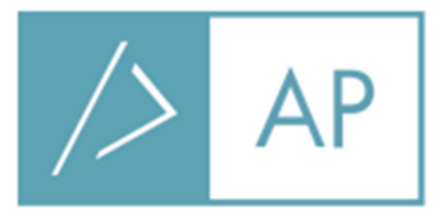

# РУКОВОДСТВО ПОЛЬЗОВАТЕЛЯ LIBRIS

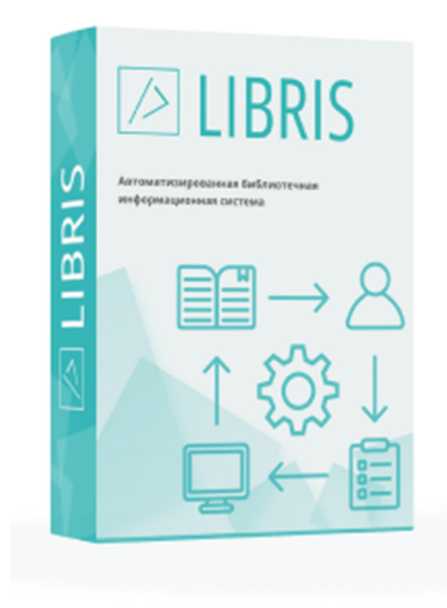

г. Москва 2025 г.

ООО «Автоматизированные решения» Россия, 117556, г. Москва, Симферопольский бульвар, д. 3, bibliopro.ru | +7 (495) 204-14-36 | info@bibliopro.ru

# Оглавление

| 1. Общее описание системы                           |                       |
|-----------------------------------------------------|-----------------------|
| 2. Вход в систему                                   |                       |
| 3. Описание интерфейса                              | 4                     |
| Начало работы. Общая информация                     | 4                     |
| Книгоучет                                           | 5                     |
| Поступление (КСУ1)                                  | 5                     |
| Списание (КСУ2)                                     | <i>e</i>              |
| Техническая обработка                               | <i>e</i>              |
| Реестр экземпляров                                  | 9                     |
| Библиографическая обработка                         |                       |
| Обслуживание читателей                              |                       |
| Книговыдача                                         |                       |
| История книговыдачи                                 |                       |
| 4. Руководство по вводу поступлений                 |                       |
| Оформление поступления (книги)                      |                       |
| Блок «Запись книги суммарного учета: общая инфор    | омация о документе»26 |
| Блок «Поступило всего»                              |                       |
| Блок «Список поступивших документов»                |                       |
| Оформление поступления (периодика)                  |                       |
| Блок «Запись книги суммарного учета: общая инфор    | омация о документе»   |
| Блок «Поступило всего»                              |                       |
| Блок «Список поступивших документов»                |                       |
| Оформление поступления (учебники)                   |                       |
| Блок «Запись книги суммарного учета: общая инфор    | омация о документе»34 |
| Блок «Поступило всего»                              |                       |
| Блок «Список поступивших документов»                |                       |
| Проводка и редактирование записи КСУ поступления.   |                       |
| Редактирование непроведенной записи КСУ поступ.     | ления                 |
| Редактирование проведенной записи КСУ поступле      | ния                   |
| Удаление записи КСУ поступления                     |                       |
| Удаление экземпляров документов из проведенной КС   | ۷40 کک                |
| Удаление экземпляров без маркировки                 |                       |
| Удаление документа из списка КСУ                    |                       |
| 5. Руководство по списанию поступлений              |                       |
| Как вернуть в фонд документ в статусе «На списание» |                       |
| 6. Руководство по технической обработке (маркировке |                       |
| Обработка по инвентарному номеру                    |                       |

|    | Обработка по штрихкоду                                                                                 | 49  |
|----|----------------------------------------------------------------------------------------------------|-----|
|    | Обработка по RFID-метке                                                                                | 50  |
|    | Маркировка учебников                                                                                   | 52  |
|    | Дополнительная информация                                                                              | 54  |
| 7. | Редактирование данных об экземпляре                                                                    | 54  |
| 8. | Руководство по библиографической обработке                                                             | 55  |
|    | Отбор библиографических описаний документов, экземпляры которых находятся в фонде                      | 56  |
|    | Поиск по каталогу библиографических описаний                                                           | 56  |
|    | Создание библиографических описаний                                                                    | 61  |
|    | Редакция библиографического описания однотомного издания                                               | 61  |
|    | Рекомендации по заполнению полей расширенного библиографического описания                              | 64  |
|    | Настройка полей библиографического описания                                                            | 65  |
|    | Редакция библиографических описаний многотомных и сериальных изданий                                   | 66  |
|    | Ввод аналитических описаний статей из газеты, журнала, сборника и пр                                   | 72  |
|    | Редактирование библиографических записей периодических изданий                                         | 75  |
|    | Редактирование библиографических описаний учебников                                                    | 76  |
|    | Добавление ссылок на полные тексты (создание электронной библиотеки)                                   | 77  |
|    | Добавление библиографического описания для книг, у которых отсутствует ISBN                            | 78  |
|    | Открепление экземпляров от библиографического описания для документов, у которых отсутствует ISBN/ISSN | 79  |
|    | Приписка экземпляров                                                                                   | 79  |
|    | Удаление библиографического описания                                                                   | 79  |
| 9. | Руководство по разделу «База читателей»                                                                | 80  |
|    | Ввод информации о новом читателе                                                                       | 81  |
|    | Удаление читателя из базы                                                                              | 84  |
|    | Перевод учащихся в следующий класс                                                                     | 85  |
|    | Печать читательского билета и читательского формуляра                                                  | 87  |
|    | Оперативная статистика                                                                                 | 88  |
|    | Формирование списков читателей                                                                         | 90  |
|    | Вызов модуля «Обслуживание читателя»                                                                   | 91  |
| 1( | 0. Руководство по разделу «Обслуживание читателей»                                                     | 91  |
|    | Подраздел «Книговыдача»                                                                                | 91  |
|    | Выдача и возврат книг из основного фонда                                                               | 91  |
|    | Выдача и возврат учебников                                                                             | 99  |
|    | Выдача и просмотр списка выданной литературы                                                           | 101 |
|    | Просмотр истории книговыдачи конкретного пользователя                                                  | 103 |
|    | Подраздел «История книговыдачи»                                                                        | 103 |
| 1  | 1. Руководство по разделу «Проверка фонда».                                                            | 105 |
| 12 | 2. Руководство по разделу «Настройки»                                                                  | 109 |
|    | Редакция справочников                                                                                  | 109 |

# 1. Общее описание системы.

LIBRIS – автоматизированная библиотечная информационная система.

Система обеспечивает полный жизненный цикл книги: учет библиотечного фонда (поступление и списание), книговыдача, каталогизация (составление библиографических описаний), проверка фонда, списание.

Система предлагает облачное решение, все категории пользователей программы Libris работают через веббраузер.

Включает возможности обеспечения полноценной работы на основе технологии радиочастотной идентификации или штрихкодирования.

# 2. Вход в систему.

Все категории пользователей программы Libris работают через веб-интерфейс, так называемый «тонкий клиент». Для входа в систему нужно открыть браузер Google Chrome, в адресной строке браузера ввести <u>https://cloud.bibliopro.ru</u> и нажать «ввод», появится окно авторизации, в которое нужно ввести логин и пароль, выданные Вам для работы в программе Libris:

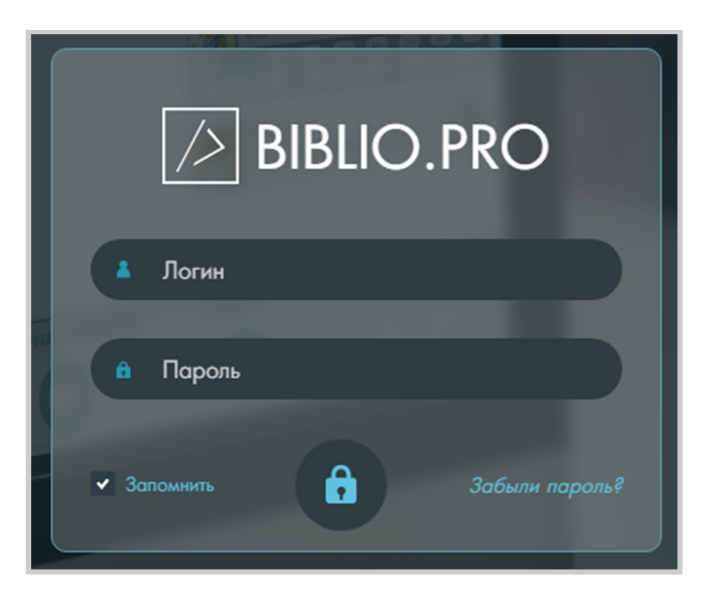

! В качестве браузера рекомендуем использовать Google Chrome. Особенно это важно для организаций, которые используют оборудование для радиочастотной идентификации. Скачать браузер можно по ссылке: https://www.google.ru/chrome/

При использовании технологии радиочастотной идентификации необходимо проверить работу считывателя. Для корректной работы рекомендуем запускать приложение TagService в режиме «Запуск от имени администратора».

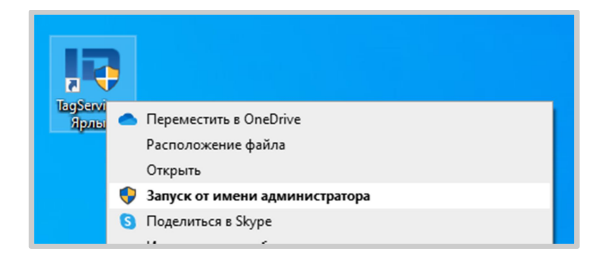

# 3. Описание интерфейса.

# Начало работы. Общая информация

За каждым пунктом меню и активным элементом интерфейса стоит вызов окна или сервиса. Окно браузера советуем разворачивать во весь экран. Можно увеличить или уменьшить масштаб отображаемой информации, используя традиционные для этих целей сочетания кнопок **CTRL** + и **CTRL** – соответственно.

Для выхода из системы можно закрыть окно браузера или нажать «Выход» в ниспадающем меню, кликнув на иконке пользователя в правом верхнем углу:

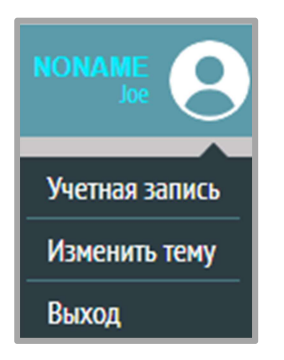

Выбрав в контекстном меню пункт «Учетная запись», можно добавить изображение профиля пользователя и задать новый пароль (введя его дважды и нажав кнопку «Сменить»):

| Моя учетная запись<br>Фото профиля |   |
|------------------------------------|---|
| Изменение Пароля                   |   |
| Новый пароль                       |   |
| Новый пароль                       |   |
| Сменить                            |   |
| Русский • NONAME                   | ) |
| Рисский                            |   |
| English                            |   |
| Казахский                          |   |
| Русский                            |   |
| Узбекский (кир)                    |   |
| Узбекский (лат)                    |   |

Смена языка интерфейса.

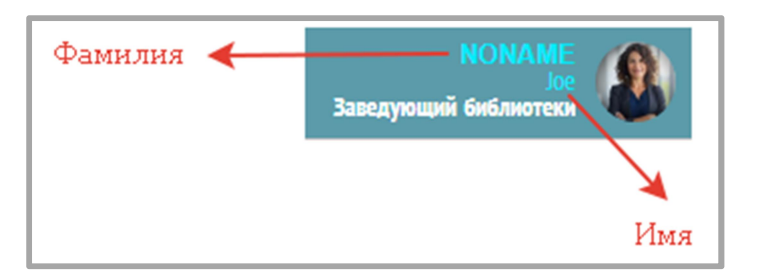

Фамилия и имя зарегистрированного пользователя программы.

Каталоги записей во всех разделах отображаются постранично в левом углу серой панели окна:

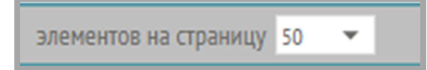

Количество записей каталогов, выводимых на страницу (50, 100 или 500), задаётся с помощью элемента, расположенного на серой панели в левом нижнем углу.

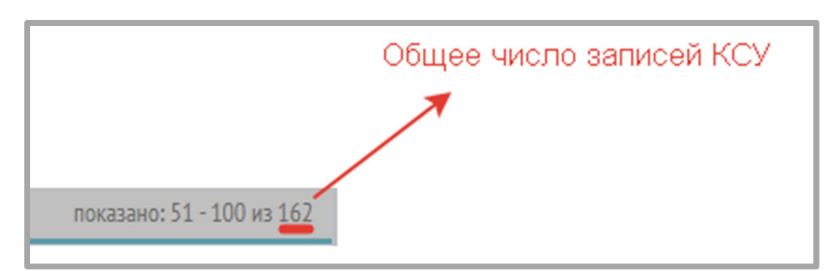

В правом углу нижней серой панели показано общее число записей КСУ, попадающих под установленные фильтры.

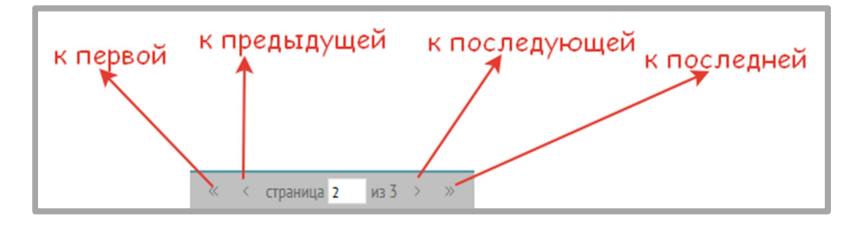

В центре серой нижней панели отображены элементы пагинации страниц, с помощью которых можно листать каталог.

Также можно перейти к конкретной странице, введя ее номер в окне ввода:

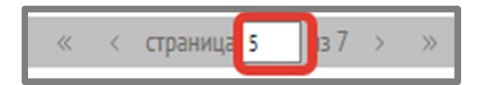

Список записей в каталоге скроллится по вертикали (с помощью полосы прокрутки, расположенной справа или колеса мыши).

Записи в каталоге выбираются мышью и могут быть открыты для просмотра и редакции двойным щелчком мыши на соответствующей строке.

# Книгоучет

# Поступление (КСУ1)

№ 73265 Зеленая строка – «проведенная» запись КСУ, экземпляры сформировались, можно редактировать только описания экземпляров, количество и стоимость экземпляров в «проведенной» записи КСУ поправить нельзя.

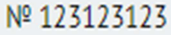

Красная строка – «непроведенная» запись КСУ, можно редактировать описания экземпляров, а также количество и стоимость экземпляров.

Записи КСУ могут быть открыты для просмотра двойным щелчком мыши на соответствующей строке. Открыть запись КСУ на редактирование можно, вызвав контекстное меню в строке (три вертикальные точки в конце строки справа) и выбрав «Редактировать»:

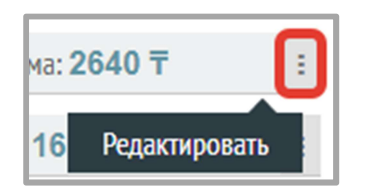

Вверху на сером поле отображается текущая дата, название подразделения, общая стоимость всех экземпляров, поисковые фильтры по источнику поступления и примечанию, кнопка для добавления новой записи КСУ.

| общая стоимость всех экземпляров<br>отбор по источнику поступления<br>поле для ввода поискового запроса<br>для поиска по примечанию к КСУ<br>Итого: 511474.99 Р Источник поступления (все) т С Примечания т Поиск |                       |                               |                                                                                |
|----------------------------------------------------------------------------------------------------|-----------------------|-------------------------------|--------------------------------------------------------------------------------|
| отбор по источнику поступления<br>поле для ввода поискового запроса<br>для поиска по примечанию к КСУ<br>Итого: 511474.99 Р Источник поступления (все) т С Примечания Поиск                                       | общая стоимость в     | всех экземпляров              |                                                                                |
| Итого: 511474.99 Р   Источник поступления (все) -   О Примечания - Поиск<br>Источник поступления                                                                                                    | o o                   | тбор по источнику пост        | упления<br>поле для ввода поискового запроса<br>для поиска по примечанию к КСУ |
| Источник поступления                                                                                                    | Итого: 511474.99 Р Ис | точник поступления (все) 🔻    | 🔎 Примечания 👻 Поиск                                                           |
| Источник поступления                                                                                                    |                       | ¥                             |                                                                                |
| (BCE)                                                                                                    |                       | Источник поступления<br>(все) |                                                                                |
| Обязательный экземпляр                                                                                                    |                       | Обязательный экземпляр        |                                                                                |
| Покупка                                                                                                    |                       | Покупка                       |                                                                                |
| Взамен утерянных                                                                                                    |                       | Взамен утерянных              |                                                                                |

0

С помощью кнопки «+» в правом верхнем углу можно добавить новую запись КСУ, клик по этой кнопке вызывает окно оформления поступлений.

# Списание (КСУ2)

№ 2024-01

Указан номер КСУ списания, все записи отмечены серым маркером.

# Техническая обработка

Раздел содержит информацию об экземплярах документов, поступивших в фонд, и их маркировке (присвоению инвентарного номера, штрихкода или радиометки). Окно раздела представлено в виде таблицы, строка таблицы представляет запись маркировки, столбец – поле.

В таблице по умолчанию представлены все поля. Отображаемые столбцы можно задавать с помощью кнопки в верхнем горизонтальном меню (на чёрном фоне).

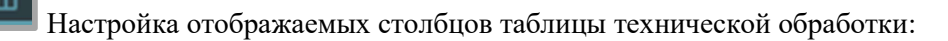

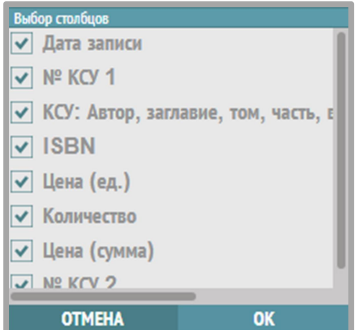

отмена ок Галочками отмечены отображаемые столбцы, можно скрывать и показывать столбцы (снимать и ставить галочки).

# Столбец «Маркировка»:

| Начать     |   |
|------------|---|
| Продолжить | • |
| Завершена  |   |

Начать – маркировка не начата. Идентификаторы экземплярам не присвоены.

Продолжить – промаркирована часть экземпляров.

Завершена – все документы промаркированы.

При наведении на заголовки таблицы появится значок сортировки и возможность отсортировать записи по дате записи, по номеру записи КСУ1 и по ISBN:

| Дата записи | ↓≞. |
|-------------|-----|
| № KCY 1 🖅   |     |
| ISBN        | J≞  |

Возможна сортировка по дате и номеру записи КСУ по возрастанию 🛄 и убыванию

Верхнее меню:

# ДОКУМЕНТЫ НА МАРКИРОВКУ

На вкладке «Документы на маркировку» отображены все записи экземпляров для присвоения инвентарного номера, штрихкода или радиометки.

# Скрыть промаркированные

При постановке галочки «Скрыть промаркированные» отображаются все незавершенные маркировки.

Фильтр по фонду позволяет отобрать документы на маркировку основного фонда и учебного фонда:

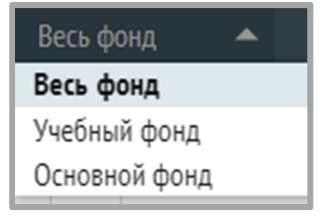

Предусмотрены средства фильтрации по полям, представляемым столбцами: ISBN, описание КСУ (краткое описание, введенное при поступлении, может содержать информацию об авторе, заглавии, месте, издательстве и годе издания), номер КСУ.

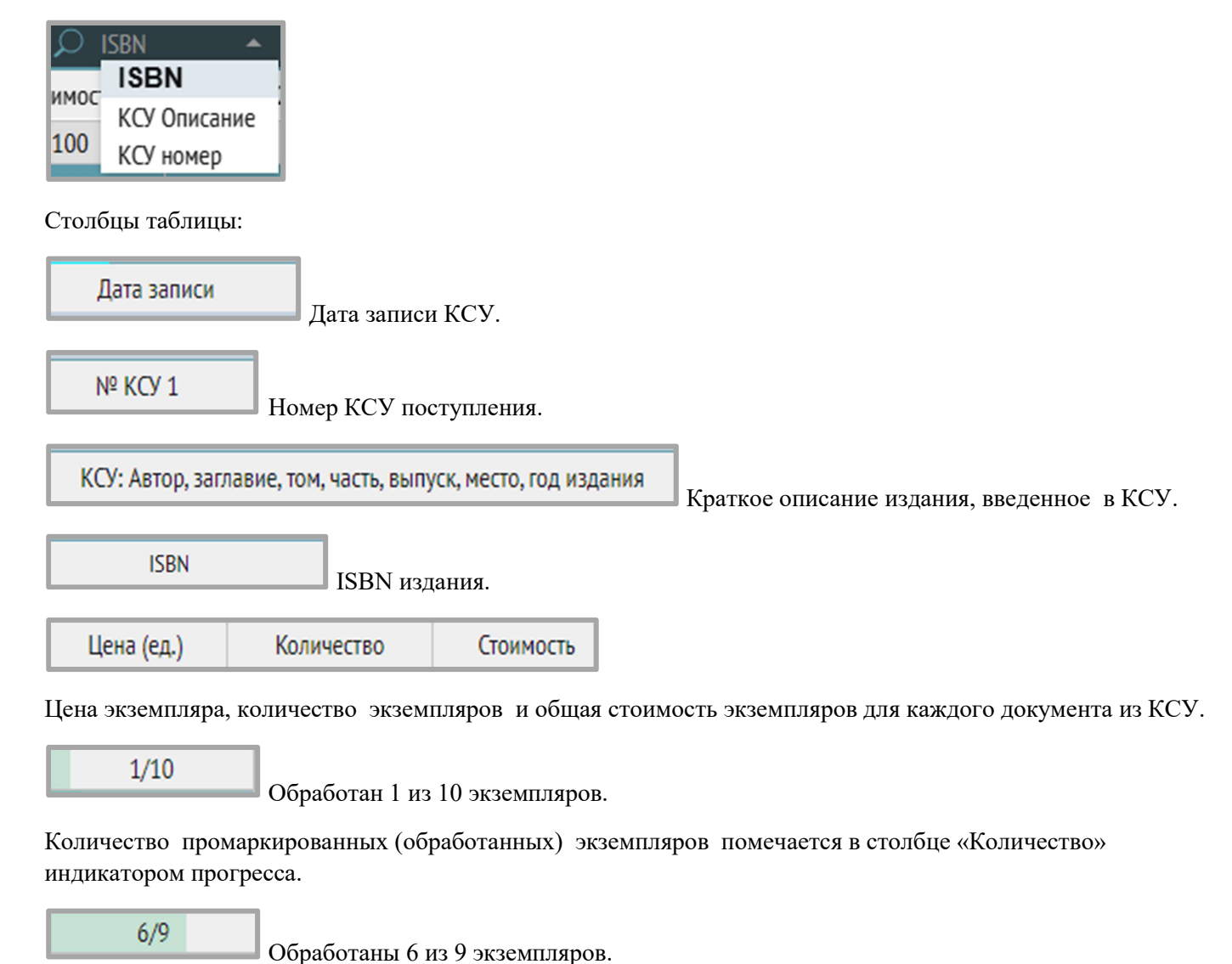

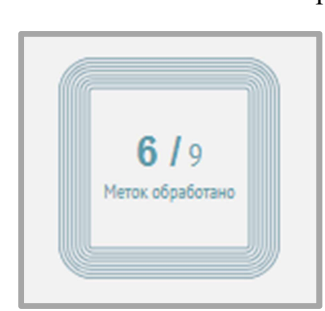

Индикатор прогресса в окне обработки показывает количество обработанных (промаркированных) экземпляров. В данном случае 6 из 9 экземпляров данного документа присвоены идентификационные данные.

№ КСУ 2

Номер записи КСУ списания.

Маркировка

Статус процесса маркировки.

«Экземпляры без описания» – вкладка содержит экземпляры без ISBN/ISSN, которые по какой-то причине откреплены от соответствующих библиографических описаний.

# Реестр экземпляров

| BCE | В ФОНДЕ       | НА РУКАХ ЗА   | долженности і  | НА СПИСАНИЕ |      |                                                          |       | Весь фонд | ▼ 🛄 ISBN ▼          | 🔎 Поиск               |     |
|-----|---------------|---------------|----------------|-------------|------|----------------------------------------------------------|-------|-----------|---------------------|-----------------------|-----|
|     | Идентификация | Инвентарный № | Место хранения | Штрихкод    | RFID | КСУ Описание                                             | Автор | Заглавие  | Заглавие части/тома | Номер (для периодики) | Год |
|     | 00001272-0003 | 3720          | Книгохранение  |             |      | Леднева С. А., Лучшая девочка на свете, Москва : Нигма,  |       |           |                     |                       |     |
|     | 00001272-0002 | 3719          | Абонемент      |             |      | Леднева С. А., Лучшая девочка на свете, Москва : Нигма,  |       |           |                     |                       |     |
|     | 00001272-0001 | 3718          | Абонемент      |             |      | Леднева С.А., Лучшая девочка на свете, Москва : Нигма,   |       |           |                     |                       |     |
|     | 00001271-0001 | 3739          | Читальный зал  |             |      | Свиридов Я. А., Шмапс!, Москва : Нигма, 2024             |       |           |                     |                       |     |
|     | 00001270-0003 | 3711          | Книгохранение  |             |      | Батлер О. В., Последний кот в сапогах, Москва : Войс Гру |       |           |                     |                       |     |
|     | 00001270-0002 | 3710          | Читальный зал  |             |      | Батлер О. В., Последний кот в сапогах, Москва : Войс Гру |       |           |                     |                       |     |
|     | 00001270-0001 | 3709          | Абонемент      |             |      | Батлер О. В., Последний кот в сапогах, Москва : Войс Гру |       |           |                     |                       |     |
|     | 00001269-0003 | 3735          | Читальный зал  |             |      | Лунин В. В., Кисельные берега : воспоминания в рассказ   |       |           |                     |                       |     |
|     | 00001269-0002 | 3734          | Читальный зал  |             |      | Лунин В. В., Кисельные берега : воспоминания в рассказ   |       |           |                     |                       |     |
|     | 00001269-0001 | 3733          | Абонемент      |             |      | Лунин В. В., Кисельные берега : воспоминания в рассказ   |       |           |                     |                       |     |
|     | 00001268-0003 | 3747          | Читальный зал  |             |      | Как учёные делают открытия? Календарь идей 2024, Мо      |       |           |                     |                       |     |
|     | 00001268-0002 | 3746          | Абонемент      |             |      | Как учёные делают открытия? Календарь идей 2024, Мо      |       |           |                     |                       |     |
|     | 00001268-0001 | 3745          | Абонемент      |             |      | Как учёные делают открытия? Календарь идей 2024, Мо      |       |           |                     |                       |     |

Раздел «Реестр экземпляров» содержит информацию обо всех экземплярах документов, находящихся в фонде. Строка соответствует учетной записи экземпляра, т.е. объекта хранения, столбец соответствует полю в реестре экземпляров.

Меню на черном фоне:

ВСЕ На этой вкладке отображаются все экземпляры:

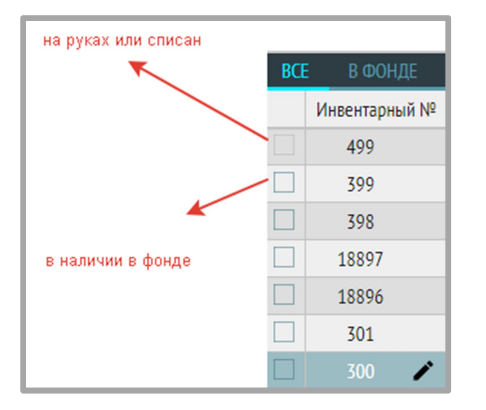

На вкладке «ВСЕ» голубым квадратиком отмечены экземпляры, которые есть в наличии в фонде, серым – которые на руках у читателей либо списаны (либо еще не промаркированы).

Экземпляры, которые помечены голубым квадратиком, доступны для выдачи или списания.

В ФОНДЕ

На этой вкладке отображаются все документы, которые на данный момент не выданы читателям и не списаны.

НА РУКАХ

Экземпляры на руках у читателей.

ЗАДОЛЖЕННОСТИ

Экземпляры на руках, у которых нарушен срок выдачи.

# НА СПИСАНИЕ

Данные экземпляры были отправлены на списание, по ним можно создавать запись КСУ

списания.

Меню на сером фоне:

Инвентарная книга [

Печать инвентарной книги.

Настройка отображаемых столбцов таблицы с экземплярами. Если какие-то поля не нужно отображать, то можно их исключить, убрав соответствующие галочки. Оставшиеся поля получат больше места для представления.

| Выбор столбцов                     |    |
|------------------------------------|----|
| ✓                                  | 1  |
| 🗌 Идентификация                    |    |
| ✓ Инвентарный №                    |    |
| <ul> <li>Место хранения</li> </ul> |    |
| 🗸 Штрихкод                         |    |
| RFID                               |    |
| 🗸 КСУ Описание                     |    |
| 🗸 Автор                            |    |
| OTMEHA                             | OK |

Галочками отмечены отображаемые столбцы, можно снимать и ставить галочки.

Фильтр по фонду позволяет отобрать экземпляры основного фонда и учебного фонда:

| Весь фонд     | • |   |
|---------------|---|---|
| Весь фонд     |   |   |
| Учебный фонд  |   |   |
| Основной фонд |   | _ |

В разделе установлены поисковые фильтры по ISBN, РФИД/ШК, инвентарному номеру, автору, описанию, внесенному в КСУ:

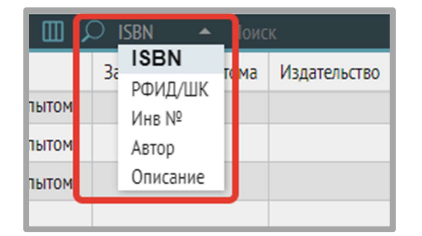

Для поиска по инвентарному номеру, нужно выбрать вид поиска «Инвентарный номер», ввести инвентарный номер в поле ввода поискового запроса и нажать клавишу «Enter» («Ввод»).

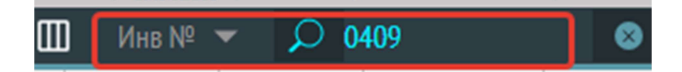

Чтобы отобрать экземпляр по RFID-метке, нужно выбрать соответствующий фильтр, поставить курсор в поле ввода поискового запроса, приложить документ с RFID-меткой к считывателю, нажать на иконку с изображением RFID-метки: метка считается в поле, применится поисковый фильтр.

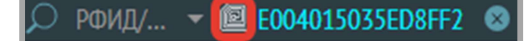

Для отмены поискового фильтра нужно нажать на крестик справа:

🔎 РФИД/... 🔻 🖾 E004015035ED8FF2 🔯

# Библиографическая обработка

Верхняя часть окна содержит табличное представление списка библиографических описаний.

| подразделение: Абонемент 🖸 🖸 🗘 🗘                                                                                                    |          |                                                        |                            |                   |                 |             |      | •••     |         |     |     |       |         |                        |
|----------------------------------------------------------------------------------------------------|----------|--------------------------------------------------------|----------------------------|-------------------|-----------------|-------------|------|---------|---------|-----|-----|-------|---------|------------------------|
| ОДНОТОМНЫЕ (650) МНОГОТОМНЫЕ И СЕРИАЛЬНЫЕ (585) ПЕРИОДИКА (66) СТАТЬИ (123) УЧЕБНИКИ (37) 🗌 Выбрать все 🗌 В фонде 🛄 🔍 Фесширенный поиск 🔎 ISBN 🝷 Поиск |          |                                                        |                            |                   |                 | Сброс       |      |         |         |     |     |       |         |                        |
| ID 🖘                                                                                                    |          | Заглавие                                               | Автор                      | ISBN              | Издательство    | Город       | Год  | Язык    | Возраст | ББК | УДК | Класс | Предмет | экземпляры             |
| 865187                                                                                                    |          | Сказочная история мореплавания                         | Усачев Андрей Алексеевич   | 978-5-171-68913-1 | ACT             | Москва      | 2024 | Русский |         |     |     | ĺ     |         | 3                      |
| 865186                                                                                                    |          | Нефть                                                  | Мажоров Дмитрий Андреевич  | 978-5-605-22430-3 | Поляндрия       | Санкт-Петер | 2025 | Русский |         |     |     |       |         | 3                      |
| 865184                                                                                                    |          | Синий Трактор делает добрые дела : 5 историй : сказки  |                            | 978-5-353-11103-0 | Росмэн          | Москва      | 2025 |         |         |     |     |       |         | 3                      |
| 865183                                                                                                    |          | Химические элементы                                    | Спектор Анна Артуровна     | 978-5-171-68163-0 | ACT             | Москва      | 2025 |         |         |     |     |       |         | 3                      |
| 865182                                                                                                    |          | Чудесная мастерская у бобровой запруды                 | Дегтёва В. А.              | 978-5-001-67566-2 | [Б. и.]         | Москва      | 2023 | Русский |         |     |     |       |         | 3                      |
| 865181                                                                                                    |          | Русская изба : книга-путешествие с заданиями и иллюстр | Швецова Любовь             | 978-5-171-64951-7 | ACT             | Москва      | 2024 |         |         |     |     |       |         | 3                      |
| 865180                                                                                                    |          | Будь, что не бывает                                    | Макурин Денис Владимирович | 978-5-987-36084-2 | Мой учебник     | Москва      | 2024 |         |         |     |     |       |         | 3                      |
| 845860                                                                                                    |          | Энциклопедия добрых дел                                | Ульева Елена               | 978-5-222-32100-3 | Феникс          | Ростов-на-Д | 2019 |         |         |     |     |       |         | 2                      |
| 845859                                                                                                    |          | Моя страна -Россия                                     |                            | 978-5-353-11007-1 | Росмэн          | Москва      | 2024 |         |         |     |     |       |         | 2                      |
| 845858                                                                                                    |          | История русской письменности                           |                            | 978-5-946-43290-0 | [Б. и.]         | Москва      | 2023 |         |         |     |     |       |         | 2                      |
| 845841                                                                                                    |          | Маяковский без глянца                                  |                            | 978-5-367-00869-2 | Амфора          | Москва      | 2008 |         |         |     |     |       |         | 4                      |
| 845715                                                                                                    |          | Блок без глянца                                        | Фокин Павел                | 978-5-521-00076-0 | Пальмира        | Москва      | 2016 |         |         |     |     |       |         | 5                      |
| 845714                                                                                                    |          | Достоевский без глянца                                 | Фокин Павел                | 978-5-367-00553-0 | Амфора          | Москва      | 2007 |         |         |     |     |       |         | 6                      |
| 845713                                                                                                    |          | Сергей Есенин                                          | Куняев Станислав           | 978-5-235-04038-0 | Молодая гвардия | Москва      | 2017 |         |         |     |     |       |         | 5                      |
| 045710                                                                                                    |          | 75 600000 00 0000 0000                                 | Eaufaa Aaau                | 070 5 041 44704 1 | Аль лина Пабли  | Maguna      | 2014 |         |         |     |     |       |         | ¢                      |
| элементов на                                                                                                    | а страни | цу 50 🔻                                                | **                         | < страница з из 1 | 3 > »           |             |      |         |         |     |     |       | пока    | вано: 101 - 150 из 650 |

Строка таблицы представляет запись библиографического описания документа, столбец – поле библиографического описания.

Перемещаться по записям таблицы можно с помощью мыши. Открыть запись на редактирование можно двойным щелчком мыши на строке описания.

Для обеспечения удобной работы с окном библиографической обработки можно регулировать состав столбцов, отображаемых в таблице с помощью иконки в верхней панели:

| Выбор столбцов |    |        |
|----------------|----|--------|
| 🗸 Заглавие     |    |        |
| 🗸 Автор        |    |        |
| 🗸 Город        |    | ароді  |
| 🗸 Год          |    |        |
| ✓ Язык         |    |        |
| 🗸 Возраст      |    |        |
| ✓ ББК          |    | Тетер  |
| ✓ УДК          |    | оник с |
| OTMEHA         | OK | оник ( |

Если какие-то поля не нужно отображать, то можно их исключить, убрав соответствующие галочки. Оставшиеся поля получат больше места для представления.

Описания делятся и размещаются на отдельных вкладках по типу издания:

| ОДНОТОМНЫЕ (326) | МНОГОТОМНЫЕ И СЕРИАЛЬНЫЕ ( | 206) | ПЕРИОДИКА (1 | 110) | СТАТЬИ ( | 170) | ) УЧЕБНИКИ ( | 65) |  |
|------------------|----------------------------|------|--------------|------|----------|------|--------------|-----|--|
|------------------|----------------------------|------|--------------|------|----------|------|--------------|-----|--|

С помощью вкладок можно выбирать и устанавливать активный шаблон ввода библиографического описания. Подпись выбранной вкладки выделяется ярко-голубым цветом.При смене вкладки состав отображаемых столбцов таблицы может поменяться.

Перед созданием и редактированием записи библиографического описания необходимо выбрать соответствующий шаблон библиографического описания (выбрать соответствующую вкладку).

Элементы верхнего меню на черном фоне:

В фонде

Поставив галочку «В фонде», будут показаны только те библиографические описания, экземпляры которых есть в фонде (не списаны).

Настройка отображаемых столбцов таблицы библиографических описаний вызывается с помощью кнопки в верхней панели.

Для обеспечения удобной работы с окном библиографической обработки можно регулировать состав столбцов, отображаемых в таблице:

| Выбор столбцов               |    |        |
|------------------------------|----|--------|
| <ul> <li>Заглавие</li> </ul> |    |        |
| Автор                        |    |        |
| 🗸 Город                      |    | ароді  |
| 🗸 Год                        |    |        |
| ✓ Язык                       |    |        |
| ✓ Возраст                    |    |        |
| ✓ ББК                        |    | Тетер  |
| ✓ УДК                        |    | оник с |
| OTMEHA                       | OK | оник ( |

Если определенные столбцы не нужно отображать, можно их исключить, убрав соответствующие галочки. Оставшиеся столбцы получат больше места для представления.

| однот | ОМНЬ | IE (326) МНОГОТОМНЫЕ И СЕРИАЛЬНЫЕ (206)       | ПЕРИОДИКА (110) СТАТЬИ (170) | УЧЕБНИКИ (65)     |
|-------|------|-----------------------------------------------|------------------------------|-------------------|
| ID ≣↓ |      | Заглавие                                      | Автор                        | ISBN              |
| 15005 |      | Майнинг и право : состояние и перспективы пр  | Колобов Р. Ю.                | 978-5-962-42254-1 |
| 14997 |      | Правовой режим самовольной постройки в сис    | Белова Татьяна Викторовна    | 978-5-720-52021-2 |
| 14991 |      | Чему и как учили в немецких школах России : ( | Зюсс Владимир                | 978-5-946-68050-9 |
| 14978 |      | Зеленый разворот : новая климатическая пове   | Засурский Иван Иванович      | 978-5-906-34552-3 |
| 14974 |      | Эвтаназия как проблема клинической этики      | Балалыкин Дмитрий Алексеевич | 978-5-988-11735-3 |
| 14961 |      | Волошин и Цветаева : от младосимволизма к п   | Лютова Светлана Николаевна   | 978-5-001-72654-8 |
| 14941 |      | Историческая миссия воспитания и развития лу  | Ли Шэньшэнь                  | 978-5-446-92209-3 |
| 14939 |      | Без права на престол : как расцвели и погибли | Белова Ирина Алексеевна      | 978-5-041-11787-0 |
| 14937 |      | Американцы и все остальные : истоки и смысл   | Курилла Иван Иванович        | 978-5-961-48142-6 |
| 14780 |      | Китайские горизонты                           | Жэнь Яньянь                  | 978-5-446-92213-0 |
| 14772 |      | Математика : 5 кл.                            | Виленкин Н. Я.               | 978-5-346-04263-1 |
| 13700 |      | Бродяги Севера                                | Кервуд Джеймс Оливер         | 978-5-041-89016-2 |
| 13698 |      | Евгений Онегин : роман в стихах               | Пушкин Александр Сергеевич   | 978-5-389-24527-3 |
| 13689 |      | Сквозь Зеркало и что там увидела Алиса, или А | Ингпен Роберт                | 978-5-389-18243-1 |

В заголовке в верхней части таблицы (серая строка ниже меню на черном фоне): синий квадрат служит для постановки галочки, которая отмечает все записи на текущей странице выбранной вкладки.

Отдельные записи можно отметить галочками в квадратах строк описаний.

**Выбрать все** Чтобы вывести на печать список ВСЕХ описаний, нужно поставить галочку «Выбрать все» (при этом описания на вкладках не отметятся галочками) и нажать на кнопку «Печать», расположенную в правом углу серой панели.

Для вывода на печать только тех описаний, экземпляры которых есть в фонде, нужно дополнительно поставить галочку «В фонде». Например, для печати всех описаний документов, экземпляры которых есть в

🖉 Выбрать все 📝 В фонде

фонде:

В системе реализованы поисковые фильтры по определенным полям каталога и расширенный поиск.

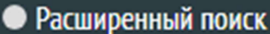

Кнопка расширенного поиска по библиографическим описаниям вызывает

всплывающее окно для задания параметров поиска.

Средства расширенного поиска позволяют сформулировать логический запрос по значениям конкретных полей библиографического описания с логикой «и»:

Автор

Персоналия

Организация

Заглавие

Ключевые слова

Предметные рубрики

Географические рубрики

УДК

ББК

Авторский знак

ISBN

ISSN

Место издания

Издательство

Вид издания

Язык

Год издания

Номер (для периодики)

Для каждого поля можно указать желаемые условия соответствия запроса значению записи («Содержит», «Совпадает», «Не содержит», «Не совпадает»).

| АСШИРЕННЫЙ ПОИСК |          |                          | ×                                                                                   |
|------------------|----------|--------------------------|-------------------------------------------------------------------------------------|
| Автор (ФИО) -    | Содержит | Введите слова для поиска | а ВИД ИЗДАНИЯ<br>Не выбрано ♥<br>язык<br>Русский ♥<br>год издания<br>с 2021 по 2024 |
| ОЧИСТИТЬ         | ОЧИСТ    | ИТЬ И ЗАКРЫТЬ            | ПОИСК                                                                               |

В верхней панели предусмотрены простые поисковые фильтры по некоторым полям, можно выбрать вид поиска и ввести значение в окно ввода поискового запроса.

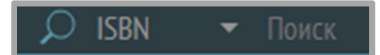

По треугольнику рядом со словом «ISBN» открывается список возможных поисковых фильтров для данного раздела: ISBN, ISSN, Заглавие, Подзаголовок , Автор, Организация.

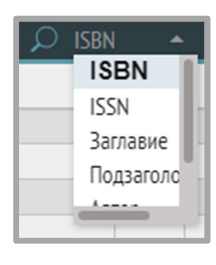

Сброс Кнопка «Сброс» предназначена для сброса отображенных результатов поиска, возвращает список всех записей.

Верхнее меню на сером фоне:

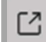

S

Кнопка экспорта записей (экспорт записей в разработке).

Кнопка «Обновить».

Настройка полей библиографического описания, вызывает окно «Настройка полей библиографического описания», в котором можно добавить нужные для работы поля расширенного библиографического описания (галочками отмечаются добавленные поля):

| НАСТРОЙКА ПОЛЕЙ БИБЛИОГРАФИЧЕСКОГО ОПИ            | САНИЯ                                                        |                 | ×                                                                                                    |
|---------------------------------------------------|--------------------------------------------------------------|-----------------|----------------------------------------------------------------------------------------------------|
| Область заглавия и сведений об ответственности    | Основное заглавие                                            | 200\$a          | Image: A state of the state of the state |
| Область заглавия и сведений об ответственности    | Подзаголовок                                                 | 200\$e          | ~                                                                                                    |
| Область заглавия и сведений об ответственности    | Автор                                                        | 200\$f          | v                                                                                                    |
| Область заглавия и сведений об ответственности    | Другие авторы ФИО                                            | 200\$g          | ~                                                                                                    |
| Область заглавия и сведений об ответственности    | Параллельное заглавие                                        | 200\$d          |                                                                                                    |
| Область заглавия и сведений об ответственности    | Язык параллельного заглавия                                  | 200\$z          |                                                                                                    |
| Область заглавия и сведений об ответственности    | Перевод заглавия                                             | 510 <b>\$</b> a | Image: A start of the start of the start |
| Область заглавия и сведений об ответственности    | Заглавие части/тома                                          | 200\$i          |                                                                                                    |
| Область заглавия и сведений об ответственности    | Обозначение тома (многот.)                                   | 200\$v          | Image: A start of the start of the start |
| Область заглавия и сведений об ответственности    | Номер части (многот.)                                        | 200\$h          | V                                                                                                    |
| Область заглавия и сведений об ответственности    | Общее обозначение материала                                  | 200\$b          |                                                                                                    |
| Область заглавия и сведений об ответственности    | Имя лица - первичная ответственность                         | 700\$a\$b\$g    |                                                                                                    |
| Область заглавия и сведений об ответственности    | Имя лица - альтернативная ответственность                    | 701\$a\$b\$g    |                                                                                                    |
| Область заглавия и сведений об ответственности    | Имя лица - вторичная ответственность                         | 702\$a\$b\$g    |                                                                                                    |
| Область заглавия и сведений об ответственности    | Наименование организации - первичная ответств.               | 710\$a          | V                                                                                                    |
| Область заглавия и сведений об ответственности    | Наименование организации - альтернативная<br>ответственность | 711\$a          | ~                                                                                                    |
| Область заглавия и сведений об ответственности    | Наименование организации - вторичная<br>ответственность      | 712\$a          | <b>V</b>                                                                                                    |
| Область публикации, производства, распространения | Город                                                        | 210\$a          | ~                                                                                                    |
| Область публикации, производства, распространения | Издательство                                                 | 210\$c          | √                                                                                                    |
| Область публикации, производства, распространения | Год издания                                                  | 210\$d          | <b>v</b>                                                                                                    |
| Область публикации, производства, распространения | Год издания (окончание)                                      | 210\$e          | ✓                                                                                                    |
| Без категории                                     | Язык ресурса                                                 | 101 <b>\$</b> a | √                                                                                                    |
| Без категории                                     | Язык промежуточного перевода                                 | 101\$b          | ✓                                                                                                    |
| Без категории                                     | Язык оригинала                                               | 101\$c          | √                                                                                                    |
| Без категории                                     | Страна публикации                                            | 102 <b>\$</b> a | v.                                                                                                    |
| Область идентификатора ресурса и условий доступн  | ISBN                                                         | 10\$a           | ~                                                                                                    |
| Область идентификатора ресурса и условий доступн  | ISSN                                                         | 011 <b>\$</b> a | v.                                                                                                    |
| Область идентификатора ресурса и условий доступн  | Уточнения                                                    | 010\$b          | √                                                                                                    |
| Область идентификатора ресурса и условий доступн  | Цена                                                         | 010\$d          | V                                                                                                    |
| Область идентификатора ресурса и условий доступн  | Тираж                                                        | 010\$9          | Image: A start of the start of the start |
| Область идентификатора ресурса и условий доступн  | Вид содержания                                               | 203\$a          |                                                                                                    |
| Область идентификатора ресурса и условий доступн  | Средство доступа                                             | 203\$c          | ~                                                                                                    |
| Область издания                                   | Сведения об издании                                          | 205 <b>\$</b> a | V                                                                                                    |
| 06                                                | Real conserves of upportune                                  | 20566           | -                                                                                                    |

Кнопка «+» вызывает окно добавления библиографического описания:

• Окно общей информации, в него включены все обязательные поля по стандарту и другие поля, отмеченные в настройках полей библиографического описания.

| Общая информация         |                            |                     | Pacı         | ииренная информац |
|--------------------------|----------------------------|---------------------|--------------|-------------------|
|                          |                            |                     |              |                   |
|                          | Основное заглавие *        |                     |              |                   |
|                          |                            |                     |              | //                |
|                          | ПОДЗАГОЛОВОК               |                     |              |                   |
|                          | Автор *                    |                     |              | 🗆 Без автора      |
|                          | СОАВТОРЫ / РЕДАКТОРЫ / ИЛ. | ПЮСТРАТОРЫ          |              |                   |
| Город                    | Другие авторы ФИО          |                     |              |                   |
| Издательство             | ISBN *                     | П Без ISBN          | Язык ресурса | Возраст 💌         |
| Гол излание *            | коды                       |                     |              |                   |
| год издения              | ББК                        | УДК                 | Авторски     | ий знак           |
| Сведения об издании      | ШКОЛЬНАЯ ПРОГРАММА         |                     |              |                   |
| Вид издания              | Класс, курс                | Предмет/Уч. дисципл | ина          |                   |
| Доп. сведения об издании | СОДЕРЖАНИЕ                 |                     |              |                   |
|                          | Содержание                 |                     |              |                   |
| Аннотация                |                            |                     |              |                   |
|                          |                            |                     |              |                   |
|                          |                            |                     |              |                   |
|                          |                            |                     |              |                   |
|                          |                            |                     |              |                   |
|                          | COVIDUIN                   |                     |              |                   |

0

• Галочка «Расширенная информация» (в правом верхнем углу окна на сером фоне) открывает расширенную структуру записи.

Контейнеры, отмеченные значком треугольника, могут сворачиваться и разворачиваться, значения вводятся для отдельных полей вручную либо выбором значений из справочника.

| ДОБАВЛЕНИ       | Е БИБЛИОГРАФИЧЕСКОГО ОПИСАНИЯ      |                     | >                      |
|-----------------|------------------------------------|---------------------|------------------------|
| Общая инф       | ормация Тип издания                | Однотомные 💌        | Расширенная информация |
| 200 <b>\$</b> a | Основное заглавие *                |                     |                        |
| 200 <b>\$</b> e | Подзаголовок                       |                     |                        |
| 200 <b>\$</b> f | Автор *                            |                     | 🗆 Без автора 🗸         |
|                 | Фамилия                            |                     |                        |
|                 | Имя                                |                     |                        |
|                 | Отчество                           |                     |                        |
| 200 <b>\$</b> g | Другие авторы ФИО 🔻                |                     | 0                      |
| 200 <b>\$</b> d | Параллельное заглавие              |                     | 0                      |
| 200 <b>\$</b> z | Язык параллельного заглавия        |                     | 0                      |
| 510 <b>\$</b> a | Перевод заглавия                   |                     | •                      |
| 200\$b          | Общее обозначение материала        |                     |                        |
| 700\$a\$b\$g    | Имя лица - первичная ответственн 💌 |                     |                        |
| 701\$a\$b\$g    | Имя лица - альтернативная ответс 🔻 |                     | 0                      |
| 702\$a\$b\$g    | Имя лица - вторичная ответственн 💌 |                     | 0                      |
| 710\$a          | Наименование организации - перви   |                     | 0                      |
| 711\$a          | Наименование организации - альте   |                     | •                      |
| 712\$a          | Наименование организации - втори   |                     | 0                      |
| 210\$a          | Город                              | Город               | - O                    |
| 210\$c          | Издательство                       | Издательство        | - O                    |
| 210\$d          | Год издания *                      | Год издания *       | •                      |
| 101\$a          | Язык ресурса                       | Язык ресурса        | •                      |
| 101\$b          | Язык промежуточного перевода       |                     | 0                      |
| 101\$c          | Язык оригинала                     |                     | 0                      |
| 102 <b>\$</b> a | Страна публикации                  |                     |                        |
| 10 <b>\$</b> a  | ISBN *                             | ISBN *              | 🗆 Без ISBN             |
| 010\$b          | Уточнения                          |                     | •                      |
| 010\$d          | Цена                               |                     |                        |
| 0               | TMEHA                              | СОХРАНИТЬ И СОЗДАТЬ | СОХРАНИТЬ              |

Кнопка «--» позволяет удалить выделенное описание.

! Описание нужно выделить, кликнув на строке в таблице. Обратите внимание, что описание, которое отмечено галочкой, не будет удалено. Удалится описание в строке, выделенной голубым цветом.

| 13789 | Маленький красный трактор и победа над страхом | Квинтарт Натали                  | 978-5-041-93534-4 | Эксмо        | Москва | 2024 | Русский | 0+  | Д       |
|-------|------------------------------------------------|----------------------------------|-------------------|--------------|--------|------|---------|-----|---------|
| 13786 | Малыш и море : рассказ                         | Алдашина-Филиппова Екатерина     | 978-5-433-51077-7 | Нигма        | Москва | 2023 | Русский | 0+  | Д       |
| 13714 | Койоты средней полосы                          | Вервейко Анастасия Александровна | 978-5-001-14408-3 | Белая ворона | Москва | 2024 | Русский | 12+ | 84P6-44 |

Кнопка «Печать» отправляет на печать (выводит в список) отмеченные записи.

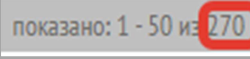

Внизу справа на информационной панели серого цвета отображается количество библиографических описаний на каждой вкладке.

В нижней части окна отображаются сведения об экземплярах, которые относятся к описаниям.

Верхнее меню на черном фоне:

| КАРТОЧКА ФОНД В НАЛИЧИИ АРХИВ |  |
|-------------------------------|--|
|-------------------------------|--|

# карточка

Формат просмотра библиографического описания в виде аннотированной карточки.

ФОНД

Список всех экземпляров, относящихся к библиографическому описанию, которые есть в фонде (кроме списанных и отправленных на списание, но еще не списанных по акту).

# В НАЛИЧИИ

Список всех экземпляров фонда (не списанных и не отправленных на списание), относящихся к библиографическому описанию, кроме выданных читателям.

# АРХИВ

Список всех списанных и отправленных на списание экземпляров, относящихся к библиографическому описанию

# показано: 1 - 2 из 2

Для вкладок «Фонд», «В наличии», «Архив» внизу справа на информационной панели отображается количество экземпляров, прикрепленных к библиографическому описанию.

элементов на страницу 5

С помощью элемента, расположенного слева в нижней панели, можно задавать количество строк экземпляров для отображения постранично (50, 100, 200 или 1000).

В строках экземпляров содержатся следующие данные:

доступно в фонде место хранения: Читальный зал

## Сведения о доступности с указанием места хранения экземпляра.

| → 24.05.24 11:31  | Белова Т.С. |
|-------------------|-------------|
| Выдано 칳 23.06.24 | № 0001      |

Дата и время выдачи экземпляра читателю, дата и время предполагаемого возврата экземпляра, фамилия и. о. читателя и номер читательского билета.

Отправлено на списание: 28.03.24

Информация о том, что данный экземпляр документа был отправлен на списание (вкладка «АРХИВ»), дата отправки на списание.

Информация о списании экземпляра документа (вкладка «АРХИВ»),

# дата и номер КСУ списания.

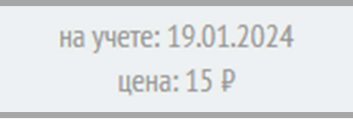

Дата постановки на учет и цена экземпляра (из записи КСУ поступления).

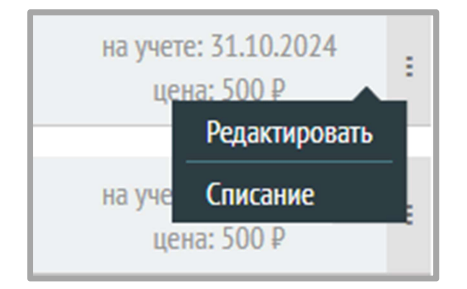

При нажатии на три точки в строке экземпляров будет открыто контекстное меню, которое содержит 2 пункта: «Редактировать» и «Списание».

Выбор пункта меню «Редактировать» вызывает окно редактирования экземпляра:

| РЕДАКТИРОВАНИЕ ЭКЗЕМПЛЯРА |                     |  |  |  |  |
|---------------------------|---------------------|--|--|--|--|
|                           |                     |  |  |  |  |
| Расстановочный шифр:      | Расстановочный шифр |  |  |  |  |
| Место хранения:           | Абонемент 👻         |  |  |  |  |
| Описание:                 | Описание            |  |  |  |  |
| Коллекция:                | Коллекция           |  |  |  |  |
| Срок выдачи:              | 30                  |  |  |  |  |
| Инвентарный №:            | 3439                |  |  |  |  |
| Штрихкод:                 | Штрихкод            |  |  |  |  |
| RFID:                     | RfidCode            |  |  |  |  |
| OTHER                     | COVIDUUUTI          |  |  |  |  |
| OTMEHA                    | СОХРАНИТЬ           |  |  |  |  |

Выбор пункта меню «Списание» вызывает окно списания (для отправки экземпляра на списание):

| Списание |            | ×         |
|----------|------------|-----------|
| Причина  | Не выбрано | •         |
|          |            | Сохранить |

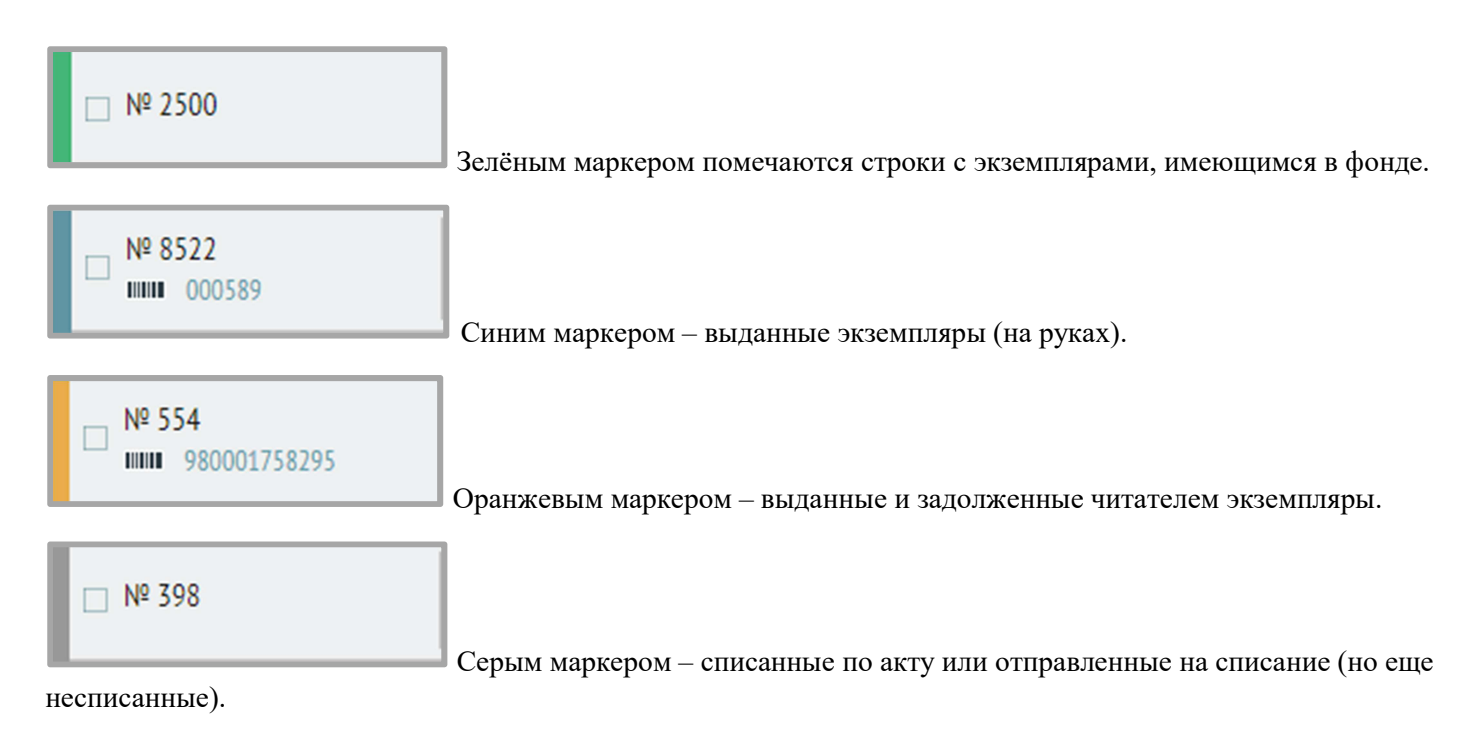

# База читателей

Верхняя часть окна содержит табличное представление списка карточек читателей.

Верхнее меню на черном фоне:

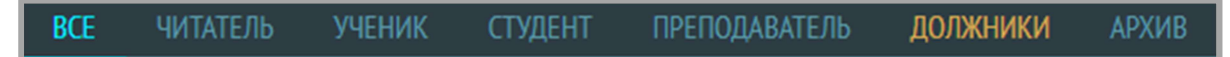

В левой части размещены вкладки по типам зарегистрированных читателей, отдельно на вкладке «Должники» формируется список всех читателей, у кого есть задолженности.

На вкладку «Архив» попадают удаленные записи читателей, оттуда их можно удалить без возможности восстановления.

! Тип учетной записи читателя выбирается при ее создании (раздел «База читателей), тип можно поменять при редакции записи:

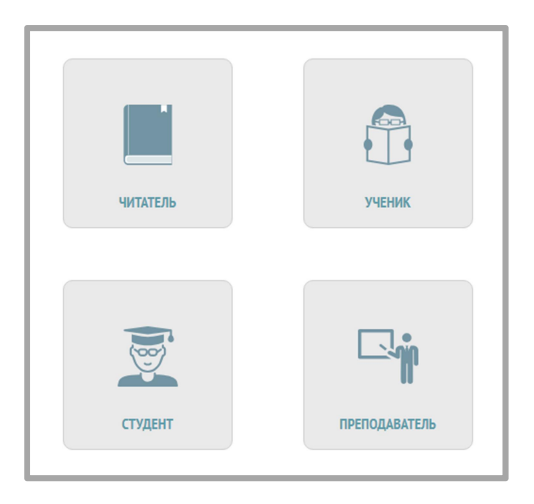

В правой части расположены фильтры для отбора читателей по отделу обслуживания, языку обслуживания, классу, полу, возрасту и категории (все эти поля заполняются в карточке читателя):

|  | Все отделы 🤝 | Все языки | Все классы 🔻 | 🕹 🧟 🖁 | возраст О | до 99 | Все категории 👻 |
|--|--------------|-----------|--------------|-------|-----------|-------|-----------------|
|--|--------------|-----------|--------------|-------|-----------|-------|-----------------|

Настройка отображаемых столбцов базы читателей вызывается с помощью кнопки «Выбор столбцов» в верхней панели – для обеспечения удобной работы с окном базы читателей можно регулировать состав столбцов, отображаемых в таблице:

| Выбор столбцов        |    |
|-----------------------|----|
| ✓ Nº                  | I  |
| Зарегистрирован       |    |
| 🗸 Чит. билет          |    |
| 🗸 Фамилия             |    |
| ✓ Имя                 |    |
| ✓ Отчество            |    |
| 🗸 Дата рождения       |    |
| <b>У</b> Моб. телефон |    |
| OTMEHA                | ОК |

Галочками отмечаются отображаемые столбцы (поля карточки читателя). Если какие-то поля не нужно отображать, то можно их исключить, убрав соответствующие галочки. Оставшиеся поля получат больше места для представления.

# 🔎 🖻 Поиск

Поиск учетных записей читателей, окно «Поиск» для ввода поискового запроса (поиск работает по фамилии читателя или номеру читательского билета).

Иконка RFID-метки для поиска по RFID-метке читательского билета (для поиска: поставить курсор в поле ввода поискового запроса, считать метку, нажать на иконку).

В столбце «Статус пользователя»:

📕 Активен

Зеленый статус «Активен» означает, что у пользователя нет задолженностей, можно

выдавать книги.

Заблокирован

Красный статус «Заблокирован» означает, что у пользователя есть задолженности.

! В этом случае книговыдача через меню «Обслуживание читателей – Книговыдача» невозможна, необходимо продлить литературу и тем самым снять блокировку. Книговыдача в базе читателей для должников возможна: для этого нужно перейти к карточке читателя и через кнопку «Книговыдача» осуществить книговыдачу.

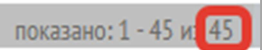

Внизу справа на информационной панели отображается количество созданных учетных записей в базе читателей.

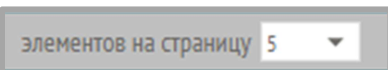

С помощью элемента, расположенного слева в информационной панели, можно задавать количество карточек читателей для отображения постранично (50, 100, 200 или 1000).

В нижней части экрана статус дублируется в карточке читателя:

| КАРТОЧКА                                     |                                                           |                      |
|----------------------------------------------|-----------------------------------------------------------|----------------------|
| ×                                            |                                                           |                      |
| Тол                                          | лстой Лев Нин                                             | колаевич             |
|                                              | ЗАБЛОКИРО                                                 | ВАН                  |
| Читательский<br>Дата рождени<br>Зарегистриро | билет : 11<br>ия: 09 апр. 1957 г.<br>ван: 15 дек. 2023 г. | Тип записи: Читатель |
| КНИГОВЫДАЧА                                  | УЧЕБНИКИ (ПАКЕТН                                          | АЯ ВЫДАЧА)           |

Под карточкой расположена кнопки «Книговыдача» и «Учебники (пакетная выдача)», которые вызывают модуль книговыдачи и модуль многоэкземплярной выдачи учебников, соответственно:

1) Обычная книговыдача

|        | <b>Толсто</b><br>Лев Ни<br>№ 11 | й<br>Іколаевич | - :   |  |
|--------|---------------------------------|----------------|-------|--|
| ВЫДАЧ  | -IA                             | BC             | 3BPAT |  |
|        |                                 |                |       |  |
| 🖾 RFID | ШШ ШТР                          | ихкод          | ИНВ № |  |

# 2) Учебники (пакетная выдача)

|        | Толсто<br>Лев Ни<br>№ 11 | й<br>іколаевич |
|--------|--------------------------|----------------|
| ВЫД    | ļaya                     | BO3BPAT        |
| NHB №  |                          | Ļ              |
| КОЛ-ВО | -                        | $\leftarrow$   |
|        |                          |                |

В нижней части окна справа расположены вкладки «Литература на руках», «Задолженности» и «История».

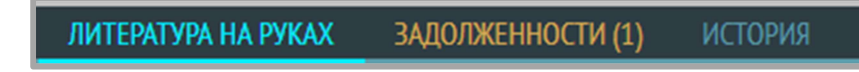

ЛИТЕРАТУРА НА РУКАХ

Список книг, выданных читателю.

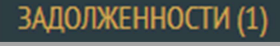

В заголовке вкладки «Задолженности» в скобках пишется количество задолженных

экземпляров.

Экземпляры на вкладках «Литература на руках» и «Задолженности» отмечаются цветом.

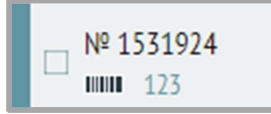

Указывается инвентарный номер экземпляра и штрихкод.

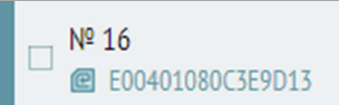

А в случае введенной радиометки – инвентарный номер экземпляра

# документа и значение радиометки.

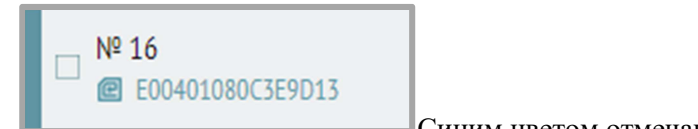

Синим цветом отмечаются выданные документы, у которых не истек срок

#### выдачи.

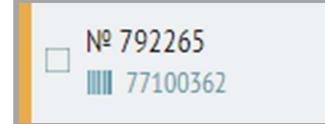

Жёлтым – выданные документы, у которых истек срок выдачи,

задолженности.

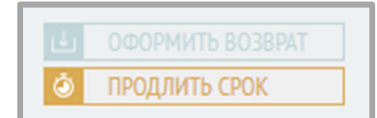

Документы можно продлить по кнопке «Продлить» в строке выданного

экземпляра.

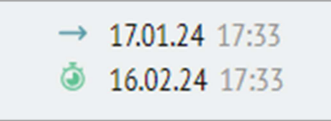

Дата и время выдачи документа отмечается рядом с синей стрелкой, дата и время возврата документа – справа от значка секундомера.

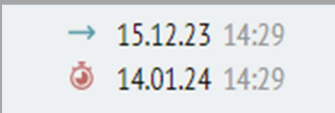

Значок секундомера становится красным, если срок выдачи документа нарушен.

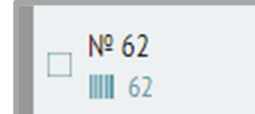

Серым цветом помечаются экземпляры документов, которые отправлены на

списание либо списаны.

# история

На вкладке «История» отображаются все операции, связанные с выдачей и возвратом книг, в столбце «Действия» могут быть следующие значения: «Выдача», «Возврат», «Продление». Операции выдачи и возврата в истории помечены цветными стрелками.

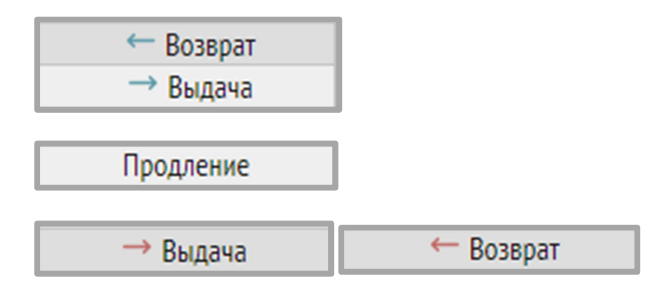

Если срок возврата книги нарушен на сутки и более, то стрелки становятся красными.

На вкладке «История» можно искать выполненные операции

книговыдачи по инвентарному номеру, ISBN книги, месту хранения экземпляра, а также элементам расширенного библиографического описания: языку, рубрикам, персоналиям, ключевым словам, ББК.

|      | SBN/I 🔺 Поиск  |   |
|------|----------------|---|
| 7476 | ISBN/ISSN      | i |
| JUSC | Инв. №         |   |
| _    | Язык           |   |
| -    | Место хранения |   |
| _    | Рубрики        |   |
| _    | Персоналии     |   |
|      | Ключевые слова |   |
|      | ББК            |   |

элементов на страницу 50 🔹 🤍 страница 1 из 2 🗦 » показано: 1 - 50 и 🙆

В нижней части окна на серой информационной панели показано общее количество операций книговыдачи по каждому читателю.

# Обслуживание читателей

# Книговыдача

Верхняя часть окна дублирует базу читателей.

Нижняя часть окна содержит информацию о бронированиях литературы (список отложенных на бронеполку документов, список новых заказов, список документов с просроченным сроком бронирования). (Эта часть находится в разработке).

Верхнее меню на черном фоне:

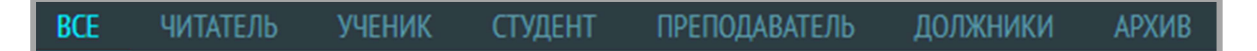

Меню выбора списка читателей: ЧИТАТЕЛЬ, УЧЕНИК, СТУДЕНТ, ПРЕПОДАВАТЕЛЬ, ДОЛЖНИКИ, АРХИВ.

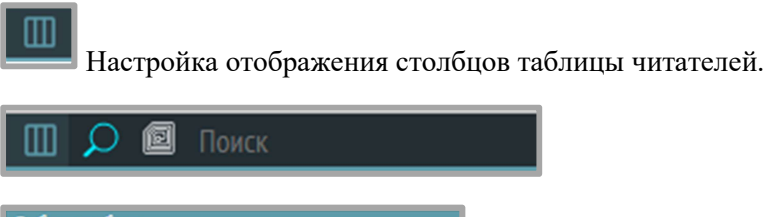

| Выбор столбцов                      |    |
|-------------------------------------|----|
| ✓ N <sup>2</sup>                    | 1  |
| <ul> <li>Зарегистрирован</li> </ul> |    |
| 🗸 Чит. билет                        |    |
| 🗸 Фамилия                           |    |
| ✓ Имя                               |    |
| ✓ Отчество                          |    |
| <b> Дата рождения</b>               |    |
| <ul> <li>Моб. телефон</li> </ul>    |    |
| ОТМЕНА                              | OK |

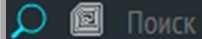

Поиск учетных записей читателей, окно «Поиск» для ввода поискового

запроса (поиск работает по фамилии читателя, номеру читательского билета, значению RFID-метки).

```
🗐 Поиск
```

Для поиска по RFID-метке нужно поставить курсор в поле ввода поискового запроса, считать метку, нажать на иконку RFID-метки.

ЛИТЕРАТУРА НА РУКАХ

Список выданной читателю литературы.

история

История книговыдачи читателя.

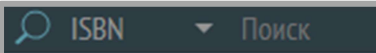

На вкладке «История» можно искать выполненные операции книговыдачи по инвентарному номеру, ISBN книги, месту хранения экземпляра, а также элементам расширенного библиографического описания: языку, рубрикам, персоналиям, ключевым словам, ББК.

| μ     | SBN/I 🔺 Поиск  |   |
|-------|----------------|---|
| 3436  | ISBN/ISSN      |   |
| 57.50 | Инв. №         |   |
| _     | Язык           |   |
|       | Место хранения |   |
| -     | Рубрики        | _ |
|       | Персоналии     |   |
| -     | Ключевые слова |   |
|       | ББК            |   |

Операции выдачи и возврата в истории помечены цветными стрелками.

| → Выдача              | Выдача.                                                           |                       |
|-----------------------|-------------------------------------------------------------------|-----------------------|
| ← Возврат             | Возврат.                                                          |                       |
| Продление             | Продление.                                                        |                       |
| → Выдача              | Выдача книги, которую в дальнейшем сдали с нарушением срока книго | эвыдачи.              |
| ← Возврат             | Возврат книги, срок сдачи которой был нарушен на сутки и более.   |                       |
| элементов на страницу | г 50 💌 🤍 < страница 1 из 2 → 🚿                                    | показано: 1 - 50 и 61 |

На серой информационной панели в правом углу показано общее количество операции в истории книговыдачи по каждому читателю.

КНИГОВЫДАЧА УЧЕБНИКИ (ПАКЕТНАЯ ВЫДАЧА)

На нижней информационной панели черного цвета расположены кнопки «Книговыдача» и «Учебники (пакетная выдача)», такие же, как в разделе «База читателей».

1) Обычная книговыдача 2) Учебники (пакетная выдача)

|        | Толсто<br>Лев Ни<br>№ 11 | й<br>колаевич  | - :          |
|--------|--------------------------|----------------|--------------|
| ВЫД    | ĮA4A                     | BO3E           | BPAT         |
|        |                          |                |              |
| 🖾 RFID | Ш ШТР                    | ИХКОД          | ИНВ №        |
|        | Толсто<br>Лев Ни<br>№ 11 | й<br>IKOЛАЕВИЧ | - :          |
| ВЫД    | ļa ya                    | BO3            | BPAT         |
| NHB №  |                          |                | Ļ            |
| КОЛ-ВО | -                        |                | $\leftarrow$ |

# История книговыдачи

Раздел содержит табличное представление всех совершенных операций книговыдачи (по всей базе читателей).

Верхнее меню:

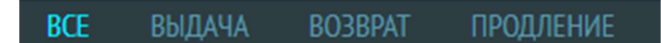

Все операции разделены по соответствующим вкладкам по видам (выдача, возврат, продление), на вкладке «ВСЕ» отображаются все типы выполненных операций.

Интерфейс отображения информации такой же, что и на вкладке «История» в разделах «Книговыдача» и «База читателей».

# 4. Руководство по вводу поступлений.

Выберите раздел меню Libris-Книгоучет-Поступление (КСУ 1):

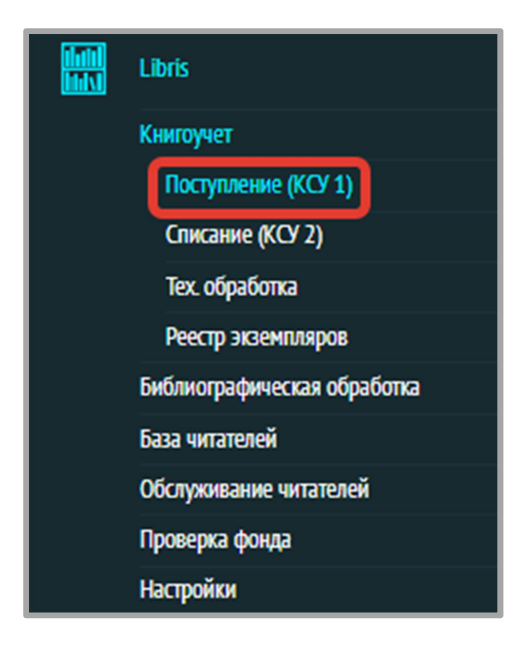

В данном разделе ведется учет поступления книг, периодических изданий, учебников:

КНИГИ ПЕРИОДИКА УЧЕБНИКИ

Требуется выбрать соответствующую вкладку.

В меню общей таблицы записей КСУ поступления указана общая стоимость поступивших документов:

| 🛗 28 марта 2024 | По, | аразделение: ЦБС | Московск | юго района | Итого: 566630.99 Р Источник поступления (все)   | 👻   🔎 Примеч  | ания 🔻 Поиск         | 8                   | 2 9 <b>6</b> |
|-----------------|-----|------------------|----------|------------|-------------------------------------------------|---------------|----------------------|---------------------|--------------|
| № 2703          |     | 27.03.2024       |          | Покупка    | Акт о приемке документов № 2703 от 27.03.2024   | названия : 15 | экземпляры: 15       | сумма: 7500 ₽       | :            |
| № 20240321      |     | 22.03.2024       |          | Покупка    | Товарная накладная № 20240321 от 18.03.2024     | названия : 15 | экземпляры: 30       | сумма: 30000 ₽      | :            |
| № 0001          |     | 21.03.2024       |          | Дары       | Акт о приемке документов № 0001 от 21.03.2024   | названия : 1  | экземпляры: <b>2</b> | сумма: <b>456 ₽</b> | :            |
| № 202403        |     | 19.03.2024       |          | Покупка    | Акт о приемке документов № 202403 от 19.03.2024 | названия : 1  | экземпляры: 1        | сумма: <b>500 ₽</b> | ÷            |
| Nº              |     | 14.03.2024       |          |            | Ретроконверсия                                  | названия : 1  | экземпляры: 1        | сумма: 0 ₽          | 1            |

В этом же меню можно отобрать все документы по источнику поступления и увидеть их общую стоимость, используя фильтр «Источник поступления»:

| Г | 🛅 28 марта 2024 | Подразделение: ЦБ | С Московс | кого района | Итого: 566630.99 Р                            | Источник поступления (все) 🔺 | 🔎 Примеч      | ания 👻 Поиск          | 62                    | 1 Ø O |
|---|-----------------|-------------------|-----------|-------------|-----------------------------------------------|------------------------------|---------------|-----------------------|-----------------------|-------|
| Г |                 |                   |           |             |                                               | Источник поступления (все)   |               |                       |                       |       |
| L | № 2703          | 27.03.2024        |           | Покупка     | Акт о приемке документов № 2703 от 27.03.2024 | Обязательный экземпляр       | азвания : 15  | экземпляры: 15        | сумма: 7500 ₽         | 8     |
| L | № 20240321      | 22.03.2024        |           | Покупка     | Товарная накладная № 20240321 от 18.03.2024   | Покупка<br>Взамен утерянных  | названия : 15 | экземпляры: <b>30</b> | сумма: <b>30000 ₽</b> | Ξ     |
| L | № 0001          | 21.03.2024        |           | Дары        | Акт о приемке документов № 0001 от 21.03.2024 |                              | названия : 1  | экземпляры: <b>2</b>  | сумма: 456 ₽          | 8     |

Поиск по примечанию к записи КСУ также возможен через элемент верхнего меню:

| 🛍 28 марта 2024 | Подразделение: ЦБ | С Московского рай | рна    | Итого: 566630.99 Р Источник пос                 | тупления (все) | - 🗘 Примеч    | ания 🔻 Поиск          |                      | 90  |
|-----------------|-------------------|-------------------|--------|-------------------------------------------------|----------------|---------------|-----------------------|----------------------|-----|
| № 2703          | 27.03.2024        | Πα                | окупка | Акт о приемке документов № 2703 от 27.03.2024   |                | названия : 15 | экземпляры: <b>15</b> | сумма: <b>7500 ₽</b> | -   |
| № 20240321      | 22.03.2024        | Πα                | окупка | Товарная накладная № 20240321 от 18.03.2024     |                | названия : 15 | экземпляры: <b>30</b> | сумма: 30000 ₽       | :   |
| № 0001          | 21.03.2024        | ,                 | Дары   | Акт о приемке документов № 0001 от 21.03.2024   |                | названия : 1  | экземпляры: <b>2</b>  | сумма: <b>456 ₽</b>  | :   |
| № 202403        | 19.03.2024        | Πα                | окупка | Акт о приемке документов № 202403 от 19.03.2024 |                | названия : 1  | экземпляры: 1         | сумма: <b>500 ₽</b>  | :   |
| N <sup>2</sup>  | 14.03.2024        |                   |        | Ретроконверсия                                  |                | названия : 1  | экземпляры: 1         | сумма: 0 ₽           | - 1 |
| № 20241403      | 14.03.2024        | Πα                | окупка | Товарная накладная № 20241403 от 14.03.2024     |                | названия : 1  | экземпляры: 1         | сумма: 1000 ₽        | -   |

Для оформления поступления новой книги необходимо вызвать виджет, нажав «+» в правом верхнем углу или в нижней части списка.

| 🛗 28 апреля 2023 | подразделение: Кафедра 1 | C C 🕒 |
|------------------|--------------------------|-------|
| Нет данных       | +                        |       |

Вам откроется окно регистрации новой книги.

# Оформление поступления (книги)

Заполните поля следующим образом:

# Блок «Запись книги суммарного учета: общая информация о документе»

- 1. ДАТА ЗАПИСИ выберите в календаре дату поступления книги в библиотеку, нажмите «ОК».
- 2. Выберите из списка ИСТОЧНИК ПОСТУПЛЕНИЯ.
- 3. Выберите НАЗВАНИЕ ДОКУМЕНТА, регламентирующего поступление.
- 4. НОМЕР, ДАТА внесите в эти поля данные из документа о поступлении.
- 5. ПРИМЕЧАНИЕ внесите дополнительные пометки, если требуется, поле необязательно для заполнения.

| ормление посту    | ЛЛЕНИЙ                           |                          | >              |
|-------------------|----------------------------------|--------------------------|----------------|
| апись книги сумма | арного учета: общая информация о | поступлении              | Ретроконверсия |
|                   |                                  |                          |                |
| ДАТА ЗАПИСИ       | ИСТОЧНИК ПОСТУПЛ 🔺               | НАЗВАНИЕ ДОКУМЕНТА 🔺     | НОМЕР от ДАТА  |
|                   | Обязательный экземпляр           | Акт о приемке документов |                |
| ПРИМЕЧАНИЯ        | Покупка                          | Товарная накладная       |                |
|                   | Взамен утерянных                 | Акт приема-передачи к    |                |
|                   | Пожертвование                    | договору купли-продажи   |                |
|                   | Дары                             | Акт приема-передачи к    |                |

При вводе поступлений документов по ретроконверсии, «от полки» (при отсутствии приходных документов) нужно будет ввести только дату записи и, при необходимости, примечания:

| 00 | рормление пос    | ТУПЛЕНИЙ                                      | :              | × |
|----|------------------|-----------------------------------------------|----------------|---|
|    | Запись книги сум | марного учета: общая информация о поступлении | Ретроконверсия |   |
|    |                  |                                               |                |   |
|    | ДАТА ЗАПИСИ      |                                               |                |   |
|    | ПРИМЕЧАНИЯ       |                                               | 1              |   |
|    |                  |                                               |                |   |

# Блок «Поступило всего»

- 6. КОЛИЧЕСТВО НАЗВАНИЙ, КОЛИЧЕСТВО ЭКЗЕМПЛЯРОВ, СУММА эти поля служат проверкой для библиотекаря. Данные, внесенные в них, суммарно должны совпадать с теми, которые выдает система в поле «СУММА» блока «Список поступивших документов» после заполнения всех полей.
- КОЛИЧЕСТВО НАЗВАНИЙ в это поле необходимо внести количество различных наименований книг, поступивших в библиотеку.
- КОЛИЧЕСТВО ЭКЗЕМПЛЯРОВ в это поле необходимо внести суммарное количество экземпляров, поступивших в библиотеку.
- СУММА в эо поле необходимо внести суммарную стоимость всех поступивших книг согласно документу.

| Поступило всего     |   |                        |   |       |   |  |
|---------------------|---|------------------------|---|-------|---|--|
| КОЛИЧЕСТВО НАЗВАНИЙ | 0 | КОЛИЧЕСТВО ЭКЗЕМПЛЯРОВ | 0 | CYMMA | 0 |  |

После заполнения блоков «Общая информация о поступлении» и «Поступило всего», нажмите кнопку «Создать КСУ»:

| оформление поступлений Х                                      |                      |  |  |  |  |  |  |  |
|---------------------------------------------------------------|----------------------|--|--|--|--|--|--|--|
| Запись книги суммарного учета: общая информация о поступлении | Ретроконверсия       |  |  |  |  |  |  |  |
| 28.04.2025 Покупка 💌 Товарная накладная 💌                     | 2804-1 OT 28.04.2025 |  |  |  |  |  |  |  |
| ПРИМЕЧАНИЯ                                                    |                      |  |  |  |  |  |  |  |
| Поступило всего                                               |                      |  |  |  |  |  |  |  |
| КОЛИЧЕСТВО НАЗВАНИЙ 2 С КОЛИЧЕСТВО ЭКЗЕМПЛЯРОВ 10             | CVMMA 500            |  |  |  |  |  |  |  |
|                                                               | Создать КСУ          |  |  |  |  |  |  |  |

# Блок «Список поступивших документов»

Ввод информации блока начинается с нажатия на «+» (появляется после нажатия на кнопку «+»):

| оформление поступлений Х |                                                               |         |                  |                 |                          |                                   |   |  |
|--------------------------|---------------------------------------------------------------|---------|------------------|-----------------|--------------------------|-----------------------------------|---|--|
| Запись книги сумм        | Запись книги суммарного учета: общая информация о поступлении |         |                  |                 |                          |                                   |   |  |
| 28.04.2025               | Покупка                                                       | •       | Товарная накладн | ая 🔻            | 2804-1                   | OT 28.04.2025                     |   |  |
| ПРИМЕЧАНИЯ               |                                                               |         |                  |                 |                          | /                                 | ź |  |
| Поступило всего          |                                                               |         |                  |                 |                          |                                   |   |  |
| КОЛИЧЕСТВО НАЗ           | ЗВАНИЙ 2                                                      | КОЛИЧЕС | ТВО ЭКЗЕМПЛЯРОВ  | 10              | CYMMA                    | 500                               |   |  |
|                          |                                                               |         |                  |                 |                          |                                   |   |  |
| Список поступивш         | их документов                                                 |         | Доба             | авлено: наимено | ваний: <b>0</b> экземпля | ров: <b>0</b> сумма: <b>0.00 </b> | ? |  |
|                          |                                                               |         | +                |                 |                          |                                   |   |  |

7. Краткое библиографическое описание книги:

|                    | NOTO MIOTO: OFMOR | udopuou  |                  |                |            |            |                     |                  | TROKOURORCU       |
|--------------------|-------------------|----------|------------------|----------------|------------|------------|---------------------|------------------|-------------------|
| апись книги суммар | лого учета, оощая | информац | ия о поступлении |                |            |            |                     |                  | троконверси       |
| 28.04.2025         | Покупка           |          | Тов              | арная накладна | RE         | •          | 2804-1              | от               | 28.04.2025        |
| ПРИМЕЧАНИЯ         |                   |          |                  |                |            |            |                     |                  |                   |
| оступило всего     |                   |          |                  |                |            |            |                     |                  |                   |
| ОЛИЧЕСТВО НАЗВ/    | АНИЙ 2            |          | КОЛИЧЕСТВО ЭН    | (ЗЕМПЛЯРОВ     | 10         |            | CYMMA               | 500              |                   |
|                    |                   |          |                  |                |            |            |                     |                  |                   |
| писок поступивших  | документов        |          |                  | Доба           | влено: наи | именований | : <b>О</b> экземпля | іров: <b>О</b> с | умма: <b>0.00</b> |
| ЗАГЛАВИЕ           |                   |          |                  |                |            |            |                     |                  |                   |
| ABTOP              |                   |          |                  |                |            |            |                     | [                | Без автор         |
| город              |                   | •        | ИЗДАТЕЛЬСТВО     |                | •          | ГОД ИЗ,    | ДАНИЯ               |                  | -                 |
| ОБОЗНАЧЕНИЕ ТО     | РМА (МНОГОТ.)     |          |                  | ЗАГЛАВИЕ       | ЧАСТИ/ТС   | MA         |                     |                  |                   |
| НОМЕР ВЫПУСКА      | СЕРИИ             |          | ЗАГЛАВИЕ СЕРИИ   |                |            |            |                     |                  |                   |
| ISBN               |                   | Без ISBN | КОЛ-ВО           | ЦЕНА           | l          | СУММ       | A                   |                  |                   |
| ПРИМЕЧАНИЯ         |                   |          |                  |                |            |            |                     |                  |                   |
|                    |                   |          |                  | _              |            |            |                     |                  |                   |
|                    |                   |          |                  |                |            |            |                     |                  |                   |

ЗАГЛАВИЕ, АВТОР, ГОРОД, ИЗДАТЕЛЬСТВО, ГОД ИЗДАНИЯ, ISBN – обязательные поля. Если ISBN отсутствует, поставьте галочку «Без ISBN».

ОБОЗНАЧЕНИЕ ТОМА (МНОГОТ.) и ЗАГЛАВИЕ ЧАСТИ/ТОМА – заполняются только при описании поступлений отдельных томов многотомного издания.

НОМЕР ВЫПУСКА СЕРИИ и ЗАГЛАВИЕ СЕРИИ – заполняются только при описании поступлений книг, выходящих в серии.

- 8. КОЛ-ВО в это поле необходимо внести данные о количестве экземпляров одной книги.
- 9. ЦЕНА в данном поле необходимо указать цену за 1 экземпляр.
- 10. СУММА общая стоимость экземпляров, поле заполняется автоматически.

11. ПРИМЕЧАНИЯ – поле для опциональных пометок. Необязательно для заполнения.

Когда Вы внесли все данные, проверьте их корректность, нажмите на зелёную галочку, чтобы подтвердить введенные данные.

Ниже, в качестве примера, приведена товарная накладная. В ней выделена необходимая информация для ввода новых поступлений.

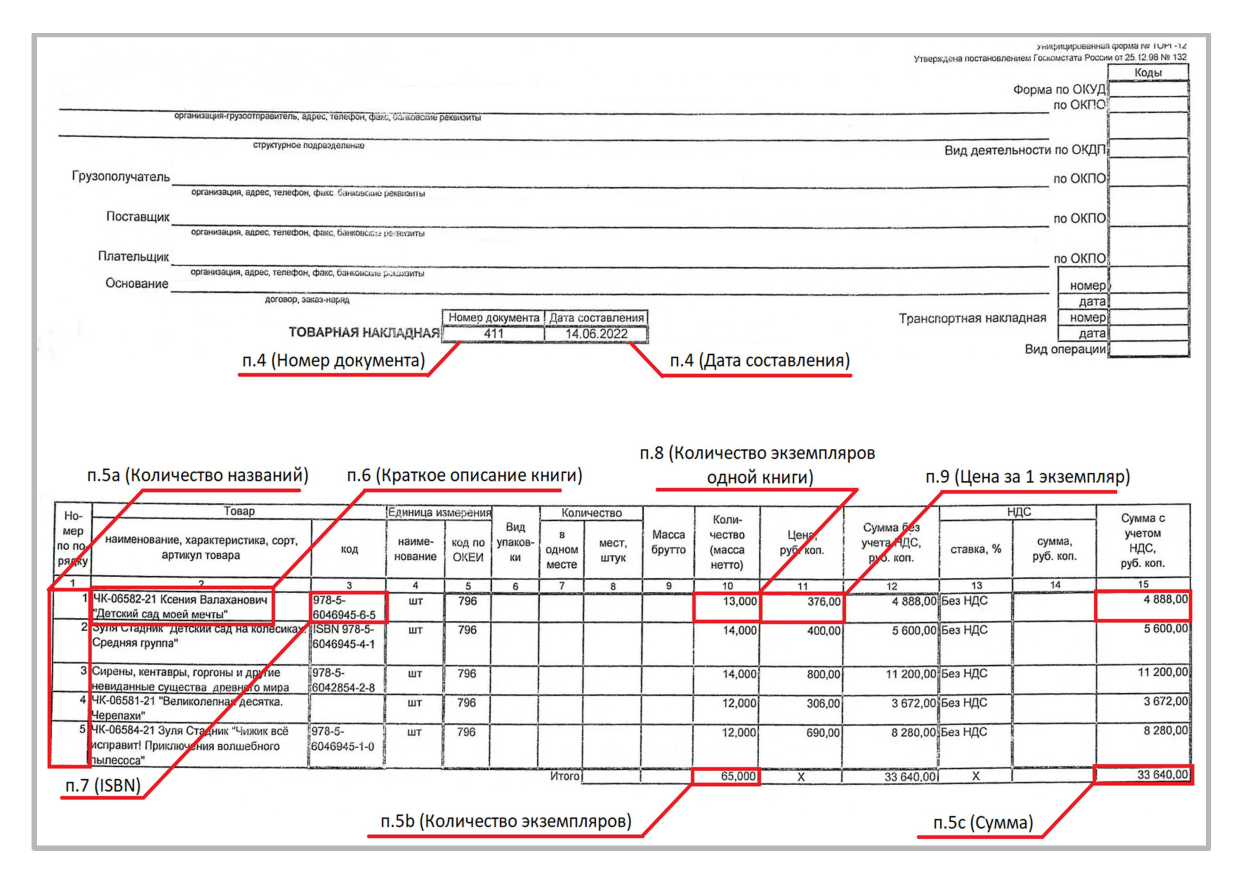

Пример заполненной записи о поступлениях выглядит следующим образом:

| РЕДАКТИРОВАНИЕ ПОСТУПЛЕНИЙ                                     |                                        | ×                                         |
|----------------------------------------------------------------|----------------------------------------|-------------------------------------------|
| Запись книги суммарного учета: общая информация о поступле     | Ретроконверсия                         |                                           |
| 25.03.2025 Покупка 💌                                           | Товарная накладная 💌                   | 2503-1 ot 21.03.2025                      |
| ПРИМЕЧАНИЯ                                                     |                                        | /                                         |
|                                                                |                                        |                                           |
| Список поступивших документов                                  | Добавлено: наименований: <b>2</b> экзе | мпляров: <b>5</b> сумма: <b>2500.00 ₽</b> |
| 001 Семенов В.В., Философия: итог тысячелетий. Философска      | ая психо ISBN 5-201-14433-0            | ) 3 экз.   500 ₽                          |
| 002 Васильев В. П., Аналитическая химия. В 2 кн., Кн. 1, Москв | а: Дроф ISBN 5-710-74727-0             | 2 экз.   500 ₽                            |
|                                                                |                                        |                                           |

# Примеры заполнения кратких описаний в списке поступивших документов:

| Философия: итог тысячелетий. Философская г | психология     |                    |             | <i>"</i> ⊘   |
|--------------------------------------------|----------------|--------------------|-------------|--------------|
| Семенов В. В.                              |                |                    |             | Без автора   |
| Пущино 👻                                   | ПНЦ РАН        | •                  | 2000        | •            |
| ОБОЗНАЧЕНИЕ ТОМА (МНОГОТ.)                 |                | ЗАГЛАВИЕ ЧАСТИ/ТС  | IMA         |              |
| НОМЕР ВЫПУСКА СЕРИИ                        | ЗАГЛАВИЕ СЕРИИ |                    |             |              |
| 5-201-14433-0 Без ISB                      | N 3            | 500                | 1500        |              |
| ПРИМЕЧАНИЯ                                 |                |                    |             |              |
| Аналитическая химия. В 2 кн.               |                |                    |             | <i>"</i> 0   |
| Васильев В. П.                             |                |                    |             | 🗌 Без автора |
| Москва 🗸                                   | Дрофа          | •                  | 2000        | •            |
| Кн. 1                                      |                | Титриметрические и | гравиметрич |              |
| НОМЕР ВЫПУСКА СЕРИИ                        | ЗАГЛАВИЕ СЕРИИ |                    |             |              |
| 5-710-74727-0 Без ISB                      | N 2            | 500                | 1000        |              |
| ПРИМЕЧАНИЯ                                 |                |                    |             |              |

Все описания, введенные в КСУ поступления, автоматически сформируются в разделе «Библиографическая обработка» после проводки записи КСУ. Описания будут созданы на вкладках ОДНОТОМНЫЕ или МНОГОТОМНЫЕ и СЕРИАЛЬНЫЕ, в зависимости от заполненных полей. Создать расширенные или полные библиографические описания можно, заполнив дополнительные поля описания в разделе «Библиографическая обработка».

Примечание: после заполнения всех полей в окне оформления поступлений проверьте, чтобы информация, введенная Вами, совпала с подсчетами системы в полях «Количество названий», «Количество экземпляров», «Сумма» блока «КСУ: Поступило всего» (п.б).

Если эти данные совпадают, то запись КСУ можно провести (сформировать экземпляры документов для маркировки), не выходя из окна оформления поступлений. Кнопка «Провести» появляется только при совпадении количества документов, количества экземпляров и общей стоимости:

| РЕДАКТИРОВАНИЕ ПОСТУПЛЕНИЙ Х           |                           |                   |               |                      |                  |                 |           |
|----------------------------------------|---------------------------|-------------------|---------------|----------------------|------------------|-----------------|-----------|
| Запись книги суммарного учета: общая и | информация о поступлени   | и                 |               |                      | [                | Ретро           | жонверсия |
| 28.04.2025 Покупка                     | •                         | Товарная накладна | ая т          | - 28                 | 04-1             | от 28.          | .04.2025  |
| ПРИМЕЧАНИЯ                             |                           |                   |               |                      |                  |                 | 1.        |
| Поступило всего                        |                           |                   |               |                      |                  |                 |           |
| КОЛИЧЕСТВО НАЗВАНИЙ 2                  | КОЛИЧЕСТВ                 | О ЭКЗЕМПЛЯРОВ     | 3             | C                    | YMMA             | 2600            | ¢         |
|                                        |                           |                   |               |                      |                  |                 | ✓ →       |
| Список поступивших документов          |                           | Добавлен          | ю: наименован | ний: <b>2</b> экземг | іляров: <b>3</b> | сумма: <b>2</b> | 600.00₽   |
| 001 Жильцова М.Г., Академия хрумств    | за, Ростов-на-Дону: Феник | xc, 2025          | ISBN 978-5-22 | 2-40899-5            | 2 эк             | 3.   9          | 900₽      |
| 002 Шидловский И. М., 100 вопросов г   | по географии России, отве | ты на             | ISBN 978-5-17 | 1-57896-1            | 1 эк             | 3.   8          | 800₽      |
|                                        |                           | +                 |               |                      |                  | 0               |           |

# Оформление поступления (периодика)

Перейдите на вкладку «Периодика», все поступления

периодических изданий оформляются здесь.

Для добавления записи поступления нажмите на «+».

# Блок «Запись книги суммарного учета: общая информация о документе»

- 1. ДАТА ЗАПИСИ выберите в календаре дату поступления номера (выпуска) периодического издания в библиотеку, нажмите «ОК».
- 2. Выберите из списка ИСТОЧНИК ПОСТУПЛЕНИЯ.
- 3. Выберите НАЗВАНИЕ ДОКУМЕНТА, регламентирующего поступление.
- 4. НОМЕР, ДАТА внесите в эти поля данные из документа о поступлении.
- 5. ПРИМЕЧАНИЕ внесите дополнительные пометки, если требуется, поле необязательно для заполнения.

| оформление поступлений Х |                                           |                                                                          |               |  |  |  |  |
|--------------------------|-------------------------------------------|--------------------------------------------------------------------------|---------------|--|--|--|--|
| Запись книги сумма       | Ретроконверсия                            |                                                                          |               |  |  |  |  |
| 28.04.2025               | ИСТОЧНИК ПОСТУПЛЕНИЯ                      | НАЗВАНИЕ ДОКУМЕНТА                                                       | НОМЕР от ДАТА |  |  |  |  |
| ПРИМЕЧАНИЯ               | Обязательный экземпляр<br>Покупка         | Акт о приемке документов<br>Товарная накладная                           |               |  |  |  |  |
| Поступило всего          | Взамен утерянных<br>Пожертвование<br>Дары | Акт приема-передачи к<br>договору купли-продажи<br>Акт приема-передачи к |               |  |  |  |  |

При вводе поступлений документов по ретроконверсии, «от полки» (при отсутствии приходных документов) нужно будет ввести только дату записи и, при необходимости, примечания:

| ОФОРМЛЕНИЕ ПОСТУПЛЕНИЙ                                        | ×              |
|---------------------------------------------------------------|----------------|
| Запись книги суммарного учета: общая информация о поступлении | Ретроконверсия |
| 28.04.2025                                                    |                |
| ПРИМЕЧАНИЯ                                                    |                |

# Блок «Поступило всего»

- 6. КОЛИЧЕСТВО НАЗВАНИЙ, КОЛИЧЕСТВО ЭКЗЕМПЛЯРОВ, СУММА эти поля служат проверкой для библиотекаря. Данные, внесенные сюда, должны совпадать с теми, которые выдает система в поле «СУММА» блока «Список поступивших документов» после заполнения всех полей.
- КОЛИЧЕСТВО НАЗВАНИЙ в это поле необходимо внести количество различных наименований книг, поступивших в библиотеку.
- КОЛИЧЕСТВО ЭКЗЕМПЛЯРОВ в это поле необходимо внести суммарное количество экземпляров, поступивших в библиотеку.
- СУММА в это поле необходимо внести суммарную цену всех поступивших книг согласно документу.

| Поступило всего     |   |                        |   |       |   |
|---------------------|---|------------------------|---|-------|---|
| КОЛИЧЕСТВО НАЗВАНИЙ | 0 | КОЛИЧЕСТВО ЭКЗЕМПЛЯРОВ | 0 | CYMMA | 0 |

После заполнения блоков «Общая информация о поступлении» и «Поступило всего», нажмите кнопку «Создать КСУ»:

| ОФОРМЛЕНИЕ ПОСТУПЛЕНИЙ         |                                |   |       |              | ×    |
|--------------------------------|--------------------------------|---|-------|--------------|------|
| Запись книги суммарного учета: | и́щая информация о поступлении |   |       | • Ретроконве | рсия |
| 28.04.2025                     |                                |   |       |              |      |
| ПРИМЕЧАНИЯ                     |                                |   |       |              | 11   |
| Поступило всего                |                                |   |       |              |      |
| КОЛИЧЕСТВО НАЗВАНИЙ 5          | КОЛИЧЕСТВО ЭКЗЕМПЛЯРОВ         | 5 | CYMMA | 12000        | *    |
|                                |                                |   |       | Создать КСУ  |      |

# Блок «Список поступивших документов»

Ввод информации блока начинается с нажатия на «+»:

| ОФОРМЛЕНИЕ ПОСТУПЛЕНИЙ                    |                          | ×                                      |
|-------------------------------------------|--------------------------|----------------------------------------|
| Запись книги суммарного учета: общая инфо | ормация о поступлении    | Ретроконверсия                         |
| 28.04.2025                                |                          |                                        |
| ПРИМЕЧАНИЯ                                |                          |                                        |
| Поступило всего                           |                          |                                        |
| КОЛИЧЕСТВО НАЗВАНИЙ 5                     | КОЛИЧЕСТВО ЭКЗЕМПЛЯРОВ 5 | CYMMA 12000                            |
|                                           |                          |                                        |
| Список поступивших документов             | Добавлено: наимено       | ований: О экземпляров: О сумма: 0.00 ₽ |
|                                           | $(\pm)$                  |                                        |

- 7. Краткое библиографическое описание книги (обязательные для заполнения поля ЗАГЛАВИЕ, ГОД, HOMEP, ISSN; дополнительно можно заполнить поле ТОМ).
- 8. ISSN периодического издания. Если ISSN отсутствует, поставьте галочку «Без ISSN».

| Список поступивших документо | Добавлено: на     | именований: <b>О</b> экземпляров: <b>(</b> | сумма: 0.00 ₽ |  |  |
|------------------------------|-------------------|--------------------------------------------|---------------|--|--|
| ЗАГЛАВИЕ                     |                   |                                            |               |  |  |
| ГОД                          | том               |                                            | НОМЕР/ЧАСТЬ   |  |  |
| ОТСУТСТВУЕТ                  | ✓ Без ISSN КОЛ-ВО | ЦЕНА                                       | СУММА         |  |  |
| ПРИМЕЧАНИЯ                   |                   |                                            |               |  |  |
| 8                            |                   |                                            |               |  |  |

! Информация о поступлениях вводится по полям, затем по этим данным **автоматически** формируется библиографическая запись на вкладке «Библиографическая обработка», которая в дальнейшем может быть расширена и дополнена (вручную запись добавлять не нужно).

9. КОЛ-ВО – в это поле необходимо внести данные о количестве экземпляров одной книги.

10. ЦЕНА – в данном поле необходимо указать цену за 1 экземпляр.

11. СУММА – общая стоимость экземпляров, поле заполняется автоматически.

12. ПРИМЕЧАНИЯ – поле для опциональных пометок. Необязательно для заполнения.

Когда Вы внесли все данные, проверьте их корректность, нажмите на зелёную галочку, чтобы подтвердить введенные данные.

| Список поступивших документов |            |   | Добавлено: | наименований: <b>0</b> экземпля | аров: <b>О</b> сумма: <b>0.00 ₽</b> |
|-------------------------------|------------|---|------------|---------------------------------|-------------------------------------|
| Мурзилка                      |            |   |            |                                 | 1.                                  |
| 1985                          | ▼ T0       | M |            | 1                               |                                     |
| ОТСУТСТВУЕТ                   | 🗸 Без ISSN | 1 | 500        | 500                             |                                     |
| ПРИМЕЧАНИЯ                    |            |   |            |                                 |                                     |
|                               |            |   |            |                                 |                                     |

Все поля, кроме полей «Том» и «Примечания», обязательны для заполнения.

Пример заполненной записи о поступлениях периодических изданий выглядит следующим образом:

| ОФОРМЛЕНИЕ ПОСТУПЛЕНИЙ                   |                                        | ×                                         |
|------------------------------------------|----------------------------------------|-------------------------------------------|
| Запись книги суммарного учета: общая инф | оормация о поступлении                 | Ретроконверсия                            |
| 28.04.2025 Покупка                       | • Товарная накладная • 2               | 2804-2 ot 28.04.2025                      |
| ПРИМЕЧАНИЯ                               |                                        | <i>h</i>                                  |
| Поступило всего<br>КОЛИЧЕСТВО НАЗВАНИЙ 1 | КОЛИЧЕСТВО ЭКЗЕМПЛЯРОВ 2               | СУММА 600                                 |
|                                          |                                        |                                           |
| Список поступивших документов            | Добавлено: наименований: <b>1</b> экзе | емпляров: <b>2</b> сумма: <b>600.00 ₽</b> |
| 001 Костер, 1975, 1                      | ISBN OTCYTCTBYET                       | 2 экз.   300 ₽                            |
|                                          | +                                      |                                           |

Примечание: после заполнения всех полей в окне оформления поступлений проверьте, чтобы информация, введенная Вами, совпала с подсчетами системы в полях «Количество названий», «Количество экземпляров», «Сумма» блока «Поступило всего» (п.6).

# Оформление поступления (учебники)

Для оформления поступлений учебников откройте вкладку «Учебники»:

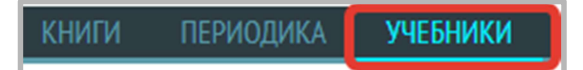

Заполните поля следующим образом:

# Блок «Запись книги суммарного учета: общая информация о документе»

- 1. ДАТА ЗАПИСИ выберите в календаре дату поступления учебника в библиотеку, нажмите «ОК».
- 2. Выберите из списка ИСТОЧНИК ПОСТУПЛЕНИЯ.
- 3. Выберите НАЗВАНИЕ ДОКУМЕНТА, регламентирующего поступление.

- 4. НОМЕР, ДАТА внесите в эти поля данные из документа о поступлении.
- 5. ПРИМЕЧАНИЕ внесите дополнительные пометки, если требуется, поле необязательно для заполнения.

| оформление поступлений Х |                                           |             |                                                                          |   |       |                |
|--------------------------|-------------------------------------------|-------------|--------------------------------------------------------------------------|---|-------|----------------|
| Запись книги сумма       | рного учета: общая информация             | о поступлен | нии                                                                      |   |       | Ретроконверсия |
| 28.04.2025               | ИСТОЧНИК ПОСТУПЛЕНИЯ                      |             | НАЗВАНИЕ ДОКУМЕНТА                                                       | • | HOMEP | от ДАТА        |
| ПРИМЕЧАНИЯ               | Обязательный экземпляр<br>Покупка         |             | Акт о приемке документов<br>Товарная накладная                           |   |       |                |
| Поступило всего          | Взамен утерянных<br>Пожертвование<br>Дары |             | Акт приема-передачи к<br>договору купли-продажи<br>Акт приема-передачи к |   |       |                |

При вводе поступлений документов по ретроконверсии, «от полки» (при отсутствии приходных документов) нужно будет ввести только дату записи и, при необходимости, примечания:

| ОФОРМЛЕНИЕ ПОСТУПЛЕНИЙ                                        | ×                |
|---------------------------------------------------------------|------------------|
| Запись книги суммарного учета: общая информация о поступлении | • Ретроконверсия |
| 28.04.2025                                                    |                  |
| ПРИМЕЧАНИЯ                                                    |                  |

# Блок «Поступило всего»

- 12. КОЛИЧЕСТВО НАЗВАНИЙ, КОЛИЧЕСТВО ЭКЗЕМПЛЯРОВ, СУММА эти поля служат проверкой для библиотекаря. Данные, внесенные сюда, должны совпадать с теми, которые выдает система в поле «СУММА» блока «Список поступивших документов» после заполнения всех полей.
- КОЛИЧЕСТВО НАЗВАНИЙ в это поле необходимо внести количество различных наименований книг, поступивших в библиотеку.
- КОЛИЧЕСТВО ЭКЗЕМПЛЯРОВ в это поле необходимо внести суммарное количество экземпляров, поступивших в библиотеку.
- СУММА в это поле необходимо внести суммарную стоимость всех поступивших книг согласно документу.

После заполнения блоков «Общая информация о поступлении» и «Поступило всего», нажмите кнопку «Создать КСУ»:

| ОФОРМЛЕНИЕ ПОСТУПЛЕНИЙ                                        | ×                |
|---------------------------------------------------------------|------------------|
| Запись книги суммарного учета: общая информация о поступлении | • Ретроконверсия |
| 28.04.2025                                                    |                  |
| ПРИМЕЧАНИЯ                                                    |                  |
| Поступило всего                                               |                  |
| КОЛИЧЕСТВО НАЗВАНИЙ 5 КОЛИЧЕСТВО ЭКЗЕМПЛЯРОВ 5                | CYMMA 12000 ‡    |
|                                                               | Создать КСУ      |
#### Блок «Список поступивших документов»

Ввод информации блока начинается с нажатия на «+»:

| РЕДАКТИРОВАНИЕ ПОСТУПЛЕНИЙ                 |                          | ×                                      |
|--------------------------------------------|--------------------------|----------------------------------------|
| Запись книги суммарного учета: общая инфор | рмация о поступлении     | Ретроконверсия                         |
| 28.04.2025                                 |                          |                                        |
| ПРИМЕЧАНИЯ                                 |                          |                                        |
| Поступило всего                            |                          |                                        |
| КОЛИЧЕСТВО НАЗВАНИЙ 3                      | КОЛИЧЕСТВО ЭКЗЕМПЛЯРОВ 4 | СУММА 0                                |
|                                            |                          |                                        |
| Список поступивших документов              | Добавлено: наимен        | ований: О экземпляров: О сумма: О.ОО ₽ |
|                                            | (+)                      |                                        |

При оформлении поступлений учебников для каждого поступившего документа в списке нужно заполнить следующие поля (\* отмечены обязательные для заполнения поля):

| P  | ЕДАКТИРОВАНИЕ ПОСТУПЛЕНИЙ            |                          |                     | ×                                                           |
|----|--------------------------------------|--------------------------|---------------------|-------------------------------------------------------------|
|    | Запись книги суммарного учета: общая | информация о поступлении |                     | Ретроконверсия                                              |
|    | 28.04.2025                           |                          |                     |                                                             |
|    | ПРИМЕЧАНИЯ                           |                          |                     | <i>h</i>                                                    |
|    | Поступило всего                      |                          |                     |                                                             |
|    | КОЛИЧЕСТВО НАЗВАНИЙ 3                | КОЛИЧЕСТВО ЭК            | ЗЕМПЛЯРОВ 4         | СУММА 0                                                     |
|    |                                      |                          |                     |                                                             |
|    | Список поступивших документов        |                          | Добавлено: наимено  | ований: <b>0</b> экземпляров: <b>0</b> сумма: <b>0.00 Р</b> |
| 1  | ЗАГЛАВИЕ                             |                          |                     |                                                             |
| 2  | Фамилия                              | Имя                      | Отчество            | 🖌 🗌 Без автора                                              |
| 3  | ГОРОД                                | ◄ 4 ИЗДАТЕЛЬСТВО         | <b>- 5</b> ro       | ОД ИЗДАНИЯ 👻                                                |
| 6  | ОБОЗНАЧЕНИЕ ТОМА (МНОГОТ.)           |                          | ЗАГЛАВИЕ ЧАСТИ/ТОМА |                                                             |
| 8  | № КЛАСС, КУРС                        | 9 ПРЕДМЕТ / УЧ.ДИС       | СЦИПЛИНА            |                                                             |
| 10 | ISBN De                              | аз ISBN11 КОЛ-ВО         | 12 ЦЕНА             | 13 сумма                                                    |
| 14 | ПРИМЕЧАНИЯ                           |                          |                     |                                                             |
|    |                                      | 8                        |                     |                                                             |

1. Заглавие.

2\*. Автор (в отдельных полях заполняются фамилия, имя и отчество), или галка «Без автора».

3. Город (выбрать из списка или ввести с клавиатуры)..

4\*. Издательство (выбрать из списка или ввести с клавиатуры).

5\*. Год издания (выбрать из списка).

6. Обозначение тома (заполняется для отдельных томов, частей и т.п. многотомных изданий), например: «Т.1», «Ч. 1», «Кн. 2» и т.п.

7. Заглавие части/тома (заполняется для отдельных томов многотомных изданий, при наличии).

8. Класс (вводится номер класса, выбирается значение из списка («Класс» или «Курс»)).

9. Предмет/ учебная дисциплина.

10\*. ISBN (или галка «Без ISBN», при отсутствии, в этом случае введенные описания поступлений на дублетность не проверяются).

- 11. Количество. Вводится количество поступивших экземпляров каждого документа.
- 12. Цена. Вводится цена отдельного экземпляра.
- 13. Сумма. Стоимость партии поступивших документов считается автоматически.
- 14. Примечания.

Проводка и редактирование записи КСУ поступления

| 1 | № 96 | 31.01.2023 | Покупка                        | Товарная накл. № 2023-6 от 19.01.2023 | названия : 1 экземпляры: 3   | сумма: 639 ₽         | скачать документ | UZ Cloud | : |
|---|------|------------|--------------------------------|---------------------------------------|------------------------------|----------------------|------------------|----------|---|
|   | № 95 | 31.01.2023 | Покупка                        | Товарная накл. № 2023-5 от 20.01.2023 | названия : 2 экземпляры: 8   | сумма: <b>2916</b> ₽ | скачать документ | UZ Cloud | : |
|   | № 94 | 31.01.2023 | Покупка                        | Товарная накл. № 2023-4 от 24.01.2023 | названия : 5 экземпляры: 10  | сумма: 2500 ₽        | скачать документ | UZ Cloud | : |
|   | № 93 | 31.01.2023 | Покупка                        | Товарная накл. № 2023-3 от 24.01.2023 | названия : З экземпляры: 9   | сумма: 3600 ₽        | скачать документ | UZ Cloud | : |
|   | № 92 | 31.01.2023 | Покупка                        | Товарная накл. № 2023-2 от 24.01.2023 | названия : 1 экземпляры: 4   | сумма: 568 ₽         | скачать документ | UZ Cloud | : |
|   | № 91 | 30.01.2023 | Покупка                        | Товарная накл. № 2023-1 от 25.01.2023 | названия : 11 экземпляры: 87 | сумма: 20311 ₽       | скачать документ | UZ Cloud | : |
|   |      | Про        | веденный доку<br>проведенный д | мент<br>окумент                       |                              |                      |                  |          |   |

Для просмотра и проверки введенных данных нажмите на вертикальное троеточие в конце строки записи КСУ поступления. Здесь можно отредактировать ранее введенные данные.

Также можно провести документ, но только в том случае, <u>если все заполнено верно</u>. Данным действием вы подтверждаете корректность документа.

После проводки записи КСУ поступления система добавит экземпляры документов в фонд. Список экземпляров документов проведенной записи КСУ поступления будет отображен в разделе «Техническая обработка».

Для редактирования информации о поступивших документах или удаления записи КСУ, нажмите на вертикальное троеточие в конце строки документа и выберите нужное Вам действие.

| Товарная накл. № 2023-20 от 20.01.2023 | названия : 15 | экземпляры: <b>85</b> | сумма: 38607 ₽       | 🕖 скачать документ | UZ Cloud                         | :  |
|----------------------------------------|---------------|-----------------------|----------------------|--------------------|----------------------------------|----|
| Товарная накл. № 2023-19 от 23.01.2023 | названия : 1  | экземпляры: 3         | сумма: <b>1185 ₽</b> | 🛛 скачать документ | UZ Cloud                         | E  |
| Товарная накл. № 2023-18 от 24.01.2023 | названия : 5  | экземпляры: <b>21</b> | сумма: 4177 ₽        | скачать документ   | Редактировать<br>Провести докуме | нт |
| Товарная накл. № 2023-17 от 20.01.2023 | названия : 9  | экземпляры: <b>42</b> | сумма: 8086 ₽        | скачать документ   | Удалить                          |    |
| Товарная накл. № 2023-16 от 19.01.2023 | названия : 1  | экземпляры: <b>2</b>  | сумма: <b>824 ₽</b>  | 🛛 скачать документ | UZ Cloud                         | :  |
| Товарная накл. № 2023-15 от 20.01.2023 | названия : 3  | экземпляры: 10        | сумма: <b>4138 ₽</b> | 🛛 скачать документ | UZ Cloud                         | :  |
| Товарная накл. № 2023-14 от 25.01.2023 | названия : 4  | экземпляры: 16        | сумма: 5405 ₽        | 🛛 скачать документ | UZ Cloud                         | :  |
| Товарная накл. № 2023-13 от 24.01.2023 | названия : 3  | экземпляры: <b>6</b>  | сумма: 1630 ₽        | 🛛 скачать документ | UZ Cloud                         | :  |

#### Редактирование непроведенной записи КСУ поступления

Пока документ не проведен, Вы можете исправить любую информацию. Для этого нажмите на вертикальное троеточие в конце строки записи КСУ и выберите «Редактировать».

| № 2023/1011 10.1 | 1.2023 Покулка | Акт о понемке локументов № 2023/1011 от 10.11.2023 | н | азвания : 17 | экземпляры: 17 | сумма: 3641.53 ₽    | : |
|------------------|----------------|----------------------------------------------------|---|--------------|----------------|---------------------|---|
| № 2023/11 09.1   | 1.2023 Покупка | Товарная накладная № 2023/11 от 09.11.2023         |   | названия : 1 | экземпляры: 1  | сумма Редактировать |   |

Затем наведите курсор на строку, информацию в которой Вы хотите отредактировать. Нажмите на специальный символ «карандаш», который появится в правом углу:

Эко У. Как написать дипломную работу, Москва : АСТ : Corpus... ISBN 978-5-171-32663-0 3 экз. 1000.1 ₽ 🚺

Теперь Вы можете отредактировать данные об издании.

Чтобы сохранить изменения, нажмите на знак галочки в правом углу строки.

| Эко У. Как написать дипло | мную работу, Мо | сква : ACT : Corpus, 2023 |        | " <b>o</b> |
|---------------------------|-----------------|---------------------------|--------|------------|
| 978-5-171-32663-0         | 🗌 Без ISBN      | 3                         | 1000.1 | 3000.3     |
| ПРИМЕЧАНИЯ                |                 |                           |        |            |

Также можно удалить поступления из непроведенной записи о поступлениях. Нажмите на вертикальное троеточие, выберите «Редактировать», наведите курсор на нужную строку, рядом со значком «карандаш» появится красный «минус». Нажмите на него, чтобы удалить документ из записи о поступлениях.

#### Редактирование проведенной записи КСУ поступления

Когда документ проведен, Вы можете отредактировать только часть данных:

- общую информацию о поступлении;
- все поля описания из списка поступлений, в том числе ISBN/ISSN (при изменении ISBN также нужно будет откорректировать ISBN/ISSN в библиографическом описании на вкладке «Библиографическая обработка»);
- цену экземпляров (при этом автоматически будет пересчитана стоимость экземпляров и общая стоимость КСУ).

! Количество документов и экземпляров редактировать запрещено.

Для редакции нажмите на вертикальное троеточие в конце строки записи КСУ и выберите «Редактировать».

| № 312501 31.01.2025 Покупка                                                                               | Товарная накладная № | № 312501 ot 31.0 | )1.2025   |              | названия : 1 | экземпляры: <b>1</b> | сумма: <b>1100 ₽</b> | ÷ |
|----------------------------------------------------------------------------------------------------|----------------------|------------------|-----------|--------------|--------------|----------------------|----------------------|---|
| Автор, заглавие, том, часть, выпуск, место, год издания                                                   | ISBN                 | Цена (ед.)       | Поступило | Цена (сумма) | Примечание   |                      |                      |   |
| Скоренко Тимофей Юрьевич, История русской изобретательской мысли от Петра I до Николая II, Москва: Альпин | 978-5-916-71786-0    | 1100             | 1         | 1100         |              |                      |                      |   |

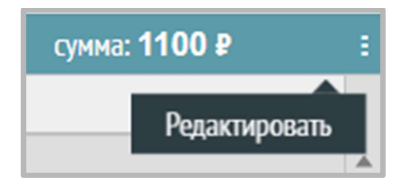

Для редакции общей информации о поступлении нажмите на иконку с изображением карандаша под блоком, откроются поля для изменения данных:

| РЕДАКТИРОВАНИЕ    | поступлений             |                    |                    |   |        |         | ×              |
|-------------------|-------------------------|--------------------|--------------------|---|--------|---------|----------------|
| Запись книги сумм | арного учета: общая ино | формация о поступл | ении               |   |        | <b></b> | Ретроконверсия |
| 28.04.2025        | Покупка                 | •                  | Товарная накладная | • | 2804-1 | от      | 28.04.2025     |
| ПРИМЕЧАНИЯ        |                         |                    |                    |   |        |         | /_             |
|                   |                         |                    |                    |   |        |         |                |

Для редакции описаний документов в списке наведите курсор на строку с книгой, информацию о которой Вы хотите отредактировать. Нажмите на иконку с изображением карандаша в правом углу:

001 Жильцова М. Г., Академия хрумства, Ростов-на-Дону: Феникс, 2025 ISBN 978-5-222-40899-5 2 экз. 900 ₽

Теперь Вы можете отредактировать данные. Для сохранения изменений, нажмите на знак галочки в правом углу строки.

|                                                                           | Покупка                               | ▼ To                     | варная накладная           | ▼ 2804                       | -1 от 28.04.2025                      |
|---------------------------------------------------------------------------|---------------------------------------|--------------------------|----------------------------|------------------------------|---------------------------------------|
| ПРИМЕЧАНИЯ                                                                |                                       |                          |                            |                              |                                       |
|                                                                           |                                       |                          |                            |                              |                                       |
| исок поступивших ,                                                        | документов                            |                          | Добавлено: наи             | менований: <b>2</b> экземпля | ров: <b>3</b> сумма: <b>2600.00 ₽</b> |
| Академия хрумства                                                         | 1                                     |                          |                            |                              | h                                     |
| Жильцова М. Г.                                                            |                                       |                          |                            |                              | Без автора                            |
|                                                                           |                                       | <b>D</b> auma            | -                          | 2025                         | •                                     |
| Ростов-на-Дону                                                            | •                                     | Феникс                   |                            |                              |                                       |
| Ростов-на-Дону<br>ОБОЗНАЧЕНИЕ ТОМ                                         | ▼<br>МА (МНОГОТ.)                     | Феникс                   | ЗАГЛАВИЕ ЧАСТИ             | 1/TOMA                       |                                       |
| Ростов-на-Дону<br>ОБОЗНАЧЕНИЕ ТОМ<br>НОМЕР ВЫПУСКА С                      | ▼<br>МА (МНОГОТ.)<br>СЕРИИ            | ЗАГЛАВИЕ СЕРИИ           | ЗАГЛАВИЕ ЧАСТИ             | л/тома                       |                                       |
| Ростов-на-Дону<br>ОБОЗНАЧЕНИЕ ТОМ<br>НОМЕР ВЫПУСКА С<br>978-5-222-40899-5 | ▼<br>МА (МНОГОТ.)<br>СЕРИИ<br>5 □ Без | ЗАГЛАВИЕ СЕРИИ<br>ISBN 2 | ЗАГЛАВИЕ ЧАСТИ<br>1<br>900 | и/тома<br>1800               |                                       |

#### Удаление записи КСУ поступления

Вы можете удалить **непроведённую** запись КСУ. Для этого нажмите на вертикальное троеточие и выберите «Удалить».

| Γ | № 1       | 02.11.2023 | Покупка | Акт о приемке документов № 1 от 22.01.2024                           | названия : 1 | экземпляры: <b>1</b> | сумма: 1 ₽ 🚦         |
|---|-----------|------------|---------|----------------------------------------------------------------------|--------------|----------------------|----------------------|
| h | № 2023/69 | 01.11.2023 | Покупка | Акт приема-передачи к договору купли-продажи № 2023/69 от 01.11.2023 | названия : 1 | экземпляры: 1        | с Редактировать      |
|   | № 2023/65 | 31.10.2023 | Покупка | Акт приема-передачи к договору купли-продажи № 2023/65 от 31.10.2023 | названия : 6 | экземпляры: <b>6</b> | су Провести документ |
|   | № 2023/64 | 30.10.2023 | Дары    | Акт приема-передачи к договору пожертвования № 2023/64 от 19.10.2023 | названия : 3 | экземпляры: <b>3</b> | сумма: 1800 ₽        |

#### Удаление экземпляров документов из проведенной КСУ

Удаление экземпляров без маркировки

Если Вы начали техническую обработку экземпляров, промаркировали часть экземпляров и поняли, что непромаркированные экземпляры лишние, то их можно удалить.

Для этого нужно открыть КСУ на редакцию, подвести курсор к иконке со знаком «минус», выбрать пункт меню «Удалить экземпляры без маркировки».

| РЕДАКТИРОВАНИЕ ПОСТУПЛЕНИЙ                                       | ×                                                          |
|------------------------------------------------------------------|------------------------------------------------------------|
| Запись книги суммарного учета: общая информация о поступлении    | Ретроконверсия                                             |
| 29.04.2025                                                       |                                                            |
| ПРИМЕЧАНИЯ                                                       |                                                            |
|                                                                  |                                                            |
| Список поступивших документов                                    | Добавлено: наименований: 2 экземпляров: 7 сумма: 3900.00 ₽ |
| 001 Кононова Алла Викторовна, История России глазами художников, | ISBN 978-5-002-03037-8   3 экз.   500 ₽ 🖍 😑                |
| 002 Чупин А. А., Животные супергерои, Москва: АСТ, 2025          | ISBN 978-5- Удалить экземпляры без маркировки              |
|                                                                  | Удалить документ                                           |
|                                                                  |                                                            |

В появившемся окне нужно подтвердить удаление:

| Вы действительно хотите удал<br>маркировки из списка? | ить экземпляры без |
|-------------------------------------------------------|--------------------|
| Ок                                                    | Отмена             |

Если все экземпляры непромаркированы, то выполнить данный пункт меню будет нельзя.

На экране появится сообщение:

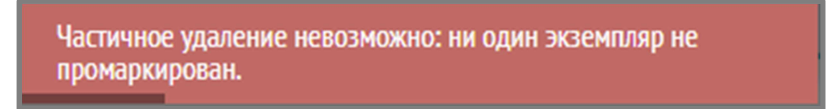

#### Удаление документа из списка КСУ

В таком случае, возможно удалить документ из списка КСУ полностью, вместе с экземплярами: для этого нужно открыть КСУ на редакцию, подвести курсор к иконке со знаком «минус», выбрать пункт меню «Удалить документ».

| РЕДАКТИРОВАНИЕ ПОСТУПЛЕНИЙ                                       | ×                                                                 |
|------------------------------------------------------------------|-------------------------------------------------------------------|
| Запись книги суммарного учета: общая информация о поступлении    | Ретроконверсия                                                    |
| 29.04.2025                                                       |                                                                   |
| ПРИМЕЧАНИЯ                                                       |                                                                   |
|                                                                  |                                                                   |
| Список поступивших документов                                    | Добавлено: наименований: 2 экземпляров: 7 сумма: 3900.00 ₽        |
| 001 Кононова Алла Викторовна, История России глазами художников, | . ISBN 978-5-002-03037-8   3 экз.   500 ₽ 🖌 😑                     |
| 002 Чупин А. А., Животные супергерои, Москва: АСТ, 2025          | ISBN 978-5- Удалить экземпляры без маркировки<br>Удалить документ |
|                                                                  |                                                                   |

В появившемся окне нужно подтвердить удаление:

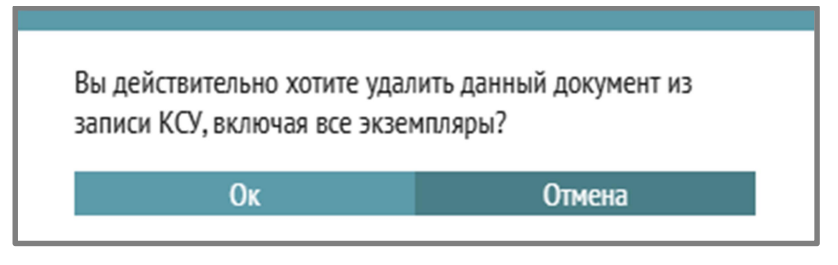

Обратите внимание, что библиографические описания в разделе «Библиографическая обработка» при удалении экземпляров без маркировки или документа из списка автоматически не удаляются. При необходимости (если удалены все экземпляры данного описания), их затем нужно будет удалить вручную в разделе «Библиографическая обработка».

#### 5. Руководство по списанию поступлений

1) Чтобы списать нужный экземпляр по причине утраты, ветхости, дефектности, непрофильности, устаревания и т.д., зайдите в «Реестр экземпляров».

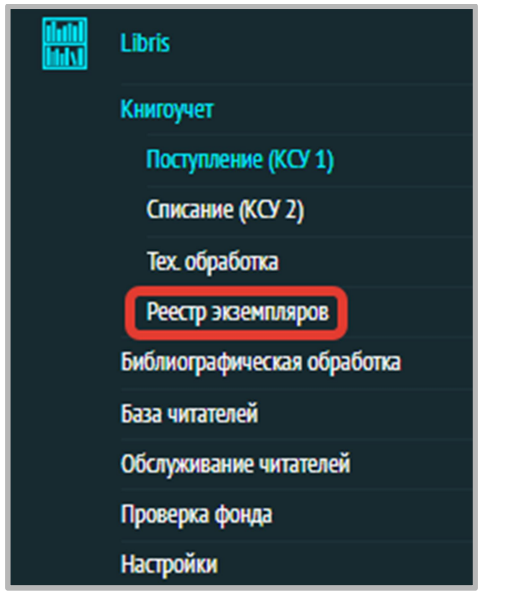

- 2) Отметьте галочкой нужный документ (отметить можно только документы, отмеченные синими квадратиками не на руках у читателей, не отправленные на списание и не списанные).
- 3) В верхнем меню (на черном фоне) появится кнопка с надписью «Отправить на списание».

| BCE | СЕ В ФОНДЕ НА РУКАХ ЗАДОЛЖЕННОСТИ НА СПИСАНИЕ 🗍 🗍 СТПРАВИТЬ НА СПИСАНИЕ 🗘 |                     |                  |          |      |                                                         |                           |                                             |  |  |  |  |  |
|-----|---------------------------------------------------------------------------|---------------------|------------------|----------|------|---------------------------------------------------------|---------------------------|---------------------------------------------|--|--|--|--|--|
|     | Идентификация                                                             | Инвентарный №       | Аблассоваранения | Штрихкод | RFID | КСУ Описание                                            | Автор                     | Заглавие                                    |  |  |  |  |  |
|     | 00000257-0001                                                             | 1533744             | Абонемент        |          |      | Лонской В.Я. Платяной шкаф с секретом                   | Лонской Валерий Яковлевич | Платяной шкаф с секретом                    |  |  |  |  |  |
|     | 00000256-0003                                                             | 1532188             | Книгохранение    |          |      | Зиник Зиновий. Нет причины для тревоги                  | Зиник Зиновий             | Нет причины для тревоги                     |  |  |  |  |  |
|     | 00000256-0002                                                             | 1532187             | Читальный зал    |          |      | Зиник Зиновий. Нет причины для тревоги                  | Зиник Зиновий             | Нет причины для тревоги                     |  |  |  |  |  |
|     | 00000256-0001                                                             | 1532186             | Абонемент        |          |      | Зиник Зиновий. Нет причины для тревоги                  | Зиник Зиновий             | Нет причины для тревоги                     |  |  |  |  |  |
|     | 00000255-0002                                                             | 1535376             | Читальный зал    |          |      | Мармеладова Тамара. История сладостей. От дикого мёда д | Мармеладова Тамара        | История сладостей. От дикого мёда до эскимо |  |  |  |  |  |
|     | 00000255-0001 1535375                                                     |                     | Абонемент        |          |      | Мармеладова Тамара. История сладостей. От дикого мёда д | Мармеладова Тамара        | История сладостей. От дикого мёда до эскимо |  |  |  |  |  |
|     | 00000254-0002                                                             | 000254-0002 1535801 |                  |          |      | Перино Люк. Нулевой пациент.                            | Перино Люк                | Нулевой пациент                             |  |  |  |  |  |
|     | 00000254-0001                                                             | 1535800             | Абонемент        |          |      | Перино Люк. Нулевой пациент.                            | Перино Люк                | Нулевой пациент                             |  |  |  |  |  |

4) Выберите причину списания из списка:

|       | ОТПРАВИТЬ НА СПИСАНИЕ |   |
|-------|-----------------------|---|
|       | Утрата                |   |
|       | Ветхость              | _ |
| і шка | Дефектность           |   |
| ины , | Непрофильность        |   |
|       | Устаревание           |   |

5) В левом нижнем углу появится всплывающее сообщение «Добавлено на списание: *количество экземпляров*»:

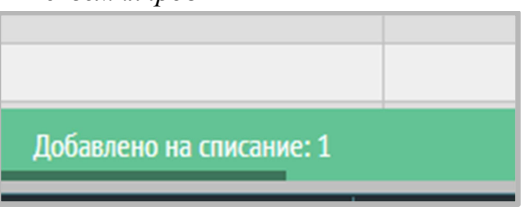

6) Перейдите на вкладку «На списание».

| L | BCE | В ФОНДЕ       | НА РУКАХ ЗА   | долженности    | НА СПИСАНИЕ |      |                                                         |                          | 🛄 🔎 ISBN                                    |
|---|-----|---------------|---------------|----------------|-------------|------|---------------------------------------------------------|--------------------------|---------------------------------------------|
| E |     | Идентификация | Инвентарный № | Место хранения | Штрихкод    | RFID | КСУ Описание                                            | Автор                    | Заглавие                                    |
| I |     | 00000271-0001 | 800541        | Абонемент      |             |      | Каныгин, Юрий Михайлович. Что такое информатика : науч  | Каныгин Юрий Михайлович  | Что такое информатика                       |
| C |     | 00000260-0001 | 1532020       | Абонемент      |             |      | Шушарин Антон Алексеевич. Щенки                         | Шушарин Антон Алексеевич | Щенки                                       |
|   |     | 00000255-0001 | 1535375       | Абонемент      |             |      | Мармеладова Тамара. История сладостей. От дикого мёда д | Мармеладова Тамара       | История сладостей. От дикого мёда до эскимо |

7) Затем перейдите в раздел Списание (КСУ2)

| Libris                      |
|-----------------------------|
| Книгоучет                   |
| Поступление (КСУ 1)         |
| Списание (КСУ 2)            |
| Тех. обработка              |
| Реестр экземпляров          |
| Библиографическая обработка |
| База читателей              |
| Обслуживание читателей      |
| Проверка фонда              |
| Настройки                   |

8) Нажмите значок «плюс» в правом верхнем углу.

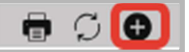

9) Откроется окно «Оформление выбытия».

Выберите причину списания, заполните дату записи, введите номер и дату акта списания, примечание.

| ОРМЛЕНИЕ ВЫБЫТИЯ                  |                            |              |                   |                | ×          |
|-----------------------------------|----------------------------|--------------|-------------------|----------------|------------|
| Запись книги суммарного учет      | ra: общая информация о выб | ытии         |                   |                |            |
| ПРИЧИНА СПИСАНИЯ 🔺                | ДАТА ЗАПИСИ                | АКТ СПИСАНИЯ | HOMEP             | от ДАТА        |            |
| Утрата<br>Ветхость<br>Лефектность |                            |              |                   |                | li         |
| Непрофильность<br>Устаревание     |                            | Добавлено    | : наименований: О | экземпляров: 0 | сумма: 0 ₽ |
|                                   |                            |              |                   |                |            |
|                                   |                            |              |                   |                |            |
|                                   |                            |              |                   |                |            |
|                                   |                            |              |                   |                |            |
|                                   |                            |              |                   |                |            |
|                                   |                            |              |                   |                |            |
|                                   |                            |              |                   |                |            |
|                                   |                            |              |                   |                |            |
|                                   |                            |              |                   |                |            |
|                                   |                            |              |                   |                |            |
| OTM                               | IEHA                       |              | COXP              | АНИТЬ          |            |

- 10) Откроется список экземпляров на списание («Список документов»).
- !!! Для каждой из причин списания откроется свой список экземпляров.

| ОФОРМЛЕНИЕ ВЫБЫТИЯ             |                             |              |          |                | :    | × |
|--------------------------------|-----------------------------|--------------|----------|----------------|------|---|
| Запись книги суммарного учета: | собщая информация о вы      | бытии        |          |                |      |   |
| Утрата 👻                       | ДАТА ЗАПИСИ                 | АКТ СПИСАНИЯ | HOMEP    | от ДА          | TA   |   |
| ПРИМЕЧАНИЯ                     |                             |              |          |                | 1    |   |
|                                |                             |              |          |                |      |   |
| Список документов              |                             |              |          |                |      |   |
| 001 Мармеладова Тамара. Исто   | рия сладостей. От дикого мё | да до эски   | ISBN 978 | -5-227-09920-4 | 500₽ |   |
| 002 Ольга Фадеева, А в это вре | мя тихая книга, Москва , Ро | смэн, 2022   | ISBN 978 | -5-353-10265-6 | 497₽ |   |
|                                |                             |              |          |                |      |   |
| OTME                           | HA                          |              | сох      | РАНИТЬ         |      |   |

11) Из списка можно удалить экземпляры, которые не требуется списывать в данной записи КСУ выбытия – для этого наведите на экземпляр списка, затем нажмите на появившийся значок «минус»:

|                                                                   |                        |      | K |
|-------------------------------------------------------------------|------------------------|------|---|
| 001 Мармеладова Тамара. История сладостей. От дикого мёда до эски | ISBN 978-5-227-09920-4 | 500₽ | • |
| 002 Каныгин, Юрий Михайлович. Что такое информатика : научно-по   | ISBN 5-080-00953-5     | 450₽ |   |
|                                                                   |                        |      |   |

12) Нажмите кнопку «Сохранить», в нижнем правом углу появится всплывающее сообщение «Экземпляры списаны»:

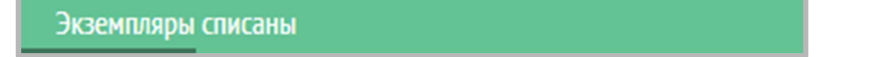

Данный экземпляр исчезнет из вкладки «На списание» и «В фонде» в разделе «Реестр» экземпляров».

Во вкладке «Все» данный экземпляр останется, но будет выделен неактивным (квадратик слева станет серым):

! Обратите внимание, что серым квадратиком слева помечаются экземпляры на руках, а также те экземпляры, которые пока не прошли техническую обработку (им еще не присвоены инвентарные номера, штрихкоды или радиометки).

| 🗡 активнь     | ій экземпляр                 |               |         |                                                |
|---------------|------------------------------|---------------|---------|------------------------------------------------|
| 00000274-0003 | 432                          | Книгохранение | 0005653 | Акунин, Турецкий гамбит, Москва, Захаров, 2000 |
| 00000274-0002 | 00274-0002 231 Читальный зал |               | 0004444 | Акунин, Турецкий гамбит, Москва, Захаров, 2000 |
|               |                              |               |         |                                                |
| списанный     | экземпляр                    |               |         |                                                |

## Как вернуть в фонд документ в статусе «На списание»

В случае ошибочной отметки документа статусом «На списание» (отправлены на списание, но не списаны), можно вернуть его в фонд.

Для этого:

- 1) Зайдите в раздел «Реестр экземпляров», откройте вкладку «На списание»;
- 2) Найдите нужный документ;
- 3) Отметьте в списке экземпляры, которые хотите вернуть;
- 4) В верхней чёрной панели справа появится кнопка «Вернуть в фонд». Нажмите на неё экземпляры будут возвращены в фонд.

| BC | Е В ФОНДЕ                      | НА РУКАХ З    | долженности    | НА СПИСАНИЕ |                                                            |               |                     | Вернуть в фонд | 🔟 🔎 Описа 🝷         | не хочу 🛛 🛞  |
|----|--------------------------------|---------------|----------------|-------------|------------------------------------------------------------|---------------|---------------------|----------------|---------------------|--------------|
|    | Идентификация                  | Инвентарный № | Место хранения | Штрихкод    | RFID                                                       | КСУ Описание  | Автор               | Заглавие       | Заглавие части/тома | Издательство |
|    | О0000631-0001 93 Читальный зал |               |                |             | Таллек, О. Не хочу быть белкой / Оливье Таллек ; перевод с | Таллек Оливье | Не хочу быть белкой |                |                     |              |
| Ĺ  |                                |               |                |             |                                                            |               |                     |                |                     |              |

#### 6. Руководство по технической обработке (маркировке)

Выберите раздел меню Libris-Книгоучет-Техническая обработка:

| Libris                      |
|-----------------------------|
| Книгоучет                   |
| Поступление (КСУ 1)         |
| Списание (КСУ 2)            |
| Тех. обработка              |
| Реестр экземпляров          |
| Библиографическая обработка |
| База читателей              |
| Обслуживание читателей      |
| Проверка фонда              |
| Настройки                   |

В данном разделе каждому экземпляру документов, поступивших в фонд, присваиваются уникальные идентификаторы: инвентарный номер, штрихкод и (или) радиометка (RFID).

1. Прежде всего, найдите нужный экземпляр документа – последние поступившие в фонд экземпляры отображаются в верхней части списка.

Можно отобрать документы только основного или только учебного фонда:

| ДОКУМЕНТЫ НА МАРКИРОВК | CV ISBN OTCYTCT | BYET                                                         | Весь фонд 🔶 |               | Скрыть промаркирова | анные 🔎 ISBN | ▼ Поис    | к       |             |
|------------------------|-----------------|--------------------------------------------------------------|-------------|---------------|---------------------|--------------|-----------|---------|-------------|
| Дата записи            | № KCY 1         | КСУ: Автор, заглавие, том, часть, выпуск, место, год издания | ISBN/ISSI   | Весь фонд     | д.)                 | Количество   | Стоимость | № KCY 2 | Маркировка  |
| 30.08.24               | 5               | География : 10 класс, 5 Р., Аванта, 2023                     | 5-488-777   | Учебный фонд  |                     | 10           | 100       |         | 🔳 Завершена |
| 30.08.24               | 5               | Мир растений : 5 класс, 8 Ж., Академиздат, 2022              | 6-555-555   | основной фонд |                     | 10           | 100       |         | Вавершена   |
| 29.08.24               | 29083-У         | Русский язык : 8 класс, Просвещение, 2024                    | 978-5-091-1 | 2112-4 736    | .95                 | 0/30         | 22108.5   |         | 🔲 Начать 🕨  |
| 29.08.24               | 29083-У         | Биология : 9 клас, Просвещение, 2024                         | 978-5-091-1 | 2163-6 83     | 6                   | 30           | 25080     |         | Завершена   |
| 29.08.24               | 29083-У         | Литература : 6 класс, Ч. 1, Просвещение, 2024                | 978-5-091-1 | 0644-2 744    | l.7                 | 0/30         | 22341     |         | 🔲 Начать 🕨  |
| 29.08.24               | 29083-У         | Литература : 6 класс, Ч. 2, Просвещение, 2024                | 978-5-091-1 | 0645-9 744    | k.7                 | 0/30         | 22341     |         | 🔲 Начать 🕨  |

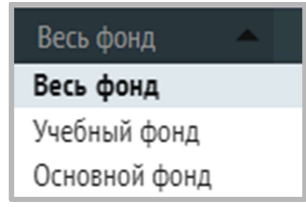

Можно воспользоваться поиском по ISBN или описанию документа, введенному в КСУ, а также можно скрыть все промаркированные документы, нажав на соответствующую галочку:

| _Д( | ОКУМЕНТЫ НА МАРКИРОВК |         |                                                              | Весь фонд         |            | 🗌 Скрыть промаркирова | иные 🔎   | SBN 🔺                | Поиск        |     |
|-----|-----------------------|---------|--------------------------------------------------------------|-------------------|------------|-----------------------|----------|----------------------|--------------|-----|
|     | Дата записи           | № KCY 1 | КСУ: Автор, заглавие, том, часть, выпуск, место, год издания | ISBN/ISSN         | Цена (ед.) | Количество            | Стримост | ISBN<br>КСУ Описание | 2 Маркировка | a l |
|     | 30.08.24              | 5       | География : 10 класс, 5 Р., Аванта, 2023                     | 5-488-77777-7     | 10         | 10                    | 100      | KC) Olincarine       | В Завершено  |     |
|     | 30.08.24              | 5       | Мир растений : 5 класс, 8 Ж., Академиздат, 2022              | 6-555-55555-5     | 10         | 10                    | 100      |                      | Вавершена    |     |
|     | 29.08.24              | 29083-У | Русский язык : 8 класс, Просвещение, 2024                    | 978-5-091-12112-4 | 736.95     | 0/30                  | 22108.5  |                      | 🔲 Начать     | •   |

| Ω     | ISBN 🔺       | Поиск |
|-------|--------------|-------|
|       | ISBN         | 2     |
| римос | КСУ Описание | 2     |

| ДОКУМЕНТЫ НА МАРКИРОВКУ | ЭКЗЕМПЛЯР | Ы БЕЗ ОПИСАНИЯ                                                                                  | Весь фон          | и – Ш[     | Скрыть промаркиров | анные 🔎 ISBN | 🔻 Пои   | ск         |   |
|-------------------------|-----------|-------------------------------------------------------------------------------------------------|-------------------|------------|--------------------|--------------|---------|------------|---|
| Дата записи             | № KCY 1   | КСУ: Автор, заглавие, том, часть, выпуск, место, год издания                                    | ISBN/ISSN         | Цена (ед.) | Количество         | Стоимость    | № КСУ 2 | Маркировка |   |
| 13.05.25                | 444153    | Бильбао Альваро, ЕQ-воспитание. Системный подход к воспитанию личности, Москва: МИФ. Манн, И    | 978-5-002-14697-0 | 800.5      | 0/1                | 800.5        |         | Продолжить | • |
| 13.05.25                | 444153    | Лобанова Зинаида, Мама, я поела и в шапке: родительский квест от школьных поделок до пубертат   | 978-5-002-14695-6 | 500        | 0/1                | 500          |         | 🔲 Начать   | • |
| 13.05.25                | 444153    | Виртанен Мэган, Что спрятано в шкафу? Как с помощью одежды почувствовать себя по-королевски,    | 978-5-446-14269-9 | 600        | 0/3                | 1800         |         | 🔲 Начать   | • |
| 13.05.25                | 444153    | Гусарова Ксения, Мода и границы человеческого, Москва: НЛО, 2025                                | 978-5-444-82609-6 | 500        | 0/3                | 1500         |         | Начать     | • |
| 13.05.25                | 444153    | Иорио Джузеппе, Сделано в Италии? Темная сторона моды, Москва: Эксмо, 2025                      | 978-5-041-96599-0 | 600        | 0/3                | 1800         |         | 🔲 Начать   | • |
| 13.05.25                | 444153    | Мерфи Мэри, Культура роста : принципы гибкого сознания для развития компаний, Москва: Манн, И   | 978-5-002-14767-0 | 600        | 0/3                | 1800         |         | 🔳 Начать   | • |
| 13.05.25                | 444153    | Никонова Алина, Зачем художнику детали: вишни, голуби, розы и другие символы, Москва: Бомбора   | 978-5-041-89694-2 | 600        | 0/1                | 600          |         | 🔲 Начать   | • |
| 13.05.25                | 444153    | Степанова Мария, Мой дом, мои правила : как создать интерьер, в котором хочется жить, Москва: М | 978-5-002-14615-4 | 600        | 0/3                | 1800         |         | 🔲 Начать   | • |
| 13.05.25                | 444153    | Новицки Стивен, С тобой хотят дружить: как помочь ребенку развить коммуникабельность и найти    | 978-5-002-50055-0 | 1000       | 0/1                | 1000         |         | 🔲 Начать   | • |

2. После ввода поступлений литературы в фонд в данном разделе появятся строки документов с серой маркировкой и кнопкой «Начать». Для начала процесса маркировки необходимо нажать на стрелку.

| 31.01.23 | 94 | 00000019 | Машкова, Диана Владимировна. Плюс минус любовь : рассказы /     | 978-5-373-01637-7 | 112 | 0/3 | 336  |   | 📕 Начать 🛛 🕨 |
|----------|----|----------|-----------------------------------------------------------------|-------------------|-----|-----|------|---|--------------|
| 31.01.23 | 94 | 0000020  | Семпл, Мария (1964 -). Куда ты пропала, Бернадетт? = Where`d yo | 978-5-905-89143-4 | 542 | 0/2 | 1084 | 0 | 🔲 Начать 🛛 🕨 |
| 31.01.23 | 94 | 0000021  | Кюнцлер, Лу. Виолетта исчезающая / Лу Кюнцлер Санкт-Петерб      | 978-5-905-78241-1 | 176 | 0/1 | 176  | 0 | 🔳 Начать 🕨 🕨 |

3. **Маркировка книг.** Перед Вами откроется следующее окно для заполнения. Для начала выберите режим работы: только по инвентарному номеру, по штрихкоду и по RFID-метке.

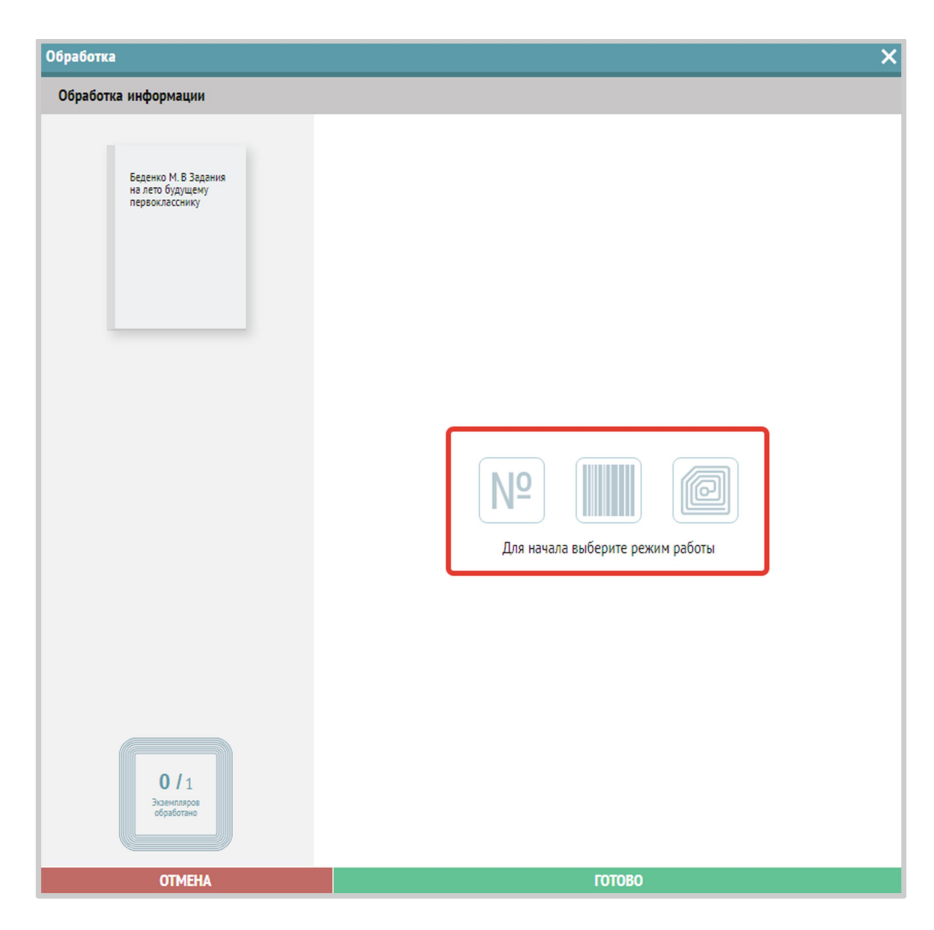

Обратите внимание, что способ маркировки (по инвентарному номеру, по штрихкоду, по RFID- метке) можно менять в процессе обработки экземпляров, перейдя на соответствующую вкладку в окне обработки:

| Обработка                                                   |               |                  | ×      |
|-------------------------------------------------------------|---------------|------------------|--------|
| Обработка информации                                        |               |                  |        |
|                                                             | № ИНВ         | Ш ШТРИХ-КОД      | 🖾 RFID |
| Беденко М. В. Задания<br>на нето будущену<br>первокласснику | ИНВЕНТАРНЫЙ № | МЕСТО ХРАНЕНИЯ 👻 | Готово |
|                                                             |               |                  |        |
|                                                             |               |                  |        |
|                                                             |               |                  |        |
|                                                             |               |                  |        |
| 0 / 1<br>Porennangon<br>objadornau                          |               |                  |        |
| OTMEHA                                                      |               | ГОТОВО           |        |

# Обработка по инвентарному номеру

1. Выберите иконку со значком №.

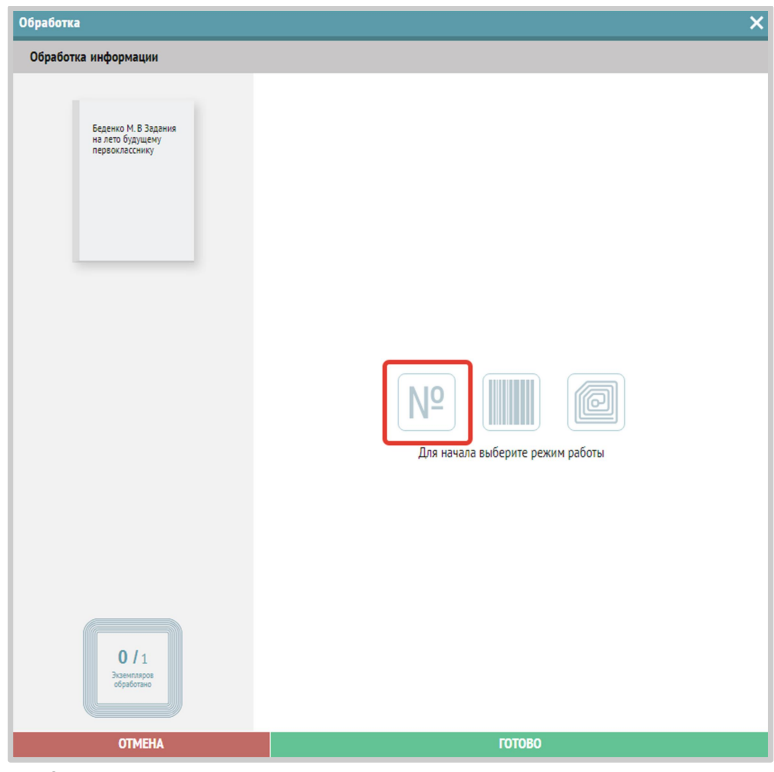

2. Введите инвентарный номер в соответствующее поле:

| Обработка                                                  |               |                  | ×      |
|------------------------------------------------------------|---------------|------------------|--------|
| Обработка информации                                       |               |                  |        |
|                                                            | № NHB         | 🎹 ШТРИХ-КОД      | 🖾 RFID |
| Беденко М. В Задания<br>на лето будущему<br>первоиласскику | ИНВЕНТАРНЫЙ № | МЕСТО ХРАНЕНИЯ 🔻 | Готово |
|                                                            |               |                  |        |
|                                                            |               |                  |        |
|                                                            |               |                  |        |
| <b>0</b> / 1<br>Beamstappe<br>elyptotise                   |               |                  |        |
| OTMEHA                                                     |               | готово           |        |

3. Заполните поле «Место хранения», выберите место хранения из выпадающего списка.

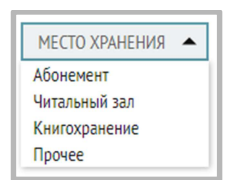

- 4. Нажмите на кнопку «Готово».
- 5. Промаркируйте следующий экземпляр документа (при его наличии).

# Обработка по штрихкоду

1. Выберите иконку с изображением штрихкода.

| Обработка                                                  | ×                               |
|------------------------------------------------------------|---------------------------------|
| Обработка информации                                       |                                 |
| Баданко М. В Заданка<br>на лето будущену<br>первогласснику |                                 |
|                                                            |                                 |
|                                                            | По начала выберите режим работы |
| 0 / 1<br>Paremargas<br>diploment                           |                                 |
| OTMEHA                                                     | готово                          |

2. Введите инвентарный номер и место хранения в соответствующие поля:

ИНВЕНТАРНЫЙ №

МЕСТО ХРАНЕНИЯ

•

3. Перейдите в поле для считывания штрихкода и считайте его сканером:

| Обработка                                                  |               |                | ×      |
|------------------------------------------------------------|---------------|----------------|--------|
| Обработка информации                                       |               |                |        |
|                                                            | Nº NHB        | 🎹 штрих-код    | 🖾 RFID |
| Беденко М. В Задания<br>на лето будущему<br>первокласснику | ИНВЕНТАРНЫЙ № | МЕСТО ХРАНЕНИЯ | •      |
|                                                            |               |                | جا     |
|                                                            |               |                |        |
|                                                            |               |                |        |
|                                                            |               |                |        |
|                                                            |               |                |        |
|                                                            |               |                |        |
|                                                            |               |                |        |
|                                                            |               |                |        |
|                                                            |               |                |        |
| 0 / 1<br>Demonstration<br>oppdersion                       |               |                |        |
| OTMEHA                                                     |               | ГОТОВО         |        |

- 4. Нажмите на кнопку «Готово».
- 5. Промаркируйте следующий экземпляр документа (при его наличии).

# Обработка по RFID-метке

1. Выберите иконку с изображением RFID-метки.

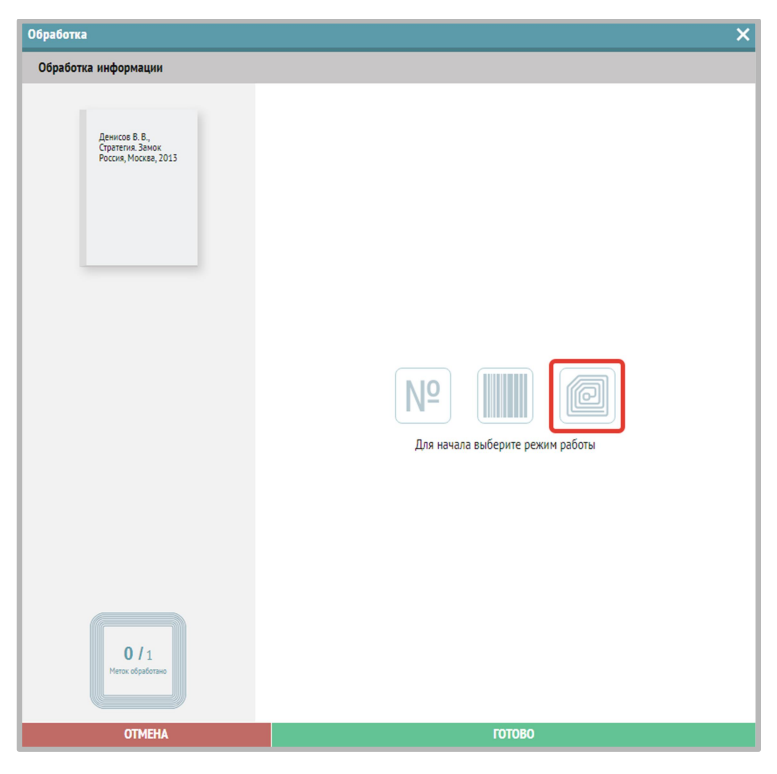

2. Введите инвентарный номер и место хранения в соответствующие поля:

| ИНВЕНТАРНЫЙ № | МЕСТО ХРАНЕНИЯ | - |
|---------------|----------------|---|
|               |                |   |

3. Положите книгу с RFID-меткой на считыватель.

| бработка                  |               |                           |        | > |
|---------------------------|---------------|---------------------------|--------|---|
| Обработка информации      |               |                           |        |   |
|                           | № NHB         | Ш ШТРИХ-КОД               | 🖾 RFID |   |
| 1111                      | ИНВЕНТАРНЫЙ № | MECTO XF                  | АНЕНИЯ | • |
|                           |               |                           |        |   |
|                           |               |                           |        |   |
|                           |               |                           |        |   |
|                           |               |                           |        |   |
|                           |               |                           |        |   |
|                           |               |                           |        |   |
|                           |               |                           |        |   |
|                           |               |                           |        |   |
|                           |               |                           |        |   |
|                           |               |                           |        |   |
|                           |               |                           |        |   |
|                           |               |                           |        |   |
|                           |               |                           |        |   |
|                           |               |                           |        |   |
|                           |               |                           |        |   |
| 0.14                      |               |                           |        |   |
| U / 1<br>Меток обработано |               |                           |        |   |
|                           |               | Маркировка по RFID начата |        |   |
|                           |               | FOTORO                    |        |   |

4. После присвоения инвентарных номеров и мест хранения и завершения считывания всех RFID-меток в окне обработки появится введенная информация о маркировке экземпляров:

| Обработка                                                      |                  |                  | ×         |
|----------------------------------------------------------------|------------------|------------------|-----------|
| Обработка информации                                           |                  |                  |           |
|                                                                | № NHB            | Ш ШТРИХ-КОД      | 🖾 RFID    |
| Дядечко Л. П. Словарь<br>крылатых слов и<br>выпажаний манисто  | ИНВЕНТАРНЫЙ №    | Книгохранен      | ие 🔻      |
| времени: 1300<br>крылатых слов и<br>выражений.<br>Толкование и | 001 <b>№</b> 250 | E004015021A5EBAB | Абонемент |
| происхождение.<br>Употребление в<br>литературе                 | 002 № 251        | E0040150228CA4EA | Абонемент |
| публицистике, кино                                             | 003 № 252        | E004015035ED7FC8 |           |
|                                                                |                  |                  |           |
|                                                                |                  |                  |           |
|                                                                |                  |                  |           |
|                                                                |                  |                  |           |
|                                                                |                  |                  |           |
|                                                                |                  |                  |           |
|                                                                |                  |                  |           |
|                                                                |                  |                  |           |
|                                                                |                  |                  |           |
| <b>3 /</b> 3<br>Mercix objadoravio                             |                  |                  |           |
| OTMEHA                                                         |                  | готово           |           |

5. Нажмите на кнопку «Готово».

## Маркировка учебников

Отберите учебники, выбрав фильтр «Учебный фонд».

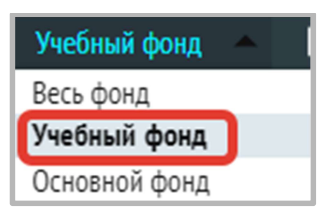

После нажатия на значок начала маркировки (серую стрелку) откроется окно пакетной обработки.

Сначала введите в окно «Инвентарный №» инвентарный номер, общий для всей партии документов (многоэкземплярный учет), выберите место хранения из списка и нажмите кнопку «Готово», система сформирует для каждого экземпляра партии свой уникальный «инвентарный номер», добавив после дефиса номер по порядку от 1 до N (где N –количество экземпляров данного документа):

| Обработка                               |                       |             | ×         |
|-----------------------------------------|-----------------------|-------------|-----------|
| Обработка информации                    |                       |             |           |
|                                         | № NHB                 | Ш ШТРИХКОД  | 🖾 RFID    |
| Биология : 9 клас,<br>Просвещение, 2024 | 12У                   | Абонемент 💌 | Готово    |
|                                         | 001 № 12 <b>У-1</b>   |             | Абонемент |
|                                         | 002 № 12 <b>У-</b> 2  |             | Абонемент |
|                                         | 003 № 12 <b>У-3</b>   |             | Абонемент |
|                                         | 004 № 12У-4           |             | Абонемент |
|                                         | 005 № 12 <b>У-5</b>   |             | Абонемент |
|                                         | 006 № 12 <b>У-6</b>   |             | Абонемент |
|                                         | 007 № 12 <b>У-7</b>   |             | Абонемент |
|                                         | 008 № 12У-8           |             | Абонемент |
|                                         | 009 № 12 <b>У-</b> 9  |             | Абонемент |
|                                         | 010 № 12 <b>У-1</b> 0 |             | Абонемент |
|                                         | 011 № 12 <b>У-11</b>  |             | Абонемент |
|                                         | 012 № 12 <b>У-12</b>  |             | Абонемент |
| <b>30</b> / 30                          | 013 № 12 <b>У-13</b>  |             | Абонемент |
| обработано                              | 014 № 12У-14          |             | Абонемент |
| OTMEHA                                  |                       | готово      |           |

Затем, перейдя на вкладки «ШТРИХКОД» и «RFID», дополнительно можно промаркировать каждый экземпляр штрихкодом или RFID-меткой соответственно:

| Обработка                                                                              |                                                                                                    | >                                                                                                    |
|----------------------------------------------------------------------------------------|----------------------------------------------------------------------------------------------------|----------------------------------------------------------------------------------------------------|
| Обработка информации                                                                   |                                                                                                    |                                                                                                    |
|                                                                                        | № ИНВ ШТРИХКОД                                                                                                    | 🖾 RFID                                                                                                    |
| Биология : 9 клас,<br>Просвещение, 2024                                                | 001 № 12 <b>У-1</b>                                                                                                    | ب                                                                                                    |
|                                                                                        | 002 № 12 <b>У-</b> 2                                                                                                    | Ę                                                                                                    |
|                                                                                        |                                                                                                    | · · ·                                                                                                    |
|                                                                                        | 003 № 129-3                                                                                                    | 4                                                                                                    |
|                                                                                        | 004 № 12 <b>У-</b> 4                                                                                                    | Ļ                                                                                                    |
|                                                                                        | 005 № 12 <b>У-5</b>                                                                                                    | 4                                                                                                    |
|                                                                                        | 006 № 12 <b>У-6</b>                                                                                                    | لې                                                                                                    |
|                                                                                        | 007 <b>№</b> 12У-7                                                                                                    | لې                                                                                                    |
|                                                                                        | 008 Nº 12V-9                                                                                                    |                                                                                                    |
|                                                                                        |                                                                                                    | ~                                                                                                    |
|                                                                                        | 009 № 12 <b>У-9</b>                                                                                                    | Ę                                                                                                    |
|                                                                                        | 010 № 12 <b>У-10</b>                                                                                                    | Ę                                                                                                    |
|                                                                                        | 011 № 12 <b>У-11</b>                                                                                                    | Ę                                                                                                    |
| <b>30 /</b> 30<br>Экземпляров<br>обработано                                            | 012 № 12 <b>У-12</b>                                                                                                    | Ę                                                                                                    |
|                                                                                        | 013 № 12 <b>У-13</b>                                                                                                    | ج ا                                                                                                    |
| OTMEHA                                                                                 | готово                                                                                                    |                                                                                                    |
|                                                                                        |                                                                                                    |                                                                                                    |
| Обработка                                                                              |                                                                                                    | >                                                                                                    |
| Обработка<br>Обработка информации                                                      |                                                                                                    | >                                                                                                    |
| Обработка<br>Обработка информации                                                      | № ИНВ ШШ ШТРИХКОД                                                                                                    | S RFID                                                                                                    |
| Обработка<br>Обработка информации<br>Биология : 9 клас,<br>Просхещение, 2024           | № ИНВ ШТРИХКОД<br>001 № 12У-1                                                                                                    | 🖉 RFID<br>Прочитать Rfid                                                                                                    |
| Обработка<br>Обработка информации<br>Биология : 9 клас,<br>Просвещение, 2024           | № ИНВ III ШТРИХКОД<br>ОО1 № 12У-1<br>ОО2 № 12У-2                                                                                                    | 🖾 RFID<br>Прочитать Rfid<br>Прочитать Rfid                                                                                                    |
| Обработка информации<br>Обработка информации<br>Виология: 9 клас,<br>Просвещение, 2024 | № ИНВ ШШШТРИХКОД<br>001 № 12У-1<br>002 № 12У-2<br>003 № 12У-3                                                                                                    | Х RFID<br>Прочитать Rfid<br>Прочитать Rfid<br>Прочитать Rfid                                                                                                    |
| Обработка<br>Обработка информации<br>Биология : 9 клас,<br>Просвещение, 2024           | № ИНВ         ШШ ШТРИХКОД.           001         № 12У-1           002         № 12У-2           003         № 12У-3           004         № 12У-4                                                                                                    | Х КГІР<br>Прочитать Rfid<br>Прочитать Rfid<br>Прочитать Rfid<br>Прочитать Rfid                                                                                                    |
| Обработка информации<br>Биология : 9 клас,<br>Просвещение, 2024                        | № ИНВ         Ш ШТРИХКОД.           001         № 12У-1           002         № 12У-2           003         № 12У-3           004         № 12У-4           005         № 12У-5                                                                                                    | Х<br>В RFID<br>Прочитать Rfid<br>Прочитать Rfid<br>Прочитать Rfid<br>Прочитать Rfid<br>Прочитать Rfid                                                                                                    |
| Обработка информации<br>Биология : 9 кляс,<br>Просвещение, 2024                        | № ИНВ         Ш ШТРИХКОД           001         № 12У-1           002         № 12У-2           003         № 12У-3           004         № 12У-4           005         № 12У-5           006         № 12У-6                                                                                                    | Х<br>К RFID<br>Прочитать Rfid<br>Прочитать Rfid<br>Прочитать Rfid<br>Прочитать Rfid<br>Прочитать Rfid<br>Прочитать Rfid                                                                                                    |
| Обработка информации<br>Виллогия : 9 клас,<br>Просвещение, 2024                        | № ИНВ         Ш ШТРИХКОД           001         № 12У-1           002         № 12У-2           003         № 12У-3           004         № 12У-4           003         № 12У-5           006         № 12У-6           007         № 12У-7                                                                                                    | Х<br>В RFID<br>Прочитать Rfid<br>Прочитать Rfid<br>Прочитать Rfid<br>Прочитать Rfid<br>Прочитать Rfid                                                                                                    |
| Обработка информации<br>Виология : 9 клас,<br>Просещение, 2024                         | № ИНВ         Ш ШТРИХКОД           001         № 12У-1           002         № 12У-2           003         № 12У-2           003         № 12У-3           004         № 12У-4           005         № 12У-5           006         № 12У-6           007         № 12У-7           008         № 12У-7                                                                                                    | Х<br>В RFID<br>Прочитать Rfid<br>Прочитать Rfid<br>Прочитать Rfid<br>Прочитать Rfid<br>Прочитать Rfid<br>Прочитать Rfid                                                                                                    |
| Обработка информации<br>Биология : 9 клас,<br>Просещение, 2024                         | № ИНВ         Ш ШТРИХКОД.           001         № 12У-1           002         № 12У-2           003         № 12У-2           003         № 12У-3           004         № 12У-4           005         № 12У-5           006         № 12У-6           007         № 12У-7           008         № 12У-8                                                                                                    | Х<br>В RFID<br>Прочитать Rfid<br>Прочитать Rfid<br>Прочитать Rfid<br>Прочитать Rfid<br>Прочитать Rfid<br>Прочитать Rfid<br>Прочитать Rfid<br>Прочитать Rfid                                                                                                    |
| Обработка информации<br>Биология : 9 клас,<br>Просвещение, 2024                        | № ИНВ         Ш ШТРИХКОД.           001         № 12У-1           002         № 12У-2           003         № 12У-2           003         № 12У-3           004         № 12У-3           005         № 12У-5           006         № 12У-6           007         № 12У-7           008         № 12У-8           009         № 12У-9                                                                                                    | Прочитать Rfid           Прочитать Rfid           Прочитать Rfid           Прочитать Rfid           Прочитать Rfid           Прочитать Rfid           Прочитать Rfid           Прочитать Rfid           Прочитать Rfid           Прочитать Rfid           Прочитать Rfid           Прочитать Rfid           Прочитать Rfid           Прочитать Rfid                                                                                                    |
| Обработка информации<br>Биология : 9 иляс,<br>Просвещение, 2024                        | № ИНВ         Ш ШТРИХКОД           001         № 12У-1           002         № 12У-2           003         № 12У-3           004         № 12У-3           005         № 12У-4           005         № 12У-5           006         № 12У-6           007         № 12У-7           008         № 12У-9           010         № 12У-10                                                                                                    | Прочитать Rfid           Прочитать Rfid                                                                                                    |
| Обработка информации<br>Виллогия : 9 кляс,<br>Просещение, 2024                         | № ИНВ         Ш ШТРИХКОД           001         № 12У-1           002         № 12У-2           003         № 12У-2           003         № 12У-3           004         № 12У-4           005         № 12У-5           006         № 12У-6           007         № 12У-7           008         № 12У-7           008         № 12У-9           010         № 12У-10           011         № 12У-11                                                                                              | В RFID           Прочитать Rfid           Прочитать Rfid                                                                                                    |
| Обработка информации<br>Виллогия : 9 клас,<br>Просещение, 2024                         | № ИНВ         Ш ШТРИХКОД           001         № 12У-1           002         № 12У-2           003         № 12У-2           003         № 12У-3           004         № 12У-4           005         № 12У-5           006         № 12У-6           007         № 12У-7           008         № 12У-7           009         № 12У-9           010         № 12У-10           011         № 12У-11           012         № 12У-12                                                               | В RFID           Прочитать Rfid           Прочитать Rfid                                                                                                    |
| Обработка информации<br>Виология : 9 хляс,<br>Просвещение, 2024                        | № ИНВ         Ш ШТРИХКОД.           001         № 12У-1           002         № 12У-2           003         № 12У-2           003         № 12У-3           004         № 12У-3           005         № 12У-4           005         № 12У-5           006         № 12У-6           007         № 12У-7           008         № 12У-7           008         № 12У-9           010         № 12У-10           011         № 12У-11           012         № 12У-12           013         № 12У-13 | В RFID           Прочитать Rfid           Прочитать Rfid                                                                                                    |
| Обработка информации                                                                   | № ИНВ         Ш ШТРИХКОД           001         № 12У-1           002         № 12У-2           003         № 12У-3           004         № 12У-4           005         № 12У-5           006         № 12У-5           006         № 12У-6           007         № 12У-7           008         № 12У-7           008         № 12У-9           010         № 12У-10           011         № 12У-11           012         № 12У-13           014         № 12У-14                                | <ul> <li>RFID</li> <li>Прочитать Rfid</li> <li>Прочитать Rfid</li> </ul> |

После нажатия на кнопку «Готово» техническая обработка экземпляров будет завершена, внести машиночитаемые атрибуты (штрихкоды и RFID-метки также можно ввести или отредактировать в разделе «Реестр экземпляров»).

#### Дополнительная информация

Счетчик меток. Находится в левом углу окна обработки и показывает прогресс маркировки экземпляров (скольким экземплярам данного документа присвоены инвентарный номер, штрихкод или радиометка):

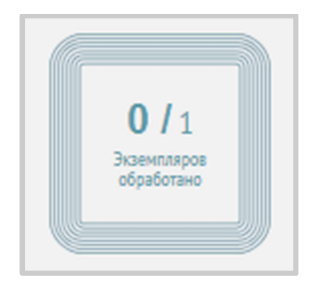

Увидеть статус маркировки Вы можете в столбце «Маркировка»:

- Зеленый цвет маркировки означает, что маркировка завершена, можно переходить к другим этапам.
- Желтый цвет маркировки означает, что маркировка не завершена и нужно промаркировать все экземпляры.
- Серый цвет маркировки означает, что процесс маркировки еще не начался.

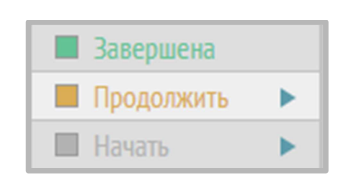

Если Вам нужно проверить, есть ли не промаркированные RFID-метками книги, необходимо поставить галочку «Скрыть промаркированные» (расположена в верхнем горизонтальном меню на черном фоне):

| ДОКУМЕНТЫ НА МАРКИРОВКУ | ISBN OTCYTCTBYET | Учебный фонд | 🗌 Скрыть промаркированные | 🔎 ISBN | 🔻 Поиск |
|-------------------------|------------------|--------------|---------------------------|--------|---------|
|                         |                  |              | •                         |        |         |

#### 7. Редактирование данных об экземпляре

Чтобы отредактировать внесенные данные об экземпляре, нужно зайти в Реестр экземпляров (Книгоучет-Реестр экземпляров).

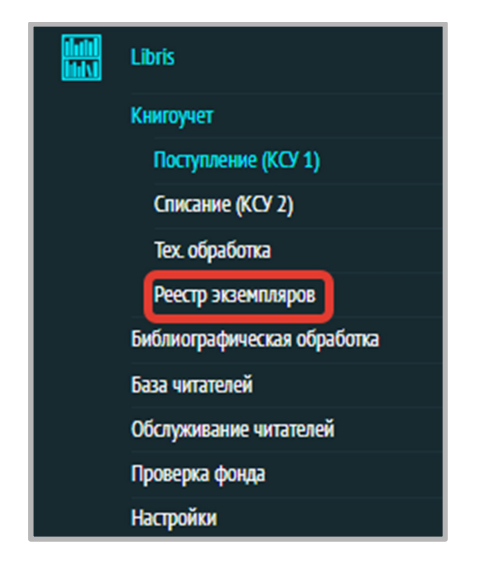

На первой вкладке «ВСЕ» отображаются все экземпляры.

Для отбора экземпляров только учебного фонда или только основного фонда используйте фильтр:

| Весь фонд 🛛 🔺 |
|---------------|
| Весь фонд     |
| Учебный фонд  |
| Основной фонд |

Для редакции данных экземпляра, кликните дважды на строке экземпляра, который нужно отредактировать:

| BC | Е В ФОНДЕ     | НА РУКАХ ЗА   | долженности н  | НА СПИСАНИЕ |      |                    |                                             |
|----|---------------|---------------|----------------|-------------|------|--------------------|---------------------------------------------|
|    | Идентификация | Инвентарный № | Место хранения | Штрихкод    | RFID | Автор              | Заглавие                                    |
|    | 00000255-0001 | 1535375       | Абонемент      |             |      | Мармеладова Тамара | История сладостей. От дикого мёда до эскимо |
|    | 00000255-0002 | 1535376       | Читальный зал  |             |      | Мармеладова Тамара | История сладостей. От дикого мёда до эскимо |

#### Появится следующее окно:

| РЕДАКТИРОВАНИЕ ЭКЗЕ  | мпляра              | ×  |
|----------------------|---------------------|----|
|                      |                     | _  |
| Расстановочный шифр: | Расстановочный шифр | 1  |
| Место хранения:      | Абонемент           | -2 |
| Описание:            | Описание            | 3  |
| Коллекция:           | Коллекция           | 4  |
| Срок выдачи:         | 30                  | 5  |
| Инвентарный №:       | 499                 | 6  |
| Штрих-код:           | 980000341771        | 7  |
| RFID:                | E004015035ED8346    | 8  |
|                      |                     |    |
| OTMEHA               | СОХРАНИТЬ           |    |

#### Здесь можно:

- 1. Ввести расстановочный шифр.
- 2. Изменить место хранения.
- 3. Внести пометки по описанию конкретного экземпляра (особенности экземпляра).
- 4. Внести наименование коллекции.
- 5. Изменить срок выдачи экземпляра (по умолчанию 14 дней для книг, 365 дней для учебников).
- 6. Отредактировать введенный инвентарный номер.
- 7. Добавить или изменить штрихкод.
- 8. Добавить или изменить RFID-метку.

#### 8. Руководство по библиографической обработке

#### ! Библиографические описания создаются автоматически после проводки записи КСУ поступления.

Раздел «Библиографическая обработка» служит для составления подробных (расширенных) библиографических описаний документов.

В разделе «Библиографическая обработка» можно отредактировать созданные описания или создать новое (если по какой-то причине потребовалось удалить имеющееся описание):

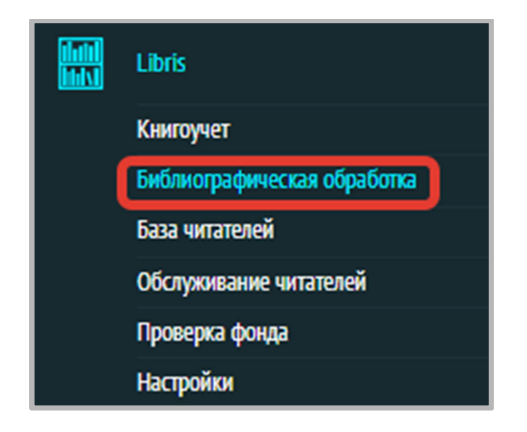

## Отбор библиографических описаний документов, экземпляры которых находятся в фонде

Для просмотра описаний документов, экземпляры которых находятся в фонде (поступили и не списаны), нужно поставить галку «В фонде» в верхнем меню. Учитывайте, что если галка поставлена, то все поисковые запросы будут вестись только по документам, экземпляры которых находятся в фонде (не списаны). Также можно отбирать записи «В фонде» для результата выполнения поискового запроса.

| ОДНОТО      | иные    | (577) МНОГОТОМНЫЕ И СЕРИАЛЬНЫЕ (568)            | ПЕРИОДИКА (63)     | СТАТЬИ (0) | УЧЕБНИКИ (35)     |              | 📃 Выбр          | ать все 📘 | 🖉 В фонде 🛛 О | ткрепить [ | 🛛 🔍 Расширенный пои | ск 🔎 Заглави | е 🔻 Поиск |         | Сброс                |
|-------------|---------|-------------------------------------------------|--------------------|------------|-------------------|--------------|-----------------|-----------|---------------|------------|---------------------|--------------|-----------|---------|----------------------|
| ID ₹↓       |         | Заглавие                                        | Авто               | ιp         | ISBN              | Издательство | Город           | Год       | Язык          | Возраст    | ББК                 | УДК          | Класс     | Предмет | экземпляры           |
| 906130      |         | Одиссея капитана Блада; Хроника капитана Блада  | Сабатини Рафаэль   |            | OTCYTCTBYET       | Правда       | Москва          | 1984      |               |            |                     |              |           |         | 1                    |
| 906129      |         | История одного города. Сказки                   | Салтыков-Щедрин М  | M. E.      | 5-736-80132-9     | Московские   | Москва          | 2001      |               |            |                     |              |           |         | 1                    |
| 904678      |         | Животные супергерои                             | Чупин А. А.        |            | 978-5-171-34248-7 | ACT          | Москва          | 2025      |               |            |                     |              |           |         | 2                    |
| 904667      |         | Лучший экипаж Солнечной : фантастический роман  | Дивов Олег Игореви | ИЧ         | 978-5-699-20057-3 | Эксмо        | Москва          | 2007      |               | 18+        | 84(2Poc=Pyc)6-444   |              |           |         | 1                    |
| 904028      |         | Малыш и Карлсон                                 | Линдгрен Астрид    |            | OTCYTCTBYET       | Азбука       | Москва          | 1989      |               |            |                     |              |           |         | 3                    |
| 893379      |         | Царская собачка Кира                            | Жуков Игорь        |            | 978-5-605-14455-7 | Издательство | Москва          | 2025      |               |            |                     |              |           |         | 1                    |
| 893378      |         | Дубравка : рассказ                              | Погодин Р. П.      |            | 978-5-853-88141-9 | ГРИФ         | Санкт-Пет       | 2024      |               |            |                     |              |           |         | 1                    |
| 893370      |         | Гордость и предубеждение. Разум и чувства. Сила | Остин Джейн        |            | 978-5-960-30524-2 | C3K30        | Санкт-Пет       | 2020      |               |            |                     |              |           |         | 1                    |
| 893312      |         | Гоблин-император                                | Эддисон Кэтрин     |            | OTCYTCTBYET       | New Fiction  | Москва          | 2017      |               |            |                     |              |           |         | 1                    |
| 893310      |         | Чисто британское убийство                       | Уорсли Люси        |            | 978-5-001-31288-8 | Синдбад      | Москва          | 2021      |               |            |                     |              |           |         | 1                    |
| 893298      |         | Танамор. Призрачный сыщик                       | Соболь Екатерина   |            | 978-5-353-09989-5 | Росмэн       | Москва          | 2021      |               |            |                     |              |           |         | 1                    |
| 893077      |         | Фотографическая карточка                        | Смарт Голи         |            | 978-5-818-91807-5 | ИК Столица   | Москва          | 2011      |               |            |                     |              |           |         | 1                    |
| 892990      |         | Дома : повести и рассказы                       | Сенчин Роман Валер | рьевич     | 978-5-604-80836-8 | Минусинск    | Минусинск       | 2022      |               | 18+        | 84(2Poc=Pyc)6-44    | 821.161.1-31 |           |         | 1                    |
| 884326      |         | Спокойной ночи, господин Хаккарайнен!           | Куннас Маури       |            | 978-5-926-82659-0 | Речь         | Санкт-Пет       | 2018      |               |            |                     |              |           |         | 1                    |
| 004734      |         | Общиовал совина                                 | Bactowan Crowscape |            | OTCUTCTDVET       | Course       | Macuna          | 2012      |               |            |                     |              |           |         | 1                    |
| элементов н | а стран | ницу 50 👻                                       |                    |            | **                | страница 1   | из 12   >     » |           |               |            |                     |              |           | ПОК     | азано: 1 - 50 из 577 |

#### Поиск по каталогу библиографических описаний

В данном разделе есть функция поиска по элементам описания книги (значок «Лупа»). Поиск возможен по следующим полям: ISBN, ISSN, Заглавие (в том числе и по подзаголовку, по заглавию серии или отдельного тома многотомного издания, по заглавиям из содержания сборника), Подзаголовок (только по подзаголовку), Автор, Организация.

| одно   | ОТОМНЫЕ (326) | MHO | отомные и с | ЕРИАЛЬНЫЕ (206) | ПЕРИОДИКА (110) | СТАТЬИ (170) | 🗌 Выбрать все 🗌 | В фонде 🛄 | • Расширенный поиск | 🔎 ISBN | • [ |
|--------|---------------|-----|-------------|-----------------|-----------------|--------------|-----------------|-----------|---------------------|--------|-----|
| $\cap$ | Загларио 🔺    | П   | NCK         |                 | Сброс           |              |                 |           |                     |        |     |
| ~      | PNGPUIDE      |     | лск         |                 | Сорос           |              |                 |           |                     |        |     |
|        | Заглавие      |     | Класс       | Предмет         | экземпляры      |              |                 |           |                     |        |     |
|        | Подзаголо     |     |             |                 | 2               |              |                 |           |                     |        |     |
|        | Автор         | Г   |             |                 | 2               |              |                 |           |                     |        |     |
|        | Организац     |     |             |                 | 2               |              |                 |           |                     |        |     |
|        |               | 1   |             |                 | 2               |              |                 |           |                     |        |     |

Для поиска по нескольким полям одновременно с учетом логики и усечения нажмите «Расширенный поиск».

ОДНОТОМНЫЕ (326) МНОГОТОМНЫЕ И СЕРИАЛЬНЫЕ (206) ПЕРИОДИКА (110) СТАТЬИ (170) УЧЕБНИКИ (65) 🗌 Выбрать все 🗌 В фонде 🎹 💽 Расширенный поиск 🗍

Сначала выберите поле, по которому будет производиться поиск:

| РАСШИРЕННЫЙ ПОИСК                                  |            |                          | ×                           |
|----------------------------------------------------|------------|--------------------------|-----------------------------|
| Не выбрано <b>А</b>                                | Содержит 👻 | Введите слова для поиска | вид издания<br>Не выбрано 👻 |
| Автор (ФИО)<br>Коллектив<br>Персоналия<br>Заглавие | v          |                          | язык<br>Не выбрано –        |
|                                                    |            |                          | c no                        |
|                                                    |            |                          |                             |
|                                                    |            |                          |                             |
| ОЧИСТИТЬ                                           | ОЧИСТ      | ИТЬ И ЗАКРЫТЬ            | ПОИСК                       |

Выберите логику поиска («Содержит», «Совпадает», «Не содержит», «Не совпадает») и введите термин в поле ввода поискового запроса.

| РАСШИРЕННЫЙ ПОИСК<br>Автор (ФИО) | <ul> <li>Содержит</li> <li>Содержит</li> <li>Совпадает</li> <li>Не содержит</li> <li>Не совпадает</li> </ul> | Чуковский<br>поле ввода поискового заг | Вид издания<br>Не выбрано •<br>язык<br>Не выбрано •<br>год издания<br>с по |
|----------------------------------|----------------------------------------------------------------------------------------------------|----------------------------------------|----------------------------------------------------------------------------|
| ОЧИСТИТЬ                         |                                                                                                    | ОЧИСТИТЬ И ЗАКРЫТЬ                     | Поиск                                                                      |

Можно выбрать до 5 терминов, при поиске они будут объединены логикой «И»:

| АСШИРЕННЫЙ ПОИСК         |                                                |        |                                                      | ×                           |
|--------------------------|------------------------------------------------|--------|------------------------------------------------------|-----------------------------|
| Не выбрано<br>Не выбрано | <ul> <li>Содержит</li> <li>Содержит</li> </ul> | •      | Введите слова для поиска<br>Введите слова для поиска | вид издания<br>Не выбрано 🔻 |
| Не выбрано               | ▼ Содержит                                     | •      | Введите слова для поиска                             | язык<br>Не выбрано 👻        |
| Не выбрано               | • Содержит                                     | •      | Введите слова для поиска                             | год издания                 |
|                          | G                                              |        | воедне влова для полека                              | номер (для периодики)       |
|                          |                                                |        |                                                      |                             |
|                          |                                                |        |                                                      |                             |
|                          |                                                |        |                                                      |                             |
| ОЧИСТИТЬ                 | )                                              | очисті | ИТЬ И ЗАКРЫТЬ                                        | ПОИСК                       |

Дополнительно можно выбрать:

## • вид издания из списка

| РАСШИРЕННЫЙ ПОИСК |                                          | ×                                                                 |
|-------------------|------------------------------------------|-------------------------------------------------------------------|
| Автор (ФИО)       | <ul> <li>Чуковский</li> <li> </li> </ul> | ВИД ИЗДАНИЯ<br>Книга<br>Газета<br>Журнал<br>Статья<br>Автореферат |
| ОЧИСТИТЬ          | ОЧИСТИТЬ И ЗАКРЫТЬ                       | ПОИСК                                                             |

#### • язык текста

| СШИРЕННЫЙ ПОИСК<br>Автор (ФИО) | ржит | Чуковский        | вид издания<br>Книга ✓<br>язык<br>Не выбрано ▲<br>Русский<br>Английский<br>Немецкий<br>Испанский<br>Итальянский |
|--------------------------------|------|------------------|----------------------------------------------------------------------------------------------------|
| очистить                       | 04   | ИСТИТЬ И ЗАКРЫТЬ | ПОИСК                                                                                                    |

## • диапазон года издания

| РАСШИРЕННЫЙ ПОИСК |   |                               | ×                                                                            |
|-------------------|---|-------------------------------|------------------------------------------------------------------------------|
| Автор (ФИО) -     | € | <ul> <li>Чуковский</li> </ul> | вид издания<br>Книга ▼<br>язык<br>Русский ▼<br>год издания<br>с 2021 по 2023 |
| ОЧИСТИТЬ          |   | ОЧИСТИТЬ И ЗАКРЫТЬ            | ПОИСК                                                                        |

• номер выпуска периодического издания

| ширенный поиск |   |                                              |                                                                                                    |
|----------------|---|----------------------------------------------|----------------------------------------------------------------------------------------------------|
| Не выбрано     | € | <ul> <li>Введите слова для поиска</li> </ul> | ВИД ИЗДАНИЯ<br>Не выбрано •<br>язык<br>Не выбрано •<br>год Издания<br>с по по<br>номер (для периодики) |
| ОЧИСТИТЬ       |   | ОЧИСТИТЬ И ЗАКРЫТЬ                           | ПОИСК                                                                                                  |

После выбора поисковых терминов нажмите на кнопку «Поиск».

Результаты поиска отобразятся в виде списка библиографических описаний, при выборе описания отображаются также:

1) экземпляры, прикрепленные к данному библиографическому описанию:

| ОДНОТОМНЫЕ (        | 326) МНОГОТОМНЫЕ И СЕРИАЛЬНЫЕ (206)           | ПЕРИОДИКА (110) СТАТЬИ (170)  | УЧЕБНИКИ (65)     |              |           |      | 🗌 Выбра | ть все 📃 І | В фонде 🛄 🛛 🗢 Расширенный поиск | 🔎 ISBN 🛛 🔫                      | Поиск |                           | Сброс               |
|---------------------|-----------------------------------------------|-------------------------------|-------------------|--------------|-----------|------|---------|------------|---------------------------------|---------------------------------|-------|---------------------------|---------------------|
| ID 🗊 🗌              | Заглавие                                      | Автор                         | ISBN              | Издательство | Город     | Год  | Язык    | Возраст    | ББК                             | УДК                             | Класс | Предмет                   | экземпляры          |
| 15036 🗌 🛛           | овышение резистентности и продуктивности      | Гизатуллина Ф. Г.             | 978-5-881-56948-8 | Южно-Урал    | Челябинск | 2023 | Русский |            | П872.78,0                       |                                 |       |                           | 2                   |
| 15035 🗌 To          | олько безумцы могут изменить мир. Искусство   | Маффеи Ламберто               | 978-5-171-60233-8 | ACT          | Москва    | 2024 | Русский |            | Ю945.401-938,0                  |                                 |       |                           | 2                   |
| 15032 🗌 Ai          | наксимандр и рождение науки : [как древнег    | Ровелли Карло                 | 978-5-171-59094-9 | ACT          | Москва    | 2024 | Русский | 12+        | Ю3(0)321-205.1Анаксимандр-3,0   |                                 |       |                           | 2                   |
| 15030 🗌 4           | Іеловек и цифра, или Соблазн не быть : антроп | Смирнов Сергей Алевтинович    | 978-5-859-57213-7 | Офсет-ТМ     | Новосиби  | 2023 | Русский |            |                                 |                                 |       |                           | 2                   |
| 15005 🗌 M           | Тайнинг и право : состояние и перспективы пр  | Колобов Р. Ю.                 | 978-5-962-42254-1 | Изд-во ИГУ   | Иркутск   | 2024 | Русский |            |                                 |                                 |       |                           | 2                   |
| 14997 🗌 П           | равовой режим самовольной постройки в сис     | Белова Татьяна Викторовна     | 978-5-720-52021-2 | Юстицинфо    | Москва    | 2024 | Русский | 16+        | X623.141,0                      |                                 |       |                           | 2                   |
| 14991 4             | leму и как учили в немецких школах России : ( | Зюсс Владимир                 | 978-5-946-68050-9 | Росток       | Санкт-Пет | 2007 | Русский |            | 4424(28)736,0                   |                                 |       |                           | 2                   |
| 14978 🗌 36          | еленый разворот : новая климатическая пове    | Засурский Иван Иванович       | 978-5-906-34552-3 | вциом        | Москва    | 2024 | Русский |            | Д247.67,0                       |                                 |       |                           | 3                   |
| 14974 🗌 Эн          | втаназия как проблема клинической этики       | Балалыкин Дмитрий Алексеевич  | 978-5-988-11735-3 | Практическ   | Москва    | 2024 | Русский |            | Ю711.532,0                      |                                 |       |                           | 2                   |
| 14961 🗌 Be          | юлошин и Цветаева : от младосимволизма к п    | Лютова Светлана Николаевна    | 978-5-001-72654-8 | Прометей     | Москва    | 2024 | Русский |            | Ю91(0)6-736.3,0                 |                                 |       |                           | 2                   |
| 14941 🗌 И           | Історическая миссия воспитания и развития лу  | Ли Шэньшэнь                   | 978-5-446-92209-3 | Нестор-Исто  | Санкт-Пет | 2024 | Русский |            | Т3(5Кит)0-7,02                  |                                 |       |                           | 1                   |
| 14939 🗌 Бе          | ез права на престол : как расцвели и погибли  | Белова Ирина Алексеевна       | 978-5-041-11787-0 | Эксмо        | Москва    | 2024 | Русский | 16+        | Т3(0)0-8я44                     |                                 |       | EEEE                      | 2                   |
| 14937 🗌 Ar          | мериканцы и все остальные : истоки и смысл    | Курилла Иван Иванович         | 978-5-961-48142-6 | Альпина Па   | Москва    | 2024 | Русский | 16+        | Т3(7США)0-6,02                  |                                 |       |                           | 2                   |
| 14780 🗌 Ki          | итайские горизонты                            | Жэнь Яньянь                   | 978-5-446-92213-0 | Нестор-Исто  | Санкт-Пет | 2024 | Русский |            | С59(5Кит),0                     |                                 |       |                           | 2                   |
| элементов на страни | ицу 50 🔻                                      |                               |                   | « страница   | а1из7 > » |      |         |            |                                 |                                 |       | пока                      | зано: 1 - 50 из 326 |
| КАРТОЧКА С          | ФОНД В НАЛИЧИИ АРХИВ                          |                               |                   |              |           |      |         |            |                                 |                                 |       | Bbl                       | БРАТЬ ВСЕ 🔎         |
| □ Nº 2798           | Жэнь Яньянь. Китайские гор                    | изонты. Санкт-Петербург, 2024 |                   |              |           |      |         |            | досту<br>место хран             | пно в фонде<br>кения: Абонемент |       | на учете: 24.<br>цена: 78 | 06.2024<br>0₽       |
| □ № 2797            | Жэнь Яньянь. Китайские гор                    | изонты. Санкт-Петербург, 2024 |                   |              |           |      |         |            | досту<br>место хран             | пно в фонде<br>нения: Абонемент |       | на учете: 24.<br>цена: 78 | 06.2024<br>0₽       |

2) карточка библиографического описания (формат просмотра библиографической записи) на вкладке «Карточка»:

| ОДНОТ                                                                                                    | омны     | Е (326) МНОГОТОМНЫЕ И СЕРИАЛЬНЫЕ (206)       | ПЕРИОДИКА (110) СТАТЬИ (170           | ) УЧЕБНИКИ (65)       |                  |                   |          | 📃 Выбрат    | ть все 📃   | В фонде 🛄 🛛 🗨 Расширенный поиск       | 🔎 ISBN 🛛 👻 | Поиск |         | Сброс               |
|----------------------------------------------------------------------------------------------------|----------|----------------------------------------------|---------------------------------------|-----------------------|------------------|-------------------|----------|-------------|------------|---------------------------------------|------------|-------|---------|---------------------|
| ID ₹↓                                                                                                    |          | Заглавие                                     | Автор                                 | ISBN                  | Издательство     | Город             | Год      | Язык        | Возраст    | ББК                                   | УДК        | Класс | Предмет | экземпляры          |
| 34165                                                                                                    |          | Завещание Аввакума : происшествия из служб   | Свечин Николай                        | 978-5-699-71568-8     | Эксмо            | Москва            | 2016     | ,           | 16+        | 84(2Poc=Pyc)64-444                    |            |       |         | 2                   |
| 33965                                                                                                    |          | Малютка-джинн                                | Дональдсон Джулия                     | OTCYTCTBYET           | Машины тво       | Москва            | 2022     | Русский     |            |                                       |            |       |         | 1                   |
| 33011                                                                                                    |          | Камням есть что рассказать                   | Чернышова Маша                        | 978-5-990-76768-3     | Крылья           | Москва            | 2024     | Русский     | 6+         | 26.31я2                               |            |       |         | 7                   |
| 33009                                                                                                    |          | Вчера приходила зебра                        | Собакин Тим                           | 978-5-913-37129-4     | Априори-Пр       | Москва            | 2023     | Русский     |            | 84P6-44                               |            |       |         | 5                   |
| 33003                                                                                                    |          | Такса Ляпсус                                 | Лагранж Жюльет                        | 978-5-605-09830-0     | Поляндрия        | Санкт-Пет         | 2024     | Русский     | 0+         | 84(3)Фpa-44                           |            |       |         | 5                   |
| 32772                                                                                                    |          | Первый закон Шурупчика                       | Стрельцова Алиса                      | 978-5-000-83864-8     | КомпасГид        | Москва            | 2024     | Русский     | 6+         | 84P6-44                               |            |       |         | 5                   |
| 16041                                                                                                    |          | Большая книга мостов                         | Багаутдинов Айрат                     | 978-5-961-49427-3     | Альпина Па       | Москва            | 2024     |             |            |                                       |            |       |         | 2                   |
| 15043                                                                                                    |          | Уксус и уксусная кислота : монография        | Литвяк Владимир Владимирович          | 978-5-833-31276-6     | ФГБОУ ВО "       | Краснодар         | 2023     | Русский     |            |                                       |            |       |         | 2                   |
| 15042                                                                                                    |          | Исследования стекла в России                 | Старцев Юрий Кузьмич                  | 978-5-907-80015-1     | Like book        | Санкт-Пет         | 2024     | Русский     |            | Л43-1г(2),0                           |            |       |         | 2                   |
| 15040                                                                                                    |          | Конверсия спортивных технологий              | Мухаев Сергей Владимирович            | 978-5-907-60153-6     | Sport            | Москва            | 2024     | Русский     |            | Ч511.5в6,0                            |            |       |         | 2                   |
| 15039                                                                                                    |          | Переговоры с восточными партнерами. Модели   | Василенко Ирина Алексеевна            | 978-5-713-31770-6     | Междунаро        | Москва            | 2024     | Русский     |            | X913.11,0                             |            |       |         | 2                   |
| 15038                                                                                                    |          | На пути к экологической цивилизации. Экогума | Александрова Наталья Михайловна       | 978-5-893-53681-2     | Когито-Центр     | Москва            | 2024     | Русский     |            |                                       |            |       |         | 2                   |
| 15037                                                                                                    |          | Хорологические ядра популяций охотничьих ж   | Пономарев Григорий Васильевич         | 978-5-604-76874-7     | Академиздат      | Новосиби          | 2023     | Русский     |            | Π711,0                                |            |       |         | 2                   |
| 15036                                                                                                    |          | Повышение резистентности и продуктивности    | Гизатуллина Ф. Г.                     | 978-5-881-56948-8     | Южно-Урал        | Челябинск         | 2023     | Русский     |            | П872.78,0                             |            |       |         | 2                   |
| элементо                                                                                                    | в на стр | раницу 50 👻                                  |                                       |                       | « страниц        | а1из7  >   »      |          |             |            |                                       |            |       | пока    | зано: 1 - 50 из 326 |
| КАРТОЧ                                                                                                    | KA       | ФОНД В НАЛИЧИИ АРХИВ                         |                                       |                       |                  |                   |          |             |            |                                       |            |       |         |                     |
| КАРТОЧКА         ФОНД         В НАЛИЧИИ         АРХИВ           В НАЛИЧИИ         АРХИВ           В НАЛИЧИИ         АРХИВ           В НАЛИЧИИ         АРХИВ           В наличии         В наличии           В наличии         АРХИВ           В наличии         В наличии           В наличии         В наличии и поличи в наличи           В наличии         В наличини наличи ни наличи ни наличи ни наличи ни наличи ни наличи ни наличи нина           В нал |          |                                              |                                       |                       |                  |                   |          |             |            |                                       |            |       |         |                     |
| Same Same                                                                                                    |          | имеются экземпляры в                         | отделах: всего /: № 4045 (аоонемент), | № 4044 (авонемент), N | ≈ 4045 (аронемен | it), i№ 4046 (abo | онемент) | N≚ 4047 (4) | итальный з | ал), № 4200 (абонемент), № 4201 (абон | емент).    |       |         |                     |

Свободные экземпляры: всего 7: № 4043 (абонемент), № 4044 (абонемент), № 4045 (абонемент), № 4046 (абонемент), № 4047 (читальный зал), № 4200 (абонемент), № 4201 (абонемент), № 404

#### Пример расширенного поиска по автору и заглавию:

| СШИРЕННЫЙ ПОИСК |            |        |               |                           |
|-----------------|------------|--------|---------------|---------------------------|
| Автор (ФИО)     | • Содержит | •      | Чуковский     | вид издания<br>Не выбрано |
| Заглавие        | ▼ Содержит | -<br>- | Репин         | язык                      |
|                 |            | •      |               | год издания с по по       |
|                 |            |        |               | НОМЕР (ДЛЯ ПЕРИОДИКИ)     |
|                 |            |        |               |                           |
|                 |            |        |               |                           |
| ОЧИСТИТІ        |            | очист  | ИТЬ И ЗАКРЫТЬ | ПОИСК                     |

Результатом этого поиска может быть следующее описание:

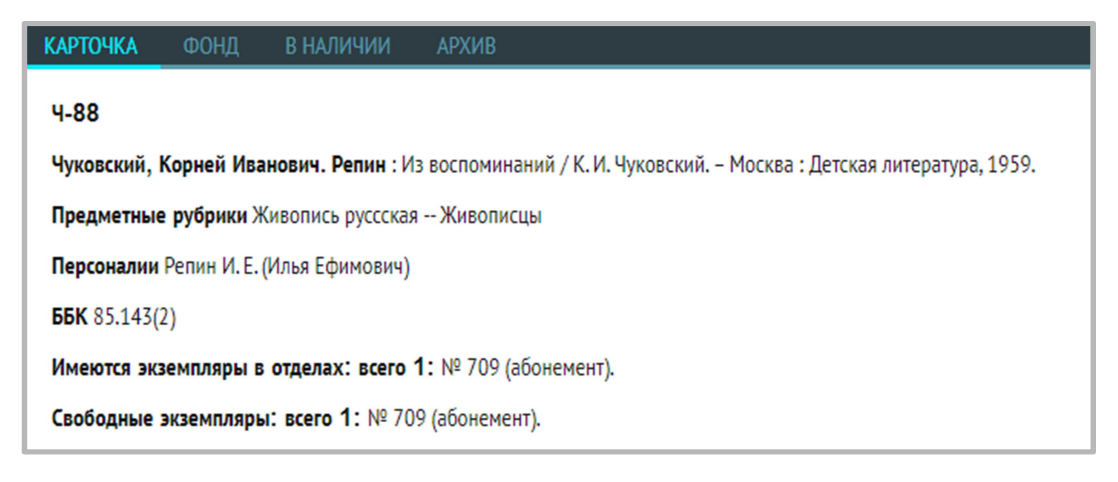

Поиск выполняется одновременно максимум по 5 запросам.

Для сброса результатов поиска и возврата к каталогу библиографических описаний нажмите кнопку «Сбросить» в верхней строке меню (в скобках показано количество найденных документов на каждой вкладке):

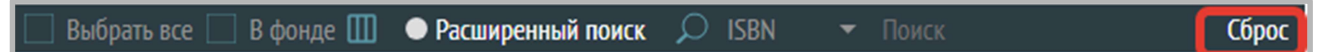

## Создание библиографических описаний

Краткие библиографические описания создаются автоматически после ввода новых поступлений. Они доступны для редакции: заполняя дополнительные поля, создаются расширенные (или полные) библиографические описания.

В разделе «Библиографическая обработка» также есть возможность:

- создать библиографическое описание книги или периодического издания (если автоматические созданное описание было по какой-то причине удалено);
- создать библиографическое описание статьи, которое не требует оформления поступления в разделе «Книгоучет (Поступления (КСУ1)».

Для создания описания выберите вкладку, соответствующую типу описываемого издания (вкладки «Однотомные», «Многотомные и сериальные», «Статьи», «Учебники»), выбор шаблона осуществляется выбором соответствующей вкладки.

Нажмите на знак «+» в правом верхнем углу:

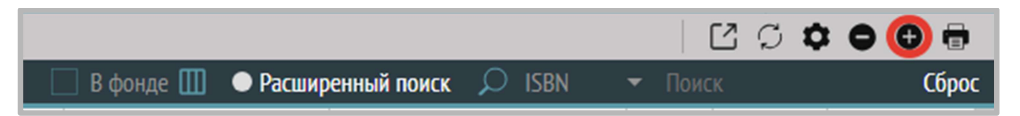

Откроется окно для ввода библиографического описания (далее БО). Заполните обязательные поля, они отмечены знаком «\*». Остальные поля заполняются при необходимости.

Существует 2 варианта создания БО: автоматически, (библиографические описания создаются автоматически после ввода новых поступлений, редактируются далее при необходимости), полностью вручную.

#### Редакция библиографического описания однотомного издания

Перейдите на вкладку «ОДНОТОМНЫЕ».

- 1. Откройте БО, которое хотите отредактировать, в списке (двойным щелчком по соответствующей строке).
- 2. Измените данные в окне редактирования БО.
- 3. После внесения всех правок в БО нажмите «Сохранить».

| БАВЛЕНИЕ БИБЛИОГРАФИЧ    | ЕСКОГО | ОПИСАНИЯ                                     |        | ×  |
|--------------------------|--------|----------------------------------------------|--------|----|
| Общая информация         |        | Расширенная инфо                             | рмац   | ия |
|                          |        | Основное заглавие *                          | 1      |    |
| 21                       |        | Подзаголовок                                 | 2      |    |
|                          |        | Автор * 3                                    | автора | i  |
|                          |        | СОАВТОРЫ / РЕДАКТОРЫ / ИЛЛЮСТРАТОРЫ          |        |    |
| Город                    | 5      | Другие авторы ФИО                            | 4      | ۲  |
| Излательство             | 6      | ISBN * 11 🗆 Без ISBN Язык ресурса 12 Возраст | 13     |    |
| Год издания *            | 7      | коды                                         | 14     |    |
| Сведения об издании      | 8      | рок. 14 удк. 19 Авторский знак.              | 10     |    |
| Вид издания              | 9      | Класс, курс 17 Предмет/Уч. дисциплина        | 18     |    |
| Доп. сведения об издании | 10     | содержание                                   |        |    |
|                          |        | Содержание                                   | 19     | ۲  |
| Аннотация                |        |                                              | 20     |    |
|                          |        |                                              |        |    |
|                          |        |                                              |        |    |
|                          |        |                                              | - //   |    |
|                          |        |                                              |        |    |
| OTMEHA                   |        | СОХРАНИТЬ И СОЗДАТЬ СОХРАНИТЬ                |        |    |

Заполните или отредактируйте необходимые поля, введя информацию с оборота титульного листа книги (обратите внимание, что все изменения коснутся только редактируемого описания в разделе «Библиографическая обработка», описание в КСУ не будет при этом отредактировано):

- 1. Основное заглавие. АВТОМАТИЧЕСКИ ПЕРЕНОСИТСЯ ИЗ ОПИСАНИЯ В КСУ ПОСЛЕ ПРОВОДКИ КСУ.
- 2. Подзаголовок.
- 3. Автор. Отдельно заполняются следующие подполя: Фамилия, Имя и Отчество. АВТОМАТИЧЕСКИ ПЕРЕНОСИТСЯ ИЗ ОПИСАНИЯ В КСУ ПОСЛЕ ПРОВОДКИ КСУ.

Примечание: после заполнения ФИО автора необходимо нажать на значок галочки, чтобы подтвердить внесенные данные.

| Чехов Антон Павлович | Чехов | Антон | Павлович |  |
|----------------------|-------|-------|----------|--|
|----------------------|-------|-------|----------|--|

- Соавторы/редакторы/иллюстраторы: в данном блоке полей указываются другие авторы книги. Выберите из списка нужное значение: Соавтор, Редактор, Иллюстратор, Переводчик, Составитель, Автор предисловия и т.п. Если таких нет, то
- 5.
- 6. данное поле остается пустым.

Примечание: после заполнения ФИО соавтора необходимо нажать на значок галочки, чтобы подтвердить внесенные данные.

| Не выбрано 🔺 | Фамилия   | Имя             | Отчество       | A      A     A  A     A     A |
|--------------|-----------|-----------------|----------------|----------------------------------------------------------------------------------------------------|
| Соавтор      |           |                 |                |                                                                                                    |
| Редактор     | 🗆 Без ISI | BN Язык ресурса | 🕶 Воз          | раст 🔻                                                                                                    |
| Иллюстратор  |           |                 |                |                                                                                                    |
| Переводчик   |           |                 |                |                                                                                                    |
| Составитель  |           |                 |                |                                                                                                    |
| Anton        | УЛК       |                 | Авторский знак |                                                                                                    |

- 7. Город. Выберите значение из списка (список городов автособираемый, собирается из введенных значений поля «Город»). АВТОМАТИЧЕСКИ ПЕРЕНОСИТСЯ ИЗ ОПИСАНИЯ В КСУ ПОСЛЕ ПРОВОДКИ КСУ.
- Издательство. Выберите значение из списка (список издательств автособираемый, собирается из введенных значений поля «Издательство»). АВТОМАТИЧЕСКИ ПЕРЕНОСИТСЯ ИЗ ОПИСАНИЯ В КСУ ПОСЛЕ ПРОВОЛКИ КСУ.

| 210\$c | Издательство                 | Бу         |   |
|--------|------------------------------|------------|---|
| 210\$c | Издательство                 | Азбука     |   |
| 210\$d | Год издания *                | Бумкнига   |   |
| 101\$a | Язык ресурса                 | Абрикобукс |   |
| 101\$b | Язык промежуточного перевода | Азбука     | J |

- 9. Год издания. Выберите значение из списка либо введите с клавиатуры. АВТОМАТИЧЕСКИ ПЕРЕНОСИТСЯ ИЗ ОПИСАНИЯ В КСУ ПОСЛЕ ПРОВОДКИ КСУ.
- Сведения об издании. В этом поле указывается тип переиздания: дополненное; исправленное; переработанное; пересмотренное; расширенное; стереотипное. Выберите значение из списка.
- 11. Вид издания. Выберите значение из списка. АВТОМАТИЧЕСКИ ЗАПОЛНЯЕТСЯ ЗНАЧЕНИЕМ «КНИГА» ПРИ ВВОДЕ ПОСТУПЛЕНИЙ КНИГ (ОДНОТОМНЫХ и МНОГОТОМНЫХ и СЕРИАЛЬНЫХ).
- 12. Дополнительные сведения об издании в этом поле указываются любые другие сведения об издании (например, «3-е изд., переработанное»).
- ISBN в этом поле указывается уникальный идентификационный номер книги (содержит 13 символов). Может отсутствовать. АВТОМАТИЧЕСКИ ПЕРЕНОСИТСЯ ИЗ ОПИСАНИЯ В КСУ ПОСЛЕ ПРОВОДКИ КСУ.
- 14. Язык ресурса в этом поле указывается основной язык, на котором написана книга.
- 15. Возраст указываем возрастной ценз из списка (0+, 6+, 12+, 16+, 18+).
- 16. ББК индекс библиотечно-библиографической классификации.
- 17. УДК индекс универсальной десятичной классификации.
- 18. Авторский знак.

Школьная программа – в этом блоке полей указывается класс/курс и предмет/учебная дисциплина, к которым относится книга:

- 19. Класс, курс.
- 20. Предмет, учебная дисциплина.
- 21. Содержание (структурированное). Указываются Заглавие ФИО автора, Расширение инициалов, страницы (местоположение) содержания сборника. Поле повторяемое.

| СОДЕРЖАНИЕ |            |                  |          |            |
|------------|------------|------------------|----------|------------|
| Заглавие   | ФИО автора | Расширение иници | Страницы | <b>√</b> ⊕ |

- 22. Аннотация. В этом поле указывается краткая информация о содержании книги. Это поле можно заполнять по своему усмотрению, однако мы рекомендуем использовать аннотацию, указанную на обороте титульного листа издания.
- 23. Изображение обложки. Можно добавить, нажав на «+», который появится при наведении на картинку-заглушку.

Пример оборота титульного листа книги, соспоставление информации с полями для заполнения (заменить скрин):

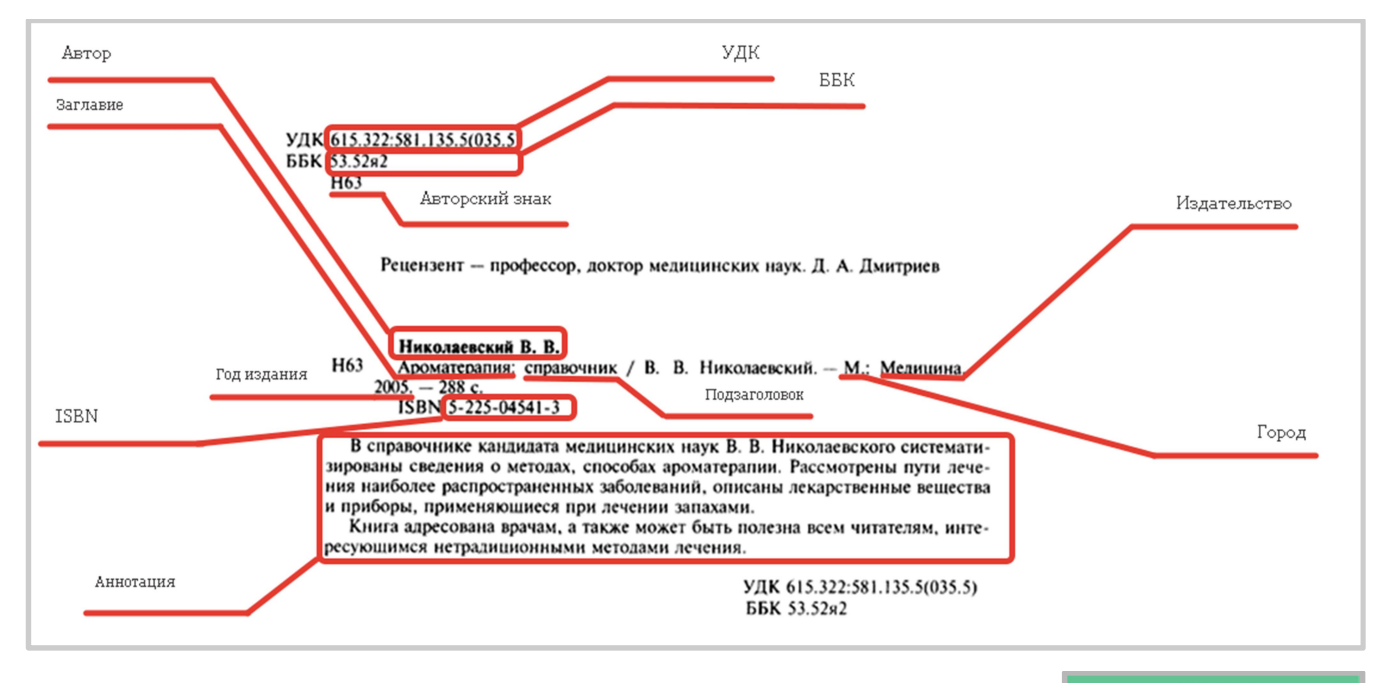

После заполнения всех необходимых полей БО нажмите на кнопку «Сохранить».

Таким образом, будет создано расширенное или полное библиографическое описание.

Расширенный список полей для заполнения открывается, если поставить галку «Расширенная информация»:

| ДОБАВЛЕНИЕ      | БИБЛИОГРАФИЧЕСКОГО ОПИСАНИЯ        |              |               | > |
|-----------------|------------------------------------|--------------|---------------|---|
| Общая инфо      | рмация Тип издания                 | Однотомные 💌 | Расширенная в |   |
| 200\$a          | Основное заглавие *                |              |               |   |
| 200\$e          | Подзаголовок                       |              | ,             | 0 |
| 200\$f          | Автор *                            |              | 🗆 Без автора  |   |
| 200\$g          | Другие авторы ФИО 👻                |              |               | • |
| 200\$d          | Параллельное заглавие              |              |               | 0 |
| 510 <b>\$</b> a | Перевод заглавия                   |              |               | 0 |
| 700\$a\$b\$g    | Имя лица - первичная ответственн 🔻 |              |               |   |
| 701\$a\$b\$g    | Имя лица - альтернативная ответс 🝷 |              |               | 0 |
| 702\$a\$b\$g    | Имя лица - вторичная ответственн 🔻 |              |               | 0 |
| 710\$a          | Наименование организации - перви   |              |               | 0 |
| 210 <b>\$</b> a | Город                              | Город        | •             | 0 |
| 210\$c          | Издательство                       | Издательство | •             | 0 |
| 210\$d          | Год издания *                      | Не выбрано   | •             |   |
| 101\$a          | Язык ресурса                       | Язык ресурса | •             |   |
| 102\$a          | Страна публикации                  |              |               |   |
| 10\$a           | ISBN *                             | ISBN *       | 🗆 Без ISBN    |   |
| 010\$d          | Цена                               |              |               |   |
| 010\$9          | Тираж                              |              |               |   |
| 203\$a          | Вид содержания                     |              |               |   |
| 203\$c          | Средство доступа                   |              |               |   |
| 205\$a          | Сведения об издании                |              |               |   |
| 205\$b          | Доп. сведения об издании           |              |               |   |
| 215\$a          | Число страниц                      |              |               |   |
| 215\$c          | Другие физ. хар-ки                 |              |               |   |
| 215\$d          | Сведения о размере (формат и/или   |              |               |   |
| 215\$e          | Сведения о сопроводительном мате   |              |               |   |
| 319 <b>\$</b> a | Предмет/Уч. дисциплина             |              |               | • |
| 319\$b          | Класс. курс                        |              |               | 0 |

#### Рекомендации по заполнению полей расширенного библиографического описания

#### Поле 610\$а. Ключевые слова.

• Каждое ключевое слово вносится в новое поле (добавить новое поле можно, нажав на «+» справа).

- Ключевые слова пишутся во множественном числе.
- Составляются согласно «Методическим рекомендациям по составлению ключевых слов».
- Ключевые слова не должны повторять предметные тематические рубрики (например, местное самоуправление).
- В ключевых словах нежелательно присутствие наименований (имен, названий организаций, географических объектов).
- Ключевые слова выбираются, как наиболее значимые слова из текста, заглавия, продолжения заглавия, аннотации, рубрик.
- Не менее 3 ключевых слов.

# Поле 606\$а. Предметная рубрика.

- Отражает тематику документа.
- Каждая предметная рубрика вносится в новое поле (добавить новое поле можно, нажав на «+» справа).
- Для конкретизации поиска на один документ ставятся две или более рубрик.
- Можно строить предметную рубрику как от частного к общему, так и от общего к частному.

## Например:

- Русская литература 18 в.
   Романы, повести
- 2) Литературоведение Английское литературоведение Поэзия Отдельные жанры
- 3) Абстрактная живопись

#### Поле 607\$а. Географическая рубрика.

- Тематический подзаголовок по теме статьи.
- Допускается повторение с предметной рубрикой.
- Поле содержит географическое наименование, являющееся объектом рассмотрения в документе.
- При внесении административно-территориального деления обязательно приводится географическое наименование вышестоящего административно-территориального деления (например, области) и страны. (Мариинский Посад, город (Мариинско-Посадский район, Чувашская Республика)).

# Поле 600а. Персоналии – Фамилия / Инициалы/ Расшифровка.

- Поле содержит имя лица, являющегося одним из объектов рассмотрения в документе.
- Раскрытие инициалов если известно.
- Если книга о какой-нибудь персоне обязательно нужно заполнить это поле.

#### Настройка полей библиографического описания

Для добавления других полей в окно «Расширенная информация» нужно нажать на значок «шестеренка» в верхнем горизонтальном меню серого цвета раздела «Библиографическая обработка»:

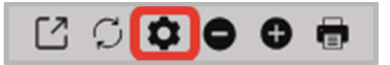

Откроется окно «Настройка полей библиографического описания» – список всех доступных полей, отметьте галочками по очереди и нажмите «ОК» для тех, которые хотите добавить:

| НАСТРОЙКА ПОЛЕЙ БИБЛИОГРАФИЧЕСКОГО ОПИ            | САНИЯ                                                        |                 | ×                                                                                                    |
|---------------------------------------------------|--------------------------------------------------------------|-----------------|----------------------------------------------------------------------------------------------------|
| Область заглавия и сведений об ответственности    | Основное заглавие                                            | 200\$a          |                                                                                                    |
| Область заглавия и сведений об ответственности    | Подзаголовок                                                 | 200\$e          | ~                                                                                                    |
| Область заглавия и сведений об ответственности    | Автор                                                        | 200\$f          | V                                                                                                    |
| Область заглавия и сведений об ответственности    | Другие авторы ФИО                                            | 200\$g          |                                                                                                    |
| Область заглавия и сведений об ответственности    | Параллельное заглавие                                        | 200\$d          | V                                                                                                    |
| Область заглавия и сведений об ответственности    | Язык параллельного заглавия                                  | 200\$z          |                                                                                                    |
| Область заглавия и сведений об ответственности    | Перевод заглавия                                             | 510 <b>\$</b> a |                                                                                                    |
| Область заглавия и сведений об ответственности    | Заглавие части/тома                                          | 200\$i          |                                                                                                    |
| Область заглавия и сведений об ответственности    | Обозначение тома (многот.)                                   | 200\$v          | V                                                                                                    |
| Область заглавия и сведений об ответственности    | Номер части (многот.)                                        | 200\$h          |                                                                                                    |
| Область заглавия и сведений об ответственности    | Общее обозначение материала                                  | 200\$b          |                                                                                                    |
| Область заглавия и сведений об ответственности    | Имя лица - первичная ответственность                         | 700\$a\$b\$g    | V                                                                                                    |
| Область заглавия и сведений об ответственности    | Имя лица - альтернативная ответственность                    | 701\$a\$b\$g    | V                                                                                                    |
| Область заглавия и сведений об ответственности    | Имя лица - вторичная ответственность                         | 702\$a\$b\$g    |                                                                                                    |
| Область заглавия и сведений об ответственности    | Наименование организации - первичная ответств.               | 710\$a          | V                                                                                                    |
| Область заглавия и сведений об ответственности    | Наименование организации - альтернативная<br>ответственность | 711\$a          |                                                                                                    |
| Область заглавия и сведений об ответственности    | Наименование организации - вторичная<br>ответственность      | 712\$a          |                                                                                                    |
| Область публикации, производства, распространения | Город                                                        | 210\$a          |                                                                                                    |
| Область публикации, производства, распространения | Издательство                                                 | 210\$c          | Image: A start of the start of the start |
| Область публикации, производства, распространения | Год издания                                                  | 210\$d          |                                                                                                    |
| Область публикации, производства, распространения | Год издания (окончание)                                      | 210\$e          |                                                                                                    |
| Без категории                                     | Язык ресурса                                                 | 101\$a          |                                                                                                    |
| Без категории                                     | Язык промежуточного перевода                                 | 101\$b          |                                                                                                    |
| Без категории                                     | Язык оригинала                                               | 101\$c          |                                                                                                    |
| Без категории                                     | Страна публикации                                            | 102\$a          | Image: A state of the state of the state |
| Область идентификатора ресурса и условий доступн  | ISBN                                                         | 10\$a           | Image: A start of the start of the start |
| Область идентификатора ресурса и условий доступн  | ISSN                                                         | 011\$a          |                                                                                                    |
| Область идентификатора ресурса и условий доступн  | Уточнения                                                    | 010\$b          |                                                                                                    |
| Область идентификатора ресурса и условий доступн  | Цена                                                         | 010\$d          | ~                                                                                                    |
| Область идентификатора ресурса и условий доступн  | Тираж                                                        | 010\$9          | V                                                                                                    |
| Область идентификатора ресурса и условий доступн  | Вид содержания                                               | 203\$a          | ~                                                                                                    |
| Область идентификатора ресурса и условий доступн  | Средство доступа                                             | 203\$c          | ~                                                                                                    |
| Область издания                                   | Сведения об издании                                          | 205 <b>\$</b> a | V                                                                                                    |
| O62257 12221110                                   | Пол. сполоние об излачии                                     | 20546           | 1.0                                                                                                    |

Поля добавятся в соответствующие окна ввода расширенной информации (соответственно шаблонам описаний).

#### Редакция библиографических описаний многотомных и сериальных изданий

Перейдите на вкладку «МНОГОТОМНЫЕ И СЕРИАЛЬНЫЕ».

- 1. Откройте БО, которое хотите отредактировать, в списке (двойным щелчком по соответствующей строке).
- 2. Измените данные в окне редактирования БО.
- 3. После внесения всех правок в БО нажмите «Сохранить».

Заполните или отредактируйте необходимые поля, введя информацию с оборота титульного листа книги (обратите внимание, что все изменения коснутся только редактируемого описания в разделе «Библиографическая обработка», описание в КСУ не будет при этом отредактировано):

| ОБАВЛЕНИЕ БИБЛИОГРАФИЧ   | ЕСКОГО | ОПИСАНИЯ                                                     |                 |
|--------------------------|--------|--------------------------------------------------------------|-----------------|
| 🕻 Общая информация       |        | Расширенна                                                   | я информация    |
| 26                       |        | Основное заглавие *                                          | 1               |
|                          |        | Подзаголовок                                                 | 2               |
|                          |        | Автор * 3                                                    | Без автора      |
|                          |        | СОАВТОРЫ / РЕДАКТОРЫ / ИЛЛЮСТРАТОРЫ                          |                 |
| Город                    | 5      | Другие авторы ФИО                                            | 4 ⊛             |
| Издательство             | 6      | Заглавие части/тома                                          | 11              |
| Год издания *            | 7      | Обозначение тома (многот.) 12 Номер части (многот.)          | 13              |
| Сведения об издании      | 8      | СЕРИАЛЬНОЕ ИЗДАНИЕ                                           |                 |
| Вид издания              | 9      | Заглавие серии                                               | 14              |
| Доп. сведения об издании | 10     | Обозначение и (или) номер части сер15 Номер выпуска серии    | 16              |
|                          |        | ISBN * 17 🗆 Без ISBN Язык ресурса 18 Воз                     | араст <b>19</b> |
|                          |        | коды                                                         |                 |
|                          |        | ББК         20         УДК         21         Авторский знак | 22              |
|                          |        | ШКОЛЬНАЯ ПРОГРАММА                                           |                 |
|                          |        | Класс, курс 23 Предмет/Уч. дисциплина                        | 24              |
| Аннотация                |        |                                                              | 25              |

Отредактируйте необходимые поля, вводя информацию с оборота титульного листа книги:

- 1. Основное заглавие. ПЕРЕНОСИТСЯ ИЗ ОПИСАНИЯ В КСУ.
- 2. Подзаголовок.
- 3. Автор. Отдельно заполните следующие подполя: Фамилия, Имя и Отчество. ПЕРЕНОСИТСЯ ИЗ ОПИСАНИЯ В КСУ.

Примечание: после редакции или заполнения ФИО автора необходимо нажать на значок галочки, чтобы зафиксировать внесенные данные.

| Чехов | Антон | Павлович |  |
|-------|-------|----------|--|
|-------|-------|----------|--|

4. Соавторы/редакторы/иллюстраторы: в данном блоке полей указываются другие авторы книги. Выберите из списка функций нужное значение: Соавтор, Редактор, Иллюстратор, Переводчик, Составитель и т.п. Если таких нет, то данное поле остается пустым.

| СОАВТОРЫ / РЕДАКТОРЫ / И                                       | ІЛЛЮСТРАТОРЫ |     |          |     |
|----------------------------------------------------------------|--------------|-----|----------|-----|
| Не выбрано 🔺                                                   | Фамилия      | Имя | Отчество | 🗸 😐 |
| Соавтор<br>Редактор<br>Илюстратор<br>Переводчик<br>Составитель |              |     |          |     |

Примечание: после заполнения ФИО необходимо нажать на значок галочки, чтобы зафиксировать внесенные данные.

- 5. Город. ПЕРЕНОСИТСЯ ИЗ ОПИСАНИЯ В КСУ.
- 6. Издательство. ПЕРЕНОСИТСЯ ИЗ ОПИСАНИЯ В КСУ.
- 7. Год издания. Выберите значение из списка либо введите с клавиатуры. ПЕРЕНОСИТСЯ ИЗ ОПИСАНИЯ В КСУ.
- 8. Сведения об издании. В этом поле указывается тип переиздания: дополненное; исправленное; переработанное; пересмотренное; расширенное; стереотипное. Выберите значение из списка.
- 24. Вид издания. Выберите значение из списка. АВТОМАТИЧЕСКИ ЗАПОЛНЯЕТСЯ ЗНАЧЕНИЕМ «КНИГА» ПРИ ВВОДЕ ПОСТУПЛЕНИЙ КНИГ (ОДНОТОМНЫХ и МНОГОТОМНЫХ и СЕРИАЛЬНЫХ).
  - 9. Дополнительные сведения об издании в этом поле указываются любые другие сведения об издании.

# БЛОК «Многотомное издание» (заполняется при вводе описания на отдельный том многотомного издания):

- 10. Заглавие части/тома. ПЕРЕНОСИТСЯ ИЗ ОПИСАНИЯ В КСУ.
- 11. Обозначение тома (Т. 5, Вып. 1, Кн. 2). ПЕРЕНОСИТСЯ ИЗ ОПИСАНИЯ В КСУ.
- 12. Номер части (Ч. 4).

| МНОГОТОМНОЕ ИЗДАНИЕ    |                       |    |
|------------------------|-----------------------|----|
| Образование кристаллов |                       |    |
|                        |                       | // |
| T.3                    | Номер части (многот.) |    |
|                        |                       |    |

# БЛОК «Сериальное издание» (заполняется при вводе описания на отдельный выпуск (том, часть) сериального издания):

*Сериальное издание* – издание, выходящее в течение какого-либо времени несколькими или многими выпусками (томами, частями) через одинаковые или разные промежутки времени в большинстве случаев нумерованными и (или) датированными выпусками (томами, частями), которые объединяет общее заглавие и типизированное или даже одинаковое оформление.

- 13. Заглавие серии. ПЕРЕНОСИТСЯ ИЗ ОПИСАНИЯ В КСУ.
- 14. Обозначение и номер части серии/подсерии (например, «Серия 1, Подсерия 5, 4»).
- 15. Номер выпуска/ тома серии. ПЕРЕНОСИТСЯ ИЗ ОПИСАНИЯ В КСУ.

| СЕРИАЛЬНОЕ ИЗДАНИЕ           |        |
|------------------------------|--------|
| Библиотечка детской классики |        |
|                              | 11     |
| Серия 1                      | Вып. 2 |

16. ISBN – в этом поле указывается уникальный идентификационный номер тома (выпуска) (содержит 13 символов).

Примечание: ISBN всего многотомного издания в целом или ISSN всей серии заполняются в поле «ISSN, ISBN серии» в окне «Расширенная информация».

| 225\$x | ISSN, ISBN серии | 0 |
|--------|------------------|---|
|        |                  |   |

17. Язык ресурса – в этом поле указывается основной язык, на котором написана книга.

- 18. Возраст указываем возрастной ценз из списка (0+, 6+, 12+, 16+, 18+).
- 19. ББК индекс библиотечно-библиографической классификации.
- 20. УДК индекс универсальной десятичной классификации.
- 21. Авторский знак.
- 22. Класс, курс.
- 23. Предмет/Учебная дисциплина.
- 24. Содержание (структурированное).
- 25. Аннотация (в данном поле заполняется аннотация, либо содержание книги, например):

Содерж.: Планета чудовищ ; Не читайте черную тетрадь! / Э. Веркин. Змеиные глаза смерти / И. Щеглова. Лес проклятых / Е. Усачева

26. Изображение обложки. Можно добавить, нажав на «+», который появится при наведении на картинку-заглушку.

Полный список полей для заполнения открывается, если поставить галку «Расширенная информация»:

| ДОБАВЛЕНИЕ     | БИБЛИОГРАФИЧЕСКОГО ОПИСАНИЯ        |                     | ×                      |
|----------------|------------------------------------|---------------------|------------------------|
| Общая инфор    | рмация Тип издания                 | Многотомные и сер 💌 | Расширенная информация |
| 200\$a         | Основное заглавие *                |                     |                        |
| 200\$e         | Подзаголовок                       |                     | 0                      |
| 200\$f         | Автор *                            |                     | 🗆 Без автора           |
| 200\$g         | Другие авторы ФИО 👻                |                     | 0                      |
| 200\$d         | Параллельное заглавие              |                     | 0                      |
| 510\$a         | Перевод заглавия                   |                     | 0                      |
| 200\$i         | Заглавие части/тома                |                     |                        |
| 200\$v         | Обозначение тома (многот.)         |                     |                        |
| 200\$h         | Номер части (многот.)              |                     |                        |
| 700\$a\$b\$g   | Имя лица - первичная ответственн 🔻 |                     |                        |
| 701\$a\$b\$g   | Имя лица - альтернативная ответс 🔻 |                     | 0                      |
| 702\$a\$b\$g   | Имя лица - вторичная ответственн 🔻 |                     | 0                      |
| 710\$a         | Наименование организации - перви   |                     | 0                      |
| 210\$a         | Город                              | Город               | - 0                    |
| 210\$c         | Издательство                       | Издательство        | - O                    |
| 210\$d         | Год издания *                      | Не выбрано          | <b>•</b>               |
| 101\$a         | Язык ресурса                       | Язык ресурса        | <b>•</b>               |
| 102\$a         | Страна публикации                  |                     |                        |
| 10 <b>\$</b> a | ISBN *                             | ISBN *              | 🗆 Без ISBN             |
| 010\$d         | Цена                               |                     |                        |
| 010\$9         | Тираж                              |                     |                        |
| 203\$a         | Вид содержания                     |                     |                        |
| 203\$c         | Средство доступа                   |                     |                        |
| 205\$a         | Сведения об издании                |                     |                        |
| 205\$b         | Доп. сведения об издании           |                     |                        |
| 215\$a         | Число страниц                      |                     |                        |
| 215\$c         | Другие физ. хар-ки                 |                     |                        |
| 215\$d         | Сведения о размере (формат и/или   |                     |                        |
| OT             | MEHA                               | СОХРАНИТЬ И СОЗДАТЬ | СОХРАНИТЬ              |

Если вы ошиблись и ввели однотомное издание на вкладке «Многотомные и сериальные», или наоборот, то после сохранения можно переключить тип издания в окне редактирования расширенного библиографического описания (окно редактирования открывается двойным кликом на строке библиографического описания), выбрав тип издания из выпадающего списка:

| РЕДАКТИРОВ      | АНИЕ БИБЛИОГРАФИЧЕСКОГО ОПИСАН     | ия                          | ×                      |
|-----------------|------------------------------------|-----------------------------|------------------------|
| Общая инфо      | ормация Тип издания                | Многотомные и сериал 🔺      | Расширенная информация |
| 200\$a          | Основное заглавие *                | Однотомные                  |                        |
| 200\$e          | Подзаголовок                       | Многотомные и<br>сериальные | 0                      |
| 200\$f          | Автор *                            |                             | 🗹 Без автора           |
| 200\$g          | Другие авторы ФИО 👻                | Иллюстратор Кузнецова Елена | 0                      |
| 200\$d          | Параллельное заглавие              |                             | 0                      |
| 510\$a          | Перевод заглавия                   |                             | 0                      |
| 200\$i          | Заглавие части/тома                | Весёлая переменка           |                        |
| 200\$v          | Обозначение тома (многот.)         |                             |                        |
| 200\$h          | Номер части (многот.)              |                             |                        |
| 700\$a\$b\$g    | Имя лица - первичная ответственн 🔻 |                             |                        |
| 701\$a\$b\$g    | Имя лица - альтернативная ответс 🔻 |                             | o                      |
| 702\$a\$b\$g    | Имя лица - вторичная ответственн 🔻 |                             | o                      |
| 710\$a          | Наименование организации - перви   |                             | o                      |
| 210\$a          | Город                              | Москва                      | - O                    |
| 210\$c          | Издательство                       | Вакоша                      | - O                    |
| 210\$d          | Год издания *                      | 2024                        | •                      |
| 101\$a          | Язык ресурса                       | Русский                     | •                      |
| 102\$a          | Страна публикации                  |                             |                        |
| 10\$a           | ISBN *                             | 978-5-001-32560-4           | 🗆 Без ISBN             |
| 010\$d          | Цена                               |                             |                        |
| 010\$9          | Тираж                              | 3100 экз.                   |                        |
| 203\$a          | Вид содержания                     |                             |                        |
| 203\$c          | Средство доступа                   |                             |                        |
| 205\$a          | Сведения об издании                |                             |                        |
| 205\$b          | Доп. сведения об издании           |                             |                        |
| 215 <b>\$</b> a | Число страниц                      | 79 c.                       |                        |
| 215\$c          | Другие физ. хар-ки                 |                             |                        |
| 215\$d          | Сведения о размере (формат и/или   |                             |                        |
| 0               | TMEHA                              | СОХРАНИТЬ И СОЗДАТЬ         | СОХРАНИТЬ              |

Пример заполнения основных полей для многотомного издания:

**Теория вероятности. В 2 частях. Ч. 1. Классические понятия** / С. В. Сидоров, О. Т. Труханов. – Омск: Рассвет, 1997. – 236 с.

| РЕДАКТИРОВАНИЕ БИБЛИОГРАФИЧ | ЕСКОГО ОПИСАНИЯ                                                |        |
|-----------------------------|----------------------------------------------------------------|--------|
| Общая информация            | Расширенная ин                                                 |        |
|                             | Теория вероятности                                             | 11     |
|                             | В 2 частях                                                     |        |
| /                           | Сидоров С. В.                                                  | звтора |
|                             | СОАВТОРЫ / РЕДАКТОРЫ / ИЛЛЮСТРАТОРЫ                            |        |
|                             | Редактор: Труханов О. Т.                                       |        |
| Рассвет                     | многотомное издание                                            |        |
| Омск 1997 🔻                 | <ul> <li>Классические понятия</li> </ul>                       |        |
| Сведения об издании         | • • • • • • • • • • • • • • • • • • •                          |        |
| Книга                       | Обозначение тома (многот, продолж.) 4.1                        |        |
| Доп. сведения об издании    | Заглавие серии                                                 |        |
|                             | Обозначение или номер части серии/под Номер выпуска/тома серии |        |
|                             | 923-2-625-02232-6 🗆 Без ISBN Русский 💌 18+                     | •      |
|                             | коды                                                           |        |
|                             | ББК УДК Авторский знак                                         |        |
|                             | ШКОЛЬНАЯ ПРОГРАММА                                             |        |
|                             | Класс, курс Предмет/Уч. дисциплина                             |        |
| Аннотация                   |                                                                |        |
| Отмена                      | СОХРАНИТЬ И СОЗДАТЬ СОХРАНИТ                                   |        |

Пример заполнения основных полей для описания выпуска сериального издания:

**Чуковский, Корней Иванович. Телефон. Тараканище** / К. И. Чуковский. – Москва: Самовар, 2012. – 48 с. : цв. ил. – (Любимые книги детства ; Вып. 1).

| цая информация           |                               |                    |                    |             |
|--------------------------|-------------------------------|--------------------|--------------------|-------------|
| корней чуковский         | Телефон. Тараканище           |                    |                    |             |
| Corr.                    | Подзаголовок                  |                    |                    |             |
|                          | Чуковский Корней Ивано        | вич                |                    | 🗆 Без автор |
| CHILDRY CONTRACT         | СОАВТОРЫ / РЕДАКТОРЫ / ИЛЛЮСТ | РАТОРЫ             |                    |             |
| \$\$ \$\$ \$\$ \$\$ \$\$ | Другие авторы ФИО             |                    |                    |             |
| Самовар                  | МНОГОТОМНОЕ ИЗДАНИЕ           |                    |                    |             |
| Москва 2012 🔻            | Заглавие части/тома           |                    |                    |             |
| Сведения об издании      | Обозначение тома (много       | от. продолж.)      | Номер части (много | r.)         |
| Книга                    | СЕРИАЛЬНОЕ ИЗДАНИЕ            |                    |                    |             |
| Доп. сведения об издании | Любимые книги детства         |                    |                    | /           |
|                          | Обозначение или номер         | части серии/под    | Номер выпуска/том  | а серии     |
|                          | 978-5-978-10262-8             | Без ISBN           | Русский            | ▼ Возраст ▼ |
|                          | коды                          |                    |                    |             |
|                          | ББК                           | УДК                | Авто               | рский знак  |
|                          | ШКОЛЬНАЯ ПРОГРАММА            |                    |                    |             |
|                          | Класс, курс                   | Предмет/Уч. дисциг | лина               |             |
| Аннотация                |                               |                    |                    |             |
#### Ввод аналитических описаний статей из газеты, журнала, сборника и пр.

- 1. Перейдите на вкладку «Статьи».
- 2. Вызовите окно добавления библиографического описания, нажав на значок плюса
- 3. Заполните необходимые поля:

| Общая информация         |    | 🗌 Расш                                | иренная информация |  |  |  |  |  |
|--------------------------|----|---------------------------------------|--------------------|--|--|--|--|--|
| 23                       |    | Заглавие статъи *                     | 1                  |  |  |  |  |  |
|                          |    | Подзаголовок                          | 2                  |  |  |  |  |  |
|                          |    | Автор * 3                             | 🗆 Без автора       |  |  |  |  |  |
|                          |    | СОАВТОРЫ / РЕДАКТОРЫ / ИЛЛЮСТРАТОРЫ   |                    |  |  |  |  |  |
| -                        | -  | Другие авторы ФИО                     | 4 😁                |  |  |  |  |  |
| Город                    | 6  | ИСТОЧНИК СТАТЬИ                       |                    |  |  |  |  |  |
| Издательство             | 6  | Заглавие источника статьи *           | 11                 |  |  |  |  |  |
| Год издания *            | 7  | Тау 12 Нация 12 Масталара             | /                  |  |  |  |  |  |
| Сведения об издании      | 8  |                                       | жение (с           |  |  |  |  |  |
| Вид издания              | 9  | Изык ресурса 15 Возраст 16            |                    |  |  |  |  |  |
| Доп. сведения об издании | 10 | ББК 17 УДК 18 Авторский               | знак 19            |  |  |  |  |  |
|                          |    | ШКОЛЬНАЯ ПРОГРАММА                    |                    |  |  |  |  |  |
|                          |    | Класс, курс 20 Предмет/Уч. дисциплина | 21                 |  |  |  |  |  |
| Аннотация                |    |                                       | 22                 |  |  |  |  |  |
|                          |    |                                       |                    |  |  |  |  |  |
| Отмена                   |    | СОХРАНИТЬ И СОЗЛАТЬ                   | СОХРАНИТЬ          |  |  |  |  |  |

- 1. Основное заглавие.
- 2. Подзаголовок.
- 3. Автор. Отдельно заполните следующие подполя: Фамилия, Имя и Отчество.

Примечание: после заполнения ФИО автора необходимо нажать на значок галочки, чтобы зафиксировать внесенные данные.

| Чехов Антон | Павлович | <u>_</u> |
|-------------|----------|----------|
|-------------|----------|----------|

Если в издании нет первого автора, можно поставить галочку «Без автора».

4. Соавторы/редакторы/иллюстраторы: в данном блоке полей указываются другие авторы книги.

Выберите из списка функций нужное значение: Соавтор, Редактор, Иллюстратор, Переводчик, Составитель и т.п. Если таких нет, то данное поле остается пустым.

| СОАВТОРЫ / РЕДАКТОРЫ / ИЛЛЮСТРАТОРЫ                            |         |     |          |     |  |  |  |  |  |  |
|----------------------------------------------------------------|---------|-----|----------|-----|--|--|--|--|--|--|
| Не выбрано 🔺                                                   | Фамилия | Имя | Отчество | 🗸 😐 |  |  |  |  |  |  |
| Соавтор<br>Редактор<br>Илюстратор<br>Переводчик<br>Составитель |         |     |          |     |  |  |  |  |  |  |

Примечание: после заполнения ФИО необходимо нажать на значок галочки, чтобы зафиксировать внесенные данные.

- 5. Город.
- 6. Издательство.
- 7. Год издания. Выберите значение из списка либо введите с клавиатуры.
- 8. Сведения об издании. В этом поле указывается тип переиздания: дополненное; исправленное; переработанное; пересмотренное; расширенное; стереотипное. Выберите значение из списка.
- 9. Вид издания. Выберите значение из списка.

10. Дополнительные сведения об издании – в этом поле указываются любые другие сведения об издании.

# БЛОК «Источник статьи»:

- 11. Заглавие источника статьи.
- 12. Обозначение тома (примеры заполнения: Т. 5, Вып. 1, Кн. 2), если издание многотомное.
- Номер (выпуск) журнала или другого периодического издания (с обозначением). Примеры заполнения: Вып. 3,

№3, 6 марта,

№25 (524) июнь.

14. Местоположение (страницы) – указываются страницы, на которых расположена статья (например, 62-66).

| ИСТОЧНИК СТАТЬИ   |     |       |    |
|-------------------|-----|-------|----|
| Секретарское дело |     |       |    |
|                   |     |       | // |
| Том               | № 8 | 62-66 |    |

- 15. Язык ресурса в этом поле указывается основной язык, на котором написана книга.
- 16. Возраст указываем возрастной ценз из списка (0+, 6+, 12+, 16+, 18+).
- 17. ББК индекс библиотечно-библиографической классификации.
- 18. УДК индекс универсальной десятичной классификации.
- 19. Авторский знак.
- 20. Класс, курс.
- 21. Предмет/Учебная дисциплина.
- 22. Аннотация.
- 23. Изображение. Можно добавить, нажав на «+», который появится при наведении на картинку-заглушку.
- 24. Переключившись в окно расширенной информации, заполните другие поля (предметные и географические рубрики, ключевые слова, содержание) для конкретизации поиска.

# Пример заполнения окна общей информации для статьи из журнала:

| щая информация                                                                                         |                                                                                           |                                                                                            | Расширенная информа                                                                      |  |  |  |  |  |
|----------------------------------------------------------------------------------------------------|-------------------------------------------------------------------------------------------|--------------------------------------------------------------------------------------------|------------------------------------------------------------------------------------------|--|--|--|--|--|
|                                                                                                    | Пусть кошка всегда                                                                        | будет кошкой                                                                               |                                                                                          |  |  |  |  |  |
|                                                                                                    | Подзаголовок                                                                              | Подзаголовок                                                                               |                                                                                          |  |  |  |  |  |
|                                                                                                    | Малетина Е.                                                                               |                                                                                            | 🗆 Без автора                                                                             |  |  |  |  |  |
|                                                                                                    | СОАВТОРЫ / РЕДАКТОРЫ / И                                                                  | плюстраторы                                                                                |                                                                                          |  |  |  |  |  |
|                                                                                                    | Другие авторы ФИС                                                                         | 1                                                                                          |                                                                                          |  |  |  |  |  |
| Город                                                                                                  | ИСТОЧНИК СТАТЬИ                                                                           |                                                                                            |                                                                                          |  |  |  |  |  |
| Издательство                                                                                           | • Секретарское дело                                                                       |                                                                                            |                                                                                          |  |  |  |  |  |
| 2012                                                                                                   | -                                                                                         |                                                                                            | 1.                                                                                       |  |  |  |  |  |
| Свеления об излании                                                                                    | Том                                                                                       | Nº 8                                                                                       | 62-66                                                                                    |  |  |  |  |  |
| -                                                                                                    | Язык ресурса                                                                              | • Возраст •                                                                                |                                                                                          |  |  |  |  |  |
| Статья                                                                                                 | коды                                                                                      |                                                                                            |                                                                                          |  |  |  |  |  |
| Доп. сведения об издании                                                                               | ББК                                                                                       | УДК                                                                                        | Авторский знак                                                                           |  |  |  |  |  |
|                                                                                                    | ШКОЛЬНАЯ ПРОГРАММА                                                                        |                                                                                            |                                                                                          |  |  |  |  |  |
|                                                                                                    | Класс, курс                                                                               | Предмет/Уч. дисципли                                                                       | на                                                                                       |  |  |  |  |  |
| О том, зачем нужно соблюдать но<br>класса. Живя в обществе, мы доли<br>насколько точно мы следуем уста | ормы литературного языка, мы<br>жны подчиняться его правила<br>новленным нормам, определя | говорили не раз. Ответ на э<br>и: правильно себя вести, пра<br>ет в частности уровень наше | тот вопрос известен детям с первого<br>вильно говорить, писать и пр. То,<br>ей культуры. |  |  |  |  |  |
| Ominio                                                                                                 | COVDALL                                                                                   |                                                                                            | COVDALUATE                                                                               |  |  |  |  |  |

# Пример заполнения окна общей информации для статьи из сборника:

| АКТИРОВАНИЕ БИБЛИОГРАФИ  | ЧЕСКОГО ОПИСАНИЯ                                                    |                                                    |                                     |
|--------------------------|---------------------------------------------------------------------|----------------------------------------------------|-------------------------------------|
| о́щая информация         |                                                                     |                                                    | Расширенная информа                 |
|                          | Влияние систем удо подзолистых почв                                 | брения на основе сапропеля і                       | на питательный режим дерново-<br>// |
|                          | Подзаголовок<br>Иванов А. И.<br>соавторы / редакторы / и            | ллюстраторы                                        | 🗆 Без автора                        |
|                          | Моисеев Д. А.                                                       |                                                    |                                     |
| Санкт-Петербург          | Зуева Т.Г.                                                          |                                                    |                                     |
| Издательство             | ИСТОЧНИК СТАТЬИ                                                     |                                                    |                                     |
| 2002                     | <ul> <li>Гумус и почвообрази</li> <li>государственный аг</li> </ul> | ование: сборник научных труд<br>рарный университет | ов / Санкт-Петербургский            |
| Сведения об издании      | Том                                                                 | Номер                                              | 64-66                               |
| Статья                   | Язык ресурса                                                        | • Возраст •                                        |                                     |
| Доп. сведения об издании | коды                                                                |                                                    |                                     |
|                          | ББК                                                                 | УДК                                                | Авторский знак                      |
|                          | ШКОЛЬНАЯ ПРОГРАММА                                                  |                                                    |                                     |
|                          | Класс, курс                                                         | Предмет/Уч. дисциплин                              | a                                   |
| Аннотация                |                                                                     |                                                    |                                     |
|                          | COVDUU                                                              |                                                    |                                     |

#### Редактирование библиографических записей периодических изданий

Вкладка «Периодика». В ней отображаются все библиографические записи на отдельные номера (подшивки) периодических изданий.

ОДНОТОМНЫЕ (326) МНОГОТОМНЫЕ И СЕРИАЛЬНЫЕ (206) ПЕРИОДИКА (110) СТАТЬИ (170) УЧЕБНИКИ (65)

После ввода поступлений периодических изданий библиографическая запись создается автоматически, вручную создавать не нужно.

В дальнейшем ее можно дополнить, перейдя на вкладку «Расширенная информация» и заполнив нужные поля (в окне редактирования библиографического описания: общая и расширенная информация).

| РЕДАКТИРОВАНИЕ БИБЛИОГРА                       | ФИЧЕСІ | кого описания                 |                                                           |                    |           |               |             |    | ×  |  |  |
|------------------------------------------------|--------|-------------------------------|-----------------------------------------------------------|--------------------|-----------|---------------|-------------|----|----|--|--|
| Общая информация                               |        |                               |                                                           |                    |           | 🗌 Расши       |             |    |    |  |  |
| <sup>20</sup> Libris                           |        | і Костер                      |                                                           |                    |           |               |             | 1  |    |  |  |
| 1                                              |        | Подзаголово                   | Подзаголовок                                              |                    |           |               |             |    |    |  |  |
| Наименование организации - первичная ответств. |        |                               |                                                           |                    |           |               |             |    |    |  |  |
|                                                |        | Наименовани                   | Наименование организации - альтернативная ответственность |                    |           |               |             |    |    |  |  |
| Город                                          | 4      | 8888-8888                     |                                                           | 🗆 Без ISSN         | Язык ресу | pca <b>10</b> | Возраст     | •  | 11 |  |  |
| Издательство                                   | 5      | РЕГИСТРАЦИОННЫЕ               | Е ДАННЫЕ НОМЕРА                                           | Том                | 12        | 4             |             |    |    |  |  |
| Год издания                                    | 6      | коды                          |                                                           |                    | 12        | 1             |             |    |    |  |  |
| Сведения об издании                            | 7      | ББК                           | 13                                                        | УДК                | 14        | Авторский з   | нак         | 15 |    |  |  |
| Вид издания                                    | 8      | ШКОЛЬНАЯ ПРОГРА               | MMA                                                       | 0/                 |           |               |             |    |    |  |  |
| Доп. сведения об издании                       | 9      | содержание                    | 16                                                        | редмет/Уч. дисципл | ина       |               |             | 17 |    |  |  |
|                                                |        | Содержание                    |                                                           |                    |           |               |             | 18 | •  |  |  |
| Аннотация                                      |        |                               |                                                           |                    |           |               |             | 19 |    |  |  |
|                                                |        |                               |                                                           |                    |           |               |             |    |    |  |  |
|                                                |        |                               |                                                           |                    |           |               | co)/0411/55 |    |    |  |  |
| Отмена                                         |        | СОХРАНИТЬ И СОЗДАТЬ СОХРАНИТЬ |                                                           |                    |           |               |             |    |    |  |  |

Поля, отмеченные «!» заполняются автоматически после завершения записи КСУ поступления и создания библиографической записи.

Дополнительно можно заполнить следующие поля:

- 1. Подзаголовок.
- 2. Наименование организации первичная ответственность.
- 3. Наименование организации альтернативная ответственность.
- 4. Город.
- 5. Издательство.
- 6. Год издания (год начала издания). Выберите значение из списка или введите с клавиатуры.
- 7. Сведения об издании. В этом поле указывается тип переиздания: дополненное; исправленное; переработанное; пересмотренное; расширенное; стереотипное. Выберите значение из списка.
- 8. Вид издания. Выберите значение из списка.
- 9. Дополнительные сведения об издании в этом поле указываются любые другие сведения об издании (например, «3-е изд., переработанное»).
- 10. Язык ресурса в этом поле указывается основной язык, на котором написана книга.
- 11. Возраст указываем возрастной ценз из списка (0+, 6+, 12+, 16+, 18+).
- 12. Том.

- 13. ББК индекс библиотечно-библиографической классификации.
- 14. УДК индекс универсальной десятичной классификации.
- 15. Авторский знак.

Школьная программа – в этом блоке полей указывается класс/курс и предмет/учебная дисциплина, к которым относится периодическое издание:

- 16. Класс, курс.
- 17. Предмет, учебная дисциплина.
- 18. Содержание. Заполняется по подполям (заглавие, ФИО автора, расширение инициалов, страницы), расписывается содержание газеты, журнала и т. п.

| СОДЕРЖАНИЕ |            |                  |          |                                    |
|------------|------------|------------------|----------|------------------------------------|
| Заглавие   | ФИО автора | Расширение иници | Страницы | <ul> <li>✓ ⊕</li> <li>●</li> </ul> |

- 19. Аннотация. В этом поле указывается краткая информация о содержании книги. Это поле можно заполнять по своему усмотрению, однако мы рекомендуем использовать аннотацию, указанную на обороте титульного листа издания.
- 20. Изображение обложки. Можно добавить, нажав на «+», который появится при наведении на картинкузаглушку.

После заполнения всех необходимых полей БО нажмите на кнопку «Сохранить».

Расширенный список полей для заполнения открывается, если поставить галку «Расширенная информация»:

| Общая инф    | ормация                            |                     | Расширенная и |    |
|--------------|------------------------------------|---------------------|---------------|----|
| 200\$a       | Основное заглавие *                | Костер              |               |    |
| 200\$e       | Подзаголовок                       |                     |               | 0  |
| 200\$g       | Другие авторы ФИО 🗸                |                     |               | 0  |
| 200\$d       | Параллельное заглавие              |                     |               | 0  |
| 200\$z       | Язык параллельного заглавия        |                     |               | 0  |
| 510\$a       | Перевод заглавия                   |                     |               | 0  |
| 700\$a\$b\$g | Имя лица - первичная ответственн 👻 |                     |               |    |
| 701\$a\$b\$g | Имя лица - альтернативная ответс 🝷 |                     |               | 0  |
| 702\$a\$b\$g | Имя лица - вторичная ответственн 👻 |                     |               | 0  |
| 710\$a       | Наименование организации - перви   |                     |               | 0  |
| 711\$a       | Наименование организации - альте   |                     |               | 0  |
| 712\$a       | Наименование организации - втори   |                     |               | 0  |
| 210\$a       | Город                              | Город               | •             | 0  |
| 210\$c       | Издательство                       | Издательство        | •             | 0  |
| 210\$d       | Год издания (начало)               | Год издания         | •             |    |
| 210\$e       | Год издания (окончание)            |                     |               |    |
| 101\$a       | Язык ресурса                       | Язык ресурса        | -             |    |
| 10\$a        | ISSN                               | 8888-8888           | Без ISSN      |    |
| 010\$d       | Цена                               |                     |               |    |
| 010\$9       | Тираж                              |                     |               |    |
| 203\$a       | Вид содержания                     |                     |               |    |
| 205\$a       | Сведения об издании                |                     |               |    |
| 205\$b       | Доп. сведения об издании           |                     |               |    |
| 215\$a       | Число страниц                      |                     |               |    |
| (            | Ттена                              | СОХРАНИТЬ И СОЗЛАТЬ | СОХРАНИ       | ТЬ |

# См. «Рекомендации по заполнению полей расширенного библиографического описания».

#### Редактирование библиографических описаний учебников

После проводки КСУ библиографические описания учебных изданий формируются автоматически на вкладке «Учебники», все заполненные поля переносятся в соответствующие поля библиографического описания, а также происходит прикрепление экземпляров к описанию.

| ОДНОТОМНЫЕ (650) МНОГОТОМНЫЕ И СЕРИАЛЬНЫЕ (585) ПЕ<br>ID = Заглавие                                                                                                    | РИОДИКА (66) СТАТЬИ (123) УЧ<br>Автор                                                                                                    | ЕБНИКИ (37)                                                                                                    |                                                                                                    |                                                                                                    | 🗌 Выбрать                                                                                               | BCP 🗌 B m                                                                                                  |                                                                                            | Documentum                                                                                                    | ×                                                                                                | <u> </u>                                                                                                    |                                                                                                    |                                                                                                    |
|----------------------------------------------------------------------------------------------------|----------------------------------------------------------------------------------------------------|----------------------------------------------------------------------------------------------------|----------------------------------------------------------------------------------------------------|----------------------------------------------------------------------------------------------------|----------------------------------------------------------------------------------------------------|----------------------------------------------------------------------------------------------------|--------------------------------------------------------------------------------------------|----------------------------------------------------------------------------------------------------|--------------------------------------------------------------------------------------------------|----------------------------------------------------------------------------------------------------|----------------------------------------------------------------------------------------------------|----------------------------------------------------------------------------------------------------|
| ID 🞫 🗌 Заглавие                                                                                                    | Автор                                                                                                    | ISBN                                                                                                    |                                                                                                    |                                                                                                    |                                                                                                    |                                                                                                    | онде ш                                                                                     | • гасширенны                                                                                                    | и поиск                                                                                          |                                                                                                    |                                                                                                    | Сброс                                                                                                    |
|                                                                                                    |                                                                                                    | 15014                                                                                                    | Издательство                                                                                                    | Город                                                                                                    | Год                                                                                                    | Язык                                                                                                    | Возраст                                                                                    | ББК                                                                                                    | УДК                                                                                              | Класс                                                                                                    | Предмет                                                                                                    | экземпляры                                                                                                    |
| 36455 История. История России. 1914 г. – начало XXI в.: 10                                                                                                    | Никонов В. А.                                                                                                    | 978-5-533-02848-6                                                                                                    | Русское слово                                                                                                    | Москва                                                                                                    | 2023                                                                                                    |                                                                                                    |                                                                                            |                                                                                                    |                                                                                                  | 10-11 класс                                                                                                    | История                                                                                                    | 10                                                                                                    |
| 36454 🗌 История. Всеобщая история. Новейшая история. 191                                                                                                    | Загладин Н. В.                                                                                                    | 978-5-533-02289-7                                                                                                    | Русское слово                                                                                                    | Москва                                                                                                    | 2023                                                                                                    |                                                                                                    |                                                                                            |                                                                                                    |                                                                                                  | 10-11 класс                                                                                                    | История                                                                                                    | 10                                                                                                    |
| 36453 Французский язык : 11 класс                                                                                                    | Кулигина А. С.                                                                                                    | 978-5-091-03581-0                                                                                                    | Просвещение                                                                                                    | Москва                                                                                                    |                                                                                                    | Русский                                                                                                    |                                                                                            |                                                                                                    |                                                                                                  | 11 класс                                                                                                    | Французский язык                                                                                                    | 10                                                                                                    |
| 36452 Французский язык : 10 класс                                                                                                    | Кулигина А. С.                                                                                                    | 978-5-091-03580-3                                                                                                    | Просвещение                                                                                                    | Москва                                                                                                    | 2023                                                                                                    |                                                                                                    |                                                                                            |                                                                                                    |                                                                                                  | 10 класс                                                                                                    | Французский язык                                                                                                    | 10                                                                                                    |
| 36451 Французский язык : 11 класс                                                                                                    | Бубнова Г. И.                                                                                                    | 978-5-091-03579-7                                                                                                    | Просвещение                                                                                                    | Москва                                                                                                    | 2023                                                                                                    | Русский                                                                                                    |                                                                                            |                                                                                                    |                                                                                                  | 10 класс                                                                                                    | Французский язык                                                                                                    | 10                                                                                                    |
| 36450 Французский язык : 10 класс                                                                                                    | Бубнова Г. И.                                                                                                    | 978-5-091-03578-0                                                                                                    | Просвещение                                                                                                    | Москва                                                                                                    | 2023                                                                                                    |                                                                                                    |                                                                                            |                                                                                                    |                                                                                                  | 10 класс                                                                                                    | Французский язык                                                                                                    | 10                                                                                                    |
| 36449 🔲 Итальянский язык. Второй итальянский язык : 11 класс                                                                                                    | Дорофеева Н. С.                                                                                                    | 978-5-091-03590-2                                                                                                    | Просвещение                                                                                                    | Москва                                                                                                    | 2023                                                                                                    |                                                                                                    |                                                                                            |                                                                                                    |                                                                                                  | 11 класс                                                                                                    | Итальянский язык                                                                                                    | 10                                                                                                    |
| 36448 🔲 Итальянский язык. Второй итальянский язык : 10 класс                                                                                                    | Дорофеева Н. С.                                                                                                    | 978-5-091-03589-6                                                                                                    | Просвещение                                                                                                    | Москва                                                                                                    | 2023                                                                                                    | Русский                                                                                                    |                                                                                            |                                                                                                    |                                                                                                  | 10 класс                                                                                                    | Итальянский язык                                                                                                    | 10                                                                                                    |
| 36447 Испанский язык : 11 класс                                                                                                    | Кондрашова Н. А.                                                                                                    | 978-5-091-03583-4                                                                                                    | Просвещение                                                                                                    | Москва                                                                                                    | 2023                                                                                                    |                                                                                                    |                                                                                            |                                                                                                    |                                                                                                  | 11 класс                                                                                                    | Испанский язык                                                                                                    | 10                                                                                                    |
| 36446 Испанский язык : 10 класс                                                                                                    | Кондрашова Н. А.                                                                                                    | 978-5-091-03582-7                                                                                                    | Просвещение                                                                                                    | Москва                                                                                                    | 2023                                                                                                    |                                                                                                    |                                                                                            |                                                                                                    |                                                                                                  | 10 класс                                                                                                    |                                                                                                    | 10                                                                                                    |
| 36445 Немецкий язык : 11 класс                                                                                                    | Радченко О.А.                                                                                                    | 978-5-091-03575-9                                                                                                    | Просвещение                                                                                                    | Москва                                                                                                    | 2023                                                                                                    |                                                                                                    |                                                                                            |                                                                                                    |                                                                                                  | 11 класс                                                                                                    | Немецкий язык                                                                                                    | 10                                                                                                    |
| 36444 Немецкий язык : 10 класс                                                                                                    | Радченко О.А.                                                                                                    | 978-5-091-03574-2                                                                                                    | Просвещение                                                                                                    | Москва                                                                                                    | 2023                                                                                                    |                                                                                                    |                                                                                            |                                                                                                    |                                                                                                  | 10 класс                                                                                                    | Немецкий язык                                                                                                    | 10                                                                                                    |
| 36443 Русский родной язык : 10-11 класс                                                                                                    | Добротина И. Н.                                                                                                    | 978-5-091-14275-4                                                                                                    | Просвещение                                                                                                    | Москва                                                                                                    | 2024                                                                                                    | Русский                                                                                                    |                                                                                            |                                                                                                    |                                                                                                  | 10-11 класс                                                                                                    | Русский язык                                                                                                    | 10                                                                                                    |
| 36442 Родная русская литература : 10-11 класс                                                                                                    | Александрова О. М.                                                                                                    | 978-5-091-15507-5                                                                                                    | Просвещение                                                                                                    | Москва                                                                                                    | 2024                                                                                                    |                                                                                                    |                                                                                            |                                                                                                    |                                                                                                  | 10-11 класс                                                                                                    | Литература                                                                                                    | 10                                                                                                    |
| 25450 Rumonmun - 6 Kaner                                                                                                    | Honron P. M                                                                                                    | 070 5 000 76756 7                                                                                                    | Поосвошошно                                                                                                    | Москар                                                                                                    | 2024                                                                                                    |                                                                                                    |                                                                                            |                                                                                                    |                                                                                                  | 6 марсс                                                                                                    | Питоратира                                                                                                    | 20                                                                                                    |
| элементов на страницу 50 👻                                                                                                    |                                                                                                    | « < c                                                                                                    | траница 1 из 1                                                                                                    | > »                                                                                                    |                                                                                                    |                                                                                                    |                                                                                            |                                                                                                    |                                                                                                  |                                                                                                    |                                                                                                    | показано: 1 - 37 из 37                                                                                         |
| КАРТОЧКА ФОНД В НАЛИЧИИ АРХИВ                                                                                                    |                                                                                                    |                                                                                                    |                                                                                                    |                                                                                                    |                                                                                                    |                                                                                                    |                                                                                            |                                                                                                    |                                                                                                  |                                                                                                    |                                                                                                    |                                                                                                    |
| Кулитина, А. С. Французсский яг<br>05:09:2024).<br>Аннотация Данный учебник яля<br>интеруларурный подход к соврем<br>создаёт возможность для органи<br>соответствущих формату Ешно<br>требованизии, предвавлеными<br>Имеются экземпляры в стаделал<br>№ 23У-10 (Аболенент).<br>Свободные зиземпляры: в сего<br>(Аболенент) | ык: 11 класс: базовый уровень / А.С.<br>нется основным компонентом учебно-ме:<br>канию обучения. Неатика, зазывовое наг<br>вации самостоятельной работы учащисо:<br>о государственного зказене на он иностр<br>куровно владения иностранным языком<br>с: scero 10: № 23У-1 (Абонемент), № 23У-2 (Абс<br>10: № 23У-1 (Абонемент), № 23У-2 (Абс | Кулигина, А. В. Щепилов<br>одического комплекта п<br>олиение и формат упра-<br>проблемные и творческ<br>анному языку, что позвои<br>и.<br>УУ-2 (Абонемент), № 23У<br>немент), № 23У-3 (Абон | а. – Москва : Проси<br>о французскому яз<br>кнений соответств<br>ие задания, проект<br>яет учащимся под<br>-3 (Абонемент), №<br>емент), № 23У-4 (А | зещение, 2023.<br>ныку для 11 клаї<br>уют возрастным<br>гная деятельнос<br>готовиться к сда<br>23У-4 (Абонеми<br>бонемент), № 2 | - 118 с <b>І</b><br>сса общеоб<br>и интеллен<br>ть, упражне<br>аче ЕГЭ по<br>ент), № 23У<br>23У-5 (Абон | SBN 978-4<br>разовательны<br>стуальным во<br>ения с рефлен<br>французском<br>'-5 (Абонемен<br>емент), № 23 | 5-091-0354<br>ых организац<br>изможностям<br>ксивной соста<br>у языку.Учеб<br>нт), № 23У-6 | В1-0. – URL: <u>№</u><br>и интересам у-<br>звляющей.Учеб<br>ный курс обесг<br>(Абонемент), №<br>ент), № 23У-7 (. | <u>ttps://ibo</u><br>й друг фр<br>іащихся с<br>іник соде<br>іечивает і<br>2 23У-7 (А<br>Абонемен | юks.ru/bookshelf<br>таршей ступени<br>грашей ступени<br>ржит большое ки<br>выход на уровен<br>Абонемент), № 23У-8 (Аби | (395049/reading (дата о'<br>, Учебник реализует сов<br>среднето полного образ<br>личество заданий и упр<br>ь В2 в соответствии с ме<br>5У-8 (Абонемент), № 23У<br>энемент), № 23У-9 (Абон | 5ращения:<br>ременный<br>ования. Учебник<br>ажнений,<br>эждународиыми<br>1-9 (Абонемент),<br>чемент), № 23У-10 |

Описания можно расширить, заполнив нужные поля в окне добавления библиографического описания (галка «Расширенная информация»).

#### Добавление ссылок на полные тексты (создание электронной библиотеки)

Для добавления ссылок на файлы, хранящиеся на локальном веб-сервере библиотеки, или на внешние интернет-ресурсы, нужно заполнить следующие поля:

#### 856\$е Дата обращения к ресурсу

#### 856\$u URI pecypca

Для добавления ссылок на файлы, доступные только в локальной сети библиотеки, нужно заполнить поля:

856\$d Путь к файлу (расположение файла для доступа только в локальной сети)

#### **856\$f** Имя файла

| РЕДАКТИРОВ   | ВАНИЕ БИБЛИОГРАФИЧЕСК     | ого описан | ия                                            |               | ×  |
|--------------|---------------------------|------------|-----------------------------------------------|---------------|----|
| Общая инф    | ормация                   |            |                                               | Расширенная в |    |
| 205\$a       | Сведения об издании       |            |                                               |               |    |
| 205\$b       | Доп. сведения об издании  |            |                                               |               |    |
| 461\$a       | Заглавие источника статьи | •          | Правда Севера                                 |               |    |
| 463\$a       | Том                       |            |                                               |               |    |
| 463\$h       | Номер                     |            | 31 авг. (№ 34)                                |               |    |
| 463\$v       | Местоположение (страниць  | a)         | С. 6 : фот.                                   |               |    |
| 319\$a       | Предмет/Уч. дисциплина    |            |                                               |               | 0  |
| 319\$b       | Класс, курс               |            |                                               |               | 0  |
| 320\$a       | Примечания о наличии в д  | окументе   |                                               |               | 0  |
| 330\$a       | Аннотация                 |            |                                               |               |    |
| 333\$a       | Возраст                   |            | Не выбрано                                    | •             | 2  |
| 371\$a       | Примечания, относящиеся   | к полити   | Не выбрано                                    | •             |    |
| 600\$a\$g\$b | Персоналии - Фамилия/Ини  | ициалы 👻   |                                               |               | 0  |
| 610\$a       | Ключевые слова            |            |                                               |               | 0  |
| 606\$a       | Предметная рубрика        |            |                                               |               | 0  |
| 607\$a       | Географическая рубрика    |            |                                               |               | 0  |
| 686\$a       | ББК                       |            |                                               |               | 0  |
| 675\$a       | УДК                       |            |                                               |               | 0  |
| 899\$i       | Авторский знак            |            |                                               |               |    |
| 856\$a       | Идентификатор организаци  | ии (ISIL)  |                                               |               | 1  |
| 856\$d       | Путь к файлу              |            |                                               |               |    |
| 856\$e       | Дата обращения к ресурсу  |            | 22.05.2021                                    |               |    |
| 856\$f       | Имя файла                 |            |                                               |               |    |
| 856\$u       | URI pecypca               |            | https://cdn8.pravdasevera.ru/631886c8c08c1eef |               |    |
| 900\$b       | Вид издания               |            | Статья                                        | •             |    |
|              | Этмена                    |            | СОХРАНИТЬ И СОЗДАТЬ                           | COXPAH        | ПЪ |

В карточке просмотра описания будет выведена гиперссылка на полный текст в сети Интернет (в библиографической ссылке).

#### КАРТОЧКА

Чулкова, Ольга Юрьевна. Наследие региона сохраняем с Президентской библиотекой : в этом году в библиотеке имени Добролюбова большой массив документов будет переведен в электорнную форму совместно с Президентской библиотекой имени Бориса Ельцина / О.Ю Чулкова. – Текст : электронный // Правда Севера. – 2022. – 31 авг. (№ 34). – С. 6 : фот. - URL : <u>https://cdn8.pravdasevera.ru/631886c808c1eefff2597d2/631886e3a5d55.pdf</u> (дата обращения: 22.05.2021)

#### Добавление библиографического описания для книг, у которых отсутствует ISBN

Библиографическое описание на книги без ISBN создается автоматически после проводки записи КСУ поступления.

Но в случае, если описание было по какой-то причине удалено, его нужно будет создать и вручную прикрепить экземпляры документов из поступления.

- 1. Создайте библиографическое описание.
- 2. Выберите раздел меню «Книгоучет Техническая обработка».
- 3. Затем перейдите на вкладку «Экземпляры без описания».
- 4. В верхней части окна найдите и выберите нужное описание документа (можно искать по любому полю краткого описания).
- 5. В нижней части окна найдите созданное библиографическое описание (поиск описания возможен по Заглавию, Подзаголовку, Заглавию части/тома, Автору или Году).
- 6. Если библиографическое описание нашлось, переходите к п. 9.
- 7. Если библиографическое описание еще не введено, нужно нажать кнопку «Добавить БО».
- 8. Далее заполните вручную все необходимые поля. Нажмите кнопку «Сохранить».
- 9. Выделите нужное описание документа из КСУ в верхней части окна и соответствующее библиографическое описание в нижней части окна.
- 10. Нажмите кнопку «Прикрепить».

| документы на маркировку экземпляры без описания |                                              |             |                    |                                           |                                                                                                    |                               |                   |                  |                              | •            |           |          |         |         |                      |                  |           |              |
|-------------------------------------------------|----------------------------------------------|-------------|--------------------|-------------------------------------------|----------------------------------------------------------------------------------------------------|-------------------------------|-------------------|------------------|------------------------------|--------------|-----------|----------|---------|---------|----------------------|------------------|-----------|--------------|
|                                                 | Дата записи                                  | Nº KCY 1    | Ψ≞                 |                                           |                                                                                                    | КСУ: Автор, заглавие, том, ч  | асть, выпуск, ме  | сто, год издани: | A                            | ISBN/ISSN    |           | Цена (ед | .)      | Количес | ство (               | тоимость         | Nº        | KCY 2        |
|                                                 | 19.02.25                                     | 1902-3      |                    | Сергеев Ю. В., Собран                     | ие сочи                                                                                                 | нений : В 3 т., Т. 1, Москва: | Издательство "А   | рина", 1999      |                              | OTCYTCTBYE   | Г         | 0        |         | 1       |                      | 0                |           |              |
|                                                 | 10.01.25                                     | 88          |                    | Пеппи длинный чулок, Ростов-на-Дону, 1982 |                                                                                                    |                               |                   |                  |                              | OTCYTCTBYE   | r 🛛       | 100      |         | 2       |                      | 200              |           |              |
|                                                 | 25.09.24                                     | 2509        |                    | Гориловский Л. М., Оч                     | ерки ге                                                                                                 | риатрической урологии, Мо     | сква : Авиценна   | : ЮНИТИ, 199     | 3                            | OTCYTCTBYE   | r i       | 0        |         | 1       |                      | 0                |           |              |
| 1                                               | 14.08.24                                     | 2024/89     |                    | Сенчин, Дома, АСТ, 20                     | 24                                                                                                    |                               |                   |                  |                              | OTCYTCTBYE   | r i       |          |         |         |                      |                  |           |              |
|                                                 | 14.10.24                                     | 1410        |                    | Организация и веден                       | ие авар                                                                                                 | ийно-спасательных работ :     | учебник : в 2 ч.  | Ч. 2 , Акад. ГПС | МЧС России, 2020             | OTCYTCTBYE   | ſ         | 1370     |         | 2       |                      | 2740             |           |              |
|                                                 | 14.10.24                                     | 1410        |                    | Стародубцев В. И. Инх                     | кенерна                                                                                                 | я геодезия : учебник, Санкт   | -Петербург : Ла   | нь, 2023         |                              | OTCYTCTBYE   | r         | 0        |         | 1       |                      | 0                |           |              |
|                                                 | 14.10.24                                     | 1410        |                    | Стародубцев В.И. Пра                      | ктическ                                                                                                 | кое руководство по инжене     | рной геодезии :   | учеб. пособие,   | Санкт-Петербург : Лань, 2024 | OTCYTCTBYE   | Г         | 0        |         | 2       |                      | 0                |           |              |
|                                                 | 14.10.24                                     | 1410        |                    | Digital transformation                    | of busi                                                                                                 | ness and new economic mod     | els (Цифровая т   | рансформация     | бизнеса и новые экономич     | OTCYTCTBYE   | F I       | 0        |         | 2       |                      | 0                |           |              |
|                                                 | 14.10.24                                     | 1410        |                    | Анализ больших данн                       | ых : ме                                                                                                 | тод, указания к лаб, работа   | и, Волгоград : Из | зд-во ВолгГТУ,   | 2023                         | OTCYTCTBYET  |           | 0        |         | 1       |                      | 0                |           |              |
|                                                 | 14.10.24                                     | 1410        |                    | Безопасность информ                       | сность информационных технологий и систем : метод. указания к лаб. практикуму, Волгоград : Изд-во ВолгГ |                               |                   | OTCYTCTBYE       | Г                            | 0            |           | 1        |         | 0       |                      |                  |           |              |
|                                                 | 20.01.25                                     | 408340      |                    | Советское трудовое п                      | ое трудовое право,1987                                                                                  |                               |                   | OTCYTCTBYE       | Г                            | 0            |           | 1        |         | 0       |                      |                  |           |              |
|                                                 | 21.09.23                                     | 275         |                    | Ключевский, Историч                       | , Исторические портреты, Москва : Правда, 1991                                                          |                               |                   | OTCYTCTBYE       | Г                            | 0            |           | 1        |         | 0       |                      |                  |           |              |
|                                                 | 09.10.23                                     | 2023        |                    | Огородников, Степан                       | Федоро                                                                                                  | вич (историк ; 1835-1909).    | Петр Великий в    | Архангельске и   | и плоды пребывания его на    | OTCYTCTBYE   | Г         | 250      |         | 2       |                      | 500              |           |              |
|                                                 | 31.01.24                                     | 647         |                    | Гильдебрант Г.В., Тран                    | сформа                                                                                                  | ация пространства совреме     | нной общедосту    | иной библиоте    | ки как социального институ   | OTCYTCTBYE   | ſ         | 0        |         | 1       |                      | 0                |           |              |
|                                                 | 10.09.24                                     | 7211        |                    | Сагайдак, А. И. Станда                    | рты по                                                                                                  | акустической эмиссии, М. : I  | НИИЖБ, 2021       |                  |                              | OTCYTCTBYE   | ſ         | 500      |         | 1       |                      | 500              |           |              |
| элементов н                                     | на страницу 50 🔻                             |             |                    |                                           |                                                                                                    |                               | ~                 | страница з       | из1 > »                      |              |           |          |         |         |                      |                  | показано: | 1 - 15 из 15 |
| Дома                                            | 2 No                                         | одзаголовок |                    | Заглавие части/тома                       | 3                                                                                                    | Автор                         | Год               | •                | 🗴 Прикрепить 3               |              |           |          |         |         |                      |                  | Доб       | бавить БО    |
| ID                                              | Заглавие                                     |             | По                 | одзаголовок                               |                                                                                                    | Заглавие части/тома           | Номер тома        | Номер части      | Автор                        | Издательство | Город     | Год      | Язык    | Возраст | ББК                  | УДК              | Класс     | Предмет      |
| 32118                                           | Звуки нашего дома                            | paco        | каз                |                                           |                                                                                                    |                               |                   |                  | La Paloma Аксинья            | Нигма        | Москва    | 2024     | Русский | 0+      | Д 0/1                |                  |           |              |
| 843417                                          | Хеску. Кровь Дома Ба                         | зард        |                    |                                           |                                                                                                    |                               |                   |                  | Шинигамова Дина              | [Б. и.]      | Москва    | 2025     |         |         |                      |                  |           |              |
| 892990                                          | Дома                                         | пове        | ести и р           | ассказы                                   |                                                                                                    |                               |                   |                  | Сенчин Роман Валерьевич      | Минусинск    | Минусинск | 2022     |         | 18+     | 84(2Poc=Pyc)6-<br>44 | 821.161.1-<br>31 |           |              |
| 12747                                           | 12747 Домашняя выпечка пироги, ки тарталетки |             | оги, киш<br>алетки | ии, тарты и                               | Дома                                                                                                    | вкусно                        |                   |                  | Друэ Валери                  | КоЛибри      | Москва    | 2023     |         | 16+     | 36.865.5             |                  |           |              |
|                                                 |                                              |             |                    |                                           |                                                                                                    |                               |                   |                  |                              |              |           |          |         |         |                      |                  |           |              |

11. Появится сообщение «Вы уверены?», если согласны, то нажмите «ОК»:

| Пр | Прикрепить |        |  |  |  |  |  |
|----|------------|--------|--|--|--|--|--|
| E  |            |        |  |  |  |  |  |
|    | Ок         | Отмена |  |  |  |  |  |
|    |            |        |  |  |  |  |  |

12. Описание из верхней части окна исчезнет с вкладки «ISBN отсутствует».

# Открепление экземпляров от библиографического описания для документов, у которых отсутствует ISBN/ISSN

Данную операцию нужно выполнять, если сформировалось 2 одинаковых описания изданий без ISBN/ISSN с экземплярами, необходимо оставить только одно описание (удалить лишнее) и прикрепить все поступившие экземпляры к этому БО.

- 1. Для этого в разделе «Библиографическая обработка» нужно найти **библиографическое описание**, у которого отсутствует ISBN.
- 2. Выделить строку с этим описанием.
- 3. Нажать кнопку «Открепить».

| ОДНОТОМНЫЕ (1)       | МНОГОТОМНЫЕ И СЕРИАЛЬНЫЕ (0) | СТАТЪИ (0)                                             |                  |                         |                 | 🗹 В фо | нде Открепить | 🔲 🔍 Расши | иренный пои              | <b>ск 🔎</b> Заглавие     | ⊤ Пир          | 😣 Сброс                 |
|----------------------|------------------------------|--------------------------------------------------------|------------------|-------------------------|-----------------|--------|---------------|-----------|--------------------------|--------------------------|----------------|-------------------------|
| ID 🖅 🗌               | Заглавие                     | Автор                                                  | ISBN             | Издательство            | Город           | Год    | Язык          | Возраст   | ББК                      | УДК Класс                | Предмет        | экземпляры              |
| 6023                 | Пир на весь мир              | Рой Олег                                               | OTCYTCTBYET      | Э                       | Москва          | 2016   | Русский       | 6+        |                          |                          |                | 1                       |
|                      |                              |                                                        |                  |                         |                 |        |               |           |                          |                          |                |                         |
|                      |                              |                                                        |                  |                         |                 |        |               |           |                          |                          |                |                         |
| элементов на страни. | ty 50 ▼                      |                                                        |                  | страница 1 из 1 🔗 🔗     |                 |        |               |           |                          |                          |                | показано: 1 - 1 из 1    |
| КАРТОЧКА Ф           | ОНД В НАЛИЧИИ АРХИВ          |                                                        |                  |                         |                 |        |               |           |                          |                          |                | выбрать все 🔎           |
| □ Nº 48              | Рой О. Пир на весь мир /     | Олег Рой- Москва: Издательство «Э», 2016 64с.: ил (Дж» | нглики. Mera – г | проект Олега Роя для де | тей и их родите | лей).  |               | ме        | доступно<br>сто хранения | в фонде<br>читальный зал | на учете<br>це | : 29.03.2024<br>на: 0 ₽ |

4. Появится сообщение «Вы уверены, что хотите открепить 1 экз.?», нажмите «Ок» (если уверены):

| Открепление экземпляров      |                                          |  |  |  |  |  |
|------------------------------|------------------------------------------|--|--|--|--|--|
| Вы уверены, что хотите откре | Вы уверены, что хотите открепить 1 экз.? |  |  |  |  |  |
| Ок                           | Ок Отмена                                |  |  |  |  |  |
|                              |                                          |  |  |  |  |  |

5. После этого нужно вернуться в раздел «Тех. обработка» на вкладку «ISBN отсутствует» и прикрепить правильное описание. См. «Добавление библиографического описания для документов, у которых отсутствует ISBN».

#### Приписка экземпляров

Припиской экземпляров называется дописывание новых экземпляров к уже имеющемуся библиографическому описанию.

Поиск записи библиографического описания происходит по ISBN/ISSN при оформлении поступлений (раздел «Поступление (КСУ1)»).

Если в базе данных библиографических описаний находится запись с тем же ISBN/ISSN, что и ISBN/ ISSN новых экземпляров, то после сохранения она дописывается этими экземплярами.

# Удаление библиографического описания

Для удаления выделите нужное описание, кликнув на нем, а затем нажмите на значок «минус» (расположен справа на верхней средней панели).

| Подраз | Тодразделение: ЦБС Московского района 🖸 🗘 Ф́ 🧿 🕀 👼 |                                               |                                  |                   |              |          |      |         |         |                        |                        |       |         |            |   |
|--------|----------------------------------------------------|-----------------------------------------------|----------------------------------|-------------------|--------------|----------|------|---------|---------|------------------------|------------------------|-------|---------|------------|---|
| одно   | гомнь                                              | <b>IE (284)</b> МНОГОТОМНЫЕ И СЕРИАЛЬНЫЕ (88) | СТАТЬИ (80)                      |                   |              |          |      |         |         | 🛛 В фонде 🛄 🛛 🗢 Расшир | енный поиск 🔎 Заглавие | - Пои | к       | Сброс      |   |
| ID 🗐   |                                                    | Заглавие                                      | Автор                            | ISBN              | Издательство | Город    | Год  | Язык    | Возраст | ББК                    | УДК                    | Класс | Предмет | Экземпляры | Ī |
| 11302  |                                                    | Коты и волшебницы. Колдуй, ошибайся, дружи    | Faltazius                        | 978-5-041-10886-1 | Эксмо        | Москва   | 2024 | Русский |         |                        |                        |       |         | 0          |   |
| 11268  |                                                    | Эма и Чуня                                    | Сличная Ольга Сергеевна          | 978-5-907-29666-4 | Dariknigi.ru | Санкт-Пе | 2020 | Русский | 6+      |                        |                        |       |         | 1          | 1 |
| 11264  |                                                    | Путешествие в Волшебную страну, или Рожден    | Талер Ирина                      | 978-5-433-50802-6 | Нигма        | Москва   | 2021 | Русский | 6+      |                        |                        |       |         | 1          | 1 |
| 11263  |                                                    | Кошкология и котоведение Тима Усатого         | Ледерман Виктория                | 978-5-906-95092-5 | Аквилегия-М  | Москва   | 2021 | Русский |         |                        |                        |       |         | 1          | ľ |
| 11225  |                                                    | Мальчик и девочка из спичечной коробки        | Кёстнер Эрих                     | 978-5-000-83661-3 | КомпасГид    | Москва   | 2021 | Русский | 6+      |                        |                        |       |         | 1          |   |
| 11220  |                                                    | Маленьких у войны не бывает                   | Кудрявцева Татьяна Александровна | 978-5-926-83560-8 | Речь         | Москва   | 2021 | Русский | 6+      |                        |                        |       |         | 1          |   |
| 11216  |                                                    | Сказочные существа Шотландии : сборник ска    | Бреслин Тереза                   | 978-5-981-24683-8 | Добрая книга | Москва   | 2021 | Русский |         |                        |                        |       |         | 1          |   |
| 11214  |                                                    | Суп из колбасной палочки                      | Андерсен Ганс Кристиан           | 978-5-433-50839-2 | Нигма        | Москва   | 2021 |         | 6+      |                        |                        |       |         | 1          |   |
| 11208  |                                                    | Истории со всего света                        | Лука Даниэла де                  | 978-5-041-11257-8 | Эксмо        | Москва   | 2021 | Русский | 0+      |                        |                        |       |         | 1          |   |
| 11157  |                                                    | Дикие города                                  | Боев П.                          | 978-5-907-47156-6 |              |          | 2023 |         |         |                        |                        |       |         | 2          |   |
| 10981  |                                                    | Софья Ковалевская. Принцесса математики       | Артёмкина Дина                   | 978-5-907-68432-4 | Настя и Ник  | Москва   | 2023 | Русский | 6+      |                        |                        |       |         | 2          |   |
| 10978  |                                                    | Растения в городе                             | Пескова Ирина                    | 978-5-171-50624-7 | АСТ : Аванта | Москва   | 2023 | Русский | 0+      |                        |                        |       |         | 2          |   |
| 10333  |                                                    | Воронеж. Городские сюжеты : фотоальбом        |                                  | 978-5-902-65320-2 | Поларис      | Воронеж  | 2018 | Русский |         |                        |                        |       |         | 1          |   |

Для подтверждения удаления нужно нажать «ОК» в предупреждающем сообщении об удалении выделенного библиографического описания:

| Удаление библиографического описания                 |  |  |  |  |  |
|------------------------------------------------------|--|--|--|--|--|
| Вы действительно хотите удалить выделенное описание? |  |  |  |  |  |
| Ок Отмена                                            |  |  |  |  |  |

В случае удаления описания, к которому уже прикреплены экземпляры, учтенные при поступлении, удалится описание вместе с привязкой к нему этих экземпляров. Экземпляры данного документа не будут удалены из базы, останутся в реестре экземпляров. Правильное библиографическое описание документа, к которому относятся данные экземпляры, нужно будет ввести заново.

#### 9. Руководство по разделу «База читателей».

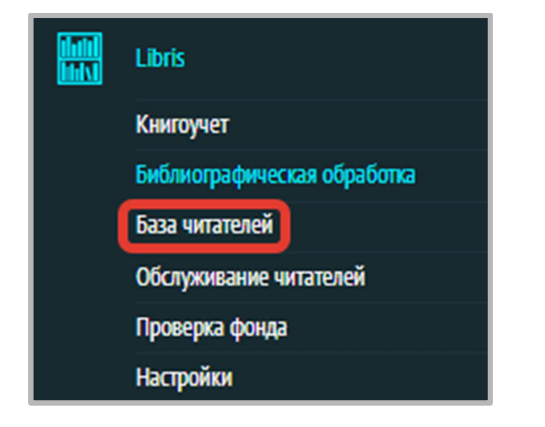

В данном разделе содержится информация о читателях библиотеки, о выданной им литературе и истории книговыдачи.

Также через данный раздел можно осуществлять автоматизированную книговыдачу.

| BC | Е ЧИТАТЕЛЬ      | УЧЕНИК СТУДЕНТ    | ПРЕПОДАВАТ | ГЕЛЬ ДОЛЖНИКИ | АРХИВ ЗАКАЗЫ | Все отделы 💌 | Все языки | Все классы 🔻   | 🏝 🛓 возраст 0 до 🤉 |              | 👻 🛄 🔎 🗐 Поиск |       | Сброс 😂      |
|----|-----------------|-------------------|------------|---------------|--------------|--------------|-----------|----------------|--------------------|--------------|---------------|-------|--------------|
| Nº | Зарегистрирован | Перерегистрирован | Чит. билет | Фамилия       | Имя          |              | Отчесте   | 10             | Дата рождения      | Моб. телефон | Email         | Класс | Статус       |
| 9  | 22.03.2024      |                   | 0009       | Левина        |              | Оксана       |           | Савельевна     | 09.10.2000         |              |               |       | Активен      |
| 10 | 22.03.2024      |                   | 0011       | Медведев      |              | Олег         |           | Артурович      | 04.10.1996         |              |               |       | Активен      |
| 11 | 22.03.2024      |                   | 0012       | Назаров       |              | Марк         |           | Маркович       | 04.03.1999         |              |               |       | Активен      |
| 12 | 22.03.2024      |                   | 0013       | Рыбакова      |              | Ирина        |           | Константиновна | 02.03.1995         |              |               |       | Активен      |
| 13 | 22.03.2024      |                   | 0014       | Елисеев       |              | Константин   |           | Даниэльевич    | 02.05.2018         |              |               | 7 A   | Активен      |
| 14 | 22.03.2024      |                   | 0015       | Кудрявцева    |              | Варвара      |           | Савельевна     | 10.04.1945         |              |               |       | Активен      |
| 15 | 22.03.2024      |                   | 0016       | Полосатый     |              | Матвей       |           | Иванович       | 17.03.2015         |              |               | 9 A   | Активен      |
| 16 | 22.03.2024      |                   | 0017       | Полосатая     |              | Анна         |           | Ивановна       | 03.08.2010         |              |               |       | Заблокирован |
| 17 | 22.03.2024      |                   | 0018       | Растромукин   |              | Родион       |           | Петрович       | 22.10.2018         |              |               | 7Б    | Активен      |
| 18 | 22.03.2024      |                   | 0019       | Канадец       |              | Евгений      |           | Васильевич     | 30.05.1987         |              |               |       | Активен      |
| 19 | 22.03.2024      |                   | 0020       | Мадюнев       |              | Рафаэль      |           | Аэлитович      | 12.11.1982         |              |               |       | Активен      |
| 20 | 22.03.2024      | 25.06.2024        | 0021       | Московская    |              | Варвара      |           | Сергеевна      | 30.10.2001         |              |               |       | Активен      |
| 21 | 22.03.2024      |                   | 0022       | Одинцова      |              | Надея        |           | Сергеевна      | 15.02.1984         |              |               |       | Заблокирован |

Существует 2 статуса читателя:

• «Активен» – статус зеленого цвета. Он сигнализирует о том, что читателю можно выдавать книги.

• «Заблокирован» – это статус красного цвета. Он сигнализирует о том, что читатель неактивен и ему нельзя выдавать книги, пока он не вернет или не продлит срок чтения задолженных книг.

Можно отфильтровать записи читателей по отделу обслуживания, языку обслуживания, классу, полу, возрасту (задать диапазон), категории, используя фильтры в верхнем меню на темном фоне:

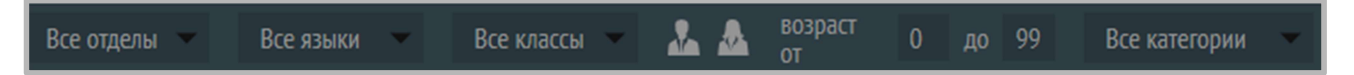

#### Ввод информации о новом читателе

1. Нажмите на знак «+» в правом верхнем углу окна.

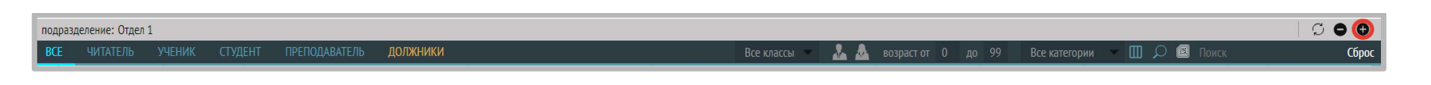

2. В открывшемся окне выберите один тип учетной записи (Читатель, Ученик, Студент, Преподаватель), которую хотите создать. Нажмите «Далее».

Примечание: для всех типов учетной записи схема регистрации одинакова.

| РЕГИСТРАЦИЯ ПОЛЬЗОВАТЕЛЯ | l.       |               | × |
|--------------------------|----------|---------------|---|
| Тип Учетной записи       |          |               |   |
|                          |          |               |   |
|                          | читатель | ученик        |   |
|                          |          |               |   |
|                          |          | ⊡ <b>ņ</b>    |   |
|                          | СТУДЕНТ  | ПРЕПОДАВАТЕЛЬ |   |
|                          |          |               |   |
| OTMEHA                   |          | ДАЛЕЕ >       |   |

3. Заполните все поля в соответствии с данными посетителя (поля, отмеченные символом «\*», являются обязательными для заполнения):

| РЕГИСТРАЦИЯ ПОЛЬЗОВАТЕЛЯ |                                                                       |         |                                        | ×                                        |
|--------------------------|-----------------------------------------------------------------------|---------|----------------------------------------|------------------------------------------|
| Общая информация         |                                                                       |         |                                        |                                          |
| 9                        | Номер читательского билета<br>личные данные                           |         | 1                                      | тательский билет<br>7 8                  |
|                          | Фамилия *<br>Имя *                                                    |         | 2*<br>3*                               | ШТРИХКОД RFID-METKA<br>000000000 0000000 |
|                          | Отчество<br>ПОЛ * <b>5</b> * — дата рождении<br>КОНТАКТНАЯ ИНФОРМАЦИЯ | а• День | <ul> <li>4</li> <li>✓ Месяц</li> </ul> | ▼ Год ▼ 6*                               |
|                          | Телефон                                                               | 10      | Email                                  | 11                                       |
|                          | 02.09.2024                                                            | 12*     | Дата перерегистра                      | ции 13                                   |
|                          | Категория                                                             | 14      | Образование                            | 15 🕶                                     |
|                          | Записан в отделы                                                      | 16-     | Язык обслуживания                      | a 17▼                                    |
|                          | Место работы                                                          | 18      | Должность                              | 19                                       |
|                          | Паспортные данные                                                     |         |                                        | 20                                       |
|                          | Адрес регистрации                                                     |         |                                        | 21                                       |
|                          | Адрес проживания                                                      |         |                                        | 22                                       |
|                          | Школа                                                                 |         |                                        | 23                                       |
|                          | Номер класса 24 Литера класса                                         |         | 25 Руковод                             | итель 26                                 |
|                          | Вуз                                                                   |         |                                        | 27                                       |
|                          | Направление подготовки                                                | 28      | Курс                                   | 29                                       |
| OTMEHA                   | < НАЗАД                                                               | СОХРАНИ | ТЬ И СОЗДАТЬ                           | СОХРАНИТЬ                                |

- Личные данные:
- 1. Номер читательского билета.
- 2. Фамилия\*.
- 3. Имя\*.
- 4. Отчество\*. В случае отсутствия отчества поставить единичный прочерк.
- 5. Пол\*.
- 6. Дата рождения\*.
- Читательский билет:
- 7. Штрих-код **поставьте курсор в поле для заполнения** и, при помощи сканера, оцифруйте штрихкод.
- 8. RFID метка. Положите пластиковую карту читательского билета с RFID-меткой на считыватель и сделайте один клик по иконке RFID-метки.
- 9. Фотография читателя.

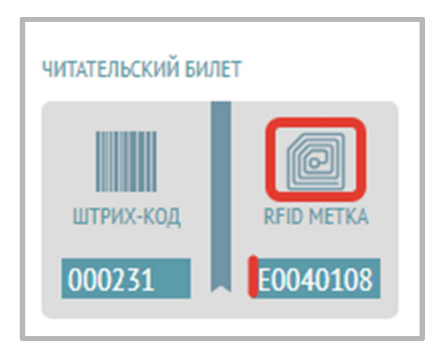

## • Контактная информация:

- 10. Телефон.
- 11. Е-таіl. Используется для отправки уведомлений пользователю.

#### • Дополнительно:

- 12. Дата регистрации\* (после сохранения ставится текущая автоматически, вручную заполнять не нужно).
- 13. Дата перерегистрации (заполняется при перерегистрации читателя).
- 14. Категория (выберите из выпадающего списка, можно выбрать одну или две категории из списка).
- 15. Образование (выберите из выпадающего списка).
- 16. Записан в отделы (выберите из выпадающего списка).
- 17. Язык обслуживания (выберите из выпадающего списка).
- 18. Место работы.
- 19. Должность.
- 20. Паспортные данные.
- 21. Адрес регистрации.
- 22. Адрес проживания.
- 23. Школа.
- 24. Номер класса.
- 25. Литера класса.
- 26. Руководитель.
- 27. ВУЗ.
- 28. Направление подготовки.
- 29. Курс.

После ввода всей необходимой информации о читателе нажмите на кнопку «Сохранить».

Если Вам необходимо найти конкретного читателя, то введите в поисковую строку его фамилию или номер читательского билета:

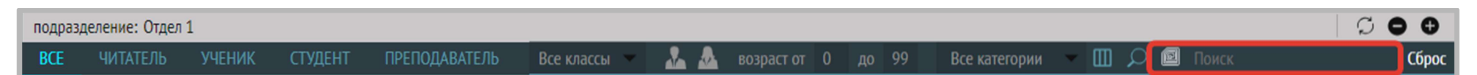

Для поиска читателя по RFID-метке читательского билета поставьте курсор в поле ввода поискового запроса, положите пластиковую карту читательского билета на считыватель, а затем нажмите на иконку с изображением RFID-метки:

| подразд | еление: Библис | отека  |         |               |          | C 🔾              | 0 |
|---------|----------------|--------|---------|---------------|----------|------------------|---|
| BCE     | ЧИТАТЕЛЬ       | ученик | СТУДЕНТ | ПРЕПОДАВАТЕЛЬ | должники | E0040150D36D64C6 | 8 |

Из интерфейса Базы читателей можно продлить срок выдачи книги (вкладка «Литература на руках»):

| КАРТОЧКА                                                                  | ЛИТЕРАТУРА НА РУКАХ (15) | история                                                                                               |                                                                |                                                         |
|---------------------------------------------------------------------------|--------------------------|----------------------------------------------------------------------------------------------------|----------------------------------------------------------------|---------------------------------------------------------|
| ×                                                                         | □ Nº 4175                | Фонтанель Беатрис, Дама и единорог : легенда о шедевре                                                | <ul> <li>→ 15.05.25 10:00</li> <li>④ 14.06.25 10:00</li> </ul> | ОФОРМИТЬ ВОЗВРАТ     ПРОДЛИТЬ СРОК                      |
|                                                                           | □ № 615                  | Рауш С. Сехреты собак : как понять собаку и стать ей другом, Москва : Альпина Паблишер, 2024          | → 15.05.25 09:59<br>③ 14.06.25 09:59                           | ОФОРМИТЬ ВОЗВРАТ     ОФОРМИТЬ ВОЗВРАТ     ПРОДЛИТЬ СРОК |
| Белова Татьяна Сергеевна<br>активен                                       | □ № 12345678             | Пинфолд, Черный пес, Поляндрия, 2020                                                                  | → 15.05.25 09:59<br>③ 14.06.25 09:59                           | ОФОРМИТЬ ВОЗВРАТ     ОФОРМИТЬ ВОЗВРАТ     ТРОДЛИТЬ СРОК |
| ເສັ ລະເ@ລະມ.ru<br>📞 +7252369988<br>ມັນກາງການ ດາມສິ 6ພາກ : 0001            | □ № 765                  | Квинтарт Натали, Маленький красный трактор и победа над страхом, Москва : Эксмо : #эксмодетство, 2024 | → 15.05.25 09:59<br>③ 14.06.25 09:59                           | ОФОРМИТЬ ВОЗВРАТ     ОФОРМИТЬ ВОЗВРАТ     ТРОДЛИТЬ СРОК |
| Дата рождения: 05 апр. 2017 г. Класс:<br>Зарегистрирован: 22 янв. 2024 г. | Nº 6000-4                | Математика - 5 клагг. Поосвешение 1999                                                                | → <b>14.05.25</b> 12:11                                        | ப் ОФОРМИТЬ ВОЗВРАТ                                     |

Также на вкладке «Задолженности» есть возможность продлить все задолженные книги сразу, по кнопке «Продлить все»:

| ЛИТЕРАТУРА НА РУКАХ (2) | ЗАДОЛЖЕННОСТИ (2) ИСТОРИЯ                                                                                |                                           |                                                         |
|-------------------------|----------------------------------------------------------------------------------------------------|-------------------------------------------|---------------------------------------------------------|
| □ <mark>№ 2365</mark>   | Багаутдинов Айрат, Шевчук Полина, Большая книга мостов, Альпина, Москва, 2024                            | Ø 02.10.24 16:11<br>просрочено на 5 дней. | Оформить возврат     Оформить возврат     Оформить срок |
| □ № 100                 | Миттова И. Я., История химии с древнейших времен до конца XX века : в 2 т. – Долгопрудный : Интеллект. – | О2.10.24 16:11<br>просрочено на 5 дней.   | ФОРМИТЬ ВОЗВРАТ           ПРОДЛИТЬ СРОК                 |
|                         | <b>і</b> продлить все                                                                                    |                                           |                                                         |

# Пример заполнения информации при регистрации нового читателя:

| РЕГИСТРАЦИЯ ПОЛЬЗОВАТЕЛЯ |                                                       | ×                                                |
|--------------------------|-------------------------------------------------------|--------------------------------------------------|
| Общая информация         |                                                       |                                                  |
|                          | 15<br>личные данные<br>Вива<br>Валентина<br>Игорьевна | читательский билет<br>Штрихход<br>56789 ВВАВ2972 |
|                          | Женский 👻 дата рождения • 7                           | 7 👻 Апрель 👻 1954 👻                              |
|                          | контактная информация<br>Телефон                      | Email                                            |
|                          | дополнительно                                         |                                                  |
|                          | 16.01.2023                                            | 19.04.2024                                       |
|                          | Специалисты                                           | Высшее 👻                                         |
|                          | Абонемент                                             | • Русский •                                      |
|                          | Школа                                                 | Преподаватель русского языка и литературы        |
|                          | Паспортные данные                                     |                                                  |
|                          | Адрес регистрации                                     |                                                  |
|                          | Адрес проживания                                      |                                                  |
|                          | Школа                                                 |                                                  |
|                          | Номер класса Литера класса                            | Руководитель                                     |
|                          | Вуз                                                   |                                                  |
| OTMEHA                   | < НАЗАД СО)                                           | ОХРАНИТЬ И СОЗДАТЬ СОХРАНИТЬ                     |

#### Удаление читателя из базы

1) Для удаления читателя выделите строку с записью о читателе и нажмите на кнопку со знаком минус в правом верхнем углу:

| подр  | оазделение: Абонеме  | нт                |            |                 |                        |                            |                |              |               |       | 000                    |
|-------|----------------------|-------------------|------------|-----------------|------------------------|----------------------------|----------------|--------------|---------------|-------|------------------------|
| BCE   | ЧИТАТЕЛЬ             | ученик студент    | ПРЕПОДАВАТ | ЕЛЬ ДОЛЖНИКИ AI | РХИВ ЗАКАЗЬ Все отделы | Все языки 👻 Все классы 👻 🤽 | 🔬 возраст о до |              | 🗸 🔟 🔎 🔟 Поиск |       | Сброс 😒                |
| N⁰    | Зарегистрирован      | Перерегистрирован | Чит. билет | Фамилия         | Имя                    | Отчество                   | Дата рождения  | Моб. телефон | Email         | Класс | Статус                 |
| 9     | 22.03.2024           |                   | 0009       | Левина          | Оксана                 | Савельевна                 | 09.10.2000     |              |               |       | Активен                |
| 10    | 22.03.2024           |                   | 0011       | Медведев        | Олег                   | Артурович                  | 04.10.1996     |              |               |       | Активен                |
| 11    | 22.03.2024           |                   | 0012       | Назаров         | Марк                   | Маркович                   | 04.03.1999     |              |               |       | Активен                |
| 12    | 22.03.2024           |                   | 0013       | Рыбакова        | Ирина                  | Константиновна             | 02.03.1995     |              |               |       | Активен                |
| 13    | 22.03.2024           |                   | 0014       | Елисеев         | Константин             | Даниэльевич                | 02.05.2018     |              |               | 7 A   | 📕 Активен              |
| 14    | 22.03.2024           |                   | 0015       | Кудрявцева      | Варвара                | Савельевна                 | 10.04.1945     |              |               |       | Активен                |
| 15    | 22.03.2024           |                   | 0016       | Полосатый       | Матвей                 | Иванович                   | 17.03.2015     |              |               | 9 A   | Активен                |
| 16    | 22.03.2024           |                   | 0017       | Полосатая       | Анна                   | Ивановна                   | 03.08.2010     |              |               |       | Заблокирован           |
| 17    | 22.03.2024           |                   | 0018       | Растромукин     | Родион                 | Петрович                   | 22.10.2018     |              |               | 7Б    | Активен                |
| 18    | 22.03.2024           |                   | 0019       | Канадец         | Евгений                | Васильевич                 | 30.05.1987     |              |               |       | Активен                |
| 19    | 22.03.2024           |                   | 0020       | Мадюнев         | Рафаэль                | Аэлитович                  | 12.11.1982     |              |               |       | Активен                |
| 20    | 22.03.2024           | 25.06.2024        | 0021       | Московская      | Варвара                | Сергеевна                  | 30.10.2001     |              |               |       | Активен                |
| 21    | 22.03.2024           |                   | 0022       | Одинцова        | Надея                  | Сергеевна                  | 15.02.1984     |              |               |       | Заблокирован           |
| элема | ентов на страницу 50 | *                 |            |                 |                        | < страница 1 из 2 > »      |                |              |               |       | показано: 1 - 50 из 98 |

2) Если у читателя нет литературы на руках, то появится сообщение для подтверждения удаления, выберите «Да», если пользователя нужно удалить:

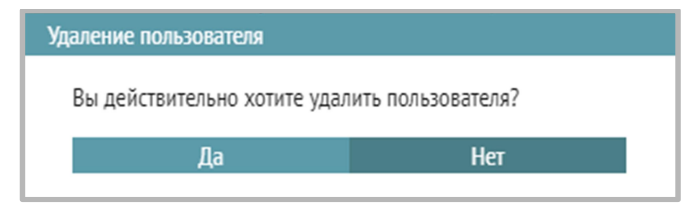

 В случае наличия у читателя литературы на руках удаление запрещено, появляется сообщение с текстом «У данного читателя есть литература на руках. Перед удалением оформите возврат или списание».

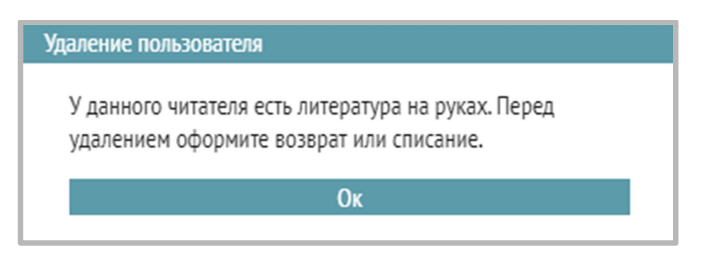

Требуется оформить возврат выданной литературы у данного читателя или списать её (в случае утери).

4) Удаленная запись читателя переместится на вкладку «АРХИВ». Оттуда ее можно будет удалить окончательно без возможности восстановления, кликнув по значку «минус», либо восстановить (вернуть в базу действительных читателей) по кнопке «Восстановить»:

| BC | е читатель      | ученик    | СТУДЕНТ   | ПРЕПОДАВАТ | ЕЛЬ  | должники | АРХИВ |          | Все классы 🔻 |     |
|----|-----------------|-----------|-----------|------------|------|----------|-------|----------|--------------|-----|
| Nº | Зарегистрирован | Перерегио | стрирован | Чит. билет | Фами | лия      |       |          |              | Имя |
| 1  | 26.12.2022      | 22.03     | .2024     | 7          |      |          |       | Алексеев |              |     |

#### Перевод учащихся в следующий класс

Перевод учащихся в следующий класс автоматически рекомендуем проводить один раз в конце текущего или в начале следующего учебного года. Перед этим у учащихся 11-х классов нужно оформить возврат всей имеющейся на руках литературы.

Иконка перевода находится в правом верхнем углу на темной панели:

При нажатии на иконку появляется таблица перевода учащихся, которую по кнопке «Печать» можно отправить на печать или скачать в качестве файла в формате Word:

| ПЕРЕВОД УЧАЩИХ   | хся           |            |        |          |
|------------------|---------------|------------|--------|----------|
|                  |               |            |        |          |
| Из какого класса | В какой класс | Количество | Выбыло | На руках |
| 11               |               | 0          | 1      | 0        |
|                  |               | U          | 1      | 0        |
| 10               | 11            | 1          | 0      | 0        |
| 9 r              | 10 r          | 1          | 0      | 0        |
| ~                | 101           | -          | Ů      | Ű        |
| 9 B              | 10 B          | 1          | 0      | 0        |
| 9л               | 10 л          | 1          | 0      | 0        |
|                  |               |            |        |          |
| 8                | 9             | 1          | 0      | 2        |
| 8 E              | 9 E           | 1          | 0      | 0        |
| _                |               |            |        |          |
| 7                | 8             | 1          | 0      | 0        |
| 7 ш              | 8 ш           | 1          | 0      | 6        |
| 6 Y              | 7 Y           | 1          | 0      | 0        |
| Перев            | ести          |            | Печать |          |

После нажатия на кнопку «Перевести» и подтверждения перевода перевод будет успешно завершен.

Учащиеся 11-классов будут переведены на вкладку «Архив», откуда эти записи можно удалить окончательно или, при необходимости, восстановить.

| ПЕР | еревести уч         | ащихся          |              |                 |     | X |
|-----|---------------------|-----------------|--------------|-----------------|-----|---|
| Из  | Вы уверен<br>класс? | ы, что хотите г | перевести уч | ащихся в следую | щий |   |
| 11  |                     | Ок              |              | Отмена          |     |   |
| 10  |                     | 11              | 1            | 0               | 0   |   |
| 9 r |                     | 10 r            | 1            | 0               | 0   |   |
| 9 B |                     | 10 B            | 1            | 0               | 0   |   |
| 9л  |                     | 10 л            | 1            | 0               | 0   |   |
| 8   |                     | 9               | 1            | 0               | 2   |   |
| 8 E |                     | 9 E             | 1            | 0               | 0   |   |
| 7   |                     | 8               | 1            | 0               | 0   |   |
| 7 ш |                     | 8 ш             | 1            | 0               | 6   |   |
| 6 Y |                     | 7 Y             | 1            | 0               | 0   |   |
|     | Перев               | ести            |              | Печать          |     |   |

При попытке перевести учащихся в следующий класс, если у учеников 11 класса есть литература на руках, в правом нижнем углу экрана появляется сообщение, перевод не происходит:

Имеются экземпляры на руках в 11-х классах, перевод невозможен. Осуществите возврат или списание

#### Печать читательского билета и читательского формуляра

Распечатать читательский билет с нанесенным штрихкодом и читательский формуляр со списком литературы на руках можно, нажав кнопку принтера и выбрав в меню «Билет» или «Формуляр» соответственно.

| под            | оазделение: Абонем | ент               |             |              |              |              |                          |                  |              |               |       | 0        | • • •     |
|----------------|--------------------|-------------------|-------------|--------------|--------------|--------------|--------------------------|------------------|--------------|---------------|-------|----------|-----------|
| BC             | ЧИТАТЕЛЬ           | УЧЕНИК СТУДЕНТ    | ПРЕПОДАВАТЕ | ЕЛЬ ДОЛЖНИКИ | АРХИВ ЗАКАЗЬ | Все отделы 👻 | Все языки 👻 Все классы 👻 | 🤽 🙇 возраст о до |              | – 🔟 🔎 🗐 Поиск |       | Ста      | тистика і |
| N <sup>2</sup> | Зарегистрирован    | Перерегистрирован | Чит. билет  | Фамилия      | Имя          |              | Отчество                 | Дата рождения    | Моб. телефон | Email         | Класс | Стат Бил | іет       |
| 1              | 22.01.2024         |                   | 0001        | Белова       |              | Татьяна      | Сергеевна                | 05.04.2017       | +7252369988  | au@au.ru      |       | Φο       | рмуляр    |
| 2              | 22.03.2024         | 28.01.2025        | 0002        | Шмелева      |              | Сафия        | Дмитриевна               | 04.03.2008       |              |               |       | Cni      | ски       |
| 3              | 22.01.2024         |                   | 0003        | Воробьева    |              | Алена        | Дмитриевна               | 02.03.2017       | 89523659944  |               | 6 A   | Актив    | en l      |
| 4              | 22.03.2024         | 05.12.2024        | 0004        | Хомяков      |              | Максим       | Артемьевич               | 22.06.1983       |              |               |       | 📕 Актив  | ен        |
| 5              | 22.03.2024         | 14.01.2025        | 0005        | Седова       |              | Мира         | Артёмовна                | 02.02.2005       |              |               |       | 📕 Актив  | ен        |
| 6              | 22.03.2024         | 27.02.2025        | 0006        | Афанасьев    |              | Максим       | Матвеевич                | 29.12.2007       |              |               |       | 📕 Актив  | ен        |
| 7              | 22.03.2024         | 14.01.2025        | 0007        | Семёнова     |              | Ева          | Фёдоровна                | 30.08.1960       |              |               |       | 📕 Актив  | ен        |
| 8              | 22.03.2024         | 24.06.2024        | 0008        | Дьяков       |              | Тимофей      | Глебович                 | 26.04.1963       |              |               |       | 📕 Актив  | ен        |
| 9              | 22.03.2024         |                   | 0009        | Левина       |              | Оксана       | Савельевна               | 09.10.2000       |              |               |       | 📕 Актив  | ен        |
| 10             | 22.03.2024         |                   | 0011        | Медведев     |              | Олег         | Артурович                | 04.10.1996       |              |               |       | 📕 Актив  | ен        |
| 11             | 22.03.2024         |                   | 0012        | Назаров      |              | Марк         | Маркович                 | 04.03.1999       |              |               |       | 📕 Актив  | ен        |
| 12             | 22.03.2024         |                   | 0013        | Рыбакова     |              | Ирина        | Константиновна           | 02.03.1995       |              |               |       | 📕 Актив  | ен        |
| 13             | 22.03.2024         |                   | 0014        | Елисеев      |              | Константин   | Даниэльевич              | 02.05.2018       |              |               | 7 A   | 📕 Актив  |           |

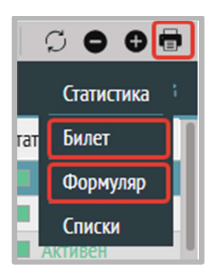

#### Пример печати читательского билета:

Форма читательского билета содержит номер читательского билета, ФИО, дату выдачи билета и штрихкод, который можно формировать, вводя в поле штрихкод номер читательского билета:

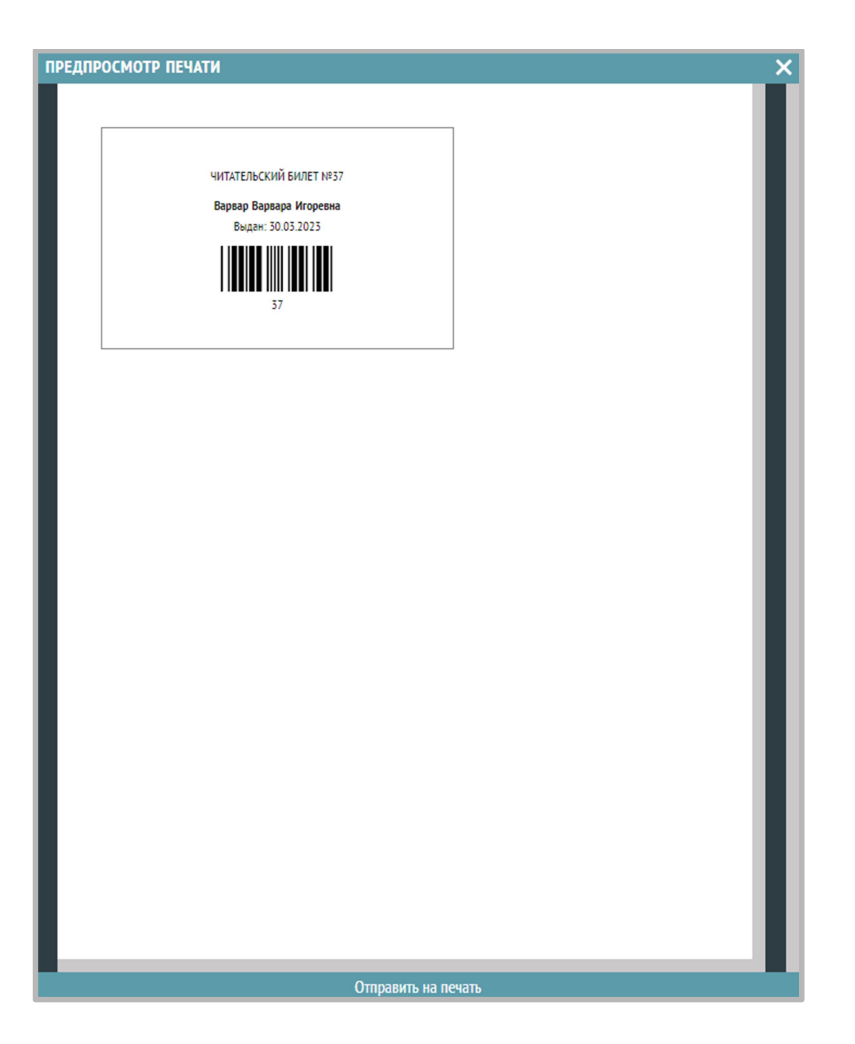

#### Пример печати читательского формуляра:

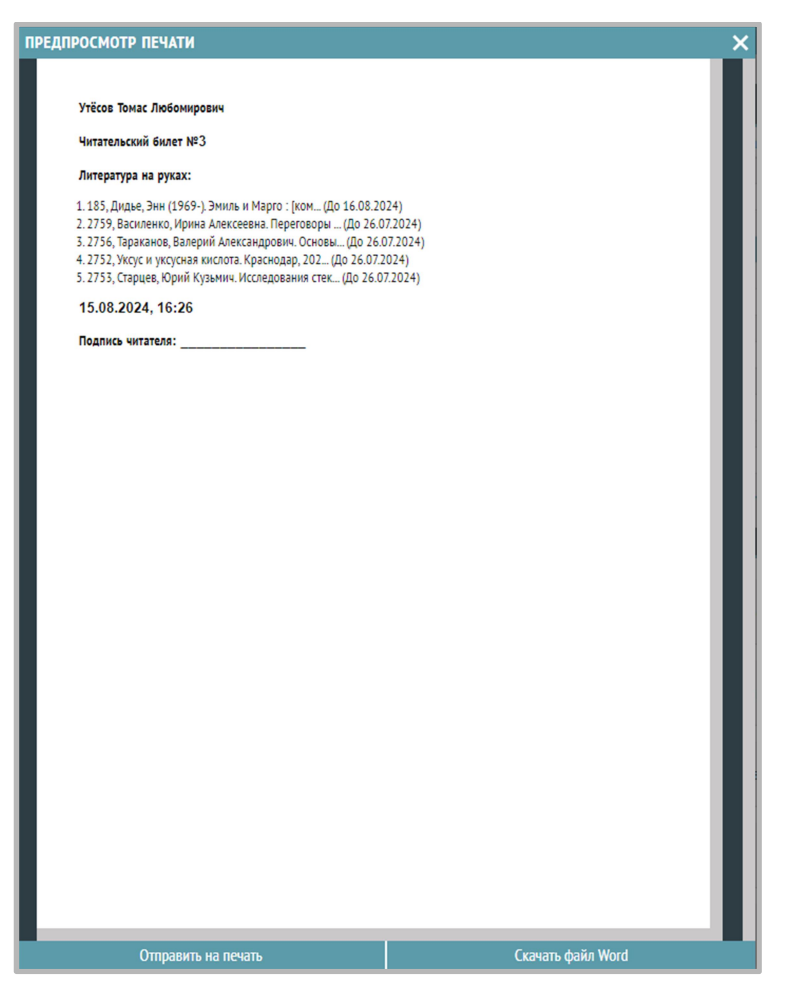

Формуляр содержит ФИО, номер читательского билета, список литературы на руках, дату и время, место для подписи читателя. Читательский формуляр можно отправить на печать и сохранить в файл Word.

При наличии принтера чеков возможно печатать формуляр в форме чека, который выдается читателю при выдаче/возврате литературы.

#### Оперативная статистика

Форма оперативной статистики открывается при нажатии на кнопку «Печати» и выборе пункта «Статистика» и отображает текущую статистику посещений, книговыдачи, регистрации и перерегистрации пользователей, общем количестве читателей, держателей литературы, должников, количестве экземпляров изданий на руках и задолженных экземпляров изданий на данный момент.

| осмотр печ                                                                | АТИ              |         |         |       |            |   |         |        |        |  |
|---------------------------------------------------------------------------|------------------|---------|---------|-------|------------|---|---------|--------|--------|--|
| Фильтры:<br>Все классы<br>Категории: все<br>Возраст: от 0 д<br>КНИГОВЫЛАЦ | o 99             | 8 202   | 1 16-21 | 0.30  |            |   |         |        |        |  |
| Вид данных                                                                | Сегодня          | Месяц   | Год     |       |            |   |         |        |        |  |
| Выдачи                                                                    | 3                | 11      | 415     |       |            |   |         |        |        |  |
| Возвраты                                                                  | 0                | 2       | 296     |       |            |   |         |        |        |  |
| Вид данных                                                                |                  | 0       | егодня  | Месяц | Год<br>244 |   |         |        |        |  |
| ЧИТАТЕЛИ на                                                               | 15.08.20         | 24 16   | 28:39   |       |            |   |         |        |        |  |
| Вид данных                                                                |                  |         | егодня  | Месяц | Год        |   |         |        |        |  |
| Посещения                                                                 |                  | 2       |         | 10    | 244        |   |         |        |        |  |
| Регистрация ч                                                             | нитателей        | 0       |         | 1     | 52         |   |         |        |        |  |
| Общее количес<br>Держателей: 1<br>Должников: 10                           | ство читате<br>2 | лей: 10 | 3       |       |            |   |         |        |        |  |
| Экземпляров н                                                             | а руках: 24      | t.      |         |       |            |   |         |        |        |  |
| Задолженных з                                                             | экземплярс       | DB: 24  |         |       |            |   |         |        |        |  |
| Отпр                                                                      | авить на п       | ечать   |         |       |            | ( | Гкачаті | , файл | ı Word |  |

Форму можно посмотреть и закрыть, отправить на печать, скачать как Word-файл.

Если в базе читателей применены фильтры (пол, возраст, категория, класс), выбран отдел обслуживания, то форма статистики отображает информацию в срезе этих фильтров.

| ОСМОТР ПЕЧА                                                                                   | ТИ                                      |                       |     |       |       |     |  |  |  |  |      |
|-----------------------------------------------------------------------------------------------|-----------------------------------------|-----------------------|-----|-------|-------|-----|--|--|--|--|------|
| Фильтры:<br>Отдел: все<br>все классы<br>Категории: все<br>Возраст: от О до.<br>Азык обслужива | 99<br>ания: все                         | 0.20                  | 24  | 13-00 | 1-19  |     |  |  |  |  |      |
| Вид данных                                                                                    | Сегодня                                 | Med                   | яц  | Год   | ]     |     |  |  |  |  | I    |
| Выдачи                                                                                        | 0                                       | 5                     |     | 1385  | 1     |     |  |  |  |  | II.  |
| Возвраты                                                                                      | 0                                       | 1                     |     | 733   | 1     |     |  |  |  |  | II.  |
| Посещения                                                                                     |                                         | _                     | 0   |       | 8     | 348 |  |  |  |  |      |
| Вид данных                                                                                    | 0.10.20                                 | 24                    | Cer | одня  | Месяц | Год |  |  |  |  | I    |
| Посещения                                                                                     |                                         |                       | 0   |       | 8     | 348 |  |  |  |  | II.  |
| Регистрация чи                                                                                | итателей                                |                       | 0   |       | 6     | 75  |  |  |  |  | II.  |
| Перерегистрац                                                                                 | ция читате                              | лей                   | 0   |       | 0     | 30  |  |  |  |  | II.  |
| Эбщее количест<br>Цержателей: 27<br>Цолжников: 9<br>Экземпляров на<br>Задолженных эк          | тво читател<br>в руках: 46<br>кземпляро | лей: :<br>5<br>ов: 21 | 118 |       |       |     |  |  |  |  |      |
|                                                                                               |                                         |                       |     |       |       |     |  |  |  |  | - 11 |

#### Формирование списков читателей

Для создания и печати списка читателей выберите нужную вкладку в верхней части окна из имеющихся: ВСЕ, ЧИТАТЕЛЬ, УЧЕНИК, СТУДЕНТ, ПРЕПОДАВАТЕЛЬ, ДОЛЖНИКИ, АРХИВ, ЗАКАЗЫ.

Список должников с литературой на руках формируется на вкладке «ДОЛЖНИКИ».

Перед формированием списка в настройке отображаемых столбцов нужно отметить те столбцы, которые будут выводиться в таблицу списка.

| 🏊 💩 | возраст<br>от                                                                                                    | <b>10</b> до        | 20      | Все категории | - 🔟  |
|-----|----------------------------------------------------------------------------------------------------|---------------------|---------|---------------|------|
|     | Дата 🔽                                                                                                    | бор столбцов<br>] № |         |               | nail |
|     | <b>~</b>                                                                                                    | ] Зарегис           | грирова | IH            |      |
|     | <ul> <li>Image: A start of the start of the start of</li></ul> | Перерег             | истриро | ован          |      |
|     | ✓                                                                                                    | Чит. бил            | тет     |               |      |
|     | ✓                                                                                                    | Фамили              | я       |               |      |
|     | ✓                                                                                                    | Имя                 |         |               |      |
|     | ✓                                                                                                    | Отчеств             | 0       |               |      |
|     | ✓                                                                                                    | Дата ро             | ждения  | 01/           |      |
|     | 04                                                                                                    | .12.2014            | TA      | UK            |      |
|     | 04                                                                                                    | .12.2014            |         |               |      |

Затем нужно нажать на кнопку «Печать», выбрать в ниспадающем меню «Списки» и сохранить список в нужной директории.

| <b>Д</b> ол<br>Дат                      | а формирования с  | списка: 21.04.2025 |               |         |      |            |                  |              |               |                |       |              |                                                                                                    |
|-----------------------------------------|-------------------|--------------------|---------------|---------|------|------------|------------------|--------------|---------------|----------------|-------|--------------|----------------------------------------------------------------------------------------------------|
| Фил                                     | іьтры:            |                    |               |         |      |            |                  |              |               |                |       |              | 1                                                                                                  |
| Отд                                     | ел: все           |                    |               |         |      |            |                  |              |               |                |       |              |                                                                                                    |
| Bce                                     | классы            |                    |               |         |      |            |                  |              |               |                |       |              |                                                                                                    |
| Кат                                     | егория: все       |                    |               |         |      |            |                  |              |               |                |       |              |                                                                                                    |
| Воз                                     | раст: от 0 до 99  |                    |               |         |      |            |                  |              |               |                |       |              |                                                                                                    |
| Язы                                     | к обслуживания: в | sce                |               |         |      |            |                  |              |               |                |       |              |                                                                                                    |
| 100000000000000000000000000000000000000 |                   |                    |               |         |      |            |                  |              |               |                |       |              |                                                                                                    |
|                                         |                   |                    |               |         |      |            |                  |              |               |                |       |              |                                                                                                    |
|                                         |                   |                    |               |         |      |            | 8                |              |               |                |       |              |                                                                                                    |
| N₂                                      | Зарегистрирован   | Перерегистрирован  | чит.<br>билет | Фамилия | Имя  | Отчество   | дата<br>рождения | Моб. телефон | Email         | Задолженностей | Класс | Статус       | Литература на руках                                                                                |
| 1                                       | 16.01.2023        | 02.04.2024         | 8             | Левашов | Олег | Леонтьевич | 16.01.2000       | +79876548027 | qweqw@qwe.wer | 1              |       | Заблокирован | 1. 232323546, Кинг, Кэрри,<br>Москва, АСТ, 2024 ( <b>До</b><br><b>20.04.2025</b> )                 |
|                                         |                   |                    |               |         |      |            |                  |              |               |                |       |              | 1. 4045, Чернышова М.,<br>Камням есть что рассказать,<br>Москва, Кры ( <b>До 13.03.2025</b> )      |
|                                         |                   |                    |               |         |      |            |                  |              |               |                |       |              | 2. 4032, Лейнинг Уле<br>Кристиан, Мой друг пират,<br>Москва, Самокат (До<br>13.03.2025)            |
|                                         |                   |                    |               |         |      |            |                  |              |               |                |       |              | 3. 564123654, Крапивин, Дети<br>синего фламинго, Азбука-<br>Аттикус, 2023 ( <b>До 13.03.2025</b> ) |
|                                         |                   |                    |               |         |      |            |                  |              |               |                |       |              | 4. 7803, Лаврентьев А. Н.,<br>Перекрестки русского                                                 |

Вызов модуля «Обслуживание читателя»

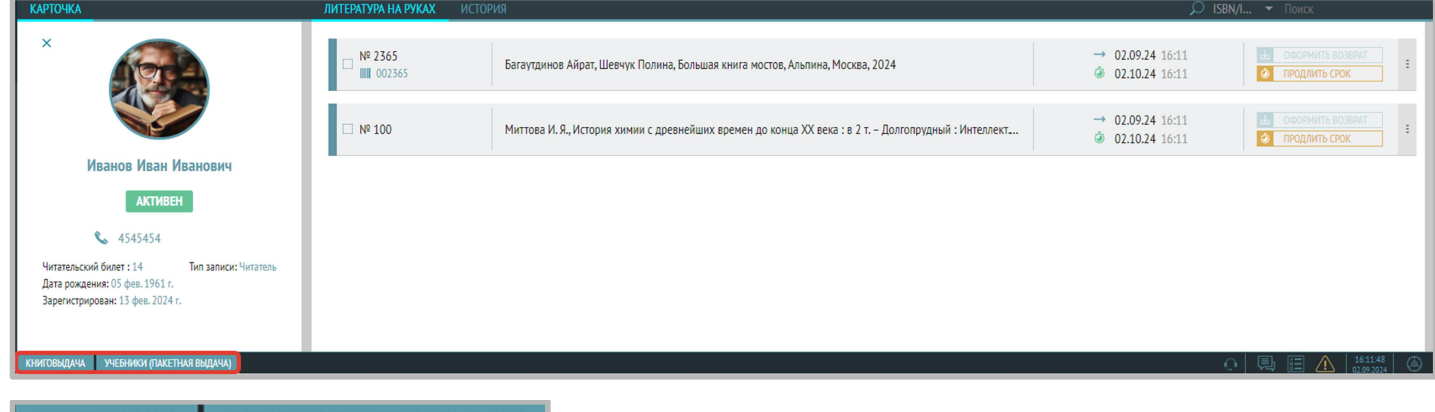

# КНИГОВЫДАЧА УЧЕБНИКИ (ПАКЕТНАЯ ВЫДАЧА)

На нижней информационной панели черного цвета расположены кнопки «Книговыдача» и «Учебники (пакетная выдача)».

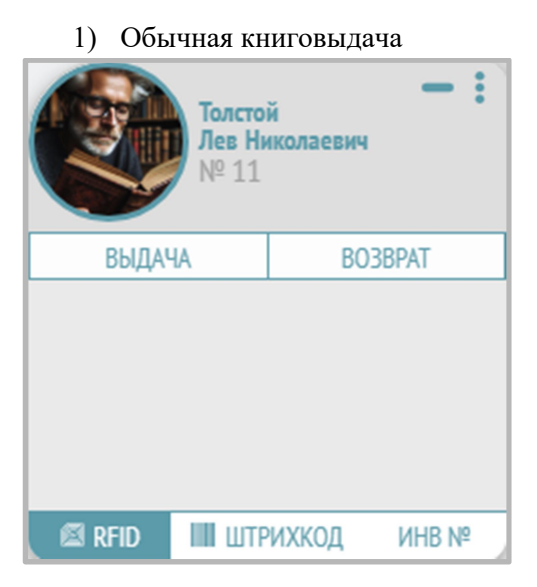

#### 2) Учебники (пакетная выдача)

|        | Толсто<br>Лев Ни<br>№ 11 | •<br>Колаевич | - : `          |
|--------|--------------------------|---------------|----------------|
| ВЫД    | <b>ДАЧА</b>              | BO3BPAT       |                |
| ИНВ №  |                          |               | ⊌              |
| КОЛ-ВО | -                        |               | $\leftarrow ]$ |
|        |                          |               |                |

Подробную инструкцию по пользованию можно найти в руководстве к разделу «Обслуживание читателей».

#### 10. Руководство по разделу «Обслуживание читателей»

#### Подраздел «Книговыдача»

#### Выдача и возврат книг из основного фонда

1. Выберите раздел «Книговыдача» в меню Libris – Обслуживание читателей – Книговыдача.

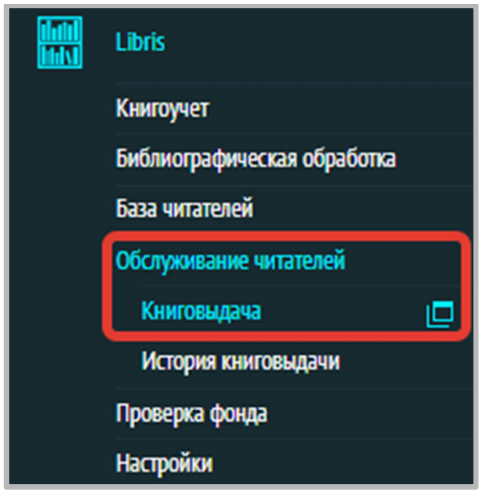

- 2. Нажмите на кнопку «КНИГОВЫДАЧА» в левом нижнем углу.
- 3. После нажатия откроется виджет.

|        | Ивано<br>Иван И<br>№ 14 | в<br>Іванович | - :   |
|--------|-------------------------|---------------|-------|
| ВЫДАЧ  | HA                      | BO            | 3BPAT |
|        |                         |               |       |
| 🖾 RFID | ШШ ШТР                  | ихкод         | ИНВ № |

Если читатель не выбран до нажатия на кнопку «КНИГОВЫДАЧА», то сначала его нужно выбрать. Это возможно сделать 2-мя способами:

#### Выбор читателя при помощи считывателя

Нажмите на значок «+» и приложите читательский билет к считывателю – в виджете отобразится владелец билета (в перечне читателей он также будет выбран).

| +                                     | читате<br>не вы  | ель<br>бран      | - :     |  |  |  |  |  |  |
|---------------------------------------|------------------|------------------|---------|--|--|--|--|--|--|
| ВЫДАЧ                                 | IA               | BC               | )3BPAT  |  |  |  |  |  |  |
| Прилож                                | ките чита<br>Отм | ательскиі<br>ена | й билет |  |  |  |  |  |  |
| К К К К К К К К К К К К К К К К К К К |                  |                  |         |  |  |  |  |  |  |

#### Выбор читателя вручную

В перечне читателей найдите нужного Вам при помощи поиска. В поисковой строке начните вводить фамилию читателя или номер читательского билета, и система исключит неподходящие варианты.

| BCE                | ЧИТАТЕЛЬ                                | ученик                                         | СТУДЕНТ                    | ПРЕПОД/                        | АВАТЕЛЬ          | должн   | ИКИ                                                              |                                               | Поиск                                     |         |
|--------------------|-----------------------------------------|------------------------------------------------|----------------------------|--------------------------------|------------------|---------|------------------------------------------------------------------|-----------------------------------------------|-------------------------------------------|---------|
| Билет              |                                         | ФИО                                            |                            | Взят                           | о ед.            | Класс   |                                                                  |                                               |                                           |         |
| 128                | Иванов                                  | Засилий Иван                                   | ович                       |                                | -                |         |                                                                  |                                               |                                           |         |
| 127                | Елисеев                                 | Сергей Петро                                   | вич                        |                                | -                |         |                                                                  |                                               |                                           |         |
| 126                | Антонов                                 | а Ирина Петро                                  | овна                       |                                | -                |         |                                                                  |                                               |                                           |         |
| 125                | Котов Ва                                | силий Петров                                   | зич                        |                                | -                |         |                                                                  |                                               |                                           |         |
| 123                | Давлато                                 | в Мурад Давл                                   | атович                     |                                | -                |         |                                                                  |                                               |                                           |         |
| 124                | Алешина                                 | Анна Алекса                                    | ндровна                    |                                | -                |         |                                                                  |                                               |                                           |         |
| 555                | Гайдаров                                | з Чук Аркадье                                  | вич                        |                                | -                |         | Пользователь не выбран                                           |                                               | н                                         |         |
| 56                 | Николае                                 | в Андрей Васи                                  | ильевич                    |                                | -                |         | 110/1                                                            | 55654167                                      | ib ne bbiopa                              |         |
|                    |                                         |                                                |                            |                                |                  |         |                                                                  |                                               |                                           |         |
| 2.55               |                                         |                                                |                            |                                |                  | 175.01  |                                                                  | 101/140                                       |                                           |         |
| BCE                | ЧИТАТЕЛЬ                                | УЧЕНИК                                         | студ                       | EHT NPE                        | ЕПОДАВ/          | атель , | должники                                                         | АРХИВ                                         |                                           | ренькая |
| ВСЕ<br>Билет       | ЧИТАТЕЛЬ                                | УЧЕНИК<br>ФИО                                  | ( СТУД                     | ЕНТ ПРЕ<br>Взято ед.           | ЕПОДАВ/<br>Класс | атель , | должники                                                         | АРХИВ                                         |                                           | венькая |
| ВСЕ<br>Билет<br>27 | ЧИТАТЕЛЬ<br>Новенька                    | УЧЕНИК<br>ФИО<br>я Анна Леон                   | студ                       | ЕНТ ПРЕ<br>Взято ед.<br>2      | ЕПОДАВ/<br>Класс | атель , | должники                                                         | АРХИВ                                         |                                           | венькая |
| ВСЕ<br>Билет<br>27 | ЧИТАТЕЛЬ<br>Новенька<br>Новенька        | УЧЕНИК<br>ФИО<br>я Анна Леон<br>я Елена Игој   | студ<br>нидовна<br>ревна   | ЕНТ ПР<br>Взято ед,<br>2<br>-  | ЕПОДАВ/<br>Класс | атель   | должники                                                         | АРХИВ                                         |                                           | венькая |
| BCE<br>Билет<br>27 | ЧИТАТЕЛЬ<br>Новенька<br>Новенька        | УЧЕНИК<br>ФИО<br>я Анна Леон<br>я Елена Игој   | СТУД<br>нидовна<br>ревна   | ЕНТ ПР<br>Взято ед.<br>2<br>-  | ЕПОДАВ/<br>Класс | атель , | должники                                                         | АРХИВ                                         |                                           | венькая |
| ВСЕ<br>Билет<br>27 | ЧИТАТЕЛЬ<br>Новенька<br>Новенька        | УЧЕНИК<br>ФИО<br>я Анна Леон<br>я Елена Игој   | студ<br>иидовна<br>ревна   | ЕНТ ПРЕ<br>Взято ед.<br>2<br>- | ЕПОДАВ/<br>Класс | атель , | должники                                                         | АРХИВ                                         |                                           | венькая |
| ВСЕ<br>Билет<br>27 | <b>ЧИТАТЕЛЬ</b><br>Новенька<br>Новенька | УЧЕНИК<br>ФИО<br>я Анна Леон<br>я Елена Игој   | СТУД<br>иидовна<br>ревна   | ЕНТ ПР<br>Взято ед.<br>2<br>-  | ЕПОДАВ/<br>Класс | атель , | должники                                                         | АРХИВ                                         |                                           | венькая |
| ВСЕ<br>Билет<br>27 | ЧИТАТЕЛЬ<br>Новенька<br>Новенька        | УЧЕНИК<br>ФИО<br>я Анна Леон<br>я Елена Игој   | СТУД<br>идовна<br>ревна    | ЕНТ ПР<br>Взято ед.<br>2<br>-  | ЕПОДАВ/<br>Класс | АТЕЛЬ , | должники<br>:<br>Новеньк                                         | АРХИВ<br>ССССИНИСТИИ<br>ая Анна Ј             | О Пеонидовна                              | венькая |
| ВСЕ<br>Билет<br>27 | ЧИТАТЕЛЬ<br>Новенька<br>Новенька        | УЧЕНИК<br>ФИО<br>я Анна Леон<br>я Елена Игој   | с Студ<br>иидовна<br>ревна | ЕНТ ПР<br>Взято ед.<br>-       | ЕПОДАВ/          | атель , | должники<br>к<br>Новеньк                                         | архив<br>Состания<br>ая Анна J<br>активен     | P P Frank Пеонидовна                      | венькая |
| ВСЕ<br>Билет<br>27 | ЧИТАТЕЛЬ<br>Новенька<br>Новенька        | УЧЕНИК<br>ФИО<br>ия Анна Леон<br>ия Елена Игој | к Студ<br>иидовна<br>ревна | ЕНТ ПР<br>Взято ед.<br>-       | ЕПОДАВ/          | ATEЛЬ , | должники<br>с<br>Новеньк                                         | архив<br>Состанование<br>ая Анна Ј<br>Активен | P R н                                     | венькая |
| ВСЕ<br>Билет<br>27 | ЧИТАТЕЛЬ<br>Новенька<br>Новенька        | УЧЕНИК<br>ФИО<br>я Анна Леон<br>я Елена Игој   | студ<br>иидовна<br>ревна   | ЕНТ ПР<br>Взято ед.<br>2<br>-  | ЕПОДАВ/<br>Класс | ATEJI , | должники<br>с<br>Новеньк                                         | АРХИВ<br>ССССИНСКИ<br>ая Анна Ј<br>АКТИВЕН    | О С С С С С С С С С С С С С С С С С С С   | венькая |
| ВСЕ<br>Билет<br>27 | ЧИТАТЕЛЬ<br>Новенька<br>Новенька        | УЧЕНИК<br>ФИО<br>я Анна Леон<br>я Елена Игој   | студ<br>идовна<br>ревна    | ЕНТ ПР<br>Взято ед.<br>2<br>-  | ЕПОДАВ/<br>Класс | атель , | должники<br>с<br>Новеньк<br>итательский биле<br>ата рождения: 07 | АРХИВ                                         | Пеонидовна<br>Тип записи: Читат<br>Класс: | ель     |

В заголовке виджета (который открывается по кнопке «Сканер») появится ФИО и номер билета пользователя:

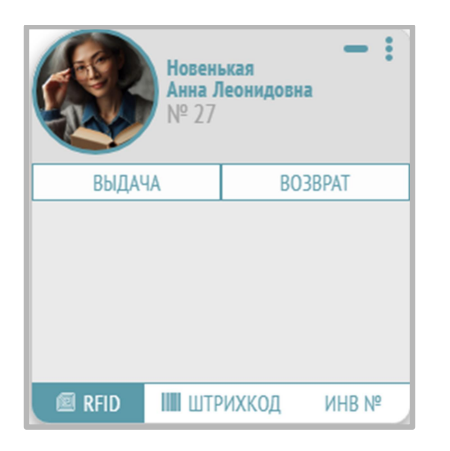

Для поиска читателя по RFID-метке читательского билета поставьте курсор в поле ввода поискового запроса, положите пластиковую карту читательского билета на считыватель, а затем нажмите на иконку с изображением RFID-метки:

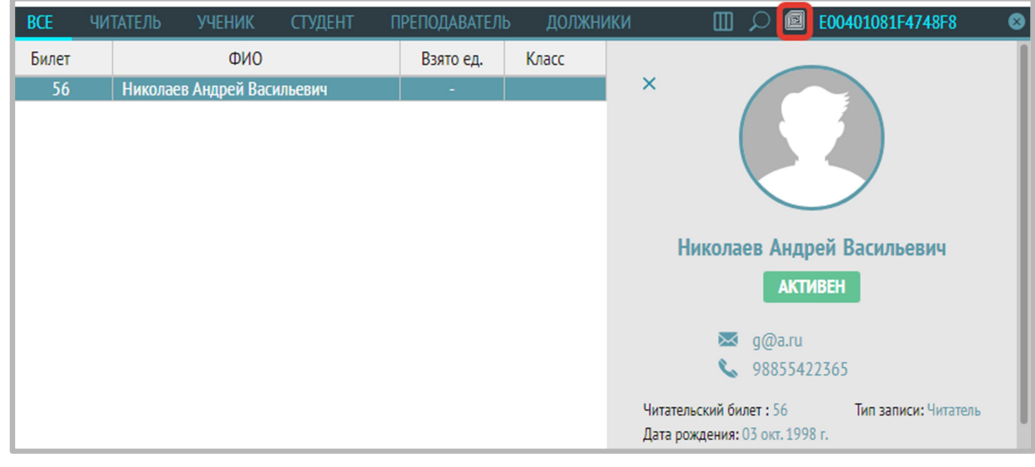

93

# Выдача и возврат

В виджете выберите режим «ВЫДАЧА». Выдача и возврат возможны по RFID-метке, по штрихкоду и по инвентарному номеру.

#### Выдача и возврат по RFID-метке

Положите книгу на считыватель, данные о выдаче будут занесены в базу данных.

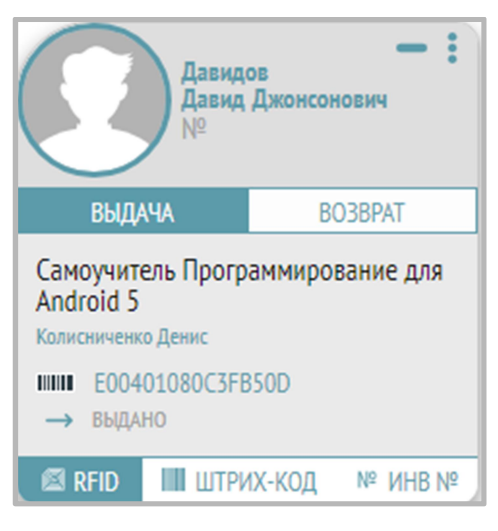

Для возврата книги выбирать читателя не обязательно. Достаточно нажать кнопку «Возврат». Система автоматически спишет книги с пользователя, за которым они числились.

| + читати<br>не вы                  | <b>— :</b><br>бран                  |
|------------------------------------|-------------------------------------|
| ВЫДАЧА                             | BO3BPAT                             |
| ■ RFID ШТРІ<br>Давид<br>Давид<br>№ | ИХ-КОД № ИНВ №<br>ов<br>Джонсонович |
| ВЫДАЧА                             | BO3BPAT                             |
| ШШШ E00401080BF85<br>← возвращено  | iD57                                |
|                                    |                                     |

В данном разделе также присутствует функция выдачи/принятия нескольких книг одновременно (только для экранированных устройств книговыдачи (RFID-считывателей), поддерживающих данную функцию).

Для этого необходимо сначала нажать на специальную иконку с левой стороны рядом с пунктом меню «Книговыдача»:

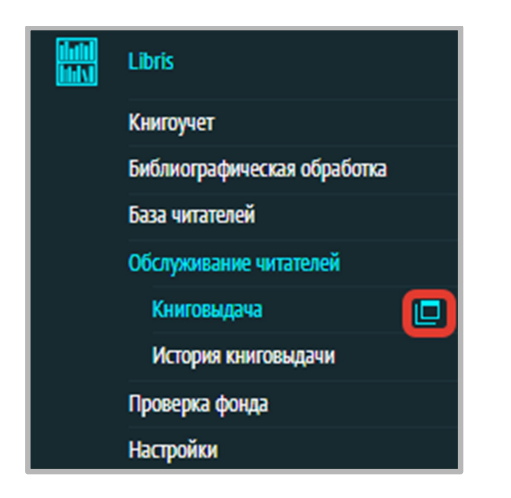

При нажатии на эту иконку откроется окно:

| НИГОВЫДАЧА |           |         | > |
|------------|-----------|---------|---|
|            |           |         |   |
|            |           |         |   |
|            |           |         |   |
|            |           |         |   |
|            |           |         |   |
|            |           |         |   |
|            |           |         |   |
|            |           |         |   |
|            | выдача    | BO3BPAT |   |
|            |           |         |   |
|            |           |         |   |
|            |           |         |   |
|            |           |         |   |
|            |           |         |   |
|            |           |         |   |
|            |           |         |   |
|            |           |         |   |
|            | ОТМЕНА    | DADEE   |   |
|            | OTTICI DA | долсе и |   |

Выберите кнопку «Выдача» или «Возврат», а затем нажмите кнопку «Далее». Откроется окно «Книговыдача».

| <page-header><page-header><page-header><page-header><page-header><page-header><page-header><page-header><image/><image/><image/><image/><image/><image/><image/><image/><image/><image/><image/><image/><image/><image/><image/><image/><image/><image/><image/><image/><image/><image/></page-header></page-header></page-header></page-header></page-header></page-header></page-header></page-header> | книговыдача 🛛 🕹 🗙                     |                        |         |                         | × |
|----------------------------------------------------------------------------------------------------|---------------------------------------|------------------------|---------|-------------------------|---|
| Выберите читателя<br>Для начала книговидани выберите читателя<br>Сажер не активот                                                                                                    | Приложите читательский билет к ридеру |                        |         | ДОБАВЛЕНО<br>ДЛЯ ВЫДАЧИ | 0 |
|                                                                                                    | Выберите читателя                     |                        |         |                         |   |
|                                                                                                    |                                       |                        |         |                         |   |
| ирии и и и и и и и и и и и и и и и и и                                                                                                     |                                       |                        |         |                         |   |
| ири и и и и и и и и и и и и и и и и и и                                                                                                     |                                       |                        |         |                         |   |
| ири и по по по по по по по по по по по по по                                                                                                    |                                       |                        |         |                         |   |
| Гробо<br>Да начала киловедани выберите читателя<br>Самер ия актика                                                                                                    |                                       |                        |         |                         |   |
| Гробо<br>Для начала киновидачи выберите читателя<br>Скачар из акталася                                                                                                    |                                       |                        |         |                         |   |
| Стаки стаков и политика и политика и политика и политика и политика и политика и политика и политика и политика<br>Политика и политика и политика и политика и политика и политика и политика и политика и политика и политика и п                                                                                                    |                                       |                        |         |                         |   |
| Для начала кинговидами выберите читателя<br>Ссакру не активн                                                                                                    |                                       |                        |         |                         |   |
| Для начала кинговидачи выберите читателя<br>Ссякер не активо                                                                                                    |                                       |                        |         |                         |   |
|                                                                                                    | Для начала книгов                     | дачи выберите читателя |         |                         |   |
|                                                                                                    | Скане                                 | о не активен           |         |                         |   |
|                                                                                                    |                                       |                        |         |                         |   |
|                                                                                                    |                                       |                        |         |                         |   |
|                                                                                                    |                                       |                        |         |                         |   |
|                                                                                                    |                                       |                        |         |                         |   |
|                                                                                                    |                                       |                        |         |                         |   |
|                                                                                                    |                                       |                        |         |                         |   |
| VINEDA HAVEL 2                                                                                                    | OTMEHA                                |                        | ЛАЛЕЕ > |                         |   |

Выберите читателя одним из двух способов:

- Автоматический приложите читательский билет, оснащенный RFID-меткой, к ридеру;
- Ручной предварительно, перед обращением к модулю книговыдачи, выберите читателя через поиск.

Положите одновременно несколько книг на считыватель (соблюдайте рекомендации производителя по лимиту единовременного количества обрабатываемых книг). Процесс считывания меток и занесения данной информации в базу будет отражен в том же окне «Книговыдача».

| КНИГОВЫДАЧА                                                                            |                                               |
|----------------------------------------------------------------------------------------|-----------------------------------------------|
| Петров<br>Андрей Андреевич<br>уб № 1234567890 228                                      | 3 Одбавлено 5<br>задлякал Добавлено 5         |
| Список литературы для выдачи                                                           |                                               |
| Финляндия в литературном и художественном наследии русского<br>Сойни Елена Григорьевна | авангарда № 09.0001145446<br>шш 0980020792645 |
| Там, внутри : о русской поэзии XX века очерки<br>Эткинд Ефин Григорьевич               | № 09:0001145446<br>0980020792645              |
| Модернизация, культурные изменения и демократия<br>Рональд Инглхарт                    | № 09:0001145446<br>### 0980020792645          |
| Там, внутри : о русской поэзии XX века очерки<br>Эткинд Ефим Григорьевич               | № 09:0001145446<br>0980020792645              |
| Там, внутри : о русской поэзии XX века очерки<br>Эткинд Ефим Григорьевич               | СШИЕКА № 09.0001145446<br>Ф 0980020792645     |
|                                                                                        |                                               |
|                                                                                        |                                               |
|                                                                                        |                                               |
| Чтение метки: успешно                                                                  |                                               |
|                                                                                        |                                               |
| < НАЗАД                                                                                | ГОТОВО                                        |

Если все данные верны, то нажмите «Готово».

Если появилась ошибка, то это значит, что противокражный бит не снялся и книгу выдавать нельзя. Попробуйте снять его, нажав «Повторить» в виде стрелочек рядом с надписью «ОШИБКА».

#### Выдача и возврат по штрихкоду

После выбора читателя и вызова виджета книговыдачи, выберите «ШТРИХКОД» и, поставив курсор в появившееся пустое поле, считайте его сканером штрихкодов:

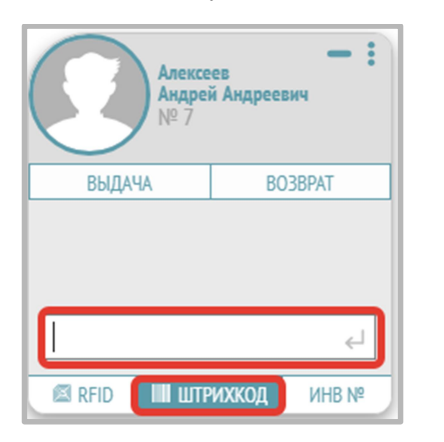

#### Выдача и возврат по инвентарному номеру

После выбора читателя и вызова виджета книговыдачи, выберите «ИНВ №», введите инвентарный номер, нажмите значок ввода информации:

| Алексе<br>Андреі<br>№ 7 | ев<br>й Андреевич |
|-------------------------|-------------------|
| ВЫДАЧА                  | BO3BPAT           |
|                         |                   |
| 123654789               | <b>⊳</b>          |
| RFID 🛄 ШТР              | ИХКОД ИНВ №       |

#### Выдача книги 18+ (или другим возрастным цензом), проверка соответствия возрасту читателя

При выдаче книги с возрастным цензом, установленным в поле «333\$a Возраст», в библиографическом описании происходит проверка соответствия возрастного ценза книги возрасту читателя.

Если книга не соответствует возрасту читателя (возраст меньше возрастного ценза) при выдаче книги через кнопку «Книговыдача» появляется сообщение для подтверждения выдачи:

| Возрастные ограничения                            |  |  |  |  |
|---------------------------------------------------|--|--|--|--|
| Книга не соответствует возрасту читателя. Выдать? |  |  |  |  |
| Ок Отмена                                         |  |  |  |  |

При выдаче из меню «Обслуживание читателей – Книговыдача» для подтверждения выдачи книги с возрастным цензом читателю, не достигшему этого возраста, нужно нажать «Разрешить» в строках с описаниями выдаваемых книг в окне книговыдачи, затем нажать «ОК» в появившемся окне предупреждения о возрастных ограничениях, затем нажать кнопку «Выдать»:

| КНИГОВЫДАЧА                                |                               | ×                         |
|--------------------------------------------|-------------------------------|---------------------------|
| Смоктуновский ×<br>Иннокентий<br>чб№       | прочитал читает Задолженности | добавлено<br>для выдачи 1 |
| Список литературы для выдачи               |                               |                           |
| Я воспитываю супергероя<br>Мамонтова Елена | Paspearms                     | E00401502444FE74          |
|                                            | Сканер активен                |                           |
|                                            |                               |                           |
|                                            |                               |                           |
|                                            |                               |                           |
|                                            |                               |                           |
|                                            |                               |                           |
|                                            |                               |                           |
|                                            |                               |                           |
|                                            |                               |                           |
| отмена                                     | В                             | ыдать                     |

### Запрет на выдачу

Возможно для конкретного экземпляра установить запрет на выдачу.

Для этого в разделе «Реестр экземпляров» в редактировании экземпляра нужно поставить «0» в поле «Срок выдачи».

| РЕДАКТИРОВАНИЕ ЭКЗЕМПЛЯРА |                     |  |
|---------------------------|---------------------|--|
|                           |                     |  |
| Расстановочный шифр:      | Расстановочный шифр |  |
| Место хранения:           | Абонемент 👻         |  |
| Описание:                 | Описание            |  |
| Коллекция:                | Коллекция           |  |
| Срок выдачи:              | 0                   |  |
| Инвентарный №:            | 590                 |  |
| Штрихкод:                 | Штрихкод            |  |
| RFID:                     | E0040150228CC158    |  |
|                           | CO/(D111//7         |  |
| OTMEHA                    | СОХРАНИТЬ           |  |

При этом при попытке выдачи такого экземпляра будет выдаваться сообщение: «Для чтения в читальном зале, на дом не выдается».

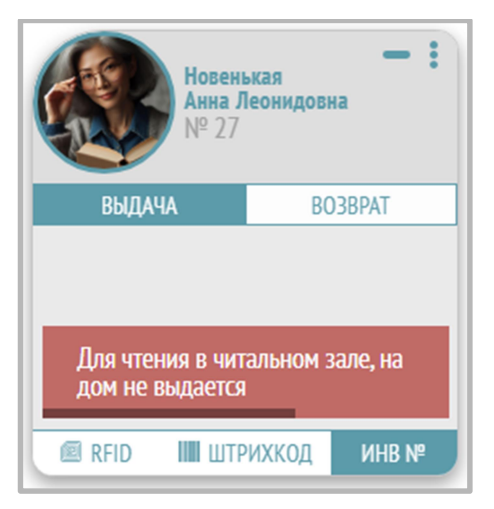

| КНИГОВЫДАЧА                                                                         | ×                         |
|-------------------------------------------------------------------------------------|---------------------------|
| Коренькая Канка Леонидовна X 0 2 0<br>кронитал читает Задолженности                 | ДОБАВЛЕНО<br>ДЛЯ ВЫДАЧИ О |
| Список обработанной литературы                                                      |                           |
| Савинов М. А., Как проложили Северный морской путь, Москва: Паул для чтения в чи. 📿 | E0040150228CC158 🗢        |
| Сканер активен                                                                      |                           |
|                                                                                     |                           |
|                                                                                     |                           |
|                                                                                     |                           |
|                                                                                     |                           |
|                                                                                     |                           |
|                                                                                     |                           |
|                                                                                     |                           |
|                                                                                     |                           |
|                                                                                     |                           |
|                                                                                     |                           |
| ГОТОВО                                                                              |                           |

# Выдача и возврат учебников

1. Выберите раздел «Книговыдача» в меню Libris – Обслуживание читателей – Книговыдача.

| Libris                                               |   |
|------------------------------------------------------|---|
| Книгоучет                                            |   |
| Библиографическая обработка                          |   |
| База читателей                                       |   |
| Обслуживание читателей                               |   |
|                                                      |   |
| Книговыдача                                          |   |
| Книговыдача<br>История книговыдачи                   | ₽ |
| Книговыдача<br>История книговыдачи<br>Проверка фонда |   |

2. Выберите читателя и нажмите на кнопку «УЧЕБНИКИ (ПАКЕТНАЯ ВЫДАЧА)» в левом нижнем углу.

| КАРТОЧКА                                                                                                    |
|----------------------------------------------------------------------------------------------------|
| ×                                                                                                    |
| Толстой Лев Николаевич                                                                                            |
| ЗАБЛОКИРОВАН                                                                                                    |
| Читательский билет: 11 Тип записи: Читатель<br>Дата рождения: 09 апр. 1957 г.<br>Зарегистрирован: 15 дек. 2023 г. |
| КНИГОВЫДАЧА УЧЕБНИКИ (ПАКЕТНАЯ ВЫДАЧА)                                                                            |

3. После нажатия откроется виджет:

|        | Толсто<br>Лев Ни<br>№ 11 | — :<br>й<br>кколаевич |
|--------|--------------------------|-----------------------|
| ВЫД    | (AYA                     | BO3BPAT -             |
| ИНВ №  |                          | با                    |
| КОЛ-ВО | -                        | <u>جا</u>             |
|        |                          |                       |

4. Для пакетной выдачи нажмите кнопку «ВЫДАЧА», в строке ввода «ИНВ №» введите инвентарный номер партии учебников (часть номера до дефиса), в строке «КОЛ-ВО» подсказкой отобразится максимально возможное количество документов для выдачи, введите число документов меньшее или равное данному и нажмите ввод.

| <b>Толстой</b><br>Лев Николаевич<br>№ 11 |      |         |  |  |  |
|------------------------------------------|------|---------|--|--|--|
| выд                                      | iaya | BO3BPAT |  |  |  |
| ИНВ №                                    | 12У  | Ļ       |  |  |  |
| КОЛ-ВО                                   | 30   |         |  |  |  |
|                                          |      |         |  |  |  |

!!! Учебники выдаются по умолчанию на 365 дней. Срок выдачи можно поменять для каждого конкретного экземпляра также в разделе «Реестр экземпляров».

Для возврата учебников также обязательно выбрать читателя, в появившемся окне нажать кнопку «ВОЗВРАТ». Далее аналогично выдаче.

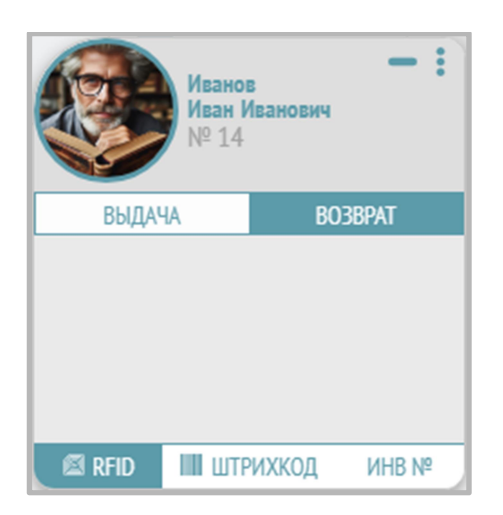

#### Выдача и просмотр списка выданной литературы

Выберите читателя в списке слева:

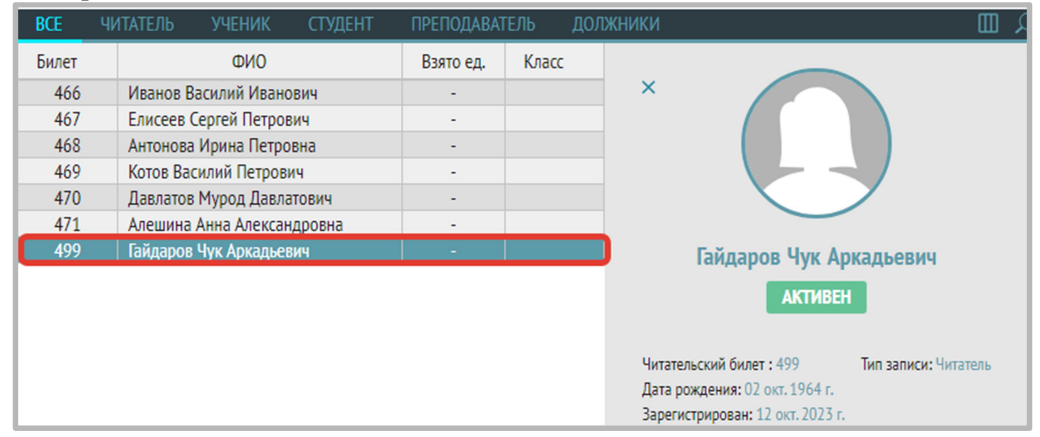

Перейдите на вкладку «Литература на руках» в правой части верхнего окна. Документы на руках у читателя сортируются по дате и времени выдачи. Последние выданные документы отображаются вверху.

| BCE         | ЧИТАТЕЛЬ УЧЕНИК СТУДЕНТ        | ПРЕПОДАВАТЕЛ | њ долж   | НИКИ АРХИВ ЗА        | КАЗЫ (7) 🔟 🔎 🖻 Поиск    | ЛИТЕРАТУРА НА РУКАХ        | ИСТОРИЯ                                                            |                        |
|-------------|--------------------------------|--------------|----------|----------------------|-------------------------|----------------------------|--------------------------------------------------------------------|------------------------|
| Билот       | ФИО                            | Page on      | Kaacc    | Ĩ.                   |                         | NR 6000 1                  | Математика : 5 класс, Просвещение, 1999                            |                        |
| рилет       | ΦИΟ                            | взято ед.    | NIdLL    |                      |                         | Nº 0000-1                  | → 14.05.25 12.11 ( 14.05.26 12.11                                  |                        |
| 0001        | Белова Татьяна Сергеевна       | -            |          | × /                  |                         |                            |                                                                    | 1                      |
| 0002        | Шмелева Сафия Дмитриевна       | 5            |          |                      |                         |                            |                                                                    |                        |
| 0003        | Воробьева Алена Дмитриевна     | -            | 6 A      |                      |                         |                            | Никонов, Н. Г., Лесные сказки, Екатеринбург, Литур, 2020           |                        |
| 0004        | Хомяков Максим Артемьевич      | 4            |          |                      |                         | № 167                      | → 16.04.25 16:55 (3) 16.05.25 16:55                                |                        |
| 0005        | Седова Мира Артёмовна          | -            |          |                      |                         |                            | 10.04.25 10.55 @ 10.05.25 10.55                                    |                        |
| 0006        | Афанасьев Максим Матвеевич     | -            |          |                      |                         |                            |                                                                    |                        |
| 0007        | Семёнова Ева Фёдоровна         | 2            |          | Белова 1             | Гатьяна Сергеевна       |                            | Мажоров Дмитрий Андреевич, Нефть, Санкт-Петербург: Поляндрия, 2025 |                        |
| 0008        | Дьяков Тимофей Глебович        | 2            |          | bonobu               | arbina copreebna        | № 1578                     | → 160425 13:28 (160525 13:28                                       |                        |
| 0009        | Левина Оксана Савельевна       | -            |          |                      | АКТИВЕН                 |                            | 10.04.25 15.20 🐨 10.05.25 15.20                                    | 1                      |
| 0011        | Медведев Олег Артурович        | -            |          |                      |                         |                            |                                                                    |                        |
| 0012        | Назаров Марк Маркович          | -            |          |                      | () 311 FL               | № 445                      | Акунин Б., Пелагия и Белый бульдог                                 |                        |
| 0013        | Рыбакова Ирина Константиновна  | 1            |          | • du                 | 252740000               | C E004015021A5FEC          | $D \rightarrow 16.04.25 \ 13.28 \ 2 \ 16.05.25 \ 13.28$            | :                      |
| 0014        | Елисеев Константин Даниэльевич | -            | 7 A      | <b>*</b> /           | 202009988               |                            |                                                                    | 1                      |
| 0015        | Кудрявцева Варвара Савельевна  | 1            |          | Читательский билет : | 0001 Тип записи: Ученик |                            |                                                                    |                        |
| 0016        | Полосатый Матвей Иванович      | -            | 9 A      | Дата рождения: 05 а  | пр. 2017 г. Класс:      | N0 565                     | Уяма Кэйсүкэ, Моя возлюбленная сакура, Москва: АСТ, 2024           |                        |
|             |                                |              |          |                      |                         | COC = VI                   |                                                                    | :                      |
| элементов н | а страницу 50 👻                | « страни     | а 1 из 2 | >                    | показано: 1 - 50 из 98  | элементов на страницу 50 🔻 | страница 1 из 1 > >>                                               | показано: 1 - 15 из 15 |

При нажатии на вертикальное троеточие в строке с выданным экземпляром документа откроется выпадающее меню. Меню держит список действий, которые можно выполнить с данным экземпляром документа: Продление, Редактировать, Списание, Каталожная карточка.

| 1 🛄 🔎 🕮 Поиск                                                                                                   | ЛИТЕРАТУРА НА РУКАХ ИСТОРИЯ 🔎 ISBN                                                                                                    | ▼ Поиск                                       |
|----------------------------------------------------------------------------------------------------|----------------------------------------------------------------------------------------------------|-----------------------------------------------|
| ×                                                                                                    | № 792265         Тимошенко И.В., Стандартизация информационных видов деятельности. Систе           № 77100362         → 20.03.24         18:01                                              | ма стандартов по ин                           |
| Алексеев Андрей Андреевич                                                                                       | № 1532897         Майер, Томас. Удивительное путешествие Волькенбруха в объятия шиксы                                                                                                    | Продление                                     |
| AlekseevAA<br>ЗАБЛОКИРОВАН                                                                                      | № 1         Васильев, В. К. Ветеринарная офтальмология и ортопедия : учебное пособие /           № 1         980001716487         → 20.03.24         18:00         ④ 19.04.24         18:00 | В. Редактировать<br>Списание                  |
| Читательский билет : 7 Тип записи: Ученик<br>Дата рождения: 12 дек. 2012 г.<br>Зарегистрирован: 22 мар. 2024 г. | № 4564566         Поморская энциклопедия : в пяти томах / Правительство Арханг. обл. [и др.];                                                                                               | Кат. карточка<br>гл. ред.: акад., вице-п<br>Е |

- Пункт меню «Продление» позволяет продлить срок выдачи экземпляров.
- Пункт меню «Редактировать» вызывает всплывающее окно редакции информации об экземпляре (такое же, как в разделе «Реестр экземпляров») для оперативного изменения данных об экземпляре, без перемещения из раздела в раздел. При изменении инвентарного номера, штрихкода, радиометки, эти данные изменяются также в строке выданного документа.

| РЕДАКТИРОВАНИЕ ЭКЗЕ  | МПЛЯРА 🗙            | \$ |  |  |
|----------------------|---------------------|----|--|--|
|                      |                     |    |  |  |
| Расстановочный шифр: | Расстановочный шифр |    |  |  |
| Место хранения:      | Абонемент 👻         |    |  |  |
| Описание: Описание   |                     |    |  |  |
| Коллекция: Коллекция |                     |    |  |  |
| Срок выдачи:         | 30                  |    |  |  |
| Инвентарный №:       | 62                  |    |  |  |
| Штрих-код:           | 62                  |    |  |  |
| RFID:                | RfidCode            |    |  |  |
|                      |                     |    |  |  |
| OTMEHA               | СОХРАНИТЬ           |    |  |  |

• Пункт меню «Списание» позволяет помечать документ, находящийся на руках у читателя, но утраченный (утерянный) пометкой «На списание», вызывает всплывающее окно для выбора причины списания, нужно выбрать причину «Утрата»:

| Списание |            | ×         |
|----------|------------|-----------|
| Причина  | Не выбрано | •         |
|          |            | Сохранить |

При добавлении на списание строка с документом помечается серой вертикальной полоской слева.

• Пункт меню «Каталожная карточка» вызывает окно просмотра библиографического описания.

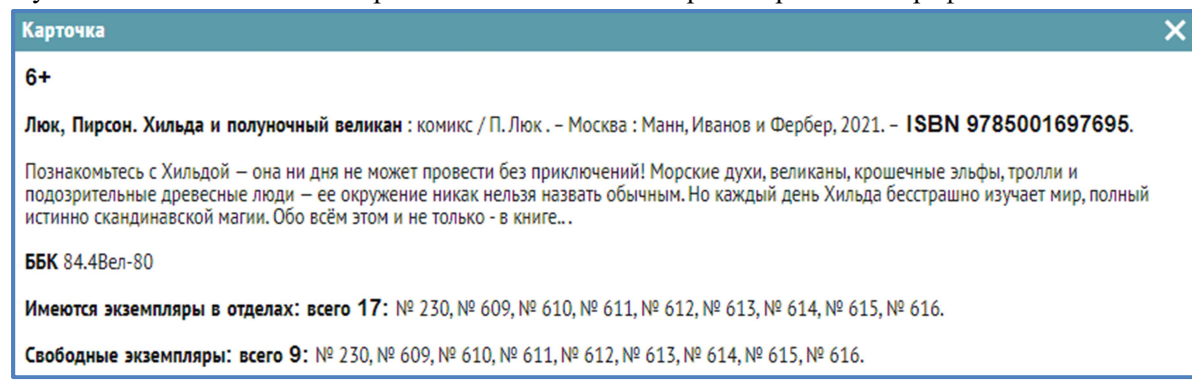

#### Просмотр истории книговыдачи конкретного пользователя

Выберите читателя в списке слева:

| BCE   | ЧИТАТЕЛЬ | ученик                     | СТУДЕНТ | ПРЕПОДАВАТ | ГЕЛЬ  | долж | жники 🔲                                                                                                    |
|-------|----------|----------------------------|---------|------------|-------|------|----------------------------------------------------------------------------------------------------|
| Билет |          | ФИО                        |         | Взято ед.  | Класс |      |                                                                                                    |
| 466   | Иванов   | Василий Ивано              | ович    | -          |       |      | ×                                                                                                    |
| 467   | Елисеев  | Сергей Петро               | вич     |            |       |      |                                                                                                    |
| 468   | Антонов  | а Ирина Петро              | вна     | -          |       |      |                                                                                                    |
| 469   | Котов Ва | асилий Петров              | ич      | -          |       |      |                                                                                                    |
| 470   | Давлато  | в Мурод Давла              | атович  | -          |       |      |                                                                                                    |
| 471   | Алешина  | Алешина Анна Александровна |         | -          |       |      |                                                                                                    |
| 499   | Гайдаров | в Чук Аркадьеі             | вич     | -          |       |      | Елисеев Сергей Петрович                                                                                             |
|       |          |                            |         |            |       |      | eliseev<br>АКТИВЕН                                                                                                  |
|       |          |                            |         |            |       |      | Читательский билет : 467 Тип записи: Читатель<br>Дата рождения: 03 ноя. 1988 г.<br>Зарегистрирован: 19 сен. 2023 г. |

Перейдите на вкладку «История» в правой части верхнего окна, в списке будет отражена вся история книговыдачи данного читателя:

| ЛИТЕРАТУРА НА РУКАХ |              | ИСТОРИЯ          |                                                  |                   |           |  |  |  |
|---------------------|--------------|------------------|--------------------------------------------------|-------------------|-----------|--|--|--|
| Дата                | Действие     | Название         |                                                  | ISBN              | Экземпляр |  |  |  |
| 03.10.23            | →<br>Выдача  | Кинг Стивен, Кэр | ори, Москва, ACT, 2014                           | 978-9-851-82550-5 | 1663      |  |  |  |
| 03.10.23            | ←<br>Возврат | Александра Мар   | инина Дебютная постановка. Том 1, Москва, ЭКСМО, | 978-5-041-68934-6 | 1674      |  |  |  |
| 19.09.23            | ←<br>Возврат | Сенчин, Роман, Д | lождь в Париже, ACT, 2018                        | 978-5-171-07608-5 | 524       |  |  |  |
| 19.09.23            | →<br>Выдача  | Сенчин, Роман, Д | lождь в Париже, ACT, 2018                        | 978-5-171-07608-5 | 524       |  |  |  |
| 19.09.23            | →<br>Выдача  | Александра Мар   | инина Дебютная постановка. Том 1, Москва, ЭКСМО, | 978-5-041-68934-6 | 1674      |  |  |  |

#### Подраздел «История книговыдачи»

Выберите подраздел «История книговыдачи» в меню Libris – Обслуживание читателей – История книговыдачи.

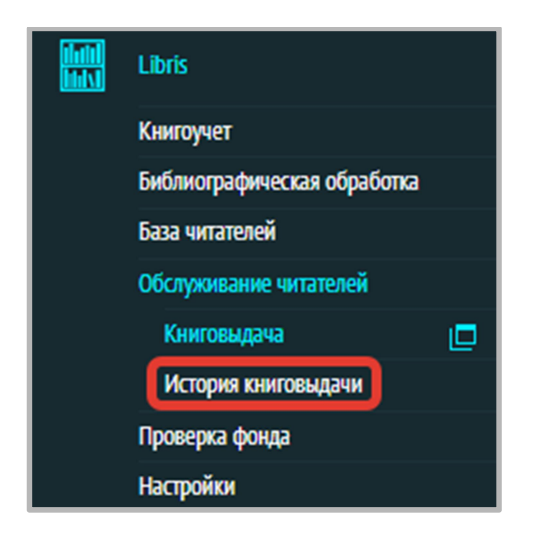

В этом подразделе Вы можете посмотреть всю историю книговыдачи, а также по отдельности историю выдачи, историю возврата и историю продлений для всех читателей. Поиск возможен по ISBN/ISSN, инвентарному номеру, месту хранения, элементам расширенного библиографического описания: рубрикам, персоналиям, языку, ключевым словам, ББК.

| D IS | 5BN/1 🔺 Поиск  |           |
|------|----------------|-----------|
|      | ISBN/ISSN      | зык       |
| _    | Инв. №         | Duranuš   |
| _    | Язык           | Русский   |
|      | Место хранения | Русский   |
|      | Рубрики        |           |
|      | Персоналии     | Русский   |
|      | Ключевые слова | 1 Jeckini |
|      | ББК            |           |

Пример открытой вкладки «ВСЕ» отражен на скриншоте ниже:

| ВСЕ ВЫДАЧ | ЧА ВОЗВРАТ Г | іродление |                           |                                                                   |                   | 🔎 ISBN 🔻 Поиск |
|-----------|--------------|-----------|---------------------------|-------------------------------------------------------------------|-------------------|----------------|
| Дата      | Действие     | № билета  | ФИО читателя              | Название                                                          | ISBN              | Инвентарный №  |
| 12.10.23  | → Выдача     | 499       | Гайдаров Чук Аркадьевич   | Бакман, Фредрик (1981-). Бабушка велела кланяться и передать, что | 978-5-906-83773-8 | 1236547890     |
| 12.10.23  | ← Возврат    | 499       | Гайдаров Чук Аркадьевич   | Бакман, Фредрик (1981-). Бабушка велела кланяться и передать, что | 978-5-906-83773-8 | 1236547890     |
| 12.10.23  | → Выдача     | 499       | Гайдаров Чук Аркадьевич   | Бакман, Фредрик (1981-). Бабушка велела кланяться и передать, что | 978-5-906-83773-8 | 1236547890     |
| 12.10.23  | ← Возврат    | 499       | Гайдаров Чук Аркадьевич   | Бакман, Фредрик (1981-). Бабушка велела кланяться и передать, что | 978-5-906-83773-8 | 1236547890     |
| 12.10.23  | → Выдача     | 499       | Гайдаров Чук Аркадьевич   | Бакман, Фредрик (1981-). Бабушка велела кланяться и передать, что | 978-5-906-83773-8 | 1236547890     |
| 12.10.23  | ← Возврат    | 499       | Гайдаров Чук Аркадьевич   | Бакман, Фредрик (1981-). Бабушка велела кланяться и передать, что | 978-5-906-83773-8 | 1236547890     |
| 12.10.23  | -> Выдача    | 499       | Гайдаров Чук Аркадьевич   | Бакман, Фредрик (1981-). Бабушка велела кланяться и передать, что | 978-5-906-83773-8 | 1236547890     |
| 12.10.23  | ← Возврат    | 499       | Гайдаров Чук Аркадьевич   | Бакман, Фредрик (1981-). Бабушка велела кланяться и передать, что | 978-5-906-83773-8 | 1236547890     |
| 12.10.23  | -> Выдача    | 499       | Гайдаров Чук Аркадьевич   | Бакман, Фредрик (1981-). Бабушка велела кланяться и передать, что | 978-5-906-83773-8 | 1236547890     |
| 03.10.23  | → Выдача     | 467       | Елисеев Сергей Петрович   | Кинг Стивен, Кэрри, Москва, АСТ, 2014                             | 978-9-851-82550-5 | 1663           |
| 03.10.23  | 🔶 Возврат    | 467       | Елисеев Сергей Петрович   | Александра Маринина Дебютная постановка. Том 1, Москва, ЭКСМО,    | 978-5-041-68934-6 | 1674           |
| 03.10.23  | ← Возврат    | 469       | Котов Василий Петрович    | Александра Маринина Дебютная постановка. Том 1, Москва, ЭКСМО,    | 978-5-041-68934-6 | 1672           |
| 03.10.23  | ← Возврат    | 470       | Давлатов Мурод Давлатович | Лукьяненко Сергей, Ночной Дозор, АСТ Москва 2010                  | 978-5-170-84407-4 | 1084           |
| 03.10.23  | ← Возврат    | 470       | Давлатов Мурод Давлатович | Александра Маринина Дебютная постановка. Том 1, Москва, ЭКСМО,    | 978-5-041-68934-6 | 1673           |
| 03.10.23  | Продление    | 470       | Давлатов Мурод Давлатович | Лукьяненко Сергей, Ночной Дозор, АСТ Москва 2010                  | 978-5-170-84407-4 | 1084           |
| 03.10.23  | Продление    | 470       | Давлатов Мурод Давлатович | Александра Маринина Дебютная постановка. Том 1, Москва, ЭКСМО,    | 978-5-041-68934-6 | 1673           |
| 26.09.23  | 🔶 Возврат    | 470       | Давлатов Мурод Давлатович | Трослер М. Е, Идеальный код на JavaScript, Профессиональная литер | 978-5-990-55526-6 | 1025           |
| 26.09.23  | ← Возврат    | 470       | Давлатов Мурод Давлатович | Этан Браун, Изучаем JavaScript, Альфа-книга, Москва 2017          | 978-5-990-84639-5 | 1026           |
| 26.09.23  | → Выдача     | 470       | Давлатов Мурод Давлатович | Этан Браун, Изучаем JavaScript, Альфа-книга, Москва 2017          | 978-5-990-84639-5 | 1026           |
| 26.09.23  | → Выдача     | 470       | Давлатов Мурод Давлатович | Трослер М. Е, Идеальный код на JavaScript, Профессиональная литер | 978-5-990-55526-6 | 1025           |
| 21.09.23  | Продление    | 470       | Давлатов Мурод Давлатович | Александра Маринина Дебютная постановка. Том 1, Москва, ЭКСМО,    | 978-5-041-68934-6 | 1673           |
| 21.09.23  | → Выдача     | 470       | Давлатов Мурод Давлатович | Александра Маринина Дебютная постановка. Том 1, Москва, ЭКСМО,    | 978-5-041-68934-6 | 1673           |
| 21.09.23  | 🔶 Возврат    | 470       | Давлатов Мурод Давлатович | Несбё, Ю, Полиция, Санкт-Петербург, Азбука, 2014                  | 978-5-389-05811-8 | 1005           |
| 21.09.23  | → Выдача     | 470       | Давлатов Мурод Давлатович | Несбё, Ю, Полиция, Санкт-Петербург, Азбука, 2014                  | 978-5-389-05811-8 | 1005           |
| 21.09.23  | → Выдача     | 470       | Давлатов Мурод Давлатович | Лукьяненко Сергей, Ночной Дозор, АСТ Москва 2010                  | 978-5-170-84407-4 | 1084           |
| 20.09.23  | → Выдача     | 469       | Котов Василий Петрович    | Александра Маринина Дебютная постановка. Том 1, Москва, ЭКСМО,    | 978-5-041-68934-6 | 1672           |
| 19.09.23  | ← Возврат    | 468       | Антонова Ирина Петровна   | Сенчин, Роман, Дождь в Париже, АСТ, 2018                          | 978-5-171-07608-5 | 524            |
| 19.09.23  | → Выдача     | 468       | Антонова Ирина Петровна   | Сенчин, Роман, Дождь в Париже, АСТ, 2018                          | 978-5-171-07608-5 | 524            |
| 19.09.23  | ← Возврат    | 468       | Антонова Ирина Петровна   | Сенчин, Роман, Дождь в Париже, АСТ, 2018                          | 978-5-171-07608-5 | 524            |
| 19.09.23  | → Выдача     | 468       | Антонова Ирина Петровна   | Сенчин, Роман, Дождь в Париже, АСТ, 2018                          | 978-5-171-07608-5 | 524            |
| 19.09.23  | 🔶 Возврат    | 467       | Елисеев Сергей Петрович   | Сенчин, Роман, Дождь в Париже, АСТ, 2018                          | 978-5-171-07608-5 | 524            |
| 19.09.23  | → Выдача     | 467       | Елисеев Сергей Петрович   | Сенчин, Роман, Дождь в Париже, АСТ, 2018                          | 978-5-171-07608-5 | 524            |
| 19.09.23  | → Выдача     | 467       | Елисеев Сергей Петрович   | Александра Маринина Дебютная постановка. Том 1, Москва, ЭКСМО,    | 978-5-041-68934-6 | 1674           |

Пример открытой вкладки «Продление»:

| ВСЕ ВЫДА | ЧА ВОЗВРАТ 🔲 | іродление |                           |                                                                |                   | 🔎 ISBN 🔻 Поиск |
|----------|--------------|-----------|---------------------------|----------------------------------------------------------------|-------------------|----------------|
| Дата     | Действие     | № билета  | ФИО читателя              | Название                                                       | ISBN              | Инвентарный №  |
| 03.10.23 | Продление    | 470       | Давлатов Мурод Давлатович | Лукьяненко Сергей, Ночной Дозор, АСТ Москва 2010               | 978-5-170-84407-4 | 1084           |
| 03.10.23 | Продление    | 470       | Давлатов Мурод Давлатович | Александра Маринина Дебютная постановка. Том 1, Москва, ЭКСМО, | 978-5-041-68934-6 | 1673           |
| 21.09.23 | Продление    | 470       | Давлатов Мурод Давлатович | Александра Маринина Дебютная постановка. Том 1, Москва, ЭКСМО, | 978-5-041-68934-6 | 1673           |

#### 11. Руководство по разделу «Проверка фонда».

В этом разделе реализуется автоматизированная проверка фонда с помощью сверки списка, полученного при считывании радиометок или штрихкодов экземпляров документов, расположенных на библиотечных полках с экземплярами из базы экземпляров (возможна также сверка списка инвентарных номеров). В результате проверки выявляются ошибки расстановки экземпляров на стеллажах и полках, их недостача и отсутствие сведений об экземплярах в базе экземпляров.

- Перед началом работы в разделе «Проверка фонда» необходимо составить список инвентарных номеров, или штрихкодов, или RFID-меток в формате блокнота (файл с расширением txt), каждый элемент списка – с новой строки:
  - список инвентарных номеров

| 🗐 Инв. номер – Блокнот         | - | × |
|--------------------------------|---|---|
| Файл Правка Формат Вид Справка |   |   |
| 56432                          |   | ~ |
| 123675                         |   |   |
| 877                            |   |   |
| 876                            |   |   |
| 1156                           |   |   |
| 544                            |   |   |
| 542                            |   |   |
| 541                            |   |   |
| 540                            |   |   |
| 539                            |   |   |
| 538                            |   |   |
| 537                            |   |   |
| 536                            |   |   |
| 535                            |   |   |
| 534                            |   |   |
| 533                            |   |   |
| 532                            |   |   |
| 100000000000                   |   |   |
| 9007-20                        |   |   |
| 320                            |   |   |
| 1832                           |   |   |
| 1840                           |   |   |
| 1839                           |   |   |
| 111222                         |   |   |
|                                |   |   |
|                                |   |   |

#### • список штрихкодов

| 🥮 ШК – Б. | локнот |        |     |         | - | × |
|-----------|--------|--------|-----|---------|---|---|
| Файл Пра  | авка   | Формат | Вид | Справка |   |   |
| 0076543   |        |        |     |         |   | ^ |
| 003421    |        |        |     |         |   |   |
| 45        |        |        |     |         |   |   |
| 46        |        |        |     |         |   |   |
| 47        |        |        |     |         |   |   |
| 48        |        |        |     |         |   |   |
| 49        |        |        |     |         |   |   |
| 50        |        |        |     |         |   |   |
| 52        |        |        |     |         |   |   |
| 53        |        |        |     |         |   |   |
| 54        |        |        |     |         |   |   |
| 55        |        |        |     |         |   |   |
| 00345     |        |        |     |         |   |   |
| 50000000  | 90     |        |     |         |   |   |
|           |        |        |     |         |   |   |

• список RFID-меток

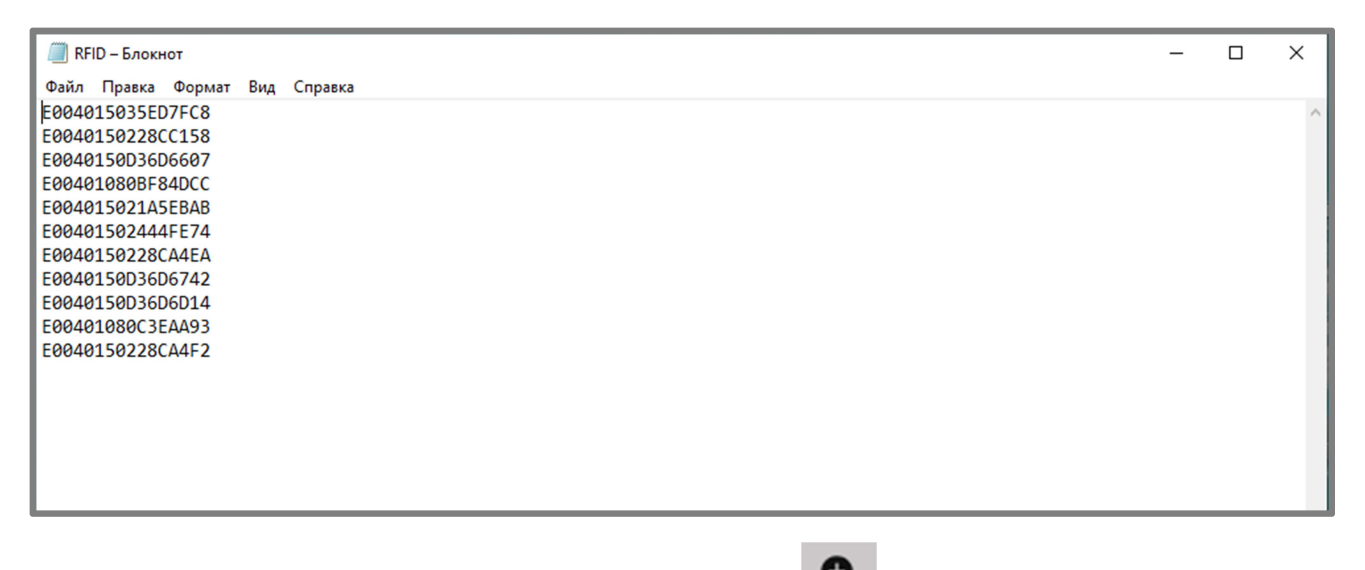

2) Для создания новой проверки нажмите на значок «+» • • на серой панели, в правом верхнем углу.

Введите название проверки и отдел (место хранения), по которому будет проводиться проверка:

| Окно создания «Проверки фонда» |                    |  |  |  |  |  |  |
|--------------------------------|--------------------|--|--|--|--|--|--|
|                                |                    |  |  |  |  |  |  |
| Проверка фонда 05122024        |                    |  |  |  |  |  |  |
|                                |                    |  |  |  |  |  |  |
| 🗹 Абонемент                    | Читальный зал      |  |  |  |  |  |  |
|                                |                    |  |  |  |  |  |  |
| Книгохранение                  | Взрослый абонемент |  |  |  |  |  |  |
|                                |                    |  |  |  |  |  |  |
| Детский абонемент              | Филиал             |  |  |  |  |  |  |
|                                |                    |  |  |  |  |  |  |
| Отменить                       | СОХРАНИТЬ          |  |  |  |  |  |  |

3) В системе будет создана строка данной проверки:

| III 10.10.2015 - 05.12.2024 |              | Bce              | •              | <ul> <li>Bce</li> </ul> | ▼   S 0 |            |          |       |                    |
|-----------------------------|--------------|------------------|----------------|-------------------------|---------|------------|----------|-------|--------------------|
| Название                    | Состояние    | Дата начала      | Место хранения | Дата окончания          | Найдено | Не найдено | Заставки | Bcero | Стоимость фонда, ₽ |
| Проверка фонда 05122024     | • В процессе | 05.12.2024 14:31 | Абонемент      | 01.01.1970 03:00        | 0       | 3066       | 0        | 3066  | 1546832            |

Откройте ее двойным щелчком:

| 🛗 05 декабря 2024 Проверка: Проверка фонда 05122024 🗠 🖓 🛱 🖶  |                                                                                                    |                   |                |                  |            |                   |              |                     |           |          |            |                          |
|--------------------------------------------------------------|----------------------------------------------------------------------------------------------------|-------------------|----------------|------------------|------------|-------------------|--------------|---------------------|-----------|----------|------------|--------------------------|
| все найдено не найдено заставки неизвестно 🛄 🔎 ISBNЛ 🛩 Поиск |                                                                                                    |                   |                |                  |            |                   |              |                     |           |          |            |                          |
| N <sup>2</sup>                                               | Автор и заглавие                                                                                                    | Инвентарный номер | Место хранения | RFID             | Штрихкод   | ISBN/ISSN         | Дата импорта | Дата пред. проверки | Цена экз. | Год изд. | Статус     | Дата КСУ поступлени      |
| 1                                                            | test5                                                                                                    | 1840              | Абонемент      | 37475635-0E6B-46 | •          | 5                 | -            | 26.11.2024 10:00    | 5         | -        | Не найдено | 30.11.2022               |
| 2                                                            | test5                                                                                                    | 1839              | Абонемент      | -                |            | 5                 | -            | 26.11.2024 10:00    | 5         | -        | Не найдено | 30.11.2022               |
| 3                                                            | testó                                                                                                    | 1837              | Абонемент      | -                |            | 6                 | -            | 30.10.2024 11:56    | 6         | •        | Не найдено | 30.11.2022               |
| 4                                                            | 231412                                                                                                    | -                 | Абонемент      | 67DAB1FE-EB49-44 |            | 1-234             | -            | -                   | 1234      | -        | Не найдено | 01.09.2022               |
| 5                                                            | Астың дәні ұнамайды. Алтын шашты қызға бұның бәрі қызық болып<br>көрінеді. «Табақтар мен қасықтардың көлемі неге әркелігі» деп ойлайды<br>ол. Алтын шашты қыз алдымен устедлегі ең үлеке қасықты қолыпа алады.<br>Үлкен қасық ұстағанға ынғайсыз екен. Қыз үлкен қасықтың үлкен ыдыстағы<br>тағамның дәмін татады. | 911               | Абонемент      | -                | -          | 9-888-99999-9     | -            | -                   | 200       |          | Не найдено | 01.12.2022               |
| 6                                                            | TEST                                                                                                    | 1765              | Абонемент      | -                | -          | OTCYTCTBYET       | -            | -                   | 10        | -        | Не найдено | 20.09.2023               |
| 7                                                            | TEST                                                                                                    | 1751              | Абонемент      | -                | -          | OTCYTCTBYET       | -            | -                   | 10        | -        | Не найдено | 20.09.2023               |
| 8                                                            | TEST                                                                                                    | 1747              | Абонемент      | -                |            | OTCYTCTBYET       | -            | -                   | 10        | -        | Не найдено | 20.09.2023               |
| 9                                                            | TEST                                                                                                    | 1746              | Абонемент      | -                |            | OTCYTCTBYET       |              | -                   | 10        | -        | Не найдено | 20.09.2023               |
| 10                                                           | TEST                                                                                                    | 1680              | Абонемент      | -                |            | OTCYTCTBYET       | -            | -                   | 10        | -        | Не найдено | 20.09.2023               |
| 11                                                           | Ф1 И1 01, test Kelş bir süleiin                                                                                                    | 1023              | Абонемент      | -                | 00348      | OTCYTCTBYET       | -            | -                   | 100       | 2022     | Не найдено |                          |
| 12                                                           | Арикава Хиро , Хроники странствующего кота                                                                                                    | 1024              | Абонемент      | -                | 00349      | 978-5-389-19127-3 | -            | -                   | 372       | 2021     | Не найдено | 18.09.2023               |
| 13                                                           | Оноре де Бальзак, Тридцатилетняя женщина                                                                                                    | 1022              | Абонемент      | -                | 00354      | 978-5-389-23415-4 | -            | -                   | 410       | 2023     | Не найдено | 18.09.2023               |
| 14                                                           | Булгаков Михаил Афанасьевич, Мастер и Маргарита                                                                                                    | 1021              | Абонемент      | -                | 00350      | 978-5-389-01686-6 | -            | -                   | 387       | 2022     | Не найдено | 18.09.2023               |
| 15                                                           | Матесон Ричард , Я - легенда                                                                                                    | 1027              | Абонемент      | -                | 00352      | 978-5-389-13872-8 | -            | -                   | 209       | 2022     | Не найдено | 18.09.2023               |
| 16                                                           | Достоевский Федор Михайлович, Преступление и наказание                                                                                                    | 1029              | Абонемент      | -                | 00353      | 978-5-389-04926-0 | -            | -                   | 309       | 2022     | Не найдено | 18.09.2023               |
| 17                                                           | Островский Александр Николаевич, Гроза                                                                                                    | 1018              | Абонемент      | -                | 00360      | 978-5-389-18955-3 | -            | -                   | 309       | 2022     | Не найдено | 18.09.2023               |
| 18                                                           | Мураками Харуки , Охота на овец                                                                                                    | 1019              | Абонемент      | -                | 00351      | 978-5-041-14216-2 | -            | -                   | 407       | 2023     | Не найдено | 18.09.2023               |
| 19                                                           | Кэрролл Льюис , Алиса в Стране чудес. Алиса в Зазеркалье                                                                                                    | 1016              | Абонемент      | -                | 00355      | 978-5-389-22695-1 |              | -                   | 345       | 2021     | Не найдено | 18.09.2023               |
| 20                                                           | Агата Кристи , Икс или игрек?                                                                                                    | 1015              | Абонемент      | -                | 00356      | 978-5-041-05095-5 | -            | -                   | 376       | 2023     | Не найдено | 18.09.2023               |
| 21                                                           | Оруэлл Джордж , 1984. Скотный двор                                                                                                    | 1017              | Абонемент      | -                | 00357      | 978-5-389-20414-0 | -            | -                   | 332       | 2023     | Не найдено | 18.09.2023               |
| 22                                                           | Акунин , Статский советник                                                                                                    | 1007              | Абонемент      | E0040150244505E5 | -          | 5-815-90100-8     | -            | 26.11.2024 10:19    | 300       | 2000     | Не найдено | -                        |
| элег                                                         | иентов на страницу 30 👻                                                                                                    |                   |                | страница 1       | из 104 > » |                   |              |                     | _         |          |            | показано: 1 - 30 из 3117 |

# ВСЕ НАЙДЕНО НЕ НАЙДЕНО ЗАСТАВКИ НЕИЗВЕСТНО

На вкладке «ВСЕ» представлены все экземпляры документов с тем местом хранения, по которому проводится проверка.

Перед началом проверки:

- вкладки «НАЙДЕНО», «ЗАСТАВКИ» и «НЕИЗВЕСТНО» пустые,
- вкладка « НЕ НАЙДЕНО» содержит те же экземпляры, что и вкладка «ВСЕ».
- 4) Нажимаем на кнопку «Импорт» Ц, расположенную на серой панели:
- 5) Выбираем файл (список идентификаторов экземпляров) для импорта: RFID, штрихкод, инвентарный номер

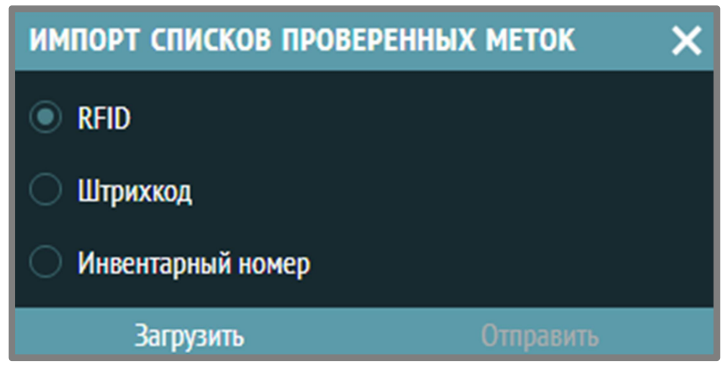

6) Нажимаем кнопку «Загрузить» и добавляем соответствующий файл, после чего нажимаем кнопку «Отправить»:
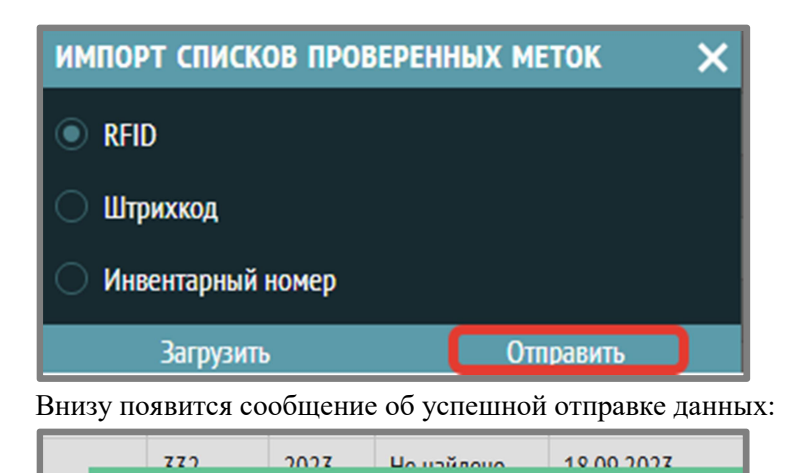

Данные успешно отправлены, количество записей: 11

7) На вкладке «Найдено» отобразятся те экземпляры из импортированного списка, которые нашлись в реестре экземпляров по данному месту хранения (есть в базе и есть на полках);

На вкладке «Не найдено» отобразятся те экземпляры, которые есть в реестре экземпляров, но не нашлись в списке собранных идентификаторов (есть в базе и нет на полках);

На вкладке «Заставки» отобразятся те экземпляры, которые нашлись в реестре экземпляров, но с другим местом хранения, или место хранения которых не указано (есть в базе и есть на полках, но места хранения экземпляров различаются);

На вкладке «Неизвестно» отобразятся те экземпляры, которые есть в списке, но нет в реестре экземпляров по всем местам хранения (есть на полках, но нет в базе по всем местам хранения в целом).

- 8) Пока проверка не завершена, можно загружать в нее другие файлы с идентификаторами для проверки.
- 9) Для завершения проверки фонда нажмите значок «Завершить проверку фонда» подтвердите завершение проверкив появивишемся диалоговом сообщении:

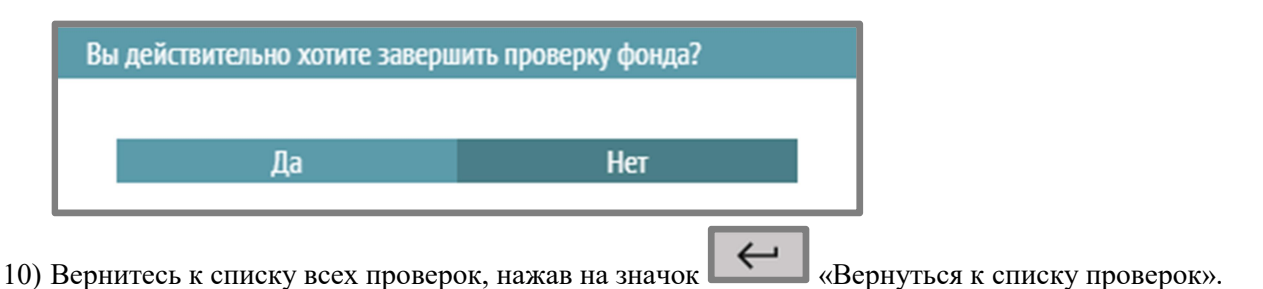

По завершении проверки:

10:1

• в списке проверок в разделе «Проверка фонда» статус проверки поменяется с «В процессе» на «Завершено», будет проставлена дата окончания проверки

| Название                | Состояние   | Дата начала      | Место хранения | Дата окончания   |
|-------------------------|-------------|------------------|----------------|------------------|
| Проверка фонда 05122024 | • Завершено | 05.12.2024 14:31 | Абонемент      | 05.12.2024 17:37 |

• у каждого проверенного экземпляра проставится дата проверки в реестре экземпляров (дата проверк совпадает с датой начала проверки (датой, когда она была создана)).

## 12. Руководство по разделу «Настройки».

## Редакция справочников

Зайдите в раздел «Настройки» – «Справочники»:

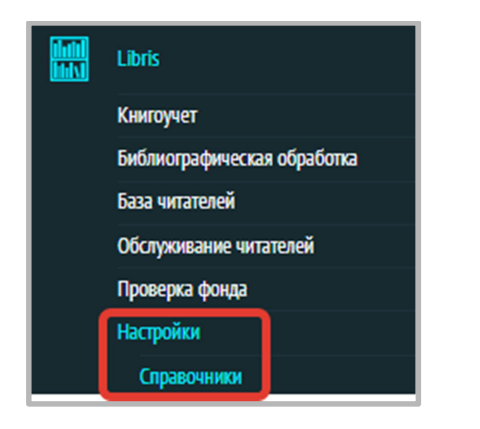

Данный подраздел предназначен для редакции справочников «Место хранения», «Отделы», «Категории пользователей» и «Языки обслуживания».

| МЕСТО ХРАНЕН | <b>ИЛ</b> ОТДЕЛЫ | КАТЕГОРИИ ПОЛЬЗОВАТЕЛЕЙ | ЯЗЫКИ ОБСЛУЖИВАНИЯ |            |
|--------------|------------------|-------------------------|--------------------|------------|
| Новый элемен | т                |                         |                    |            |
| ID           | 🗢 Название і     | лли значение            |                    | \$         |
| #1           | Абонемент        |                         |                    | / Û        |
| #2           | Читальный зал    |                         |                    | / 🛈        |
| #3           | Книгохранени     | 2                       |                    | / Û        |
| #237         | Взрослый абон    | емент                   |                    | <b>/</b> Î |
| #238         | Детский абоне    | мент                    |                    | 1          |
| #240         | test             |                         |                    | / Î        |

Все 4 справочника используются в базе читателей, справочник «Место хранения» подключен также в реестре экземпляров, в технической обработке.

Справочник «Место хранения»:

| MECTO XPAHE | н <b>ия</b> отделы | КАТЕГОРИИ ПОЛЬЗОВАТЕЛЕЙ | ЯЗЫКИ ОБСЛУЖИВАНИЯ |  |  |
|-------------|--------------------|-------------------------|--------------------|--|--|
| Новый элеме | Новый элемент      |                         |                    |  |  |
| ID          | 🗢 Название и       | ли значение             |                    |  |  |
| #1          | Абонемент          |                         |                    |  |  |
| #2          | Читальный зал      |                         |                    |  |  |
| #3          | Книгохранение      |                         |                    |  |  |
| #237        | Взрослый абон      | емент                   |                    |  |  |
| #238        | Детский абоне      | иент                    |                    |  |  |
| #240        | test               |                         |                    |  |  |

Справочник «Отделы» предназначен для редакции отделов обслуживания пользователей:

| MECTO XPAHI | ЕНИЯ <b>ОТДЕЛЫ</b> | КАТЕГОРИИ ПОЛЬЗОВАТЕЛЕЙ | ЯЗЫКИ ОБСЛУЖИВАНИЯ |
|-------------|--------------------|-------------------------|--------------------|
| Новый элем  | ент                |                         |                    |
| ID          | 🗢 Название и       | ли значение             |                    |
| #216        | Абонемент          |                         |                    |
| #217        | Детский абонем     | ент                     |                    |
| #218        | Взрослый абоне     | емент                   |                    |
| #219        | Читальный зал      |                         |                    |
| #220        | Внестационар       |                         |                    |
| #242        | Филиал №4          |                         |                    |
| #243        | Test               |                         |                    |

Справочник «Категории пользователей»:

| МЕСТО ХРАНЕ | ния отделы   | КАТЕГОРИИ ПОЛЬЗОВАТЕЛЕЙ | ЯЗЫКИ ОБСЛУЖИВАНИЯ |
|-------------|--------------|-------------------------|--------------------|
| Новый элеме | нт           |                         |                    |
| ID          | 🗢 Название и | пи значение             |                    |
| #9          | Пенсионеры   |                         |                    |
| #50         | Служащие     |                         |                    |
| #91         | Студенты     |                         |                    |
| #132        | Дошкол.      |                         |                    |
| #214        | Специалисты  |                         |                    |
| #255        | Школьники    |                         |                    |
| #436        | OB3          |                         |                    |

Справочник «Языки обслуживания (пользователей)»:

| MECTO XPAH | ения отделы | КАТЕГОРИИ ПОЛЬЗОВАТЕЛЕЙ | ЯЗЫКИ ОБСЛУЖИВАНИЯ |
|------------|-------------|-------------------------|--------------------|
| Новый элем | ент         |                         |                    |
| ID         | 🗢 Название  | или значение            |                    |
| #1         | Русский     |                         |                    |
| #2         | Ўзбек       |                         |                    |
| #3         | Қазақ       |                         |                    |
| #4         | Кыргыз      |                         |                    |
| #5         | English     |                         |                    |
| #242       | Другой      |                         |                    |

Для добавления новых элементов справочников нажмите кнопку «Новый элемент»:

| Новый элемент        |      |   |
|----------------------|------|---|
| Добавить эле         | мент | × |
| Название<br>Добавить |      |   |

Удалять и редактировать элементы можно по кнопкам справа в строках элементов списка:

・
・
・
・
・
・
・
・
・
・
・
・
・
・
・
・
・
・
・
・
・
・
・
・
・
・
・
・
・
・
・
・
・
・
・
・
・
・
・
・
・
・
・
・
・
・
・
・
・
・
・
・
・
・
・
・
・
・
・
・
・
・
・
・
・
・
・
・
・
・
・
・
・
・
・
・
・
・
・
・
・
・
・
・
・
・
・
・
・
・
・
・
・
・
・
・
・
・
・
・
・
・
・
・
・
・
・
・
・
・
・
・
・
・
・
・
・
・
・
・
・
・
・
・
・
・
・
・
・
・
・
・
・
・
・
・
・
・
・
・
・
・
・
・
・
・
・
・
・
・
・
・
・
・
・
・
・
・
・
・
・
・
・
・
・
・
・
・
・
・
・
・
・
・
・
・
・
・
・
・
・
・
・
・
・

/ 🗊

/ 🗊